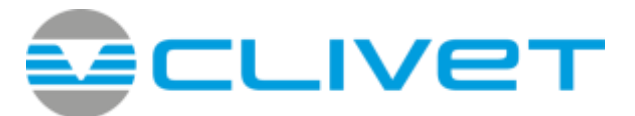

# WiSAN-YSE1 10.1 - 40.2

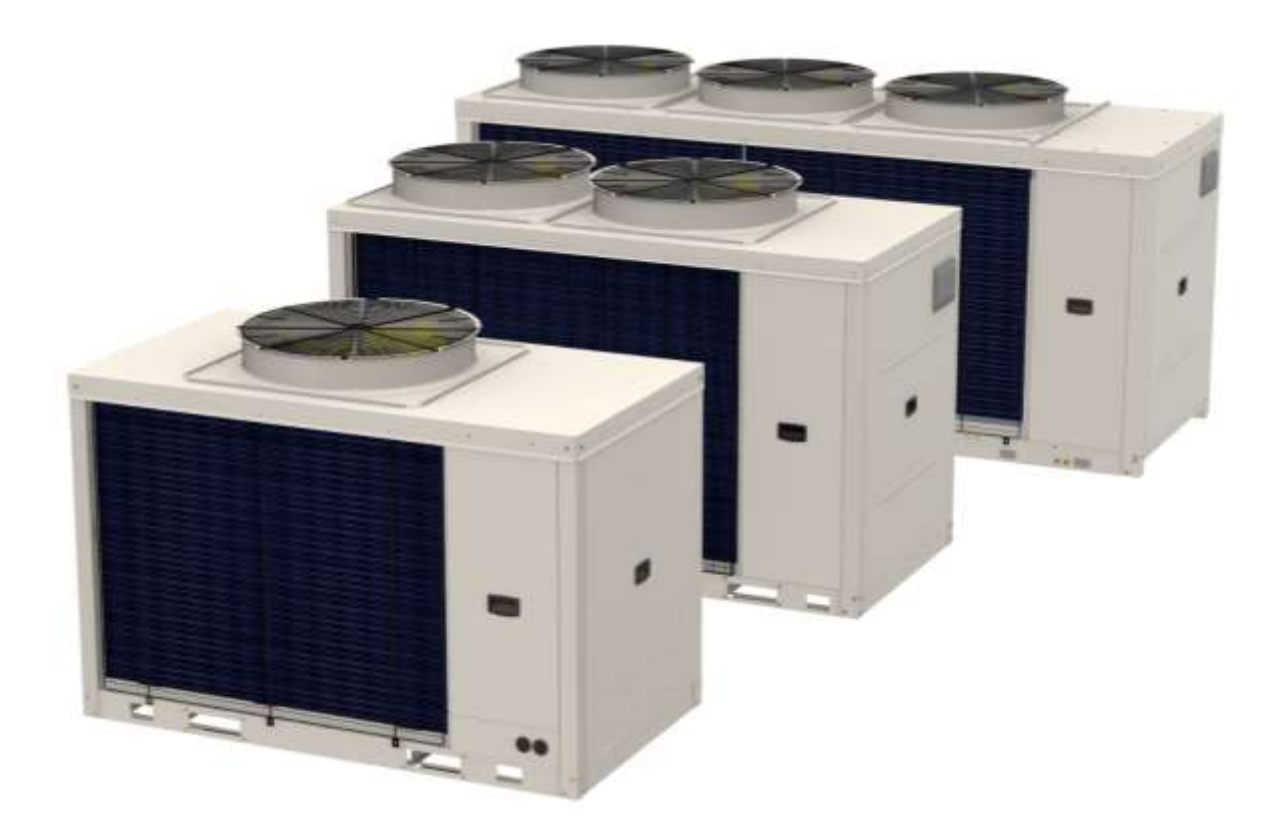

SM23E018GB-00 05-23

R32

# CONTENTS

| Part 1 General Information                       | .4        |
|--------------------------------------------------|-----------|
| Part 2 Component Layout and Refrigerant Circuits | 5         |
| Part 3 Control2                                  | <u>22</u> |
| Part 4 Diagnosis and Troubleshooting4            | 17        |

# **Part 1 General Information**

| 1 | Unit Capacities and External Appearance | 4 |
|---|-----------------------------------------|---|
| 2 | Water outlet temperature range          | 4 |

# **1** Unit Capacities and External Appearance

Table 1-1.1: Aqua Tempo Super II unit capacity range and unit appearances

| Capacity        | up to 30kW  | up to 60kW        | up to 90kW  |
|-----------------|-------------|-------------------|-------------|
| Model           | 10.1 - 14.1 | 16.2 - 22.2       | 30.2 - 35.2 |
| Appearance      |             | ·                 |             |
| Power<br>supply |             | 380-415V/3Ph/50Hz |             |

#### 2 Water outlet temperature range

Table 1-2.1: Aqua Tempo Super II unit water outlet temperature range

|                | Mode             | Range                         |
|----------------|------------------|-------------------------------|
| Cooling        | Normal           | 5-20°C <sup>1</sup>           |
|                | Low water outlet | 0-20°C(reserved) <sup>2</sup> |
| Heating Normal |                  | 25-60°C                       |

Notes:

2. Use dial switch S12\_3 on the main PCB to select the water outlet temperature range.

<sup>1.</sup> When the ambient temperature is below 10°C, the water outlet temperature range is 10-20°C. When the ambient temperature is above 10°C, all the units water outlet temperature range is 5-20°C.

# Part 2 Component Layout and Refrigerant Circuits

| 1 | Layout of Functional Components | 6  |
|---|---------------------------------|----|
| 2 | Piping Diagrams                 | 13 |
| 3 | Refrigerant Flow Diagrams       | 18 |

#### **1** Layout of Functional Components

#### Size 10.1 – 14.1

Figure 2-1.1: front view

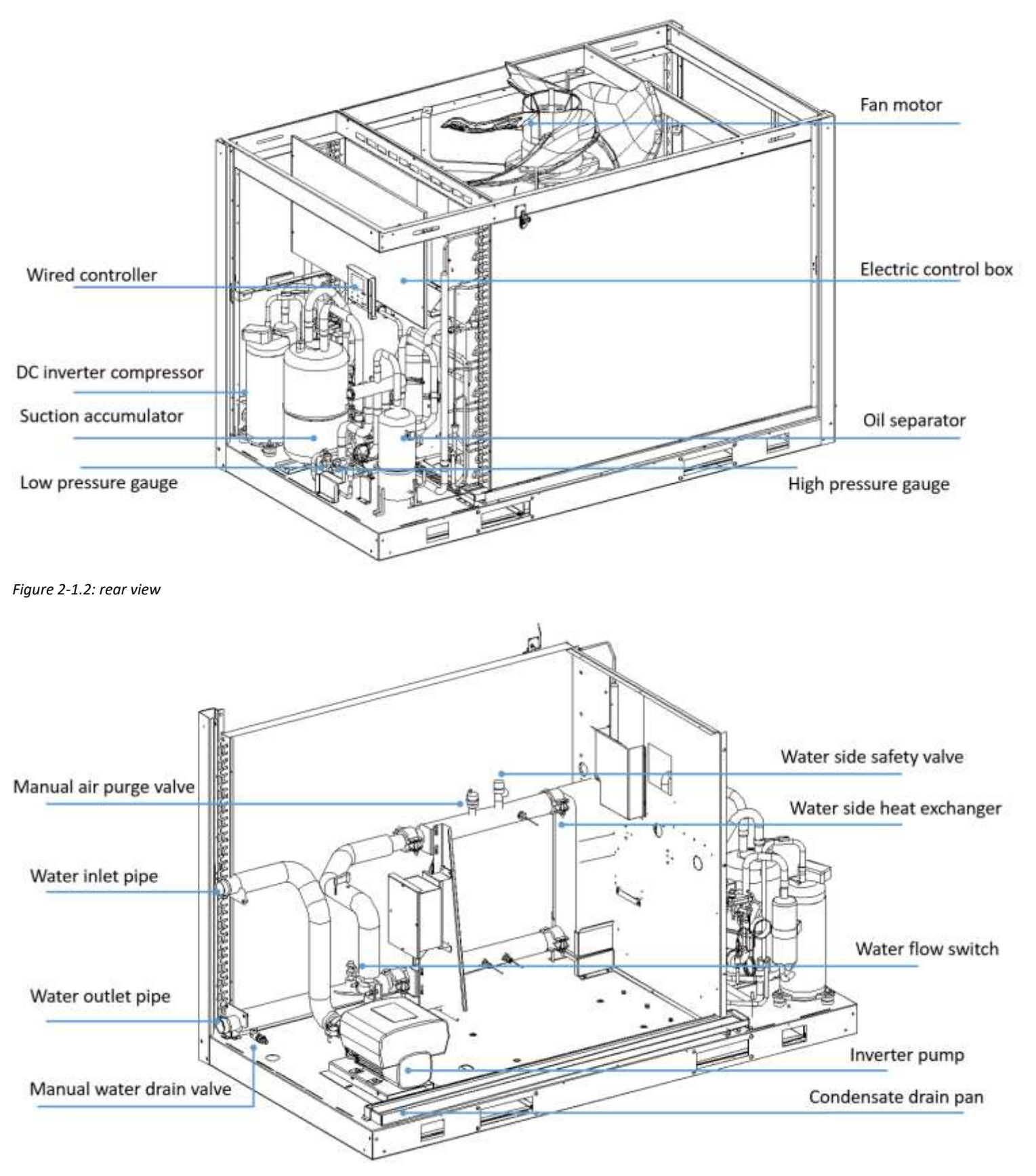

#### Figure 2-1.3: top view

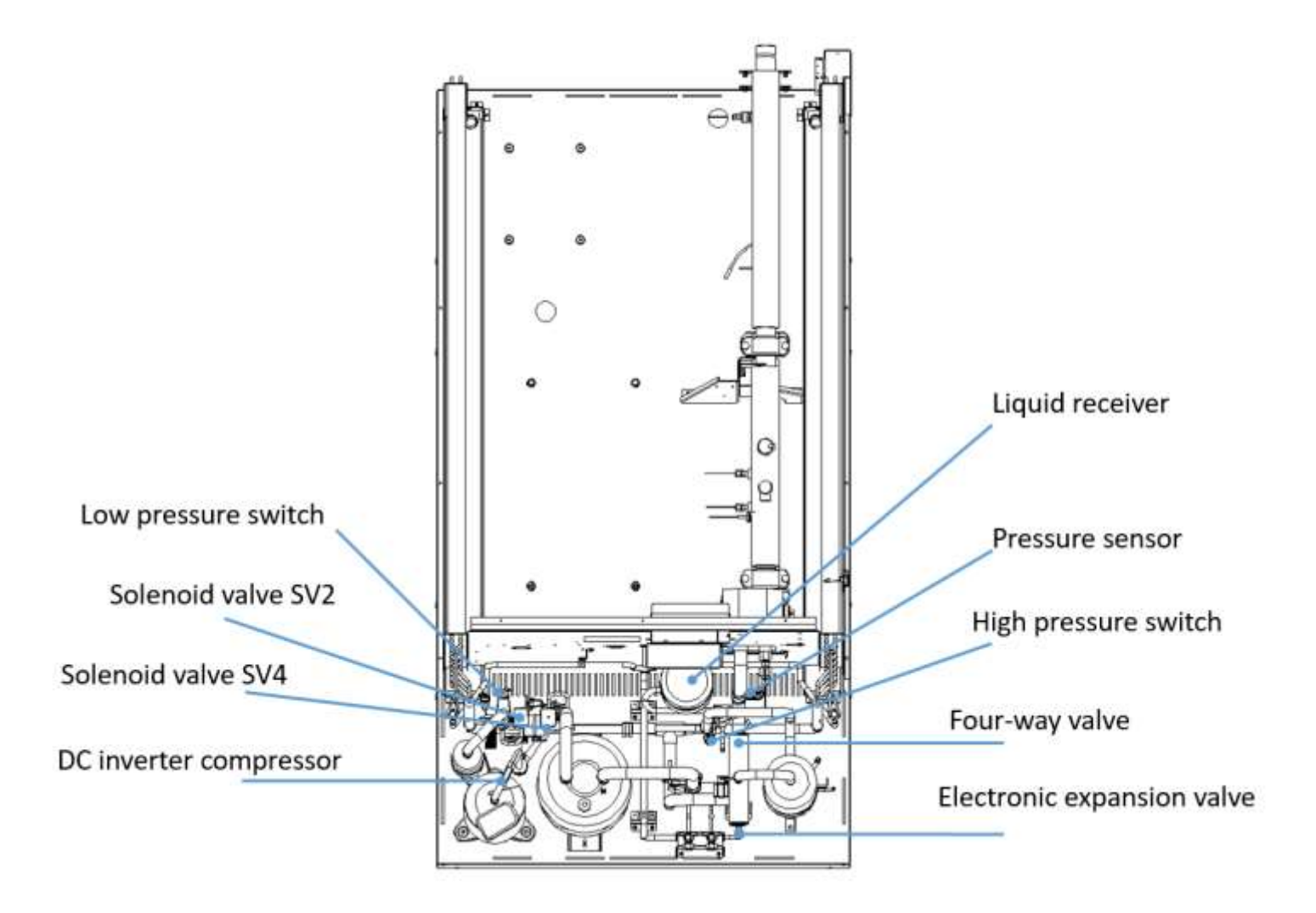

#### Size 16.2 – 22.2

Figure 2-1.4: front view

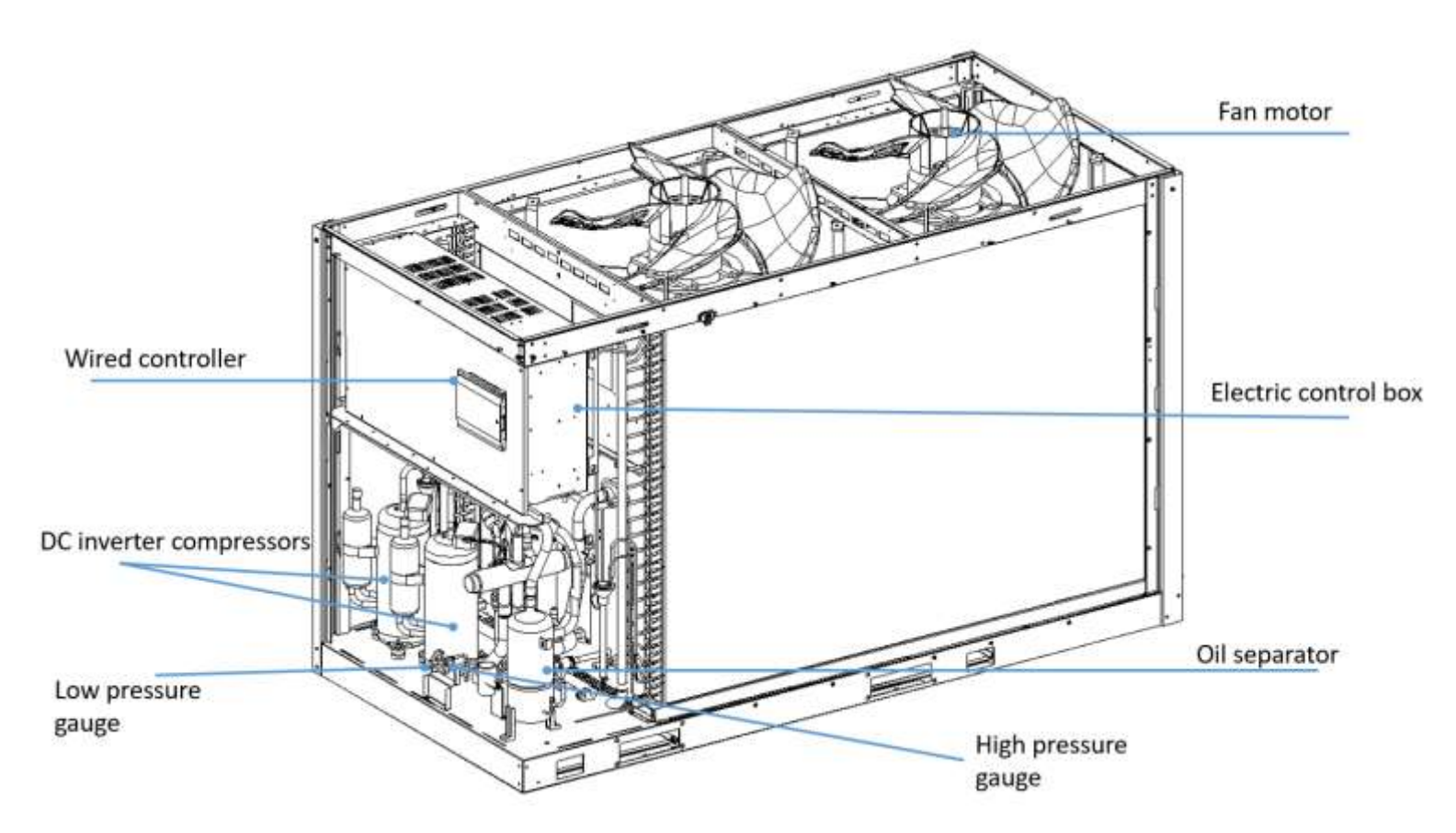

Figure 2-1.5: rear view

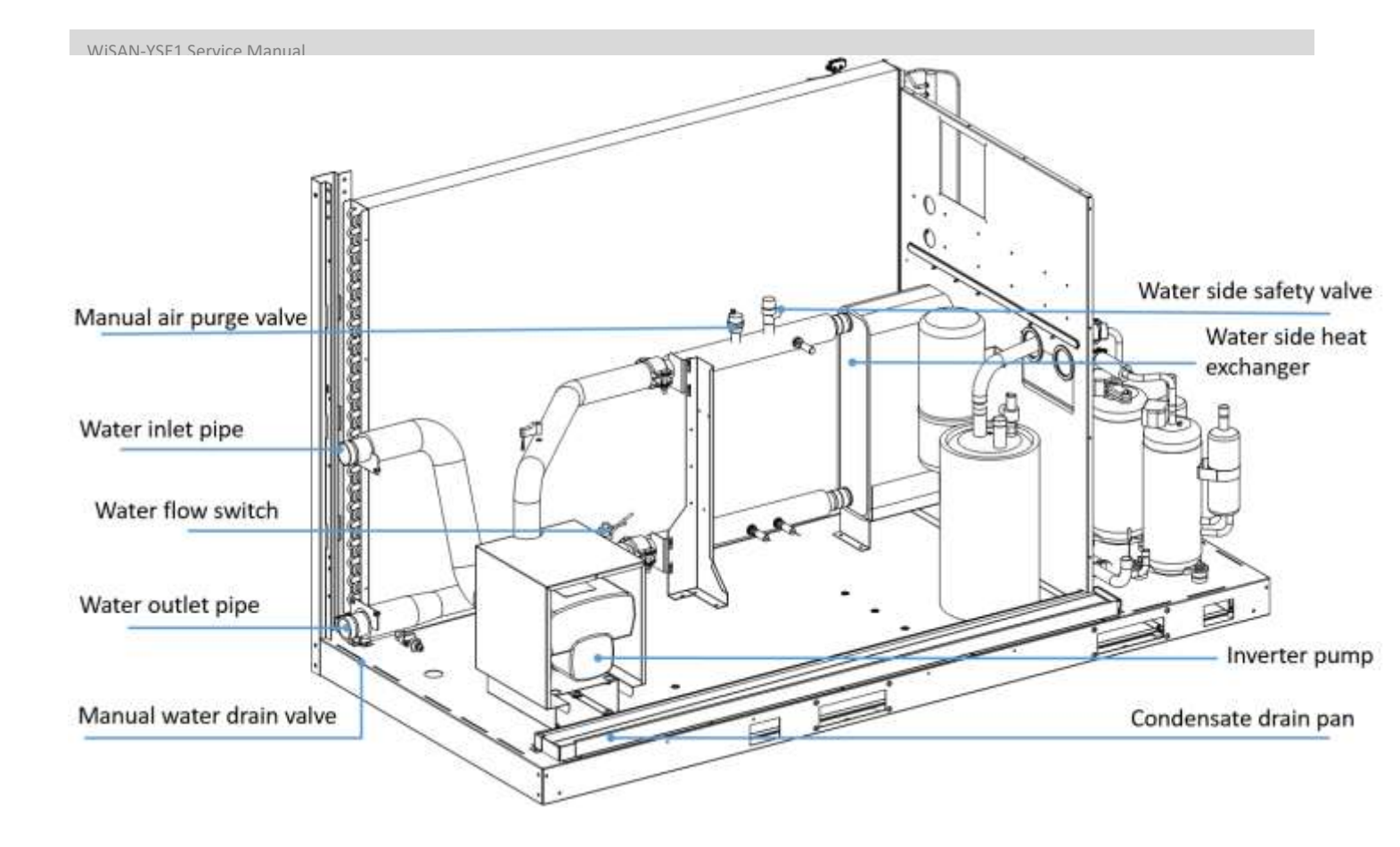

Figure 2-1.6: top view

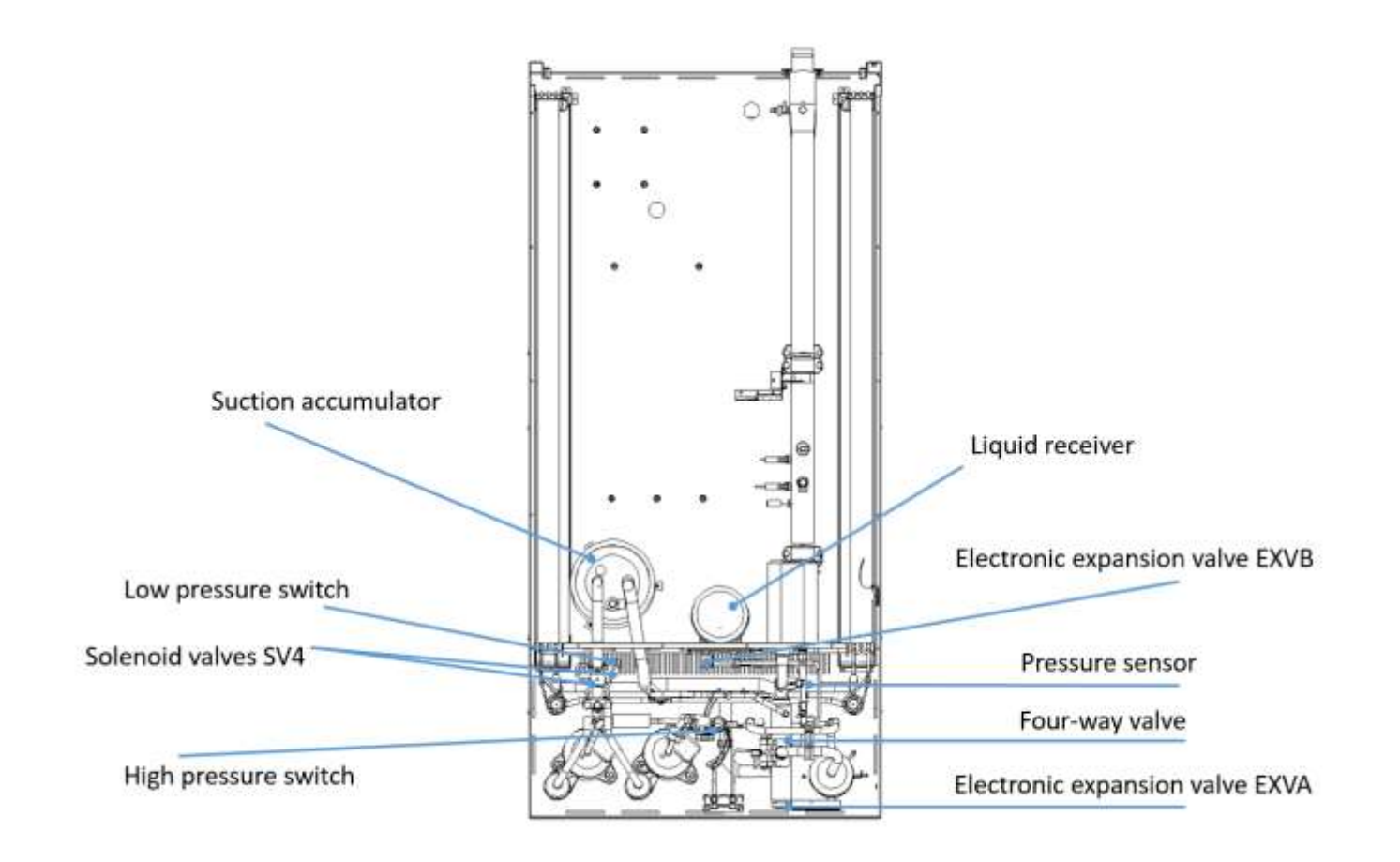

WiSAN-YSE1 Service Manual

\_\_\_\_\_

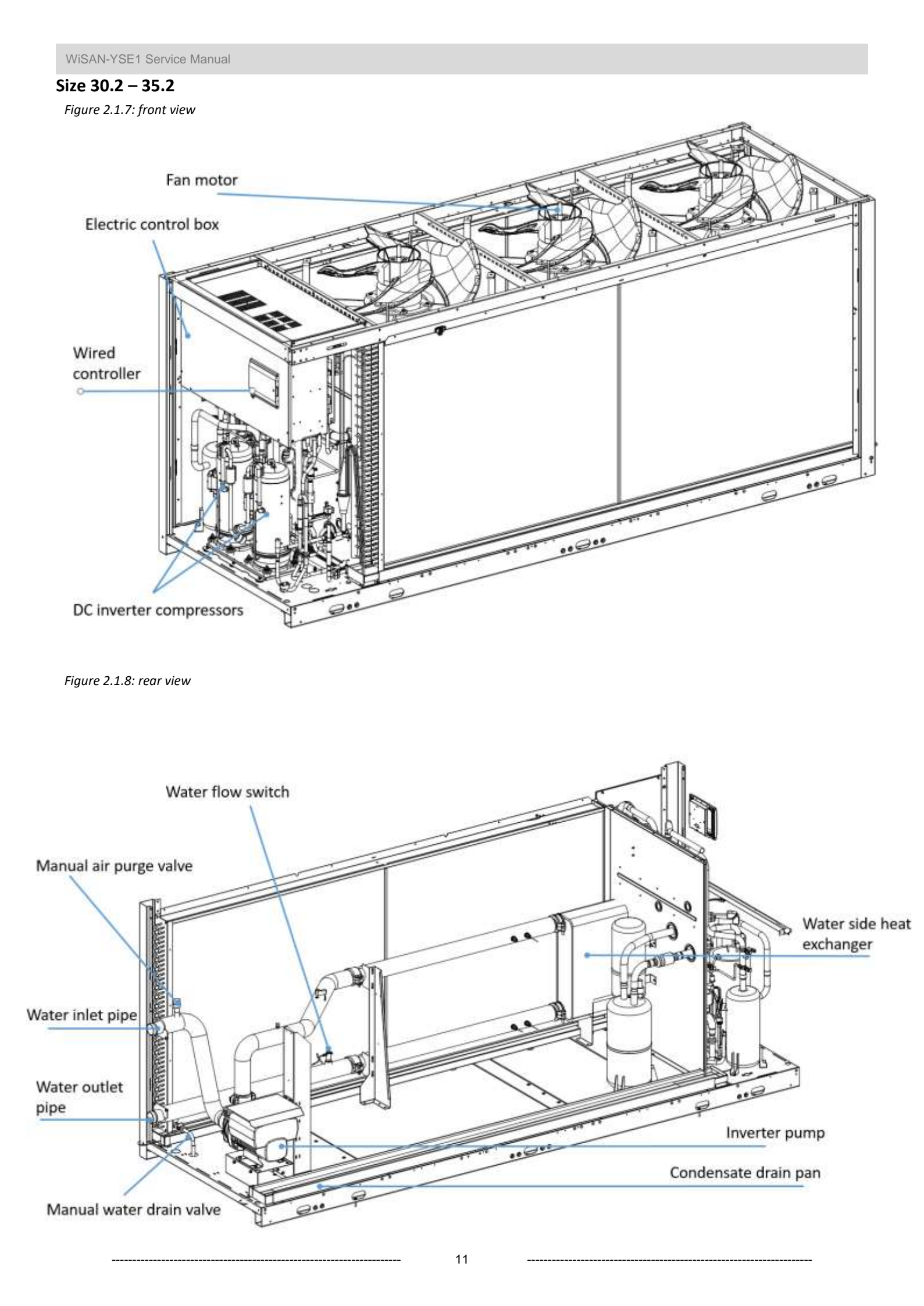

#### Figure 2.1.10: top view

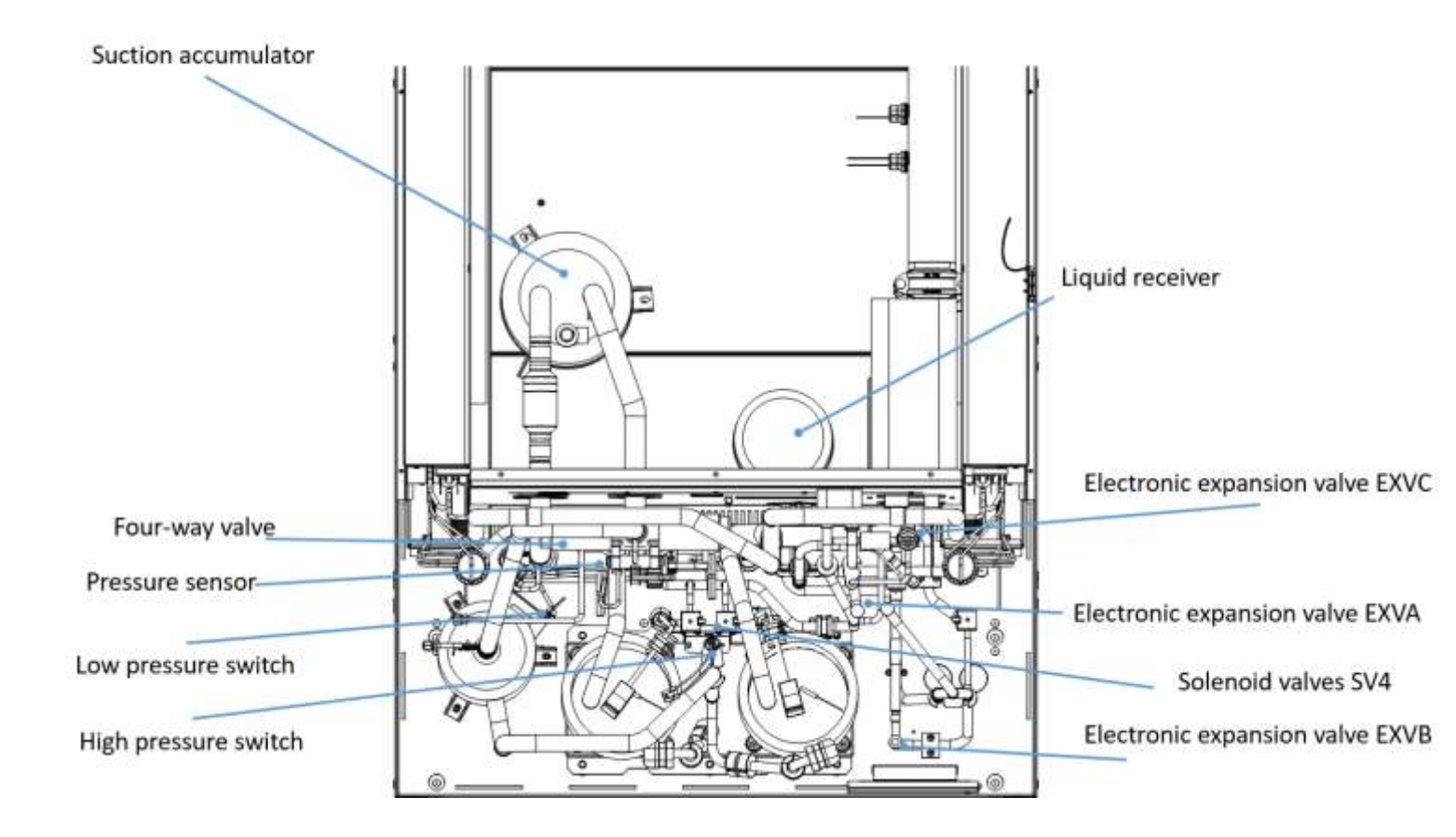

# 2 Piping Diagrams

#### UP TO 30 kW

Figure 2-2.1: piping diagram

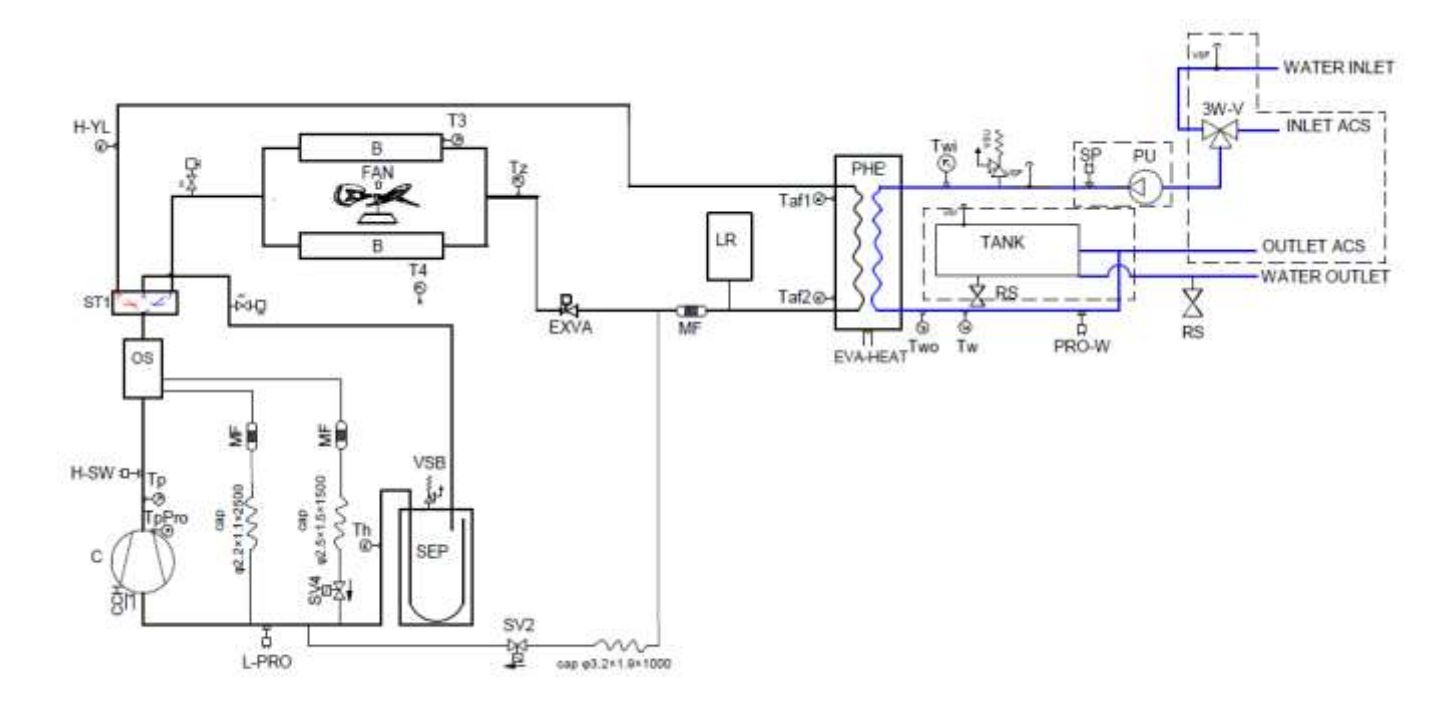

|           | Functional components                       |  |  |  |  |
|-----------|---------------------------------------------|--|--|--|--|
| SYMBOLS   | DESCRIPTION                                 |  |  |  |  |
| AC        | CHARGE ACCESS                               |  |  |  |  |
| в         | FINNED PACK EXCHANGER                       |  |  |  |  |
| С         | COMPRESSOR                                  |  |  |  |  |
| CAP       | CAPILLARY                                   |  |  |  |  |
| CCH       | CRAKCASE HEATER                             |  |  |  |  |
| EVA HEAT  | EVAPORATOR HEATER                           |  |  |  |  |
| EXVA      | ELECTRONIC EXPANSION VALVE                  |  |  |  |  |
| FAN       | FAN                                         |  |  |  |  |
| H-SW      | HIGH PRESSURE SWITCH                        |  |  |  |  |
| H-YL      | SYSTEM PRESSURE SENSOR                      |  |  |  |  |
| LR        | LIQUID RECEIVER                             |  |  |  |  |
| L-PRO     | LOW PRESSURE SWITCH                         |  |  |  |  |
| MF        | MESH FILTER                                 |  |  |  |  |
| OS        | OIL SEPARATOR                               |  |  |  |  |
| PHE       | PLATE HEAT EXCHANGER                        |  |  |  |  |
| SEP       | LIQUID SEPARATOR                            |  |  |  |  |
| ST1       | FOUR - WAY VALVE                            |  |  |  |  |
| SV2, SV4  | 4 SOLENOID VALVE                            |  |  |  |  |
| T3        | FIN HEAT EXCHANGER OUTLET TEMPERATURE       |  |  |  |  |
| T4        | OUTDOOR AMBIENT TEMPERATURE PROBE           |  |  |  |  |
| Taf1-Taf2 | WATER SIDE ANTIFREEZE TEMPERATURE           |  |  |  |  |
| Th        | SYSTEM RETURN REFRIGERANT TEMPERATURE PROBE |  |  |  |  |
| Tp        | INVERTER COMPRESSOR DISCHARGE TEMPERATURE   |  |  |  |  |
| TpPro     | DISCHARGE TEMPERATURE CONTROL SWITCH A      |  |  |  |  |
| Tw        | WATER TEMPERATURE PROBE                     |  |  |  |  |
| Twi       | UNIT WATER INLET TEMPERATURE PROBE          |  |  |  |  |
| Two       | UNIT WATER OUTLET TEMPERATURE PROBE         |  |  |  |  |
| VNR       | NON-RETURN VALVE                            |  |  |  |  |
| VSB       | LOW PRESSURE SAFETY VALVE                   |  |  |  |  |
| PRO-W     | WATER FLOW SWITCH                           |  |  |  |  |
| VSF       | AUTOMATIC RELIEF VALVE                      |  |  |  |  |
| VSU       | WATER PRESSURE SAFETY VALVE                 |  |  |  |  |
| PU        | PUMP                                        |  |  |  |  |
| 3W-V      | THREE-WAY VALVE                             |  |  |  |  |
| RS        | WATER SHUT-OFF VALVE                        |  |  |  |  |
| TANK      | WATER TANK                                  |  |  |  |  |
| SP        | MIN WATER PRESSURE SWITCH                   |  |  |  |  |

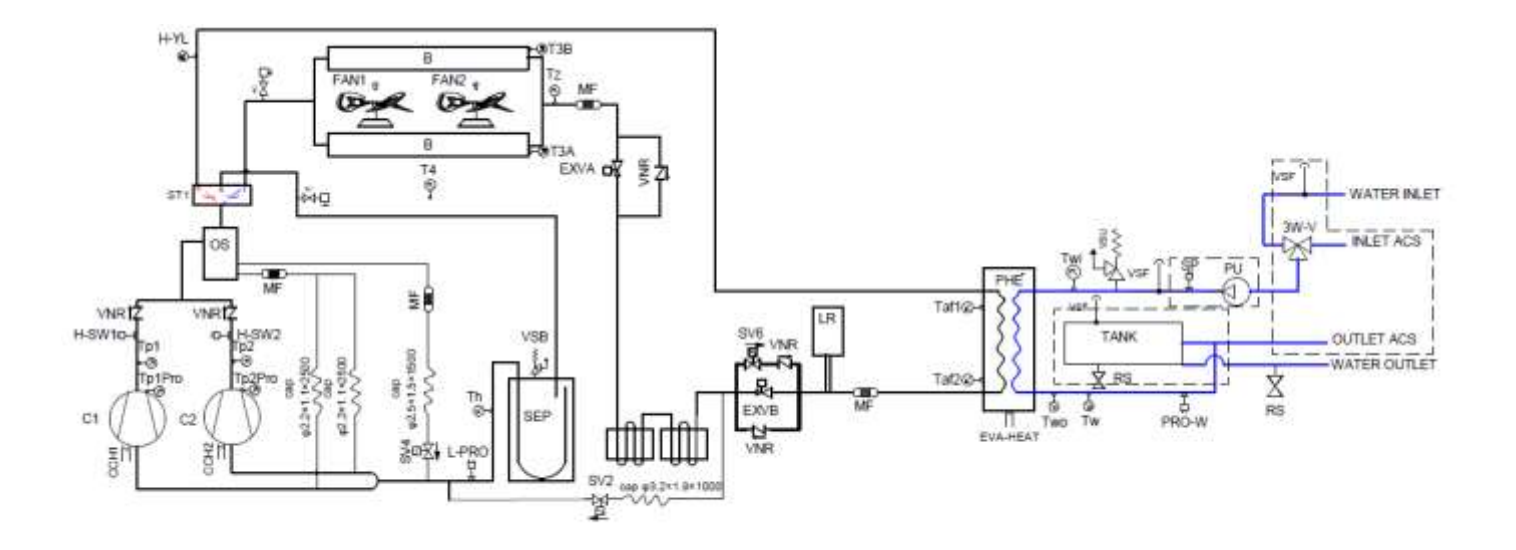

| Functional components |                                             |  |  |  |  |  |  |
|-----------------------|---------------------------------------------|--|--|--|--|--|--|
| SYMBOLS               | SYMBOLS DESCRIPTION                         |  |  |  |  |  |  |
| AC                    | CHARGE ACCESS                               |  |  |  |  |  |  |
| 8                     | FINNED PACK EXCHANGER                       |  |  |  |  |  |  |
| С                     | COMPRESSOR                                  |  |  |  |  |  |  |
| CAP                   | CAPILLARY                                   |  |  |  |  |  |  |
| CCH                   | CRAKCASE HEATER                             |  |  |  |  |  |  |
| EVA HEAT              | EVAPORATOR HEATER                           |  |  |  |  |  |  |
| EXVA                  | ELECTRONIC EXPANSION VALVE                  |  |  |  |  |  |  |
| FAN                   | FAN                                         |  |  |  |  |  |  |
| H-SW                  | HIGH PRESSURE SWITCH                        |  |  |  |  |  |  |
| H-YL                  | SYSTEM PRESSURE SENSOR                      |  |  |  |  |  |  |
| LR                    | LIQUID RECEIVER                             |  |  |  |  |  |  |
| L-PRO                 | LOW PRESSURE SWITCH                         |  |  |  |  |  |  |
| MF                    | MESH FILTER                                 |  |  |  |  |  |  |
| OS                    | OIL SEPARATOR                               |  |  |  |  |  |  |
| PHE                   | PLATE HEAT EXCHANGER                        |  |  |  |  |  |  |
| SEP                   | LIQUID SEPARATOR                            |  |  |  |  |  |  |
| ST1                   | FOUR - WAY VALVE                            |  |  |  |  |  |  |
| SV2, SV4              | SOLENOID VALVE                              |  |  |  |  |  |  |
| T3                    | FIN HEAT EXCHANGER OUTLET TEMPERATURE       |  |  |  |  |  |  |
| T4                    | OUTDOOR AMBIENT TEMPERATURE PROBE           |  |  |  |  |  |  |
| Taf1-Taf2             | WATER SIDE ANTIFREEZE TEMPERATURE           |  |  |  |  |  |  |
| Th                    | SYSTEM RETURN REFRIGERANT TEMPERATURE PROBE |  |  |  |  |  |  |
| Tp                    | INVERTER COMPRESSOR DISCHARGE TEMPERATURE   |  |  |  |  |  |  |
| TpPro                 | DISCHARGE TEMPERATURE CONTROL SWITCH A      |  |  |  |  |  |  |
| Tw                    | WATER TEMPERATURE PROBE                     |  |  |  |  |  |  |
| Twi                   | UNIT WATER INLET TEMPERATURE PROBE          |  |  |  |  |  |  |
| Two                   | UNIT WATER OUTLET TEMPERATURE PROBE         |  |  |  |  |  |  |
| VNR                   | NON-RETURN VALVE                            |  |  |  |  |  |  |
| VSB                   | LOW PRESSURE SAFETY VALVE                   |  |  |  |  |  |  |
| PRO-W                 | WATER FLOW SWITCH                           |  |  |  |  |  |  |
| VSF                   | AUTOMATIC RELIEF VALVE                      |  |  |  |  |  |  |
| VSU                   | WATER PRESSURE SAFETY VALVE                 |  |  |  |  |  |  |
| PU                    | PUMP                                        |  |  |  |  |  |  |
| 3W-V                  | THREE-WAY VALVE                             |  |  |  |  |  |  |
| RS                    | WATER SHUT-OFF VALVE                        |  |  |  |  |  |  |
| TANK                  | WATER TANK                                  |  |  |  |  |  |  |
| SP                    | MIN WATER PRESSURE SWITCH                   |  |  |  |  |  |  |

14

\_\_\_\_\_

#### UP TO 90 KW

Figure: piping diagram

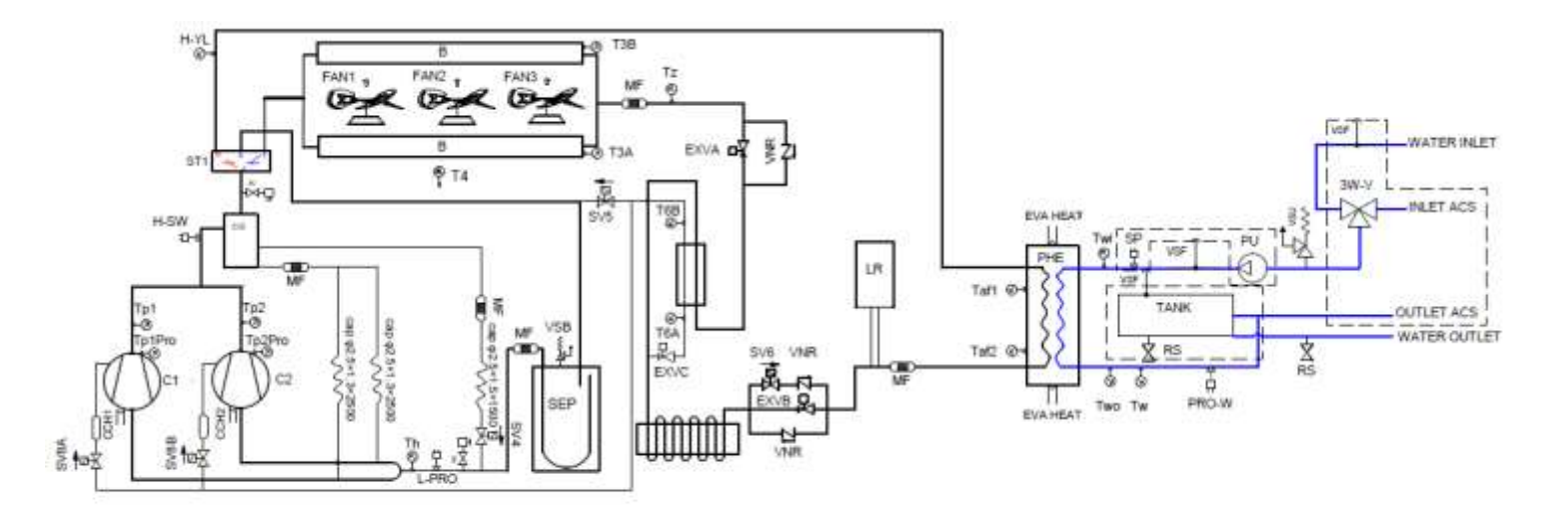

|                         | Functional components                         |  |  |  |  |
|-------------------------|-----------------------------------------------|--|--|--|--|
| SYMBOLS                 | DESCRIPTION                                   |  |  |  |  |
| AC                      | CHARGE ACCESS                                 |  |  |  |  |
| В                       | FINNED PACK EXCHANGER                         |  |  |  |  |
| C                       | COMPRESSOR                                    |  |  |  |  |
| CAP                     | CAPILLARY                                     |  |  |  |  |
| ECO                     | ECONOMIZER                                    |  |  |  |  |
| EVA HEAT                | EVAPORATOR HEATER                             |  |  |  |  |
| CCH1, CCH2              | CRANKCASE HEATER                              |  |  |  |  |
| EXVA, EXVB, EXVC        | ELECTRONIC EXPANSION VALVE                    |  |  |  |  |
| FAN1, FAN2, FAN3        | FAN                                           |  |  |  |  |
| H-SW                    | HIGH PRESSURE SWITCH                          |  |  |  |  |
| H-YL                    | SYSTEM PRESSURE SENSOR                        |  |  |  |  |
| LR                      | LIQUID RECEIVER                               |  |  |  |  |
| L-PRO                   | LOW PRESSURE SWITCH                           |  |  |  |  |
| MF                      | MESH FILTER                                   |  |  |  |  |
| OS                      | OIL SEPARATOR                                 |  |  |  |  |
| PHE                     | PLATE EXCHANGER                               |  |  |  |  |
| SEP                     | LIQUID SEPARATOR                              |  |  |  |  |
| ST1                     | FOUR - WAY VALVE                              |  |  |  |  |
| SV4, SV5, SV6, SV8A, SV | 88 SOLENOID VALVE                             |  |  |  |  |
| T3A, T3B                | FIN HEAT EXCHANGER OUTLET TEMPERATURE         |  |  |  |  |
| T4                      | OUTDOOR AMBIENT TEMPERATURE PROBE             |  |  |  |  |
| T6A, T6B                | ECONOMIZER IN-OUT TEMPERATURE PROBE           |  |  |  |  |
| Taf1,Taf2               | WATER SIDE ANTIFREEZE TEMPERATURE             |  |  |  |  |
| Th                      | SYSTEM RETURN REFRIGERANT TEMPERATURE PROBE   |  |  |  |  |
| Tp1,Tp2                 | INVERTER COMPRESSOR 1-2 DISCHARGE TEMPERATURE |  |  |  |  |
| Tp1Pro,Tp2Pro           | DISCHARGE TEMPERATURE CONTROL SWITCH A        |  |  |  |  |
| Tw                      | WATER TEMPERATURE PROBE                       |  |  |  |  |
| Twi                     | UNIT WATER INLET TEMPERATURE PROBE            |  |  |  |  |
| Two                     | UNIT WATER OUTLET TEMPERATURE PROBE           |  |  |  |  |
| VNR                     | NON-RETURN VALVE                              |  |  |  |  |
| VSB                     | LOW PRESSURE SAFETY VALVE                     |  |  |  |  |
| PRO-W                   | WATER FLOW SWITCH                             |  |  |  |  |
| VSU                     | WATER PRESSURE SAFETY VALVE                   |  |  |  |  |
| VSF                     | SF AUTOMATIC RELIEF VALVE                     |  |  |  |  |
| PU                      | U PUMP                                        |  |  |  |  |
| 3W-V                    | W-V THREE-WAY VALVE                           |  |  |  |  |
| RS                      | WATER SHUT-OFF VALVE                          |  |  |  |  |
| SP                      | P MIN WATER PRESSURE SWITCH                   |  |  |  |  |
| TANK                    | WATER TANK                                    |  |  |  |  |

15

------

#### Key components:

#### 1. Compressor

Maintains pressure differential between high and low pressure sides of the refrigerant system.

#### 2. Fan:

Ventilates the air side heat exchanger.

#### 3. Oil separator:

Separates oil from gas refrigerant pumped out of the compressor and quickly returns it to the compressor. Separation efficiency is up to 99%.

4. Liquid separator (suction accumulator):

Stores liquid refrigerant and oil to protect the compressor from liquid hammering.

#### 5. Electronic expansion valve (EXVA/B/C):

Controls refrigerant flow and reduces refrigerant pressure.

#### 6. Four-way valve:

Controls refrigerant flow direction. Closed in cooling mode and open in heating mode. When closed, the air side heat exchanger functions as a condenser and water side heat exchanger functions as an evaporator; when open, the air side heat exchanger functions as an evaporator and water side heat exchanger function as a condenser.

#### 7. High and low pressure switches:

Regulate refrigerant system pressure. When the refrigerant system pressure rises above the upper limit or falls below the lower limit, the high or low pressure switches turn off, stopping the compressor.

#### 8. Discharge temperature switch:

Protects the compressor from abnormally high temperatures and transient spikes in temperature.

#### 9. Air purge valve:

Automatically removes air from the water circuit.

#### 10. Safety valve:

Prevents excessive water pressure by opening at 43.5psi (3bar) and discharging water from the water circuit.

#### 11. Water flow switch:

Detects water flow rate to protect the compressor and water pump in the event of insufficient water flow.

### 12. Water pump:

Circulates water in the water circuit.

#### 13. Pressure sensor:

Measures refrigerant system pressure.

#### 14. Crankcase heater:

Prevents refrigerant from mixing with compressor oil when the compressors are stopped.

#### **15.** Water side heat exchanger electric heater:

Protects the water side heat exchanger from ice formation.

#### 16. Water flow switch electric heater:

Provides additional heating when heating capacity provided by the heat pump is insufficient due to low ambient temperatures, it also protects external water pipes from freezing.

#### 17. Solenoid valve SV4:

Returns oil to the compressor. It opens after 19 minutes of compressor operation, closes after 1 minutes, then opens again for 1 minutes at 19 minute increments.

#### 18. Plate heat exchanger:

In cooling mode, it can improve super-cooling degree and the super-cooled refrigerant can achieve better heat exchange in indoor side. In heating mode, the refrigerant comes from the plate heat exchanger going to the compressor can enhance the refrigerant enthalpy and improve the heating capacity in low ambient temperature. Refrigerant volume in plate heat exchanger is controlled according to temperature different between plate heat exchanger inlet and outlet.

# **19.** Pressure gauge joint (high and low pressure side):

Charges or discharges refrigerant.

#### 20. Capillary:

Throttles and reduces pressure in the liquid injection cooling pipe.

#### 21. Solenoid valve SV2 (only for size 10.1-22.2):

Control the on-off of the liquid injection. It opens at the maximum discharge temperature reaching 105  $^\circ C$  while it closes at the maximum discharge temperature below 95  $^\circ C$  or both the maximum discharge temperature below 100  $^\circ C$  and minimum discharge temperature below 90  $^\circ C$ .

## **3** Refrigerant Flow Diagrams

#### **Heating operation**

Figure 2-3.1: Refrigerant flow during heating operation for sizes 10.1 – 14.1 kW

- High temperature, high press gas High temperature, high press liquid
  - Low temperature, low pressure

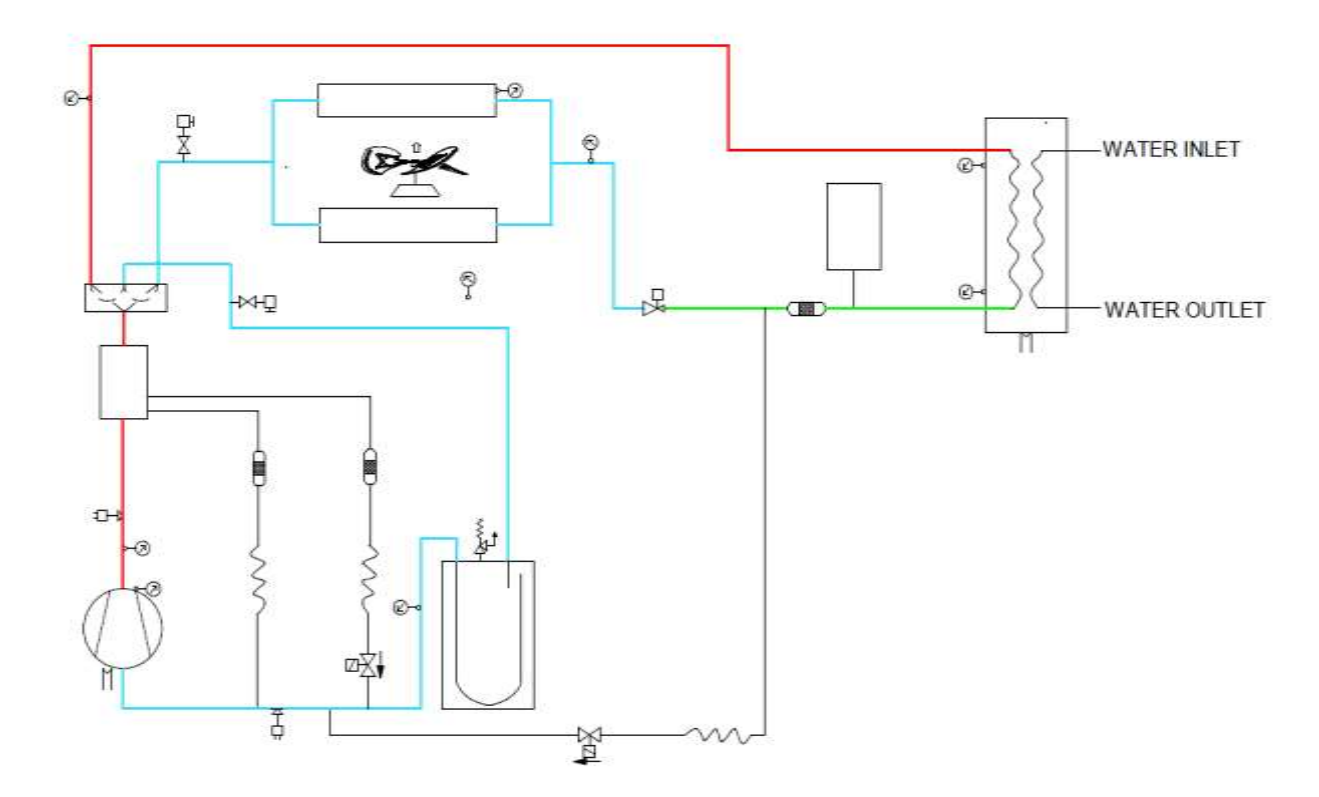

Figure 2-3.2: Refrigerant flow during heating operation for sizes 16.2 – 22.2

High temperature, high press gas High temperature, high press liquid Low temperature, low pressure

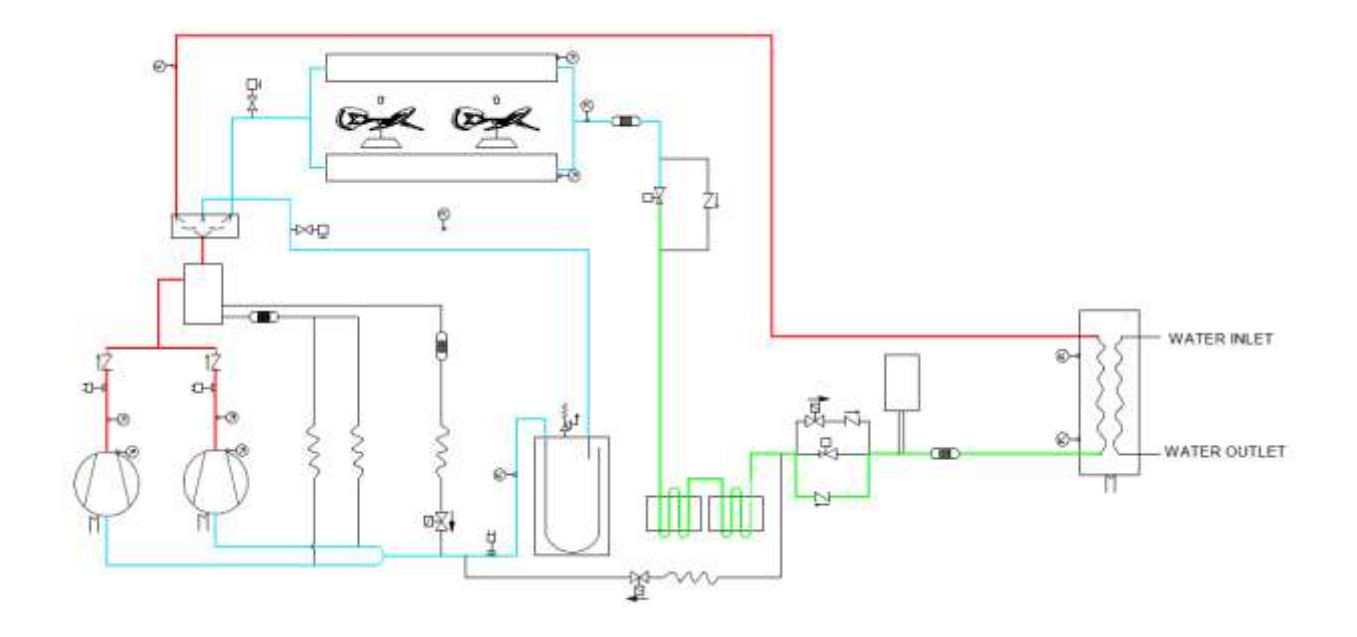

Figure 2-3.3: Refrigerant flow during heating operation for sizes 30.2 – 35.2

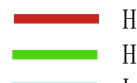

High temperature, high press gasHigh temperature, high press liquidLow temperature, low pressure

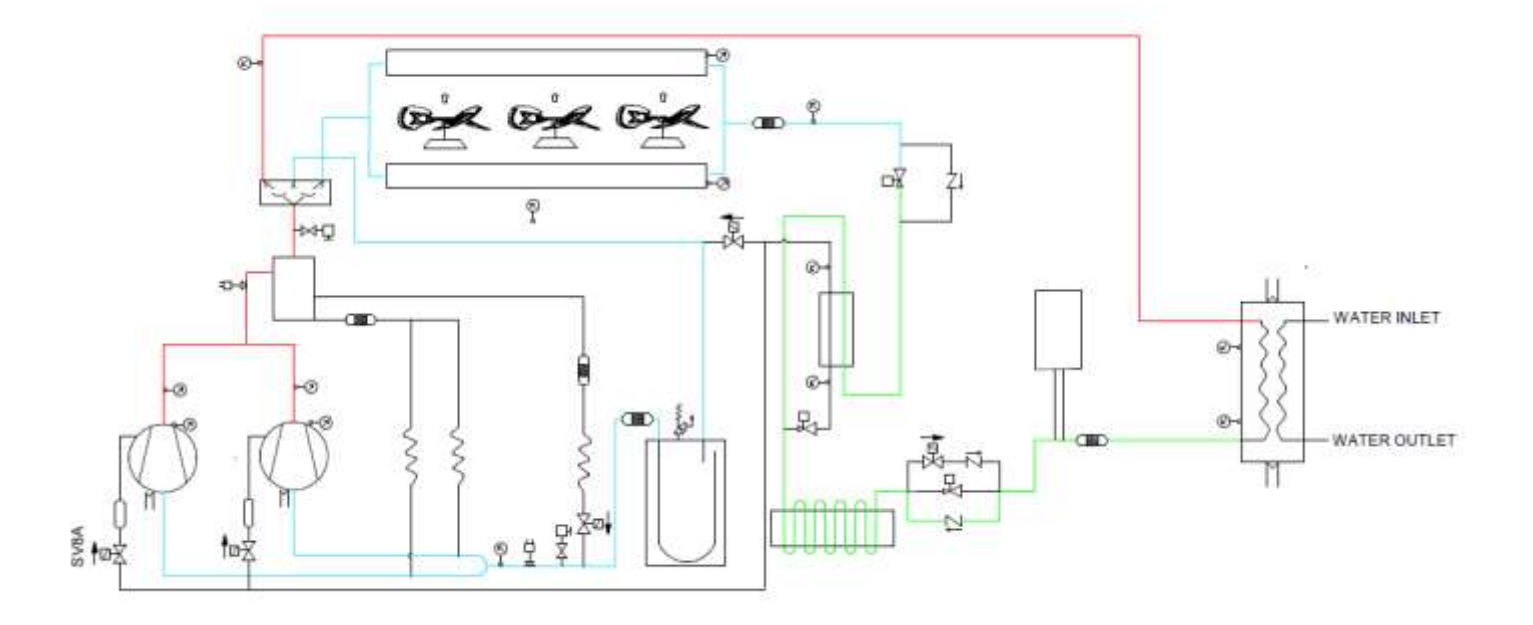

#### Cooling and defrosting operation

Figure 2-3.4: Refrigerant flow during cooling and defrosting operations for sizes 10.1 – 14.1

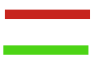

High temperature, high press gas High temperature, high press liquid

Low temperature, low pressure

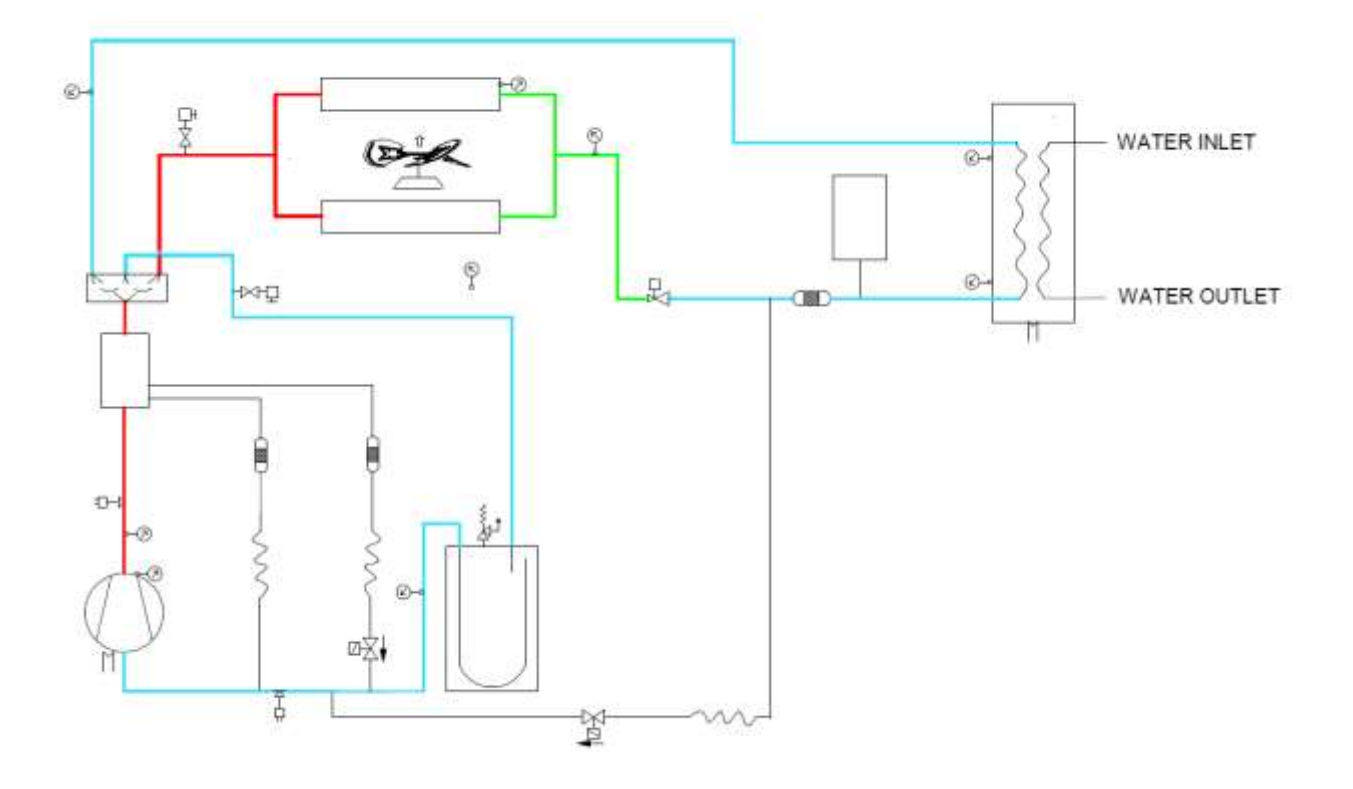

Figure 2-3.5: Refrigerant flow during cooling and defrosting operations for sizes 16.2 – 22.2

High temperature, high press gas High temperature, high press liquid Low temperature, low pressure

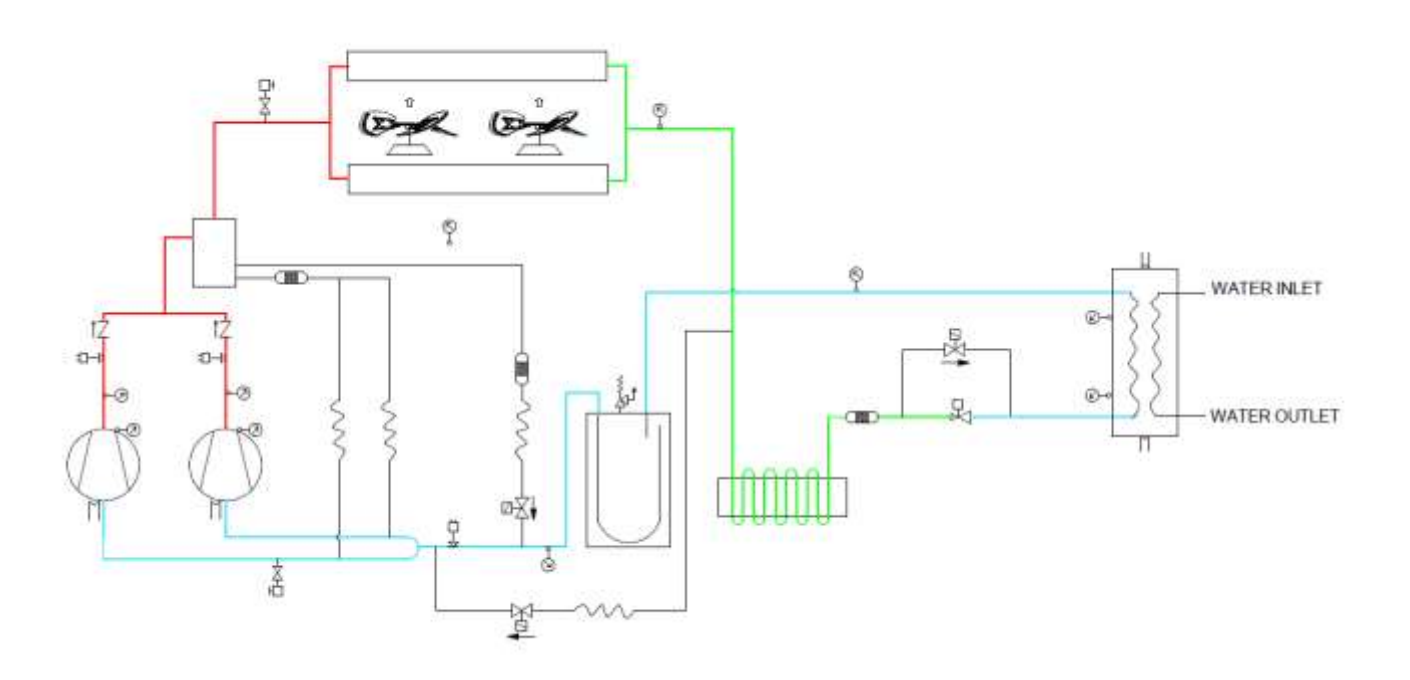

Figure 2-3.6: Refrigerant flow during cooling and defrosting operations for sizes 30.2 – 35.2

- High temperature, high press gasHigh temperature, high press liquid
  - Low temperature, low pressure

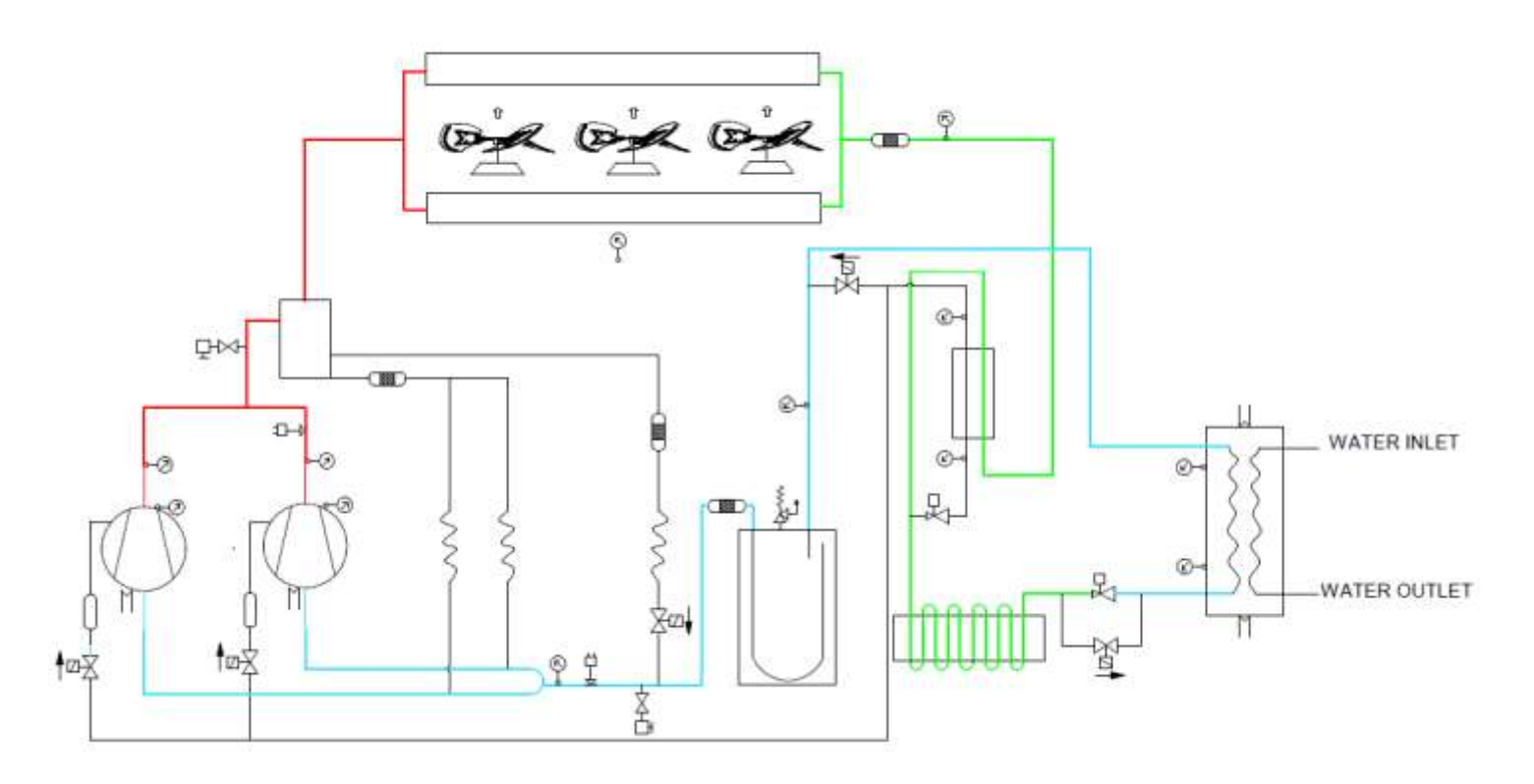

# Part 3 Control

| 1 | General Control Scheme Flowchart | 23 |
|---|----------------------------------|----|
| 2 | Stop Operation                   | 24 |
| 3 | Standby Control                  | 24 |
| 4 | Startup Control                  | 25 |
| 5 | Normal Operation Control         | 28 |
| 6 | Protection Control               | 32 |
| 7 | Special Control                  | 37 |
| 8 | Unit set-up at commissioning     | 39 |

### **1** General Control Scheme Flowchart

Sections 3-2 to 3-7 on the following pages detail when each of the controls in the flowchart below is activated.

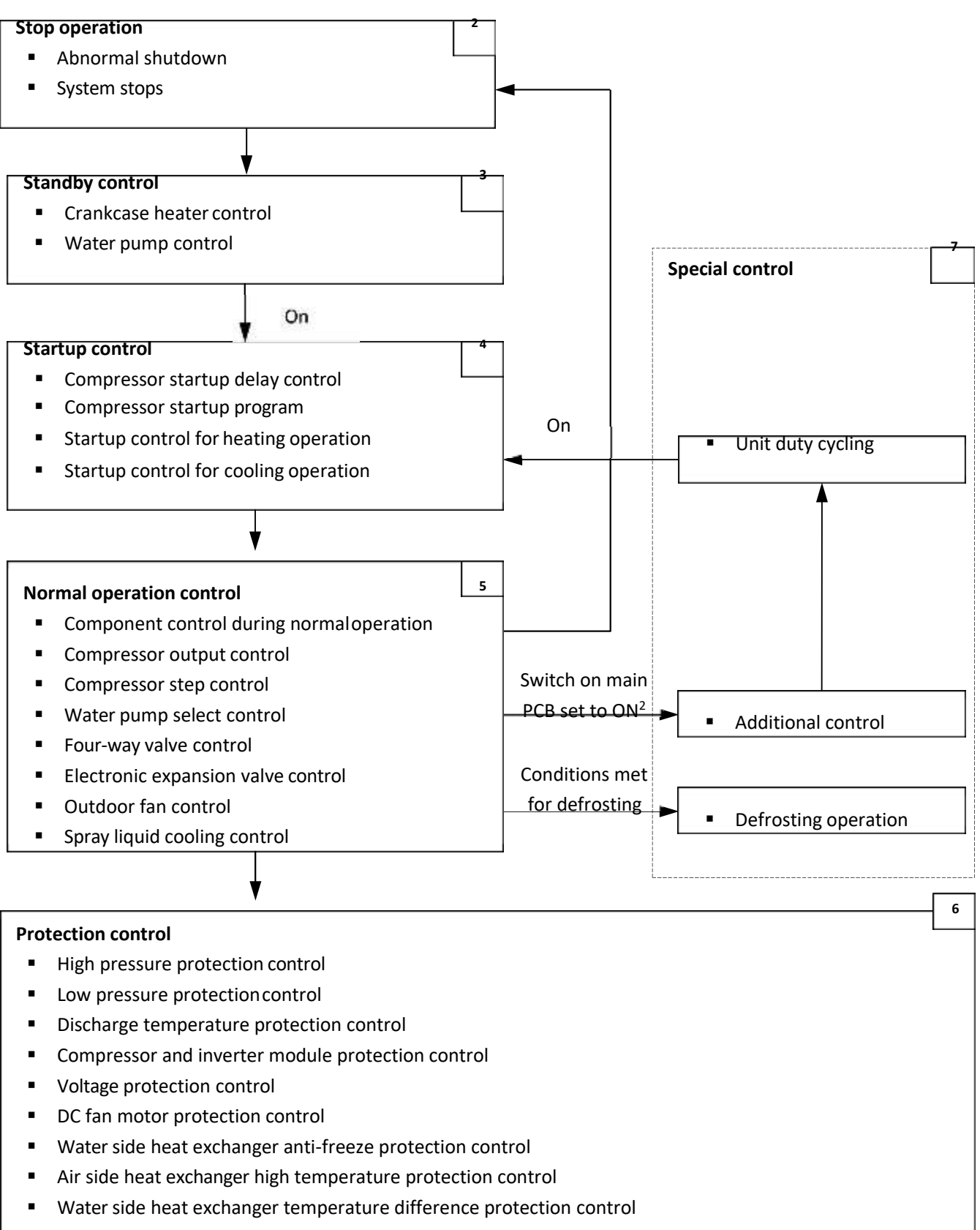

- Water side heat exchanger low temperature protection control
- Water side heat exchanger low pressure protection control

#### Note:

1. Numbers in the top right-hand corners of boxes indicate the relevant section of text on the following pages.

2. S5\_3 to set additional control.

#### 2 Stop Operation

The stop operation occurs for one of the following reasons:

- 1. Abnormal shutdown: in order to protect the compressors, if an abnormal state occurs the system makes a stop with thermo off operation and an error code is displayed on the unit's PCB digital displays and on the user interface.
- 2. The system stops when the set temperature has been reached.

#### **3 Standby Control**

#### 3.1 Crankcase Heater Control

The crankcase heater is used to prevent refrigerant from mixing with compressor oil when the compressors are stopped. The crankcase heater is controlled according to the outdoor ambient temperature and discharge temperature. When the outdoor ambient temperature is above 40°C, the crankcase heater is off; when the outdoor ambient temperature is below 35°C, the crankcase heater is controlled according to discharge temperature. Refer to Figures 3-3.1 and 3-3.2.

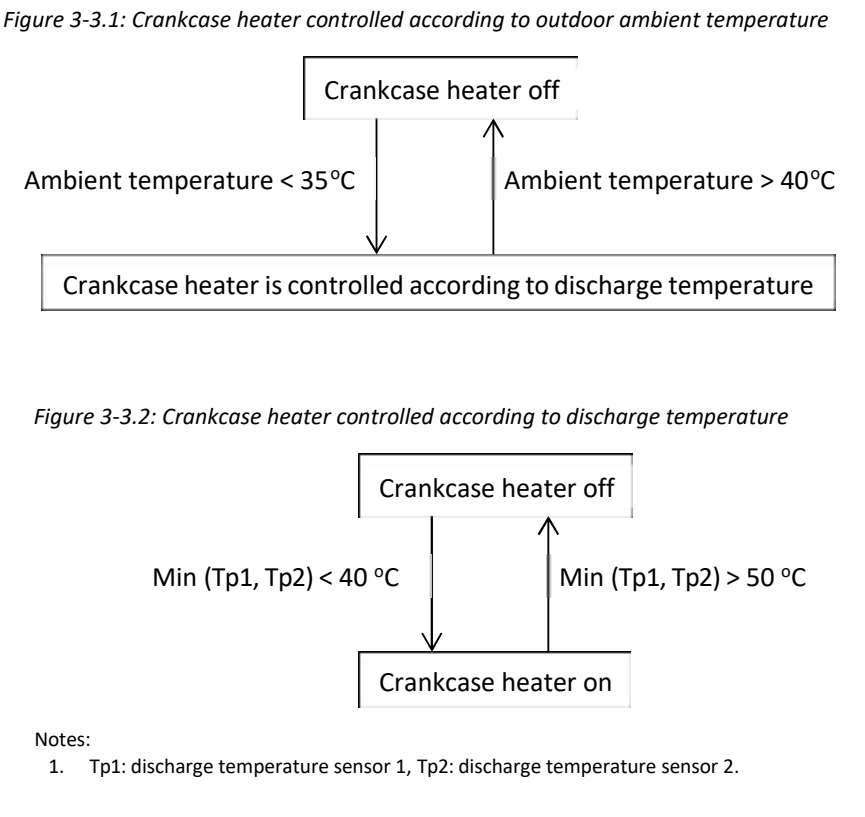

# 3.2 Water Pump Control

When the unit is in standby, the circulator pumps run continuously or follows the ON/OFF time settings.

#### **4 Startup Control**

#### 4.1 Compressor Startup Delay Control

In initial startup control and restart control (except in defrosting operation), compressor startup is delayed such that a minimum 7 minutes has elapsed since the compressor stopped, in order to prevent frequency compressor on/off and to equalize the pressure within the refrigerant system.

#### 4.2 Compressor Startup Program

In initial startup control and in re-start control, compressor startup is controlled according to outdoor ambient temperature and leaving water temperature. Compressor startup follows one of two startup programs until the target rotation speed is reached. Refer to Figures 3-4.1, 3-4.2, 3-4.3, 3-4.4.

During startup program power control according to setpoint is not active.

Figure 3-4.1: size 10.1-14.1 and 16.2-22.2 compressor startup program<sup>1</sup> when ambient temperature is above 10°C

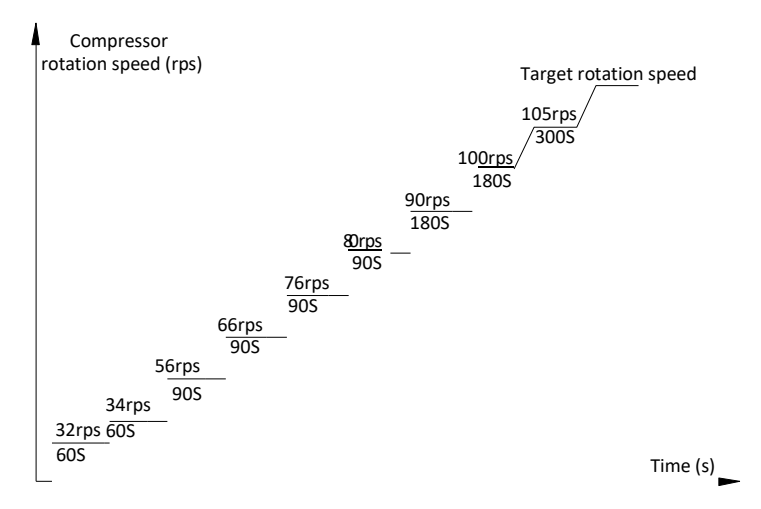

Notes:

1. Once the first, 60-second stage of the program is complete, the program proceeds to the subsequent stages in a stepby-step fashion and exits when the target rotation speed has been reached.

Figure 3-4.2: size 10.1-14.1 and 16.2-22.2 compressor startup program<sup>1</sup> when ambient temperature is at or below 10°C

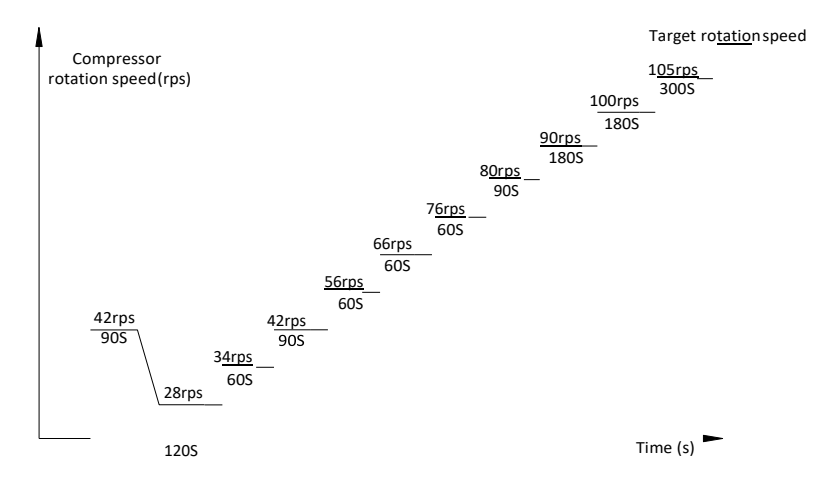

Notes:

1. Once the first, 90-second stage of the program is complete, the program proceeds to the subsequent stages in a step-bystep fashion and exits when the target rotation speed has been reached.

#### 30.2-35.2 - Compressor Start-up

#### **Cooling Start-up**

System startup program: the following startup program is executed when the system is powered on:

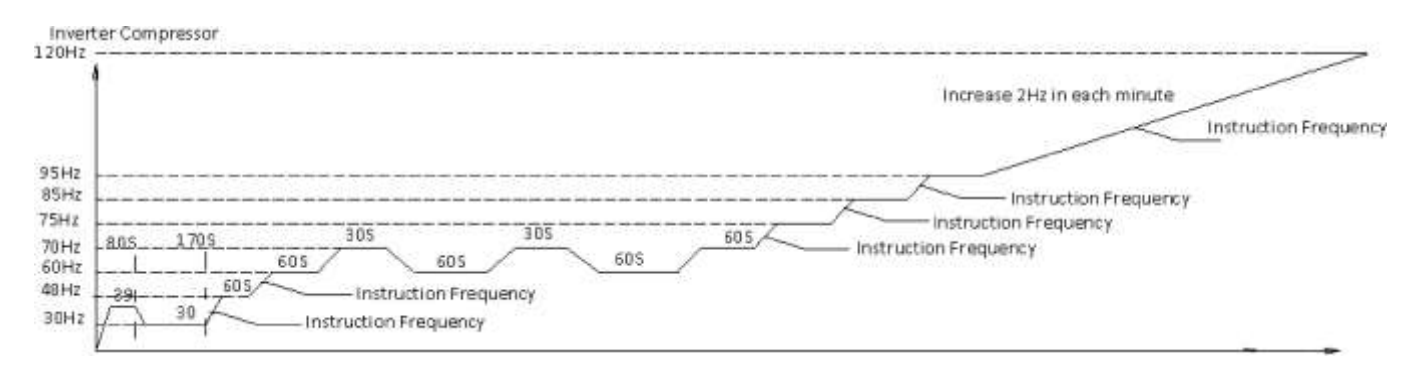

#### Heating/Water Heating Start-up

System startup program: the following startup program is executed when the system is powered on:

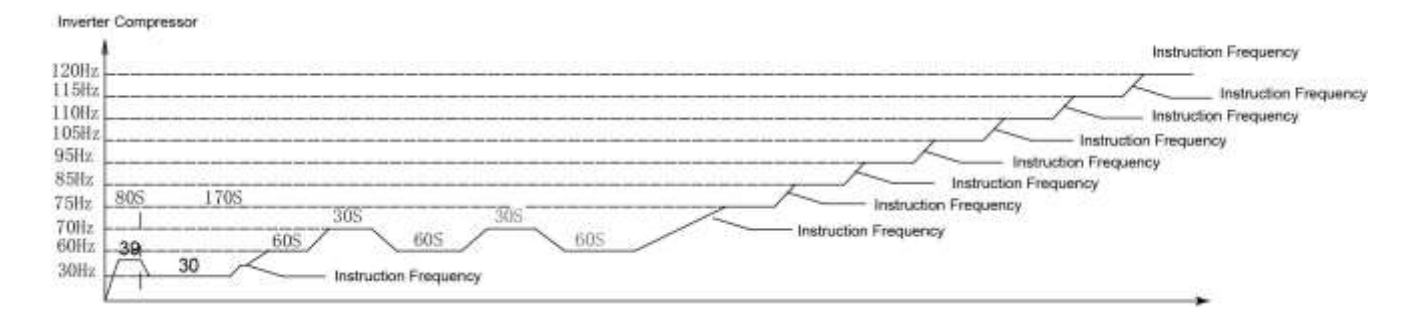

#### 4.3 Startup Control for Heating Operation

Table 3-4.1: Component control during startup in heating mode

| Component                             | Wiring diagram<br>label | 10.1-14.1 | 16.2-22.2 | 30.2-35.2 | Control functions and states                                                                                                    |
|---------------------------------------|-------------------------|-----------|-----------|-----------|----------------------------------------------------------------------------------------------------|
| Inverter compressor A                 | COMP A                  | •         | •         | •         | Controlled according to ambient temperature and                                                                                                    |
| Inverter compressor B                 | COMP B                  |           | •         | •         | leaving water temperature <sup>1</sup>                                                                                                    |
| DC fan motor A                        | FAN A                   | •         | •         | •         |                                                                                                    |
| DC fan motor B                        | FAN B                   | /         | •         | •         | Controlled according to ambient temperature                                                                                                    |
| DC fan motor C                        | FAN C                   | /         | /         | •         |                                                                                                    |
| Electronic expansion valve            | EXV-A                   | •         | •         | •         | Position (steps)<br>30kw: from 0 (fully closed) to 480 (fully open)<br>60/90kw: from 0 (fully closed) to 2880 (fully open)<br>controlled according to discharge superheat. |
| Electronic expansion valve            | EXV-B                   | /         | •         | •         | Full open                                                                                                    |
| Electronic expansion valve            | EXV-C                   | /         | /         | •         | closed                                                                                                    |
| Four-way valve                        | STF1                    | •         | •         | •         | On after the compressor startup for 10s                                                                                                    |
| Solenoid valve (oil balance)          | SV4                     | •         | •         | •         | Closed for 200s, open for 600s, then closed                                                                                                    |
| Water pump                            | PUPM                    | •         | •         | •         | On                                                                                                    |
| Water side heat exchanger heater      | EVA-HEAT                | •         | •         | •         | Off                                                                                                    |
| Water flow switch                     | Water switch            | •         | •         | •         | Off                                                                                                    |
| Water flow switch heater              | W-HEAT                  | •         | •         | •         | Off                                                                                                    |
| Electric auxiliary heater             | HEAT                    | •         | •         | •         | Controlled according to ambient temperature and total leaving water temperature.                                                                                           |
| Crank case heater                     | ССН                     | •         | •         | •         | Controlled according to ambient temperature and discharge temperature                                                                                                    |
| Solenoid valve (Spray liquid cooling) | SV2                     | •         | •         | /         | Off                                                                                                    |
| Solenoid valve                        | SV5                     | /         | /         | •         | open                                                                                                    |
| Solenoid valve                        | SV8A/SV8B               | /         | /         | •         | closed                                                                                                    |

Notes:

1. Refer to Figure 3-4.1, Figure 3-4.2 and in Part 3, 4.2 "Compressor Startup Program".

#### 4.4 Startup Control for Cooling Operation

Table 3-4.2: Component control during startup in cooling mode

| Component                    | Wiring diagram<br>label | 10.1-14.1 | 16.2-22.2 | 30.2-35.2 | Control functions and states                                                                                                    |
|------------------------------|-------------------------|-----------|-----------|-----------|----------------------------------------------------------------------------------------------------|
| Inverter compressor A        | COMP A                  | •         | •         | •         | Controlled according to ambient temperature and                                                                                         |
| Inverter compressor B        | COMP B                  |           | •         | •         | leaving water temperature <sup>1</sup>                                                                                                  |
| DC fan motor A               | FAN A                   | •         | •         | •         | Controlled according to air side heat exchanger                                                                                         |
| DC fan motor B               | FAN B                   | /         | •         | •         | refrigerant total outlet temperature (Tz/7), ambient                                                                                    |
| DC fan motor C               | FAN C                   | /         | /         | •         | temperature and compressor speed.                                                                                                    |
| Electronic expansion valve   | EXV-A                   | •         | •         | •         | Position (steps)<br>30kw:from 0 (fully closed) to 480 (fully open),<br>controlled according to suction superheat.<br>60/90kw: full open |
| Electronic expansion valve   | EXV-B                   | /         | •         | •         | Position (steps) from 0 (fully closed) to 480 (fully open), controlled according to suction superheat.                                  |
| Electronic expansion valve   | EXV-C                   | /         | 1         | •         | closed                                                                                                    |
| Four-way valve               | STF1                    | •         | •         | •         | Off                                                                                                    |
| Solenoid valve (oil balance) | SV4                     | •         | •         | •         | Closed for 200s, open for 600s, then closed                                                                                             |
| Water pump                   | PUPM                    | •         | •         | •         | On                                                                                                    |

WiSAN-YSE1 Service Manual

| WISAR-ISEE SERVICE Manual             |              |   |   |   |                                                                                  |  |
|---------------------------------------|--------------|---|---|---|----------------------------------------------------------------------------------|--|
| Water side heat exchanger heater      | EVA-HEAT     | • | • | • | Off                                                                              |  |
| Water flow switch                     | Water switch | • | • | • | Off                                                                              |  |
| Water flow switch heater              | W-HEAT       | • | • | • | Off                                                                              |  |
| Electric auxiliary heat               | HEAT         | • | • | • | Controlled according to ambient temperature and total leaving water temperature. |  |
| Crank case heater                     | ССН          | • | • | • | Controlled according to ambient temperature and discharge temperature            |  |
| Solenoid valve (Spray liquid cooling) | SV2          | • | • | • | Off                                                                              |  |
| Solenoid valve                        | SV5          | / | / | • | open                                                                             |  |
| Solenoid valve                        | SV8A/SV8B    | / | / | • | closed                                                                           |  |

Notes:

1. Refer to Figure 3-4.1, Figure 3-4.2 and in Part 3, 4.2 "Compressor Startup Program".

## **5** Normal Operation Control

#### 5.1 Component Control during Normal Operation

Table 3-5.1: Component control during heating operation

| Component                             | Wiring diagram<br>label | 10.1-14.1 | 16.2-22.2 | 30.2-35.2 | Control functions and states                                                                                                    |  |
|---------------------------------------|-------------------------|-----------|-----------|-----------|----------------------------------------------------------------------------------------------------|--|
| Inverter compressor A                 | COMP A                  | •         | •         | •         |                                                                                                    |  |
| Inverter compressor B                 | COMP B                  |           | •         | •         | Controlled according to leaving water temperature                                                                                                    |  |
| DC fan motor A                        | FAN A                   | •         | •         | •         |                                                                                                    |  |
| DC fan motor B                        | FAN B                   | /         | •         | •         | Controlled according to discharge pressure                                                                                                    |  |
| DC fan motor C                        | FAN C                   | /         | /         | •         |                                                                                                    |  |
| Electronic expansion valve            | EXV-A                   | •         | •         | •         | Position (steps)<br>30kw: from 0 (fully closed) to 480 (fully open)<br>60/90kw: from 0 (fully closed) to 2880 (fully open)<br>controlled according to discharge superheat. |  |
| Electronic expansion valve            | EXV-B                   | /         | •         | •         | fully open                                                                                                    |  |
| Electronic expansion valve            | EXV-C                   | /         | /         | •         | from 0 (fully closed) to 480 (fully open)<br>controlled according to superheat                                                                                             |  |
| Four-way valve                        | STF1                    | •         | •         | •         | On                                                                                                    |  |
| Solenoid valve (oil balance)          | SV4                     | ٠         | •         | •         | Open for 3min every 2min                                                                                                    |  |
| Water pump                            | PUPM                    | •         | •         | •         | On                                                                                                    |  |
| Water side heat exchanger heater      | EVA-HEAT                | •         | •         | •         | Off                                                                                                    |  |
| Water flow switch                     | Water switch            | •         | •         | •         | Off                                                                                                    |  |
| Water flow switch heater              | W-HEAT                  | •         | •         | •         | Off                                                                                                    |  |
| Electric auxiliary heater             | HEAT                    | •         | •         | •         | Controlled according to ambient temperature and total leaving water temperature.                                                                                           |  |
| Crank case heater                     | ССН                     | •         | •         | •         | Controlled according to ambient temperature and discharge temperature                                                                                                    |  |
| Solenoid valve (Spray liquid cooling) | SV2                     | •         | •         | /         | Opens when discharge temperature over 105 $^\circ\!\mathrm{C}$                                                                                                    |  |
| Solenoid valve                        | SV5                     | /         | /         | •         | closed                                                                                                    |  |
| Solenoid valve                        | SV8A/SV8B               | /         | /         | •         | open                                                                                                    |  |

Table 3-5.2: Component control during cooling operation

| Component             | Wiring diagram<br>label | 10.1-14.1 | 16.2-22.2 | 30.2-35.2 | Control functions and states                      |  |  |
|-----------------------|-------------------------|-----------|-----------|-----------|---------------------------------------------------|--|--|
| Inverter compressor A | COMP A                  | •         | •         | •         |                                                   |  |  |
| Inverter compressor B | COMP B                  |           | •         | •         | Controlled according to leaving water temperature |  |  |
| DC fan motor A        | FAN A                   | •         | •         | •         | Controlled according to air side heat exchanger   |  |  |
| DC fan motor B        | FAN B                   | /         | •         | •         | refrigerant total outlet temperature (Tz/7)       |  |  |
| DC fan motor C        | FAN C                   | /         | /         | •         |                                                   |  |  |

| Electronic expansion valve            | EXV-A        | • | • | • | Position (steps)<br>30kW: from 0 (fully closed) to 480 (fully open),<br>60/90kw: fully open<br>controlled according to suction superheat. |  |  |
|---------------------------------------|--------------|---|---|---|----------------------------------------------------------------------------------------------------|--|--|
| Electronic expansion valve            | EXV-B        | / | • | • | Position (steps)<br>60/90kw: from 0 (fully closed) to 2880 (fully open),<br>controlled according to suction superheat.                    |  |  |
| Electronic expansion valve            | EXV-C        | / | / | • | from 0 (fully closed) to 480 (fully open) controlled according to superheat                                                               |  |  |
| Four-way valve                        | STF1         | • | • | • | Off                                                                                                    |  |  |
| Solenoid valve (oil balance)          | SV4          | • | • | • | Open for 3min every 2min                                                                                                    |  |  |
| Water pump                            | PUPM         | • | • | • | On                                                                                                    |  |  |
| Water side heat exchanger heater      | EVA-HEAT     | ٠ | • | • | Off                                                                                                    |  |  |
| Water flow switch                     | Water switch | • | • | • | Off                                                                                                    |  |  |
| Water flow switch heater              | W-HEAT       | • | • | • | Off                                                                                                    |  |  |
| Electric auxiliary heater             | HEAT         | • | • | • | Controlled according to ambient temperature and total leaving water temperature.                                                          |  |  |
| Crank case heater                     | ССН          | • | • | • | Controlled according to ambient temperature and discharge temperature                                                                     |  |  |
| Solenoid valve (Spray liquid cooling) | SV2          | • | • | / | Opens when discharge temperature over 105 $^\circ\!\mathrm{C}$                                                                            |  |  |
| Solenoid valve                        | SV5          | / | / | • | open                                                                                                    |  |  |
| Solenoid valve                        | SV8A/SV8B    | / | / | • | closed                                                                                                    |  |  |

#### 5.2 Compressor Output Control

The compressor rotation speed is controlled according to the load requirement. Before compressor startup, the unit determines the compressor target speed according to outdoor ambient temperature, discharge temperature and then runs the appropriate compressor startup program. Refer to Part 3, 4.2 "Compressor Startup Program". Once the startup program is complete, the compressor runs at the target rotation speed.

The compressor speed is controlled according to two parts in normal operation:

In cooling mode: In a single system, the compressor speed is controlled according to the water outlet temperature and water outlet setting temperature. In a combination system, the compressor of master unit is controlled according total water outlet temperature and water outlet setting temperature, the compressor of the slave unit is controlled according to water inlet and water outlet temperature. Both in a single system and combination system, the compressor speed is limited by the inverter module temperature (Tf), ambient temperature, discharge temperature and air side heat exchanger refrigerant total outlet temperature (Tz/7).

In heating mode: In a single system, the compressor speed is controlled according to the water outlet temperature and water outlet setting temperature. In a combination system, all compressors are controlled according to the total water outlet temperature and the water outlet setting temperature. Both in a single system and combination system, the compressor speed is limited by inverter module temperature (Tf), ambient temperature, discharge temperature, discharge pressure.

#### **5.3 Compressor Step Control**

The running speed of six-pole compressors in rotations per second (rps) is one third of the frequency (in Hz) of the electrical input to the compressor motor. The frequency of the electrical input to the compressor motors can be altered at a rate of 1Hz in two seconds.

The compressor capacity control is performed when frequency is stable for at least 5 min: the frequency is adjusted according to Tws and Two every 60s till reach stable condition.

#### 5.4 Water pump select control

When the dial switch S12\_2 on the main PCB is switched ON, the system runs "one small pump per unit" mode, when

S12\_2 is switched OFF, the system runs "one large pump controlled by master unit" mode.

- One pump control: only the master unit output pump signal, no pump signal output on the slave units.
- Multiple pump control: output pump signal on all units.
- S12\_2 in one system must be switched to the same position or not error code FP will be displayed.

#### 5.5 Four-way Valve Control

The four-way valve is used to change the direction of refrigerant flow through the water side heat exchanger in order to switch between cooling and heating operations. Refer to Figures 2-3.1, 2-3.2, 2-3.3, 2-3.4, 2-3.5 in Part 2, 3 "Refrigerant Flow Diagrams".

During heating operation, the four-way valve is on; during cooling and defrosting operation, the four-way valve is off.

#### 5.6 Electronic Expansion Valve Control

The position of the electronic expansion valve (EXV) is controlled in steps from fully closed to fully open.

- At power-on:
- The EXV first closes fully, then moves to the standby position (352 (steps)). After 30seconds the EXV moves to an initial running position, which is determined according to the operating mode and outdoor ambient temperature.
- When the unit operate in cooling mode, after 60 seconds, the EXV is controlled according to suction superheat, water inlet temperature and compressor frequency.
- When the unit operates in heating mode, after a further 60 seconds, the EXV is controlled according to discharge superheat and compressor frequency, and uses the suction temperature, air side heater exchanger temperature, discharge temperature to modify the control.
- When the unit is in standby:
  - 30kw:The EXV is at position 352 (steps).
  - 60/90kw: The EXV is at position 2000 (steps).
- When the unit stops:
  - The EXV first closes fully, then moves to the standby position.

#### 5.7 Outdoor Fan Control

The speed of the unit fan(s) is adjusted in steps, as shown in Table 3-5.3.

Table 3-5.3: Outdoor fan speed steps

|                 | Fan speed (rpm) |       |       |           |       |       |  |
|-----------------|-----------------|-------|-------|-----------|-------|-------|--|
| Fan speed index | 10.1-14.1 16.2  |       | -22 2 | 30.2-35.2 |       |       |  |
|                 | FAN 1           | FAN 1 | FAN 2 | FAN 1     | FAN 2 | FAN 3 |  |
| 0               | 0               | 0     | 0     | 0         | 0     | 0     |  |
| 1               | 150             | 0     | 150   | 0         | 150   | 0     |  |
| 2               | 170             | 0     | 190   | 0         | 190   | 0     |  |
| 3               | 190             | 0     | 210   | 0         | 230   | 0     |  |
| 4               | 210             | 0     | 230   | 0         | 270   | 0     |  |
| 5               | 230             | 0     | 250   | 0         | 330   | 0     |  |
| 6               | 250             | 150   | 150   | 150       | 150   | 150   |  |
| 7               | 270             | 150   | 170   | 150       | 170   | 150   |  |
| 8               | 290             | 150   | 190   | 150       | 150   | 170   |  |
| 9               | 310             | 170   | 190   | 190       | 170   | 190   |  |
| 10              | 330             | 210   | 190   | 210       | 190   | 210   |  |
| 11              | 350             | 230   | 210   | 230       | 210   | 230   |  |
| 12              | 370             | 250   | 230   | 250       | 230   | 250   |  |
| 13              | 400             | 270   | 250   | 270       | 250   | 270   |  |
| 14              | 430             | 290   | 270   | 290       | 270   | 290   |  |
| 15              | 60              | 310   | 290   | 310       | 290   | 310   |  |
| 16              | 490             | 330   | 310   | 330       | 310   | 330   |  |
| 17              | 520             | 350   | 330   | 350       | 330   | 350   |  |
| 18              | 550             | 370   | 350   | 370       | 350   | 370   |  |
| 19              | 580             | 400   | 370   | 400       | 370   | 400   |  |
| 20              | 610             | 430   | 400   | 430       | 400   | 430   |  |
| 21              | 640             | 470   | 430   | 470       | 430   | 470   |  |
| 22              | 670             | 510   | 470   | 510       | 470   | 510   |  |
| 23              | 700             | 550   | 510   | 550       | 510   | 550   |  |
| 24              | 720             | 600   | 550   | 600       | 550   | 600   |  |
| 25              | 740             | 650   | 600   | 650       | 600   | 650   |  |
| 26              | 760             | 700   | 650   | 700       | 650   | 700   |  |
| 27              | 780             | 750   | 700   | 750       | 700   | 750   |  |
| 28              | 780             | 800   | 750   | 800       | 750   | 800   |  |
| 29              | 800             | 830   | 800   | 820       | 820   | 820   |  |
| 30              | 800             | 850   | 830   | 840       | 840   | 840   |  |
| 31              | 820             | 870   | 850   | 860       | 860   | 860   |  |
| 32              | 820             | 890   | 870   | 880       | 880   | 880   |  |

#### 5.8 Spray liquid cooling control

When the discharge temperature of compressor exceeds 105  $^\circ\!C$  , the solenoid valve opens and the discharge temperature reduces. When the discharge temperature is below 90  $^\circ\!C$ , the solenoid valve closes.

### **6 Protection Control**

#### 6.1 High Pressure Protection Control

This control protects the refrigerant system from abnormally high pressure and protects the compressor from transient spikes in pressure.

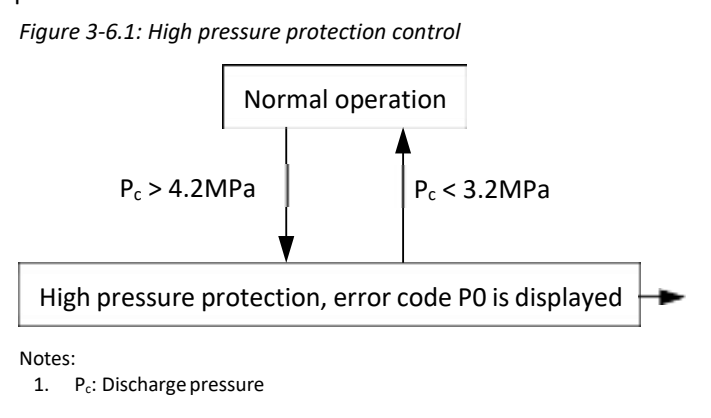

When P0 protection occurs 3 times in 60 minutes, a manual system restart is required before the system can resume operation.

When the discharge pressure rises above 4.2MPa the system displays P0 protection and all units stop running. When the discharge pressure drops below 3.2MPa, the compressor enters re-start control.

#### 6.2 Low Pressure Protection Control

This control protects the refrigerant system from abnormally low pressure and protects the compressor from transient drops in pressure.

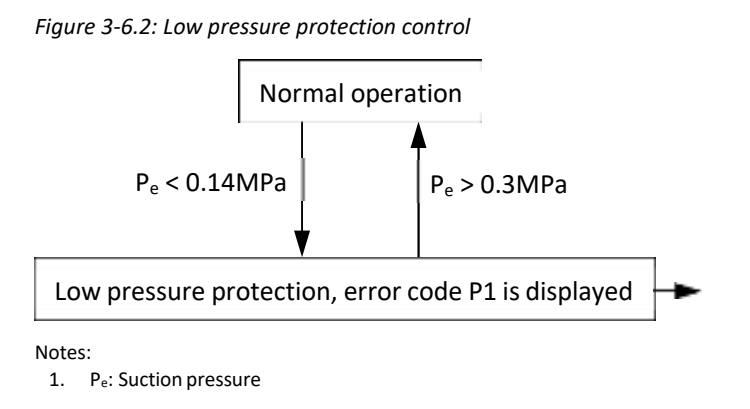

When P1 protection occurs 3 times in 60 minutes, manual system restart is required before the system can resume operation.

When the suction pressure drops below 0.14MPa the system displays P1 protection and all the units stop running. When the suction pressure rises above 0.3MPa, the compressor enters re-start control.

#### 6.3 Discharge Temperature Protection Control

This control protects the compressor from abnormally high temperatures and transient spikes in temperature. *Figure 3-6.3: High discharge temperature protection control* 

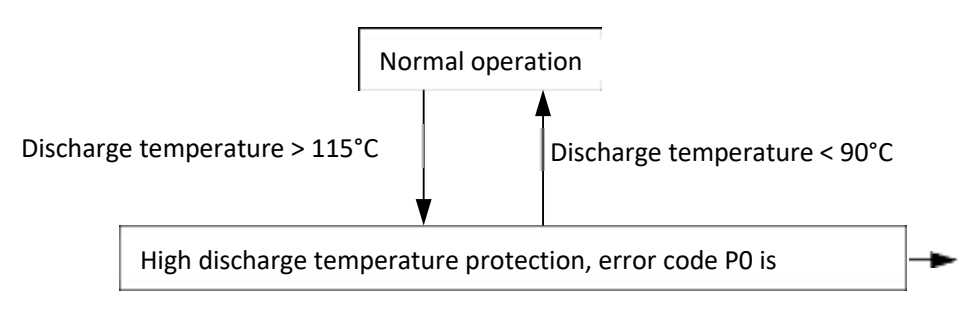

When PO protection occurs 3 times in 60 minutes, ta manual system restart is required before the system can resume operation.

When the discharge temperature rises above 115°C the system displays PO protection and all the units stop running. When the discharge temperature drops below 90°C, the compressor enters re-start control.

#### 6.4 Compressor and Inverter Module Protection Control

This control protects the compressors from abnormally high currents and protects the inverter modules from abnormally high temperatures. It is performed for each compressor and inverter module.

Figure 3-6.4: Compressor current protection control

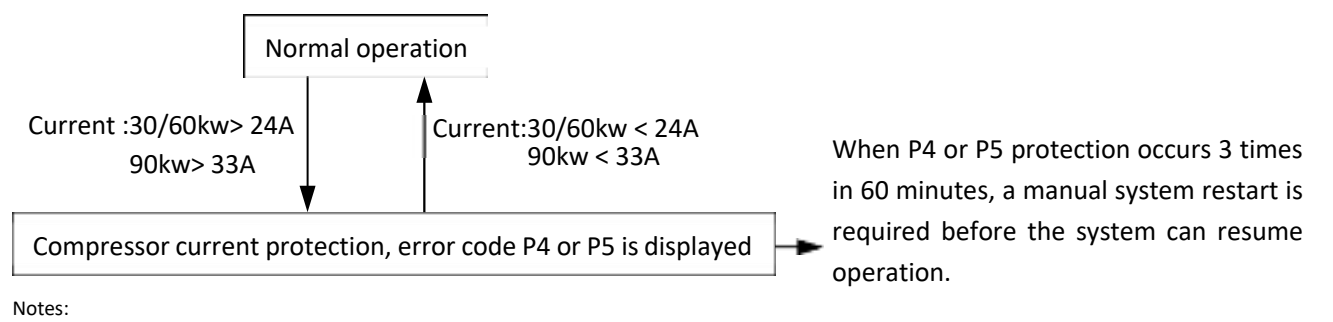

1. P4 is the protection for the power supply phase B, P5 is the protection for the power supply phase C.

When the compressor current rises above limited value, the system displays P4 or P5 protection and all the units stop running. When the compressor current drops below limited value, the compressor enters re-start control.

Figure 3-6.5: Inverter module temperature protection control

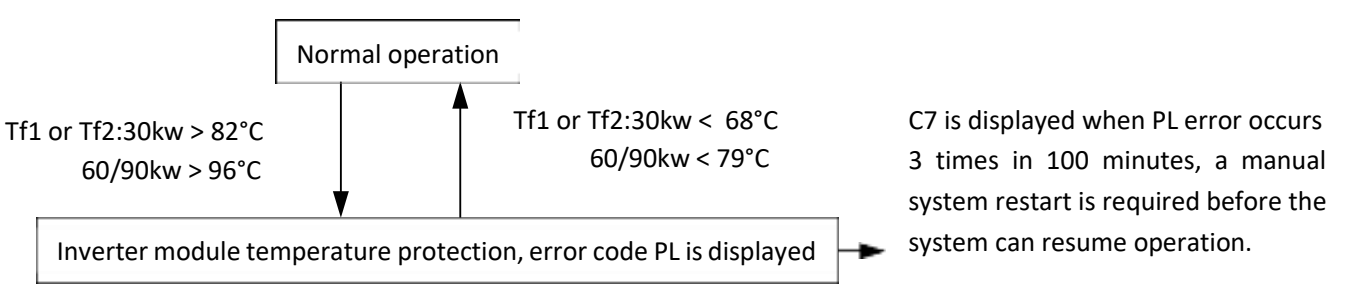

Notes:

1. Tf1:Heat sink temperature 1; Tf2:Heat sink temperature 2

When the Tf1 or Tf2 temperature rises above upper limited value, the system displays PL protection and all the units stop running. When the Tf1 and Tf2 temperature drops below lower limited value, the compressor enters re-start control.

#### 6.5 Voltage Protection Control

This control protects the units from abnormally high or abnormally low voltages.

*Figure 3-6.6: Compressor voltage protection control* 

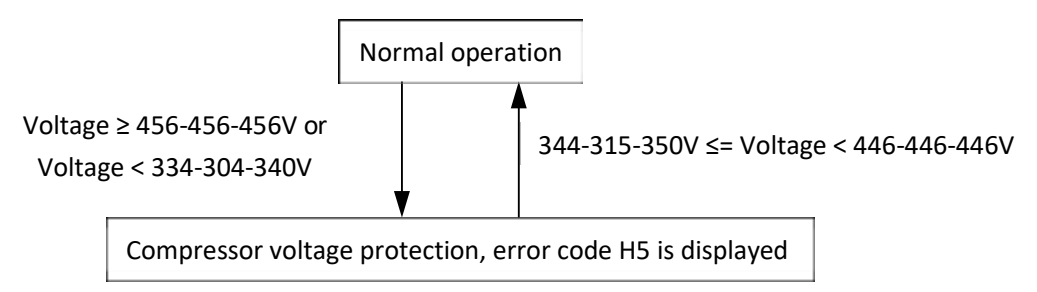

When the phase voltage of AC power supply is at or above 456V for more than 30 seconds, the system displays H5 protection and all the units stop running. When the phase voltage drops below 446V for more than 30 seconds, the units restart once the compressor re-start delay has elapsed. When the phase voltage is below 334-304-340V for more than 30 seconds, the system displays H5 protection and all the units stop running. When the AC voltage rises to at or above 344-315-350V for more than 30 seconds, the refrigerant system restarts once the compressor re-start delay has elapsed.

#### 6.6 DC Fan Motor Protection Control

This control protects the DC fan motors from abnormal power supply. DC fan motor protection occurs when the fan module does not receive any feedback from the fan motor.

When DC fan motor protection control occurs the system displays the PU error code and the unit stops running. When PU protection occurs 2 times in 120 minutes, the FF error is displayed. When an FF error occurs, a manual system restart is required before the system can resume operation.

#### 6.7 Water Side Heat Exchanger Anti-freeze Protection Control

This control protects the water side heat exchanger from ice formation. The water side heat exchanger electric heater is controlled according to water side heat exchanger anti-freezing temperature (Taf), water inlet temperature (Twi), water outlet temperature (Two) and total water outlet temperature (Tw).

When water side heat exchanger anti-freeze protection occurs the system displays error code Pb and all the units stop running.

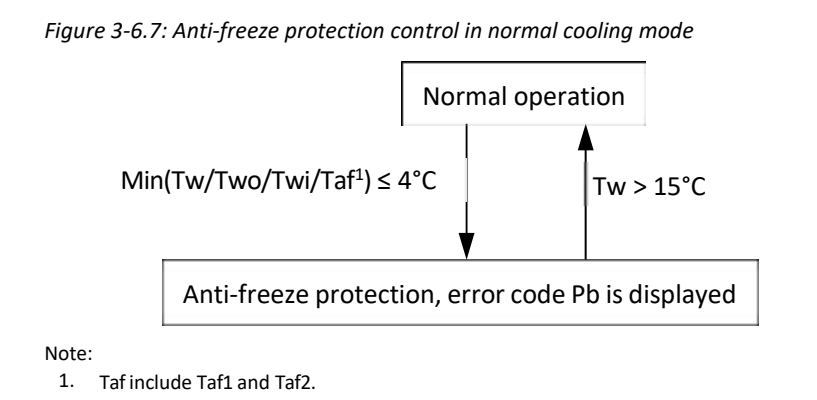

In standby or normal cooling mode, either water side heat exchanger anti-freezing temperature (Taf), water inlet temperature (Twi), water outlet temperature (Two) or total water outlet temperature (Tw) is below 4°C, the unit will run heating mode, until the total water outlet temperature is above 15°C, and restart the normal operation.

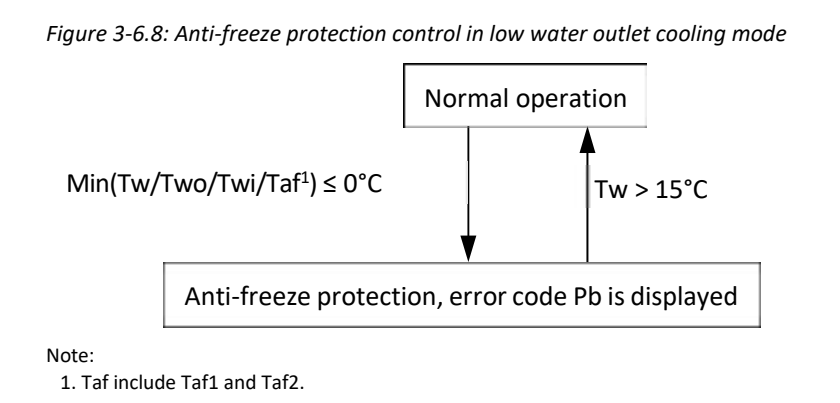

In low water outlet cooling mode, either water side heat exchanger anti-freezing temperature (Taf), water inlet temperature (Twi), water outlet temperature (Two) or total water outlet temperature (Tw) is below 0°C, the unit will run heating mode, until the total water outlet temperature is above 15°C, and restart the normal operation.

Note: If antifreeze is added, the lower limit of starting antifreeze protection can be lowered.

#### 6.8 Air Side Heat Exchanger High Temperature Protection Control

This control protects the air side heat exchanger from high temperature.

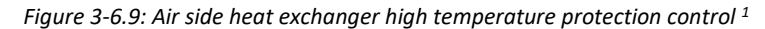

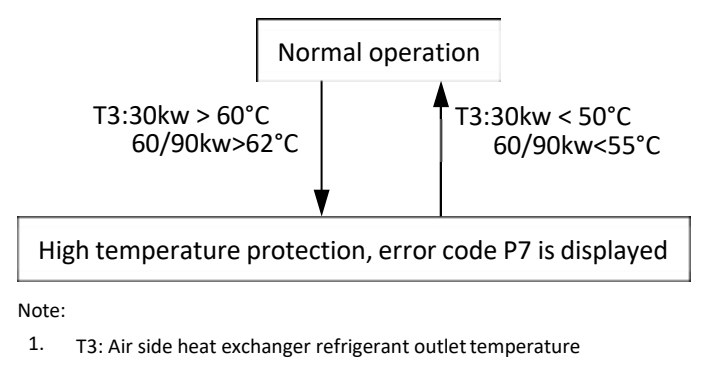

When the air side heat exchanger refrigerant outlet temperature (T3) rises above 60°C, the system displays P7 protection and all the units stop running. When the air side heat exchanger refrigerant outlet temperature (T3) drops below 50°C, the compressor enters re-start control.

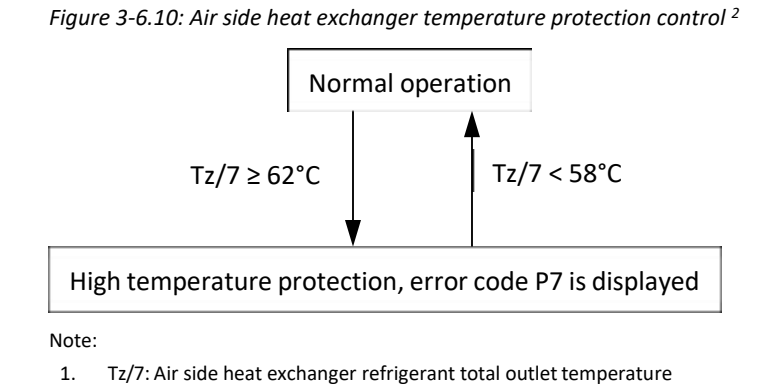

When the air side heat exchanger refrigerant total outlet temperature (Tz/7) temperature rises at or above 62°C, the system displays P7 protection and the unit stops running. When the air side heat exchanger refrigerant total outlet temperature (Tz/7) temperature drops below 58°C, the compressor enters re-start control.

#### 6.9 Water Side Heat Exchanger Temperature Difference Protection Control

This control protects the water side heat exchanger from ice formation. *Figure 3-6.11: Water side heat exchanger temperature difference protection control* 

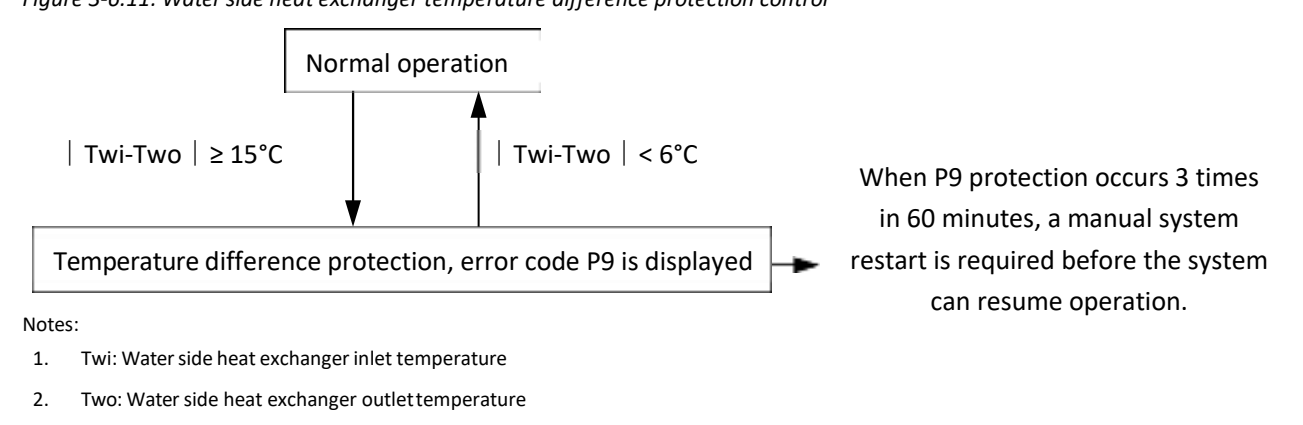

3. The value of |Twi-Two| can be changed according to actual usage by HMI.

When the temperature difference rises at or above 15°C, the system displays P9 protection and all the units stop running. When the Temperature difference drops below 6°C, the compressor enters re-start control.

#### 6.10 Water Side Heat Exchanger Low Temperature Protection Control

This control protects the water side heat exchanger from ice formation.

Figure 3-6.12: Water side heat exchanger low temperature protection control in normal cooling mode

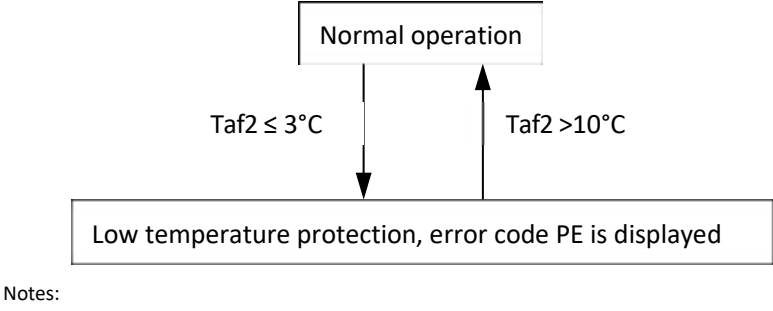

Taf2: Water side heat exchanger anti-freezing temperature

When water side heat exchanger anti-freezing temperature2 (Taf2) is at or below 3°C for more than 3 seconds, the system displays PE protection and the corresponding unit stop running. When water side heat exchanger anti-freezing temperature2 (Taf2) rise to 10°C or higher and downtime of more than 3 minutes, the compressor enters re-start control. Use the user interface to clear the error.

Figure 3-6.13: Water side heat exchanger low temperature protection control in low outlet water mode

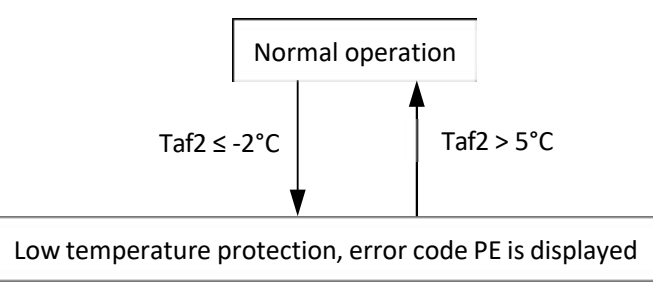

When water side heat exchanger anti-freezing temperature2 (Taf2) is at or below -2°C for more than 3 seconds, the system displays PE protection and orders the corresponding units to stop running. When water side heat exchanger anti-freezing temperature2 (Taf2) rise to 5°C or higher and downtime of more than 7 minutes, the compressor enters re-start control. Use the user interface to clear the error.

#### 6.11 Water Side Heat Exchanger Low Pressure Protection Control

This control protects the water side heat exchanger from ice formation.

Figure 3-6.14: Water side heat exchanger low pressure protection control in normal cooling mode

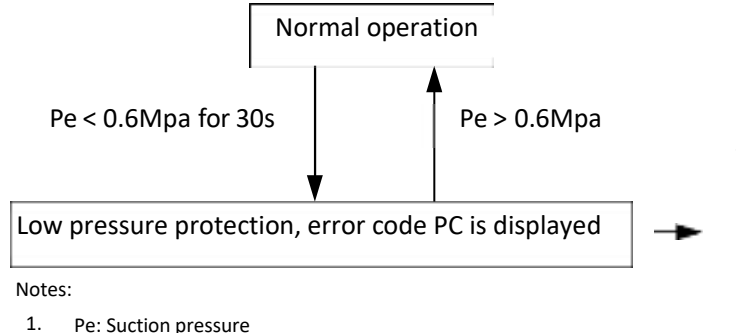

When system displays PC protection and a manual system restart is required before the system can resume operation.

In normal cooling mode, when the suction pressure drops below 0.6Mpa for 30s, the system displays PC protection and all
the units stop running. When the suction pressure is above 0.6Mpa, the compressor enters re-start control. It will not display the PC error when the suction pressure drops below 0.6Mpa for 30s for the first time until the suction pressure drops below 0.6Mpa for 30s for the second time in 30 minutes.

Figure 3-6.15: Water side heat exchanger low pressure protection control in low outlet water cooling mode

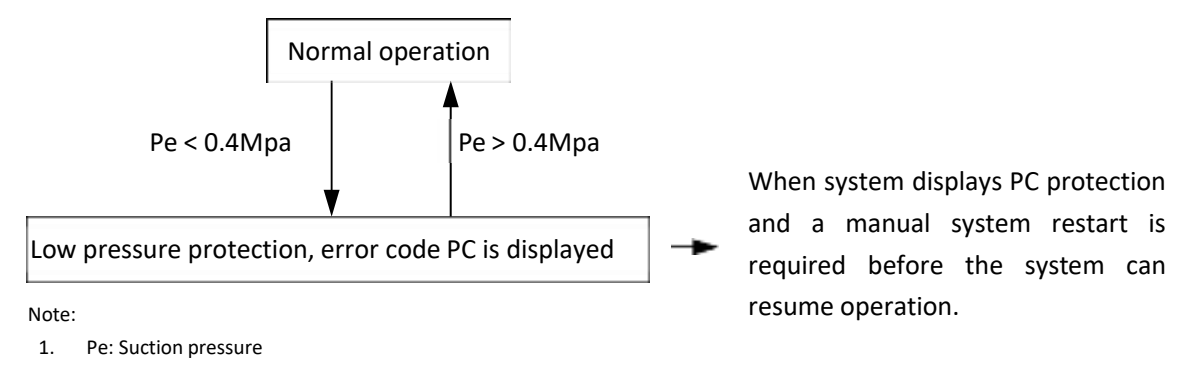

In low outlet water cooling mode, when the suction pressure drops below 0.4Mpa, the system displays PC protection and all the units stop running. When the suction pressure is above 0.4Mpa, the compressor enters re-start control. It will not display the PC error when the suction pressure drops below 0.4Mpa for the first time until the suction pressure drops below 0.4Mpa for the second time in 30 minutes.

# **7** Special Control

## 7.1 Loading and offloading for multiple units system

In systems with multiple units,

- When the units are powered on for the first time, if there is a load requirement, 50% of the units turn on, starting
  with the master unit. As the leaving water temperature approaches its set temperature, units shut down in
  succession, starting with the unit with the highest address. Once the set temperature has been reached, the
  master unit shuts down.
- The next time a load requirement exists, Start loading from the last one, and load in the order of addresses from large to small. When the unit satisfies the unloading conditions, the last-loaded unit will be unloaded first.
   Figure 3-7.1 shows an example in a system with 16 units.

rigure 5-7.1 shows an example in a system

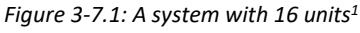

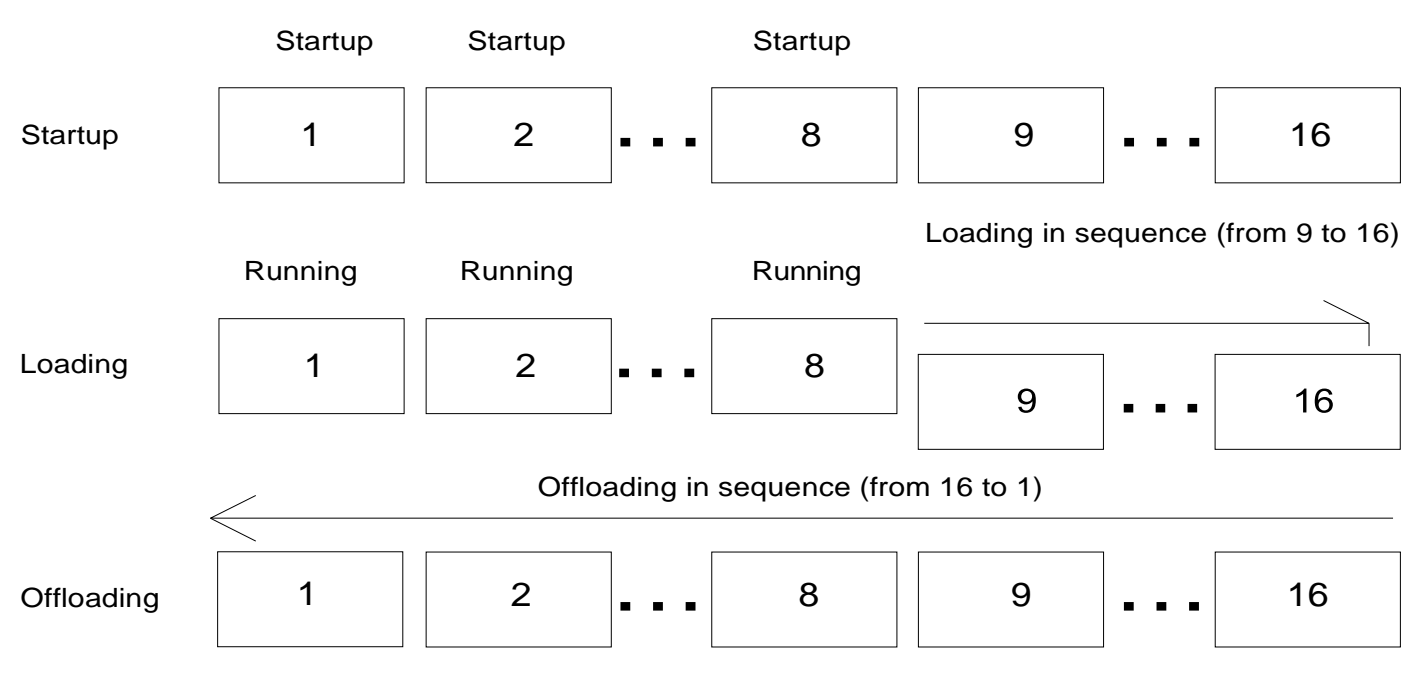

Notes:

1. The address settings on the unit main PCBs for master unit and slave unit do not change.

## 7.2 Defrosting Operation

In order to recover heating capacity, the defrosting operation is conducted when the unit air side heat exchanger is performing as an evaporator. The defrosting operation is controlled according to outdoor ambient temperature T4), air side heat exchanger refrigerant outlet temperature (T3) and the compressor running time.

The condition to enter in defrosting mode are related to T3 and Twi: when T3<-2°C the unit enter in defrosting mode after a time related to Twi value (from 75 to 110 min).

The defrosting operation ceases when any one of the following three conditions occurs:

- Defrosting operation duration reaches 10 minutes.
- The air side heat exchanger refrigerant outlet temperature reaches the target temperature (T3=15°C).
- The water outlet temperature is at or below 5°C.

Table 3-7.1: Component control during defrosting operation

|                                       | Wiring diagram |           |           |           |                                                                                                    |
|---------------------------------------|----------------|-----------|-----------|-----------|----------------------------------------------------------------------------------------------------|
| Component                             | label          | 10.1-14.1 | 16.2-22.2 | 30.2-35.2 | Control functions and states                                                                              |
| Inverter compressor A                 | COMP A         | •         | •         | •         |                                                                                                    |
| Inverter compressor B                 | COMP B         | /         | •         | •         | Controlled according to leaving water temperature                                                         |
| DC fan motor A                        | FAN A          | •         | •         | •         |                                                                                                    |
| DC fan motor B                        | FAN B          | /         | •         | •         | Off                                                                                                    |
| DC fan motor C                        | FAN C          | /         | /         | •         |                                                                                                    |
| Electronic expansion valve            | EXV-A          | •         | •         | •         | Full open                                                                                                 |
| Electronic expansion valve            | EXV-B          | /         | •         | •         | Full open                                                                                                 |
| Electronic expansion valve            | EXV-C          | /         | /         | •         | 96р                                                                                                    |
| Four-way valve                        | STF1           | •         | •         | •         | Off                                                                                                    |
| Solenoid valve (oil balance)          | SV4            | •         | •         | •         | Open                                                                                                    |
| Water pump                            | PUPM1          | •         | •         | •         | On                                                                                                    |
| Water side heat exchanger heater      | EVA-HEAT       | •         | •         | •         | Off                                                                                                    |
| Water flow switch                     | /              | •         | •         | •         | Off                                                                                                    |
| Water flow switch heater              | W-HEAT1        | •         | •         | •         | Controlled according to ambient temperature, water<br>inlet temperature and water outlet temperature      |
| Electric auxiliary heater             | HEAT           | •         | •         | •         | Controlled according to ambient temperature and total water outlet temperature after the compressor is on |
| Crank case heater                     | ССН            | •         | •         | •         | Controlled according to ambient temperature and discharge temperature                                     |
| Solenoid valve (Spray liquid cooling) | SV2            | •         | •         | /         | Controlled according to discharge temperature                                                             |
| Solenoid valve                        | SV5            | /         | /         | •         | ON                                                                                                    |
| Solenoid valve                        | SV8A/SV8B      | /         | /         | •         | OFF                                                                                                    |

## 7.3 Additional control

When dial switch S5\_3 on main PCB is switched ON, additional control is valid. connect a controller or not is permissible.

When dial switch S5\_3 is switched OFF, additional control is invalid. This function is only valid on the master unit.

When dial switch S5\_3 is switched ON and disconnect a wired controller:

- The system ON/OFF state is controlled by the ON/OFF port (XT2 15-24 on the customer connections terminals).
   Connecting this port, system on, disconnecting this port, system off.
- The mode of the system is controlled by the Cool/Heat port (XT2 15-24 on the customer connections terminals).

Connecting this port, system running heating mode, disconnecting this port, system running cooling mode.

- The default water outlet temperature setting in heating mode is 45°C and in cooling mode is 7°C. The default hysteresis temperature setting is 2°C.
- The network icon on the wired controlled flashes, frequency and "rctr" alternate display on main PCB.

When dial switch S5\_3 is switched ON and connect a wired controller, the wired controller is out of control.

The double set point is controlled by the TEMP-SW port. Connecting this port (XT2 20-25), the second set point is enabled, disconnecting the primary set point is enabled.

## 8 Unit set-up at commissioning

- pump setting
- set point climate correction setting (temperature compensation)
- Backup heater setting (Heat1 and Heat2)
- Silent mode setting (also found in user manual)
- Energy saving mode setting (demand limit)
- Domestic hot water setting

## 8.1 Setting of pump

## There are four system configurations.

- 1. Configuration of stand-alone unit with inverter pump
  - **a.** If the unit has an inverter pump on board, first check that **Dip-Switch S12-2** is set **ON** (up). In this case the unit will automatically control the pump, varying the flow-rate, maintaining a  $\Delta T=5^{\circ}C$  (value cannot be changed). Under Menu > Project Menu (under password) > Inv. pump ratio, the default values are Min. ratio = 80% Max. ratio = 100%. Once the unit has been installed, the Technical Support Service is responsible for assessing the system's pressure drops and consequently assessing the Min.ratio at which the inverter pump should operate. This value is crucial as it should indicate the minimum pump speed to ensure the minimum water flow-rate specified in the bulleting otherwise flow elements will be triggered when the unit limits compressor frequency.

# specified in the bulletin, otherwise flow alarms will be triggered when the unit limits compressor frequency.

## Periodic function setting

With **Dip-Switch S12-2 set ON** Menu > Service Menu (under password) > Pump control > Pump on/off time. After reaching the set point and the post pumping time, the unit switches the pump off for the time in **Pump OFF Time** and switches it back on for the time in **Pump ON Time**. If there is no request to switch the compressors on during this period, the unit switches the pump off again. With **Pump OFF Time** = 0 the pump is always switched on.

**b.** If a fixed flow-rate is required in the system, first check that Dip-Switch S12-2 is set ON (up).

Under Menu > Project Menu (under password) > Inv. pump ratio Set the same value for Min. ratio and Max ratio. Min. ratio = Max. ratio The value must be defined so as to obtain the design delta T under nominal operating conditions.

- 2. Configuration of multiple units in cascade, where each unit has an inverter pump on board.
  - Set Dip-Switch S12-2 ON (up) for each unit: refer to point 1

## 3. Configuration of multiple units in cascade, with a single system pump.

• Set Dip-Switch S12-2 OFF (down) for each unit.

Menu > Service Menu (under service password) > Inv pump setting > Switch on the pump (set Yes) > Ratio Pump (set the pump speed according to the system's pressure drops so as to ensure the required flow-rate (higher than the minimum flow-rate required))

## 4. Configuration of stand-alone units or units in cascade with ON-OFF pump on board

• Check that Dip-Switch S12-2 is set ON (up). In this case, there will be no modulating flow-rate to maintain ΔT=5°C.

39

\_\_\_\_\_

General DIP switch setting overview:

|               | Single unit | Cascade system |
|---------------|-------------|----------------|
| Pump on board | S12_2 ON    | S12_2 ON       |
| External pump | \$12_2 ON   | \$12_2 OFF     |

## 8.2 Temperature compensation

#### (under service password)

#### **TEMPERATURE** compensation

Press "▲' or "▼ to select "TEMPERATURE COMPENSATION" under the "SERVICE MENU" page. Press "◀━━━="" and enter submenu:

| TEMP C     | OMPENS    | AT       | ION | 1   | Tvs',                  |
|------------|-----------|----------|-----|-----|------------------------|
| COOL MOD   | DE ENABLE | 1        | YES | ▶°C | 1                      |
| T4 COOL-1  |           |          | 15  | ►°C |                        |
| T4 COOL-2  | 2         | 1        | 08  | ▶°C | orrset_c               |
| OFFSET-C   |           | 4        | 10  | •°C | 1/18                   |
| OK         | 1/2       | <u> </u> | F   | 30  | T4_cool_1 T4_cool_2    |
| TEMP C     | OMPENS    | AT       | ION |     | Tive'.                 |
| HEAT MOD   | E ENABLE  | 4        | YES | ◆°C |                        |
| T4 HEAT-1  |           | 4        | 15  | ♦°C | Two                    |
| T4 HEAT -2 |           | 4        | 08  | ▶°C | offset_h               |
| OFFSET-H   |           | 4        | 10  | ●°C |                        |
| OK         | 2/2       |          | E   |     | T4_heat_1 T4_heat_2 14 |

Press " ▲' or " ▼ to select item and press " ◀ or " ▶' to set value. Then press " " to confirm.

| Title            | Effect               | Predetermined area | Defaults | Adjustment range |
|------------------|----------------------|--------------------|----------|------------------|
| Cool mode enable | Cooling is effective | Yes/No             | NO       | /                |
| T4_Cool_1        | T4 temperature 1     | 15∽30℃             | 25℃      | 1                |
| T4_Cool_2        | T4 temperature 2     | 35∽45℃             | 40°C     | 1                |
| Offset_C         | return temperature   | 0∽15℃              | 10°C     | 1                |
| Heat mode enable | Heating is effective | Yes/No             | NO       | /                |
| T4_Heat_1        | T4 temperature 1     | -15∽10°C           | 5°C      | 1                |

| T4_Heat_2 | T4 temperature 2   | 15∽30℃ | 15℃  | 1 |
|-----------|--------------------|--------|------|---|
| Offset_H  | return temperature | 0∽30℃  | 10°C | 1 |

#### Periodic pump setting

| Pump on time 4 5 🕨    |     |
|-----------------------|-----|
|                       | min |
| Pump off time 🛛 🖌 5 🕨 | min |
|                       |     |

Figure 2.37. Water pump switch time setting interface

"Pump on time" sets the running time when the pump is forced on, the setting range is  $5^{60}$ , the default is 5, and the adjustment range is 5; "Pump off time" sets the interval off time when the pump is forced on, the setting range is  $0^{60}$ , the default is 0, and the adjustment range is 5.

## 8.3 Backup heater setting

#### HEAT1 (system)

#### The description below only refers to heat pump operation

#### Antifreeze electric Heating (function only valid for heaters with antifreeze mode)

If **Dip-Switch S6-1** is enabled **OFF** (down), the system enters the logic in which the antifreeze function is managed by the electric heater. This function is particularly useful when the unit has been switched OFF for a long time with low outdoor air temperatures. The heaters are activated at water temperatures below 6°C.

#### Integration with the heat pump

To activate the functions of the heat pump's additional heater, ensure that **Dip-Switch S6-1** is set **ON** (up) and Heat1 is enabled

on the HMI under **Menu** > Service Menu > Heat Control > Heat1 > Heat1 Enable (set Yes). The other parameters must be configured according to requirements once their function, as described below, is understood.

Within 2 minutes of pump switch-on, the backup heater control is kept OFF, after which the following cases may occur:

## a. Operation of the backup heater as a replacement to the heat pump

When the heat pump cannot operate due to a fault or is in protection (no compressor limitation), the backup heater switches on as a replacement to the heat pump when the water temperature is less than 3K below the set point and switches off once the water temperature has exceeded the 2K set point (value can be adjusted on the HMI).

## b. Forcing Heat 1 switch-on

To force backup heater operation Menu > Service Menu > Heat Control > Heat1 > Heat1 Enable > Force heat1 open (Set Yes). This will start backup heater operation in manual mode. Once the set point is reached, the backup heater will switch off. The manual control only applies once, so even if the water temperature drops below the set point, it will not start automatically and will require a new manual control to start.

## c. Operation of the backup heater at low air temperature

If the unit is operating in heat pump with an air temperature lower than 5°C (value can be adjusted on the HMI) but does not reach the set point within 90 minutes (value can be adjusted on the HMI), then the backup heater is integrated with the heat pump.

#### d. Activation of the backup heater in integration with the heat pump

If the set point is higher than the maximum set point of the unit's envelope, then the backup heater is activated to integrate the heat pump.

WiSAN-YSE1 Service Manual

| ISAN ISEI SCIVICE Manual |                                                |                    |         |
|--------------------------|------------------------------------------------|--------------------|---------|
| Title                    | Effect                                         | Predetermined Area | Default |
| Heat1 Enable             | System backup heater                           | No/Yes             | No      |
| T_Heat1_Delay            | Activation time                                | 60240 min          | 90 min  |
| DT_Heat1_OFF             | $\Delta$ T off in relation to set point        | 210°C              | 5 °C    |
| T4_Heat1_ON              | Air temperature below which Heat1 is activated | -513°C             | 5°C     |

## HEAT2 (for the DHW backup heater)

Check that Heat 2 is activated under Menu > Service Menu > Heat Control > Heat2 > Heat2 Enable (set Yes). If the unit is in alarm E6 (water tank probe error T5) or the domestic water temperature is higher than 71°C, the backup heater will not switch on.

#### a. Operation of the backup heater as a replacement to the heat pump

When the heat pump cannot operate due to a fault, is in protection (no compressor limitation) or the unit is out of envelope, then the backup heater switches on as a replacement to the heat pump when the water temperature is less than 5K (value can be adjusted on the HMI) below the set point and switches off once the water temperature has exceeded the 5K set point (value can be adjusted on the HMI).

#### b. Forcing Heat 2 switch-on

To force backup heater operation Menu > Service Menu > Heat Control > Heat2 > Heat2 Enable > Force heat2 open (Set Yes). This will start backup heater operation in manual mode if T5<T5s-1. Once the set point is reached, the backup heater will switch off. The manual control only applies once, so even if the water temperature drops below the set point, it will not start automatically and will require a new manual control to start.

#### c. Operation of the backup heater at low air temperature

If the unit is operating in heat pump with an air temperature lower than 5°C (value can be adjusted on the HMI) but does not reach the set point within 90 minutes (value can be adjusted on the HMI), then the backup heater is integrated with the heat pump.

#### d. Activation of the backup heater in integration with the heat pump

If the DHW set point is higher than the maximum set point of the unit's envelope, then the backup heater is activated to integrate the heat pump.

- e. Heater operation when the tank temperature is too low If the water temperature inside the tank is T5<15°C, the heater activates instead of the compressor until T5>15°C
- f. Heater operation when the compressor is frequently switched ON-OFF in DHW mode.
   When the compressor runs more than 2 ON-OFF cycles in DHW mode, the backup heater activates to avoid too many ON-OFF cycles.

| Title         | Effect                                         | Predetermined Area | Default |
|---------------|------------------------------------------------|--------------------|---------|
| Heat2 Enable  | System backup heater                           | No/Yes             | No      |
| T_Heat2_Delay | Activation time                                | 60240 min          | 90 min  |
| DT_Heat2_OFF  | $\Delta$ T off in relation to set point        | 210°C              | 5 °C    |
| T4_Heat2_ON   | Air temperature below which Heat2 is activated | -513°C             | 5°C     |

|                   | Parameter role                                         | Predetermined area | Defaults | Adjustment<br>range |
|-------------------|--------------------------------------------------------|--------------------|----------|---------------------|
| Heat1 enable      | Electric heating 1 enable                              | Yes/No             | No       | /                   |
| T-Heat1-Delay     | Heat1 opening delay                                    | 60~240 min         | 90min    | 5min                |
| dTw_Heat1_Off     | Stop hysteresis temperature                            | 2~10°C             | 5°C      | 1°C                 |
| T4_Heat1_On       | T4 start temperature                                   | -5~20°C            | 5°C      | 1°C[SF1]            |
|                   |                                                        |                    | :        |                     |
| All heat2 disable | All electric heating 2 are not allowed to be turned on | Yes/No             | No       | /                   |
| Select address    | Unit address selection                                 | 0~15               | 0        | 1                   |
| Heat2-Enable      | Current address Electric heating 2 is on               | Yes/No             | No       | /                   |
| T_Heat2_Delay     | Delay opening time                                     | 60~240min          | 90min    | 5min                |
| dT5_Heat2_Off     | Stop hysteresis temperature                            | 2∽10°C             | 5℃       | 1                   |
| T4_Heat2_On       | T4 allow opening temperature                           | -5~20°C            | 5℃       | 1                   |
|                   |                                                        |                    |          |                     |
| Select address    | Address selection                                      | 0~15               | 0        | 1                   |
| Forced heat2 open | Force Heat2 on                                         | Yes/No             | No       | /                   |

[SF1]New items. Valid only when SW6-1 is ON

# 8.4 Silent mode (screenshots)

This menu is used to configure parameters related to the mute function. After entering, the interface is shown below

| Silent switch  | 151              |
|----------------|------------------|
| Select silent  | ◄ Night silent ► |
| Current silent | Night silent     |
| ior.           |                  |
| -OK            | 4                |

#### Figure 2.15. Quiet Mode Selection

Switch to set the silent mode (Standard, Silent, Super silent, Night silent1). After the mute mode is turned on, the mute icon (

# 8.5 Energy saving/demand limit (da tastiera) SERVICE MANUAL

This menu is used to configure parameters related to system energy saving. After entering, as shown in Figure 2.42.

| Energy saving switch |             |          |  |  |  |  |  |
|----------------------|-------------|----------|--|--|--|--|--|
| Saving switch        | <b>∢</b> 80 | ▶%       |  |  |  |  |  |
| History setting      |             |          |  |  |  |  |  |
| 06/06/2020 11:30a.m. | 80          | %        |  |  |  |  |  |
| 06/05/2020 11:30a.m. | 80          | %        |  |  |  |  |  |
| 06/04/2020 11:30a.m. | 80          | %        |  |  |  |  |  |
| ⊷ Ok                 |             | <b>4</b> |  |  |  |  |  |

#### Figure 2.42. Energy saving configuration interface

The result of energy saving setting is converted into energy saving mode and sent to the system, and the corresponding relationship is shown in Table 2.8.

| Saving switch      | 100 | 90 | 80 | 70 | 60 | 50 | 40 | 40           |
|--------------------|-----|----|----|----|----|----|----|--------------|
| energy saving mode | 1   | 2  | 3  | 4  | 5  | 6  | 7  | 8 (reserved) |

Table 2.8. Energy saving setting parameter table

If the Energy Saving (Demand limit) control is enabled on the REMAU board it will overwrite the setting on the HMI

## 8.6 Energy monitoring

From the user menu **Menu** > User Menu > Query > State query

This submenu is used to query the brief running status information of each unit. The interface is shown in figure. At page 2 the current and the total capacity are shown as well as the current and the total power consumption and the current efficiency.

| State query         |              | State query        |        | State query |       |
|---------------------|--------------|--------------------|--------|-------------|-------|
| Select address      | ◀ 11▶ #      | Current capacity   | 100 KW | Total power | 50 MW |
| Operation state     | standby      | Current power      | 50 KW  |             |       |
| Running mode        | cool         | Current efficiency | 2      |             |       |
| Current silent mode | super silent | Total capacity     | 100 MW |             |       |
| ➡ Back 1/3          | 4            | ➡ Back 2/3         | •      | ➡ Back 3/3  | 4>    |

# 8.7 DHW priority

This menu is used to configure parameters related to hot water production. If the system has no hot water production function, you cannot enter this submenu. After entering, the interface is shown in Figure 2.16.

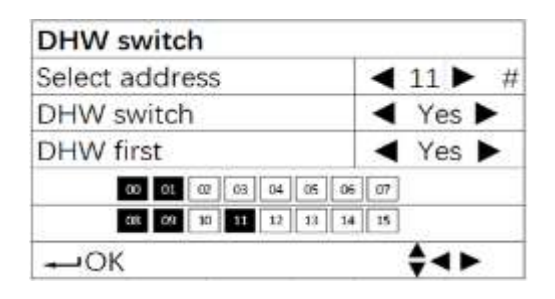

Figure 2.16. Hot water configuration interface

Switch configuration items and modify setting values by selecting keys (default value Select address=00, DHW switch=No, DHW first=No). When the DHW switch of address X=Yes, the lower unit address displays white characters on a black background, otherwise it displays black characters on a white background.

## 8.8 3 Way valve (manual and wiring diagram)

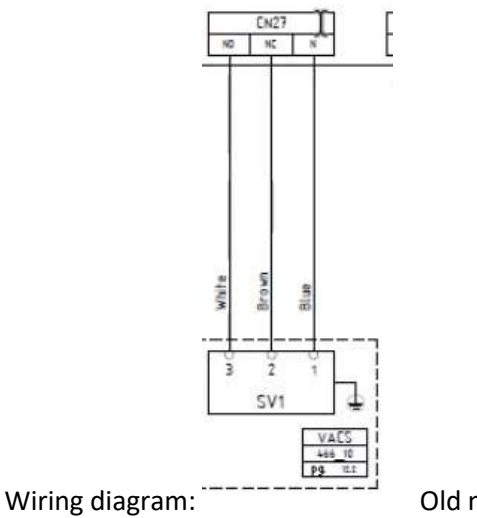

Old manual (wrong)

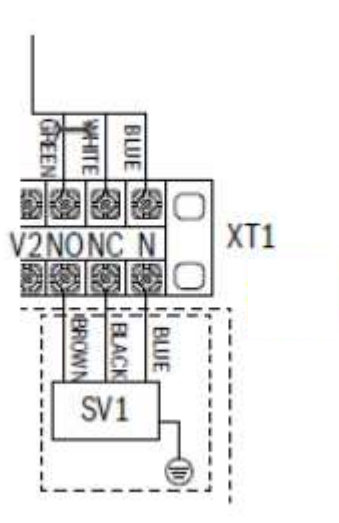

WiSAN-YSE1 Service Manual

-----

# Part 4 Diagnosis and Troubleshooting

| 1 | Unit Electric Control Box Layout  | 48  |
|---|-----------------------------------|-----|
| 2 | Unit PCBs                         | 51  |
| 3 | Error Code Table                  | 63  |
| 4 | Troubleshooting                   | 66  |
| 5 | Appendix to Part 5                | 126 |
| 6 | Adjustments                       | 130 |
| 7 | How to install the Inverter board | 138 |
|   |                                   |     |

# 1 Unit Electric Control Box Layout

## Size 10.1-14.1

Figure 4-1.1: Electric control box front view- top layer

AC filter board Low voltage terminal

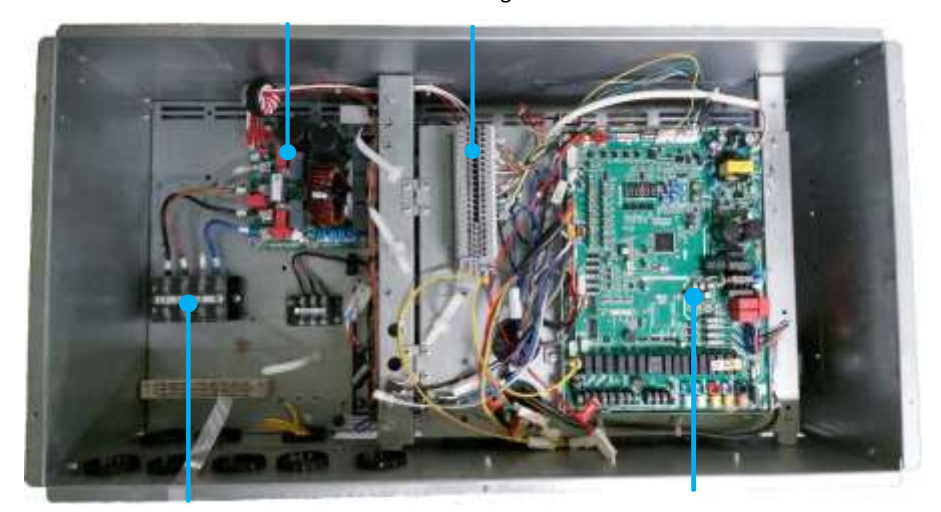

Power supply terminal

Main control board

Figure 4-1.2: Electric control box front view-bottom layer

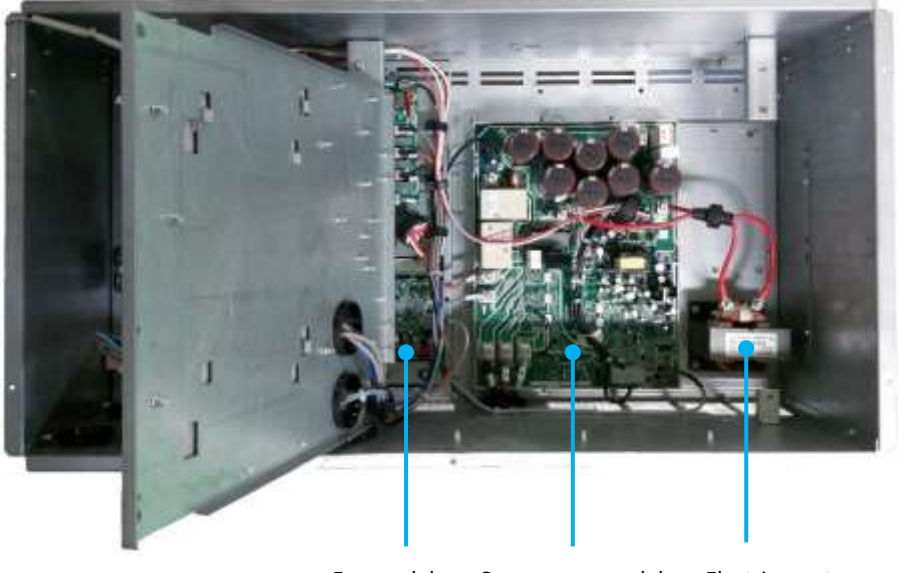

Fan module Compressor module Electric reactor

## Size 16.2-22.2

#### Figure 4-1.3: Electric control box front view-top layer

Main control boardAC filter boardPower supply terminalImage: A control boardImage: A control boardIm

High voltage terminal Low voltage terminal

Figure 4-1.4: Electric control box side view-bottom layer

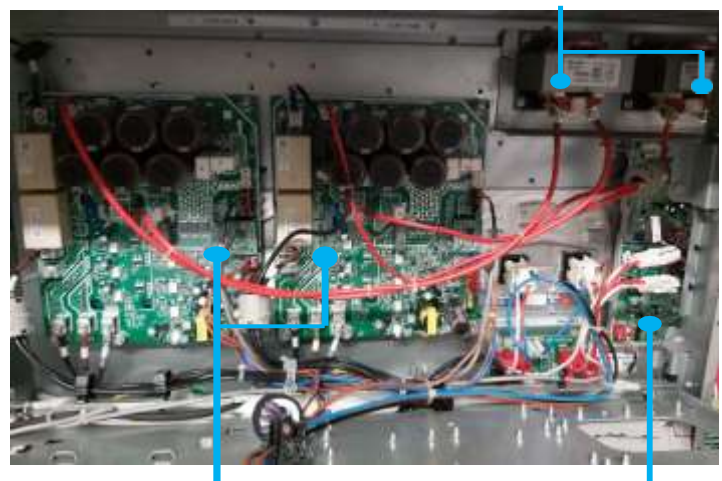

Electric reactors

Compressor modules

Fan modules

#### Size 30.2-35.2

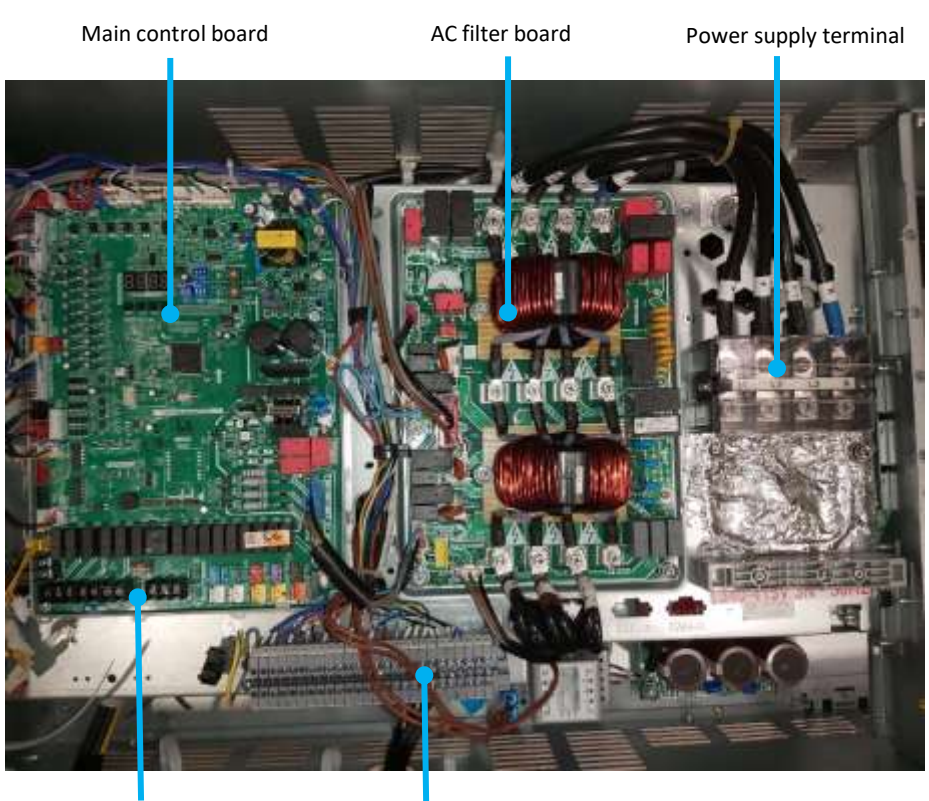

Figure 4-1.5: Electric control box front view-top layer

High voltage terminal Low vo

Low voltage terminal

Figure 4-1.6: Electric control box side view-bottom layer

Electric reactor

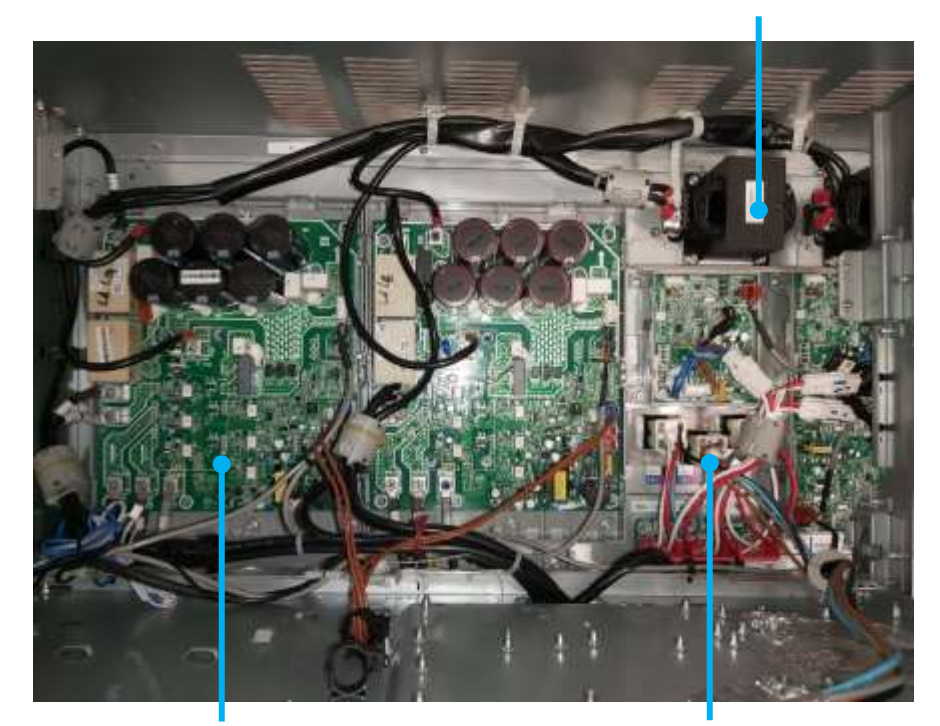

Compressor module

Fan module

# 2 Unit PCBs

## 2.1 Types

The units have four PCBs – main control board, three phase AC filter board, DC fan inverter module board and compressor inverter module board.

The locations of each PCB in the unit electric control boxes are shown in Figures 4-1.1 to 4-1.6 in Part 4, 1 "Unit Electric Control Box Layout".

## 2.2 Main PCB

Figure 4-2.1: Unit main PCB for 10.1-35.2

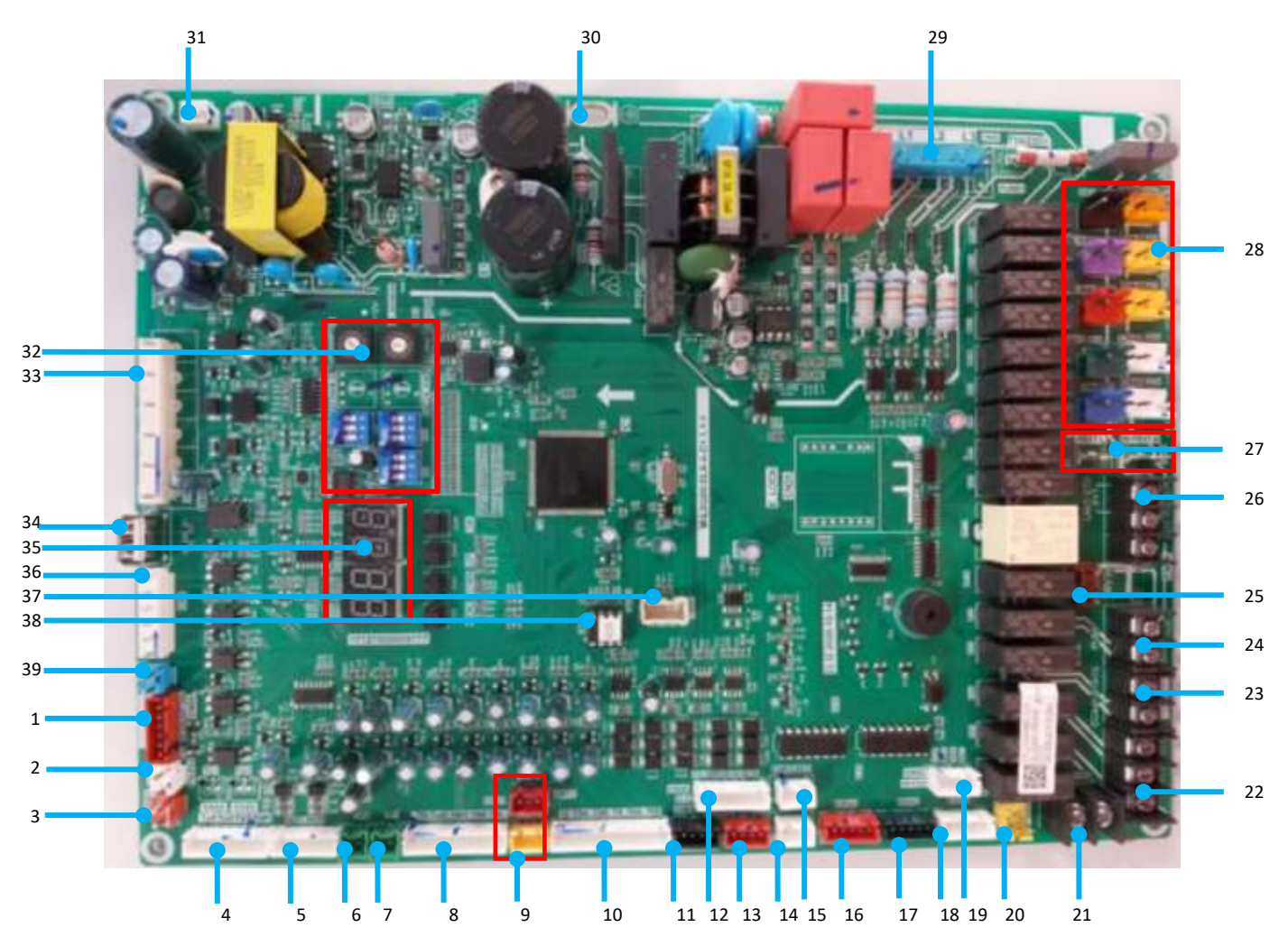

Note:

1. Label descriptions are given in Table 4-2.1

#### Table 4-2.1:Unit main PCB

| Label in Figure 4-2.1 | Code                                                                       | Content                                                                                       | Voltage                                         |
|-----------------------|----------------------------------------------------------------------------|-----------------------------------------------------------------------------------------------|-------------------------------------------------|
| 1                     | CN58                                                                       | Signal output port for filter board relay                                                     | 0 or 12V DC                                     |
| 2                     | CN91                                                                       | Reserve port                                                                                  | 0 or 12V DC                                     |
| 3                     | CN19                                                                       | ON/OFF signal input port for system low pressure                                              | 0 or 5V DC                                      |
| 4                     | CN69                                                                       | Temperature detection port (Tp1/Tp2/Tz/7/Taf1)                                                | 0~5V DC                                         |
| 5                     | CN15                                                                       | Current inspection port of the inverter compressor A、 compressor B                            | 0~5V DC                                         |
| 6                     | CN10                                                                       | Heatsink temp. detection port of inverter module B                                            | 0~5V DC                                         |
| 7                     | CN3                                                                        | Heatsink temp. detection port of inverter module A                                            | 0~5V DC                                         |
| 8                     | CN31                                                                       | Temperature detection port (Th/Taf2/Two/Twi/Tw)                                               | 0~5V DC                                         |
| 9                     | CN16<br>CN17                                                               | Input port for system high pressure detection<br>Input port for system low pressure detection | 0~5V DC                                         |
| 10                    | CN1                                                                        | Temperature detection port (T4/T3A/T3B/T5/T6A/T6B)                                            | 0~5V DC                                         |
| 11                    | CN65                                                                       | Communication port between Main board and compressor inverter module                          | 0~5V DC                                         |
| 12                    | CN28                                                                       | Connection port of auxiliary board (Reserve)                                                  | 0~5V DC                                         |
| 13                    | CN64                                                                       | Communication port between Main board and fan inverter module                                 | 0~5V DC                                         |
| 14                    | CN61                                                                       | Communication port between main board and HMI                                                 | 0~5V DC                                         |
| 15                    | CN60                                                                       | Communication port between units                                                              | 0~5V DC                                         |
| 16                    | CN70                                                                       | Actuation port of EXV A                                                                       | 0 or 12V DC                                     |
| 17                    | CN72                                                                       | Actuation port of EXV C                                                                       | 0 or 12V DC                                     |
| 18                    | CN71                                                                       | Actuation port of EXV B                                                                       | 0 or 12V DC                                     |
| 19                    | CN52                                                                       | Signal output port for filter board relay                                                     | 0 or 12V DC                                     |
| 20                    | CN20                                                                       | ON/OFF signal input port for system discharge temperature                                     | 0 or 12V DC                                     |
| 21                    | CN85                                                                       | Output port for alarm                                                                         | 0 or 230V AC                                    |
| 22                    | CN26                                                                       | Output port for auxiliary heaters of pipeline                                                 | 0 or 230V AC                                    |
| 23                    | CN33                                                                       | Output port for compressor state                                                              | 0 or 230V AC                                    |
| 24                    | CN25                                                                       | Output port for pump                                                                          | 0 or 230V AC                                    |
| 25                    | CN86                                                                       | Output port for valve SV2                                                                     | 0 or 230V AC                                    |
| 26                    | CN27                                                                       | Output port for valve SV1                                                                     | 0 or 230V AC                                    |
|                       | CN87                                                                       | Output port for Hot-Water                                                                     |                                                 |
| 27                    | CN4<br>CN11                                                                | Output port for electrical heater of water switch                                             | 0 or 230V AC                                    |
| 28                    | CN5<br>CN13<br>CN42<br>CN43<br>CN6<br>CN41<br>CN40<br>CN47<br>CN12<br>CN80 | Output port for valve and electrical heater of crankcase and plate exchanger                  | 0 or 230V AC                                    |
| 29                    | CN32                                                                       | Input of three-phase four-wire power supply                                                   | L1&N: 230V AC<br>L2&N: 230V AC<br>L3&N: 230V AC |
| 30                    | CN100                                                                      | PE port                                                                                       | UV AC                                           |
| 31                    | CN74                                                                       | The power supply port of the HMI .(DC9V)                                                      | 9V DC                                           |
| 32                    | ENC2<br>ENC4<br>S5<br>S6<br>S12                                            | Out setting switch                                                                            | 0 or 5V DC                                      |

Table continued on next page.....

| Table 4-2.1:Unit main P | СВ           |                                                                                                    |             |
|-------------------------|--------------|----------------------------------------------------------------------------------------------------|-------------|
| 33                      | CN48         | CN48-5/6 Pump-V 0-10V output<br>CN48-3/4 V1 V2 performance capacity limitation 0-10V input without<br>polarity<br>CN48-1/2 TEMP SWITCH on/off input | IN & OUT    |
| 34                      | CN18         | USB INTERFACE for software updating                                                                                                    | 5V DC       |
| 35                      | DSP1<br>DSP2 | Digital tube display                                                                                                    | 0 or 5V DC  |
| 36                      | CN8          | Port for water flow switch                                                                                                    | 0 or 12V DC |
| 37                      | CN300        | Program burn in port(WizPro200RS programming device)                                                                                                | -           |
| 38                      | IC10         | EEPROM                                                                                                    | 5V DC       |
| 39                      | CN21         | Terminal for Water Pressure Switch                                                                                                    | 0 or 12V DC |

#### 2.2.1 Main PCB field setting

| Table 4-2.2: | Main | РСВ | switch | settinas |
|--------------|------|-----|--------|----------|
|              |      |     |        |          |

| Switch | I           | Description                                                                   | Default factory<br>setting                                                           |
|--------|-------------|-------------------------------------------------------------------------------|--------------------------------------------------------------------------------------|
| SE 2   |             | Normal control                                                                | OFF                                                                                  |
| 33-3   | 1 2 3       | Remote control <sup>1</sup>                                                   | -                                                                                    |
| 56.1   |             | OFF_HEAT1 connect to Electric<br>heating of pipes                             | OFF                                                                                  |
| 50-1   |             | ON_HEAT1 connect to Auxiliary<br>electric heating or Gas Boiler               | -                                                                                    |
| S6-2/3 |             | RESERVED<br>it is mandatory to keep the factory                               | OFF OFF                                                                              |
|        | 123         | setting                                                                       | -                                                                                    |
| S12-1  | ON<br>1 2 3 | RESERVED<br>it is mandatory to keep the factory<br>setting                    |                                                                                      |
| S12-2  |             | OFF Single water pump control                                                 | -                                                                                    |
|        |             | ON Multiple water pumps control                                               | ON                                                                                   |
| S12-3  |             | Normal cooling mode <sup>2</sup>                                              | OFF                                                                                  |
|        | 1 2 3       | Low-temperature cooling mode <sup>2</sup>                                     | -                                                                                    |
| ENC2   |             | DIP switch of unit capacity<br>it is mandatory to keep the factory<br>setting | 0: 23kw<br>1: 26kw<br>2: 30kw<br>3: 40kw<br>4: 50kw<br>5: 60kw<br>6: 70kw<br>7: 80kw |
| ENC4   |             | DIP switch of unit network address<br>0: master unit<br>1,2,3F: slave units   | 0                                                                                    |

#### Note:

1. Please refer to "Part 3, 7.3 Additional control" for detail operation method of using remote control.

2. Low water outlet temperature range: 0°C to 20°C; normal water outlet temperature range: 5°C to 20°C.

-----

## 2.2.2 Function of buttons SW3 to SW6

Table 4-2.3: Function of buttons SW3 to SW6

| Button | Function |      |
|--------|----------|------|
| SW3    | Up       | gggg |
| SW4    | Down     |      |
| SW5    | Menu     |      |
| SW6    | Ok       |      |

## 2.2.3 Digital display output

Table 4-2.4: Digital display output in different operating states

| Unit         | state                       | Parameters displayed on DSP1                          | Parameters displayed on DSP2                          | DSP1 |
|--------------|-----------------------------|-------------------------------------------------------|-------------------------------------------------------|------|
| Standby      |                             | 0                                                     | 1                                                     |      |
| Normal       | For single compressor units | None                                                  | Running speed of compressor                           |      |
| operation    | For dual compressor units   | Running speed of compressor A in rotations per second | Running speed of compressor B in rotations per second |      |
| Error or pro | otection                    | or placeholder                                        | Error or protection code                              | DSP2 |

## 2.3 Compressor Inverter Module Board

Figure 4-2.2a: Compressor inverter module PCB version Size 10.1-14.1

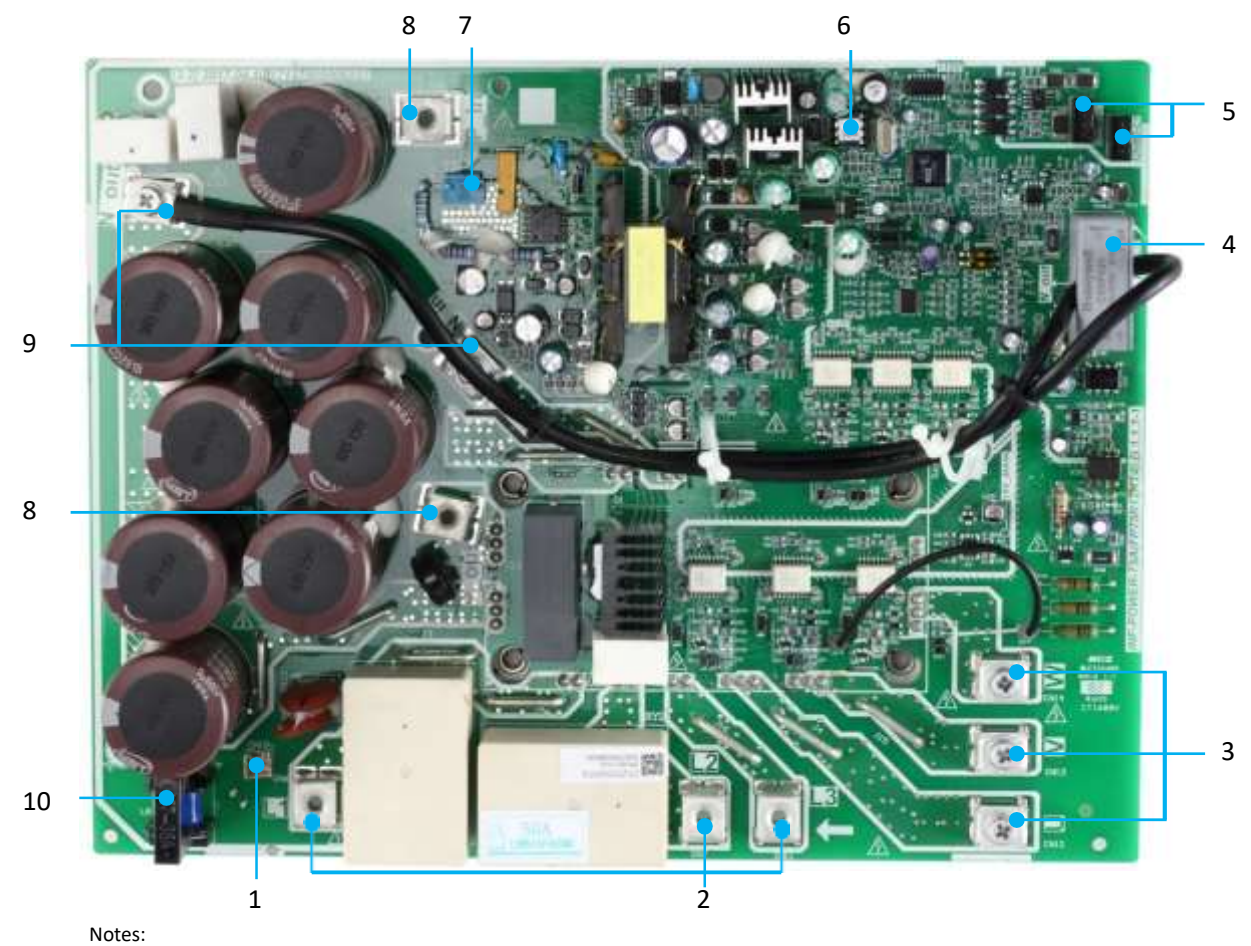

1. Label descriptions are given in Table 4-2.5a.

| Label in Figure 4-2.2a | Code | Content                                                               | Voltage    |
|------------------------|------|-----------------------------------------------------------------------|------------|
| 1                      | CN10 | Port for current detection port(CN15) of main control board           | 0~5V DC    |
|                        | L1   |                                                                       | 400V AC    |
| 2                      | L2   | Port for three-phase power supply of filter board                     |            |
|                        | L3   |                                                                       |            |
|                        | U    |                                                                       | 0~400V AC  |
| 3                      | V    | Port for compressor connection                                        |            |
|                        | W    |                                                                       |            |
| 4                      | CN17 | DC bus current transformer                                            | 0~0.34V DC |
| _                      | CN8  | Communication port between compressor invert modules or communication | 0~5V DC    |
| 5                      | CN9  | port between compressor invert module and main control board          |            |
| 6                      | IC25 | EEPROM                                                                | 5V DC      |
| 7                      | CN2  | Port for power supply                                                 | 310V DC    |
|                        | CN1  |                                                                       | 560V DC    |
| 8                      | CN5  | Port for electric reactor                                             |            |
| 9                      | CN3  | Port for DC bus                                                       | 560V DC    |
| 10                     | L8   | Current measuring transformer                                         | 0~5V DC    |

#### Table 4-2.5a: Compressor inverter module PCB

Figure 4-2.2b: Compressor inverter module PCB version Size 16.2-35.2

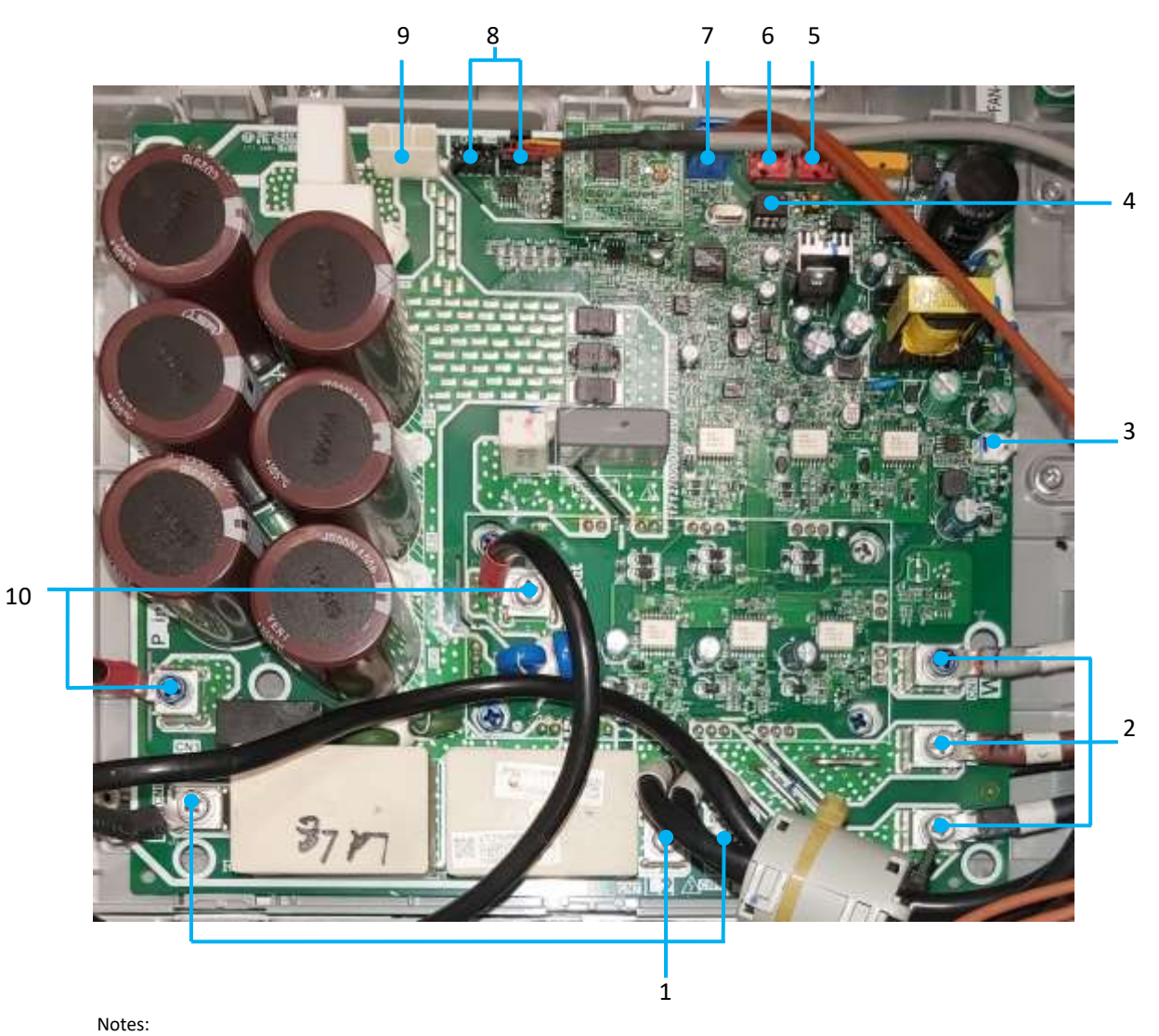

1. Label descriptions are given in Table 4-2.5b.

| Label in Figure 4-2.2b | Code       | Content                                                                                                    | Voltage   |
|------------------------|------------|----------------------------------------------------------------------------------------------------|-----------|
|                        | L1         |                                                                                                    |           |
| 1                      | L2         | Port for three-phase power supply of filter board                                                                                  | 400V AC   |
|                        | L3         |                                                                                                    |           |
|                        | U          |                                                                                                    |           |
| 2                      | V          | Port for compressor connection                                                                                                    | 0~400V AC |
|                        | w          |                                                                                                    |           |
| 3                      | CN20       | Low voltage power supply for fan driven board                                                                                      | 18-22V DC |
| 4                      | IC25       | EEPROM                                                                                                    | 5V DC     |
| 5                      | CN3        | 230Vac supply                                                                                                    | 230Vac    |
| 6                      | CN2        | 230Vac supply, parallel with CN3                                                                                                   | 230Vac    |
| 7                      | CN23       | High Pressure Switch Check                                                                                                    | 0-12V DC  |
| 8                      | CN8<br>CN9 | Communication port between compressor invert modules or communication port between compressor invert module and main control board | 0~5V DC   |
| 9                      | CN38       | Port for DC bus                                                                                                    | 560V DC   |
| 10                     | CN1<br>CN5 | Port for electric reactor                                                                                                    | 560V DC   |

#### Table 4-2.5b: Compressor inverter module PCB

## 2.3.1 Compressor Inverter Module PCB field setting

Table 4-2.6: Compressor inverter module PCB switch settings

| Switch     | Description                                                      |
|------------|------------------------------------------------------------------|
| 87         | 000: size 10.1-14.1 compressor inverter module address setting   |
|            | 000: size 16.2-35.2 compressor A inverter module address setting |
| <b>1</b> 2 | 001: size 16.2-35.2 compressor B inverter module address setting |

DSP1 DSP2

nana

NENU DOWN UP OK

ON

...

**S**5

ON

000

512

Main board - back side

ENC4

ø

NET\_ADDRESS

## STATUSES DISPLAY

If the keyboard is remote, it is possible to read the unit statuses also from the display on the main board.

Press UP on the main board.

|              | Standby: unit address (88 to the left) + online number (88 to the right)On: frequency defrosting:<br>dFdF |
|--------------|----------------------------------------------------------------------------------------------------|
| 0.xx         | unit address                                                                                              |
| 1.xx         | capacity of unit                                                                                          |
| <b>2.</b> xx | number of units online                                                                                    |
| 3.xx         | T4 correction (reserved and display "1")                                                                  |
| 4.xx         | Mode (8: Off; 0: Standby; 1: Cooling; 2: Heating)                                                         |
| 5.xx         | fan gear (0-35)                                                                                           |
| 6.xx         | fan gear (reserved and display ″0″)                                                                       |
| 7.xx         | coil temperature: Min(T3a, T3b)                                                                           |
| 8.xx         | T4: outside air temperature                                                                               |

| 0 **  | TE: DHW temperature                                                                              |  |  |  |  |
|-------|--------------------------------------------------------------------------------------------------|--|--|--|--|
| 5.88  |                                                                                                  |  |  |  |  |
| 10.xx | Taf1: Water tank antifreeze temperature, antifreeze protection                                   |  |  |  |  |
| 11.xx | Taf2: exchanger outlet temperature, antifreeze protection                                        |  |  |  |  |
| 12.xx | Tw: common outlet water temperature, after the last unit                                         |  |  |  |  |
| 13.xx | 「wi: inlet water                                                                                 |  |  |  |  |
| 14.xx | Fwo: outlet water                                                                                |  |  |  |  |
| 15.xx | Tz: Total condenser outlet temperature                                                           |  |  |  |  |
| 16.xx | Heat recovery sensor temperature (reserved to display "")                                        |  |  |  |  |
| 17.xx | TP1 discharge temperature                                                                        |  |  |  |  |
| 18.xx | TP2 discharge temperature                                                                        |  |  |  |  |
| 19.xx | Tfin1 the temperature of driver board                                                            |  |  |  |  |
| 20.xx | Tfin2 the temperature of driver board                                                            |  |  |  |  |
| 21.xx | Tdsh discharge superheat                                                                         |  |  |  |  |
| 22.xx | Compressor current A                                                                             |  |  |  |  |
| 23 vv | Compressor current B                                                                             |  |  |  |  |
| 24    |                                                                                                  |  |  |  |  |
| 24.XX |                                                                                                  |  |  |  |  |
| 25.XX | electronic expansion valve opening A (/20)                                                       |  |  |  |  |
| 26.xx | electronic expansion valve opening B (/20)                                                       |  |  |  |  |
| 27.xx | electronic expansion valve opening C (/4)                                                        |  |  |  |  |
| 28.xx | high pressure (heaing mode)                                                                      |  |  |  |  |
| L.xx  | low pressure(cooling mode or standby mode)                                                       |  |  |  |  |
| 30.xx | Tssh suction superheat                                                                           |  |  |  |  |
| 31.xx | Th suction temperature                                                                           |  |  |  |  |
| 32.xx | Silent mode                                                                                      |  |  |  |  |
| 33.xx | static pressure (reserved)                                                                       |  |  |  |  |
| 34.xx | DC voltage A (reserved)                                                                          |  |  |  |  |
| 35.xx | DC voltage B (reserved)                                                                          |  |  |  |  |
|       | Reason for frequency limitation:                                                                 |  |  |  |  |
|       | BIT0: T4 frequency limit                                                                         |  |  |  |  |
|       | BIT1: Tp frequency limit                                                                         |  |  |  |  |
|       | BIT2: Tz frequency limit                                                                         |  |  |  |  |
|       | BIT3: Tfin frequency limit                                                                       |  |  |  |  |
|       | BIT4: Two Frequency Limit in cooling mode                                                        |  |  |  |  |
|       | BIT5: High pressure of system frequency limit in heating mode                                    |  |  |  |  |
|       | BIT6: Current Limit                                                                              |  |  |  |  |
| XX.XX | BIT7: Voltage limit                                                                              |  |  |  |  |
|       | BIT8: DC current of compressor limit                                                             |  |  |  |  |
|       | BIT40. Two frequency limit in booting mode                                                       |  |  |  |  |
|       | BIT110: I wo trequency limit in heating mode                                                     |  |  |  |  |
|       | BIT12: Dower Postriction Mode                                                                    |  |  |  |  |
|       | BIT12: Fower Restriction mode<br>BIT13: Silent Mode                                              |  |  |  |  |
|       | BIT14: Reserved                                                                                  |  |  |  |  |
|       | BIT15: Reserved                                                                                  |  |  |  |  |
|       | defrection status (Act digits TA selection solution: and digits at intervale; and and Ath digits |  |  |  |  |
| 37.xx | uenosting status (1st digit: 14 selection solution; 2nd digit: at intervals; srd and 4th digit   |  |  |  |  |

57

-----

| WiSAN-YSE1 Service | Manual                                                                          |  |  |  |
|--------------------|---------------------------------------------------------------------------------|--|--|--|
|                    | defrosting on timer)                                                            |  |  |  |
| 38.xx              | EEPROM error: 1: Error; 0: No error                                             |  |  |  |
| 39.xx              | Defrosting plan                                                                 |  |  |  |
| 40.xx              | initial frequency                                                               |  |  |  |
| 41.xx              | 41.xx Tc: Saturation temperature corresponding to high pressure in heating mode |  |  |  |
| 42.xx              | Te: Saturation temperature corresponding to low pressure in cooling mode        |  |  |  |
| 43.xx              | XX T6a: exchanger inlet temperature                                             |  |  |  |
| 44.xx              | T6b: exchanger outlet temperature                                               |  |  |  |
| 45.xx              | software version                                                                |  |  |  |
| 46.xx              | last error                                                                      |  |  |  |
| 47.xx              |                                                                                 |  |  |  |

## 1.2 Fan Module Board

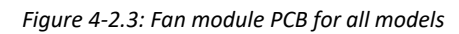

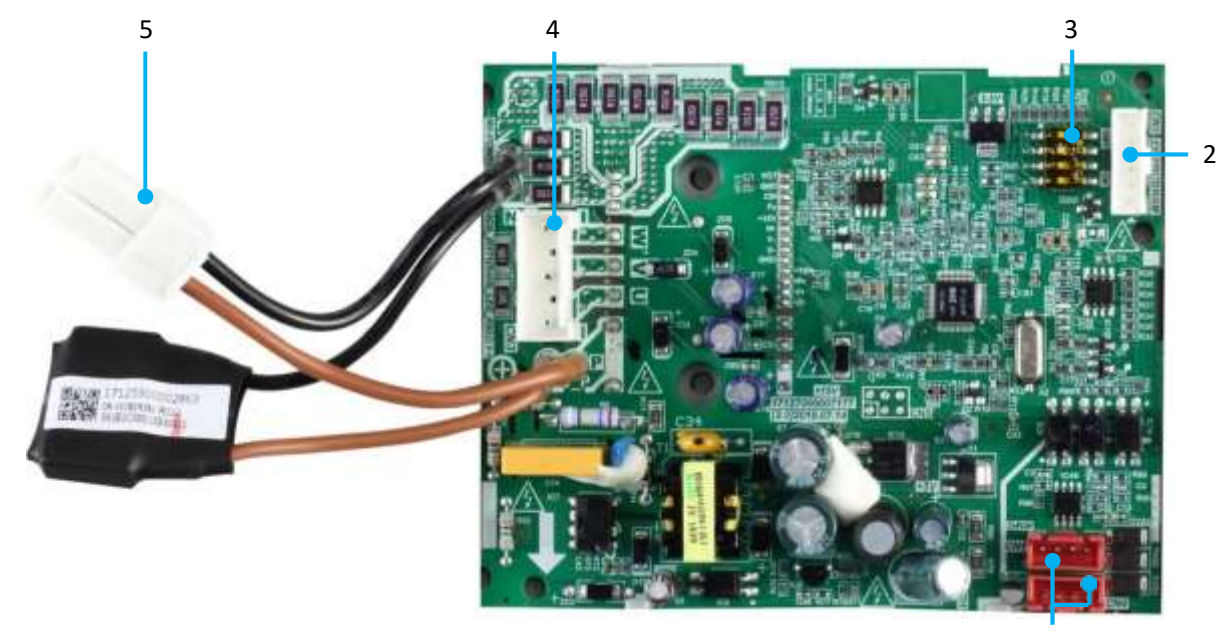

1

Table 4-2.7: Fan module PCB

| Label in<br>Figure<br>4-2.5 | Code       | Content                                                                                                    | Voltage   |
|-----------------------------|------------|----------------------------------------------------------------------------------------------------|-----------|
| 1                           | CN1<br>CN4 | Communication port for inverter module<br>Communication port between fan modules or<br>communication port between fan module and<br>main control board | 0~5V DC   |
| 2                           | CN2        | EEPROM debug port                                                                                                    | 0~5V DC   |
| 3                           | SW1        | Address dialing code for fan module                                                                                                    | 0~5V DC   |
| 4                           | CN3        | Port for fan motor                                                                                                    | 0~400V AC |
| 5                           | P<br>N     | Port for power supply                                                                                                    | 310V DC   |

#### 2.4.1 Fan Module PCB field setting

Table 4-2.8: Fan module PCB switch settings for all models

| Switch |                | Description                                       |
|--------|----------------|---------------------------------------------------|
|        | SW1-1<br>SW1-2 | 00: size 10.1-14.1 fan module address setting     |
| SW1    | SW1-3<br>SW1-4 | 00: size 16.2-22.2 fan module A address setting   |
| 1234   |                | 01: size 16.2-22.2 fan module B address setting   |
|        |                | Reserved                                          |
|        | SW1-2-3-4      | 0000: size 30.2-35.2 fan module A address setting |
|        | SW1-2-3-4      | 0100: size 30.2-35.2 fan module B address setting |
|        | SW1-2-3-4      | 0111: size 30.2-35.2 fan module C address setting |
|        |                |                                                   |

## 1.3 AC Filter Board

Figure 4-2.4: AC filter board<sup>1</sup> for size 10.1-14.1

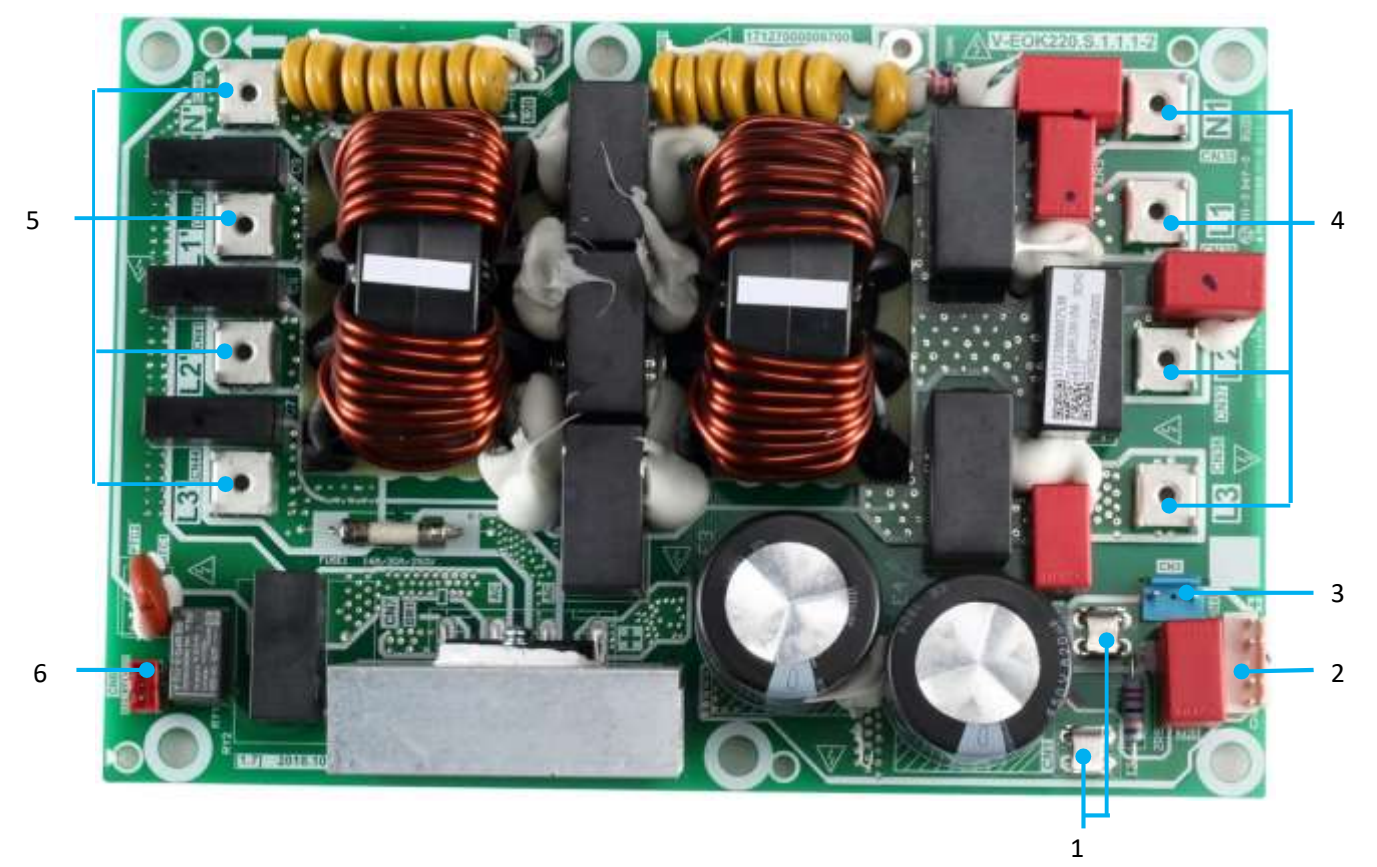

#### Notes:

1. Label descriptions are given in Table 4-2.9.

-----

| Label in<br>Figure<br>4-2.6 | Code | Content                                                  | Voltage      |
|-----------------------------|------|----------------------------------------------------------|--------------|
| 1                           | CN1  | Port for fan module PCB                                  | 310V DC      |
| 2                           |      |                                                          | 2101/ DC     |
| 2                           | CIN4 | Port for power supply of compressor inverter module      | 310V DC      |
| 3                           | CN3  | Port for high pressure switch                            | 0 or 310V DC |
|                             | CN36 | Three-phase power input                                  | L1&N:230V~   |
| 4                           | CN37 |                                                          | L2&N:230V~   |
| 4                           | CN38 |                                                          | L3&N:230V~   |
|                             | CN39 |                                                          |              |
| 5                           | CN45 | Three-phase power output                                 | L1&N:230V~   |
|                             | CN42 |                                                          | L2&N:230V~   |
|                             | CN41 |                                                          | L3&N:230V~   |
|                             | CN44 |                                                          |              |
| 6                           | CN6  | Port for relay signal control port of main control board | 0 or 12V DC  |

-----

Figure 4-2.5: AC filter board<sup>1</sup> for size 16.2-35.2

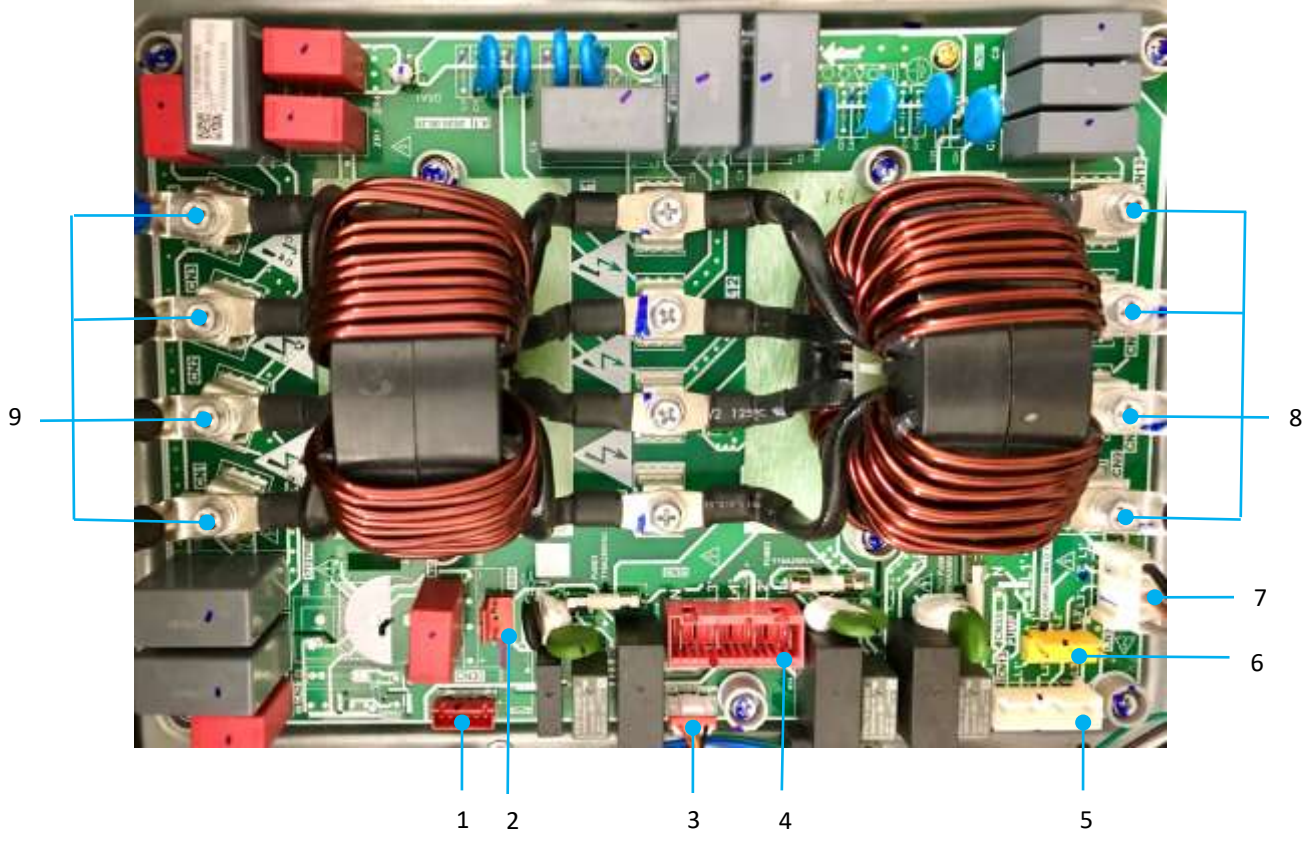

Notes:

1. Label descriptions are given in Table 4-2.10.

| Label in Figure 4-2.5 | Code | Content                                                | Voltage      |
|-----------------------|------|--------------------------------------------------------|--------------|
| 1                     | CN30 | Relay signal Terminal from main control board(CN21)    | 310V DC      |
| 2                     | CN36 | Terminal for power supply of compressor inverter board | 12V DC       |
| 3                     | CN52 | Relay signal Terminal from main control board(CN52)    | 12V DC       |
|                       |      |                                                        | L1&N:230V~   |
| 4                     | CN31 | AC Power supply for fan                                | L2&N:230V~   |
|                       |      |                                                        | L3&N:230V~   |
|                       |      |                                                        | L1&N:230V~   |
| 5                     | CN13 | Terminal for power supply of main control board        | L2&N:230V~   |
|                       |      |                                                        | L3&N:230V~   |
|                       |      |                                                        | L1&N:230V~   |
| 6                     | CN34 | Terminal for pump                                      | L2&N:230V~   |
|                       |      |                                                        | L3&N:230V~   |
|                       |      |                                                        | L1&N:230V~   |
| 7                     | CN32 | Terminal for three-phase protector                     | L2&N:230V~   |
|                       |      |                                                        | L3&N:230V~   |
|                       | CN9  |                                                        | 118 11-200/~ |
| 8                     | CN10 | Three-phase power output                               | L1QIN:230V~  |
| 0                     | CN11 |                                                        |              |
|                       | CN12 |                                                        | L3&N:23UV**  |

Table continued on next page ...

-----

Table 4-2.10: AC filter board for size 16.2-35.2 (continued)

| q | CN1 | Three-phase power input | L1&N:230V~ |
|---|-----|-------------------------|------------|
|   | CN2 |                         | L2&N:230V~ |
| 5 | CN3 | L3&N:230V~              |            |
|   | CN4 |                         |            |

## 1.4 Fan Module Power Board

*Figure 4-2.6: Fan module power board*<sup>1</sup> *for size 16.2-35.2* 

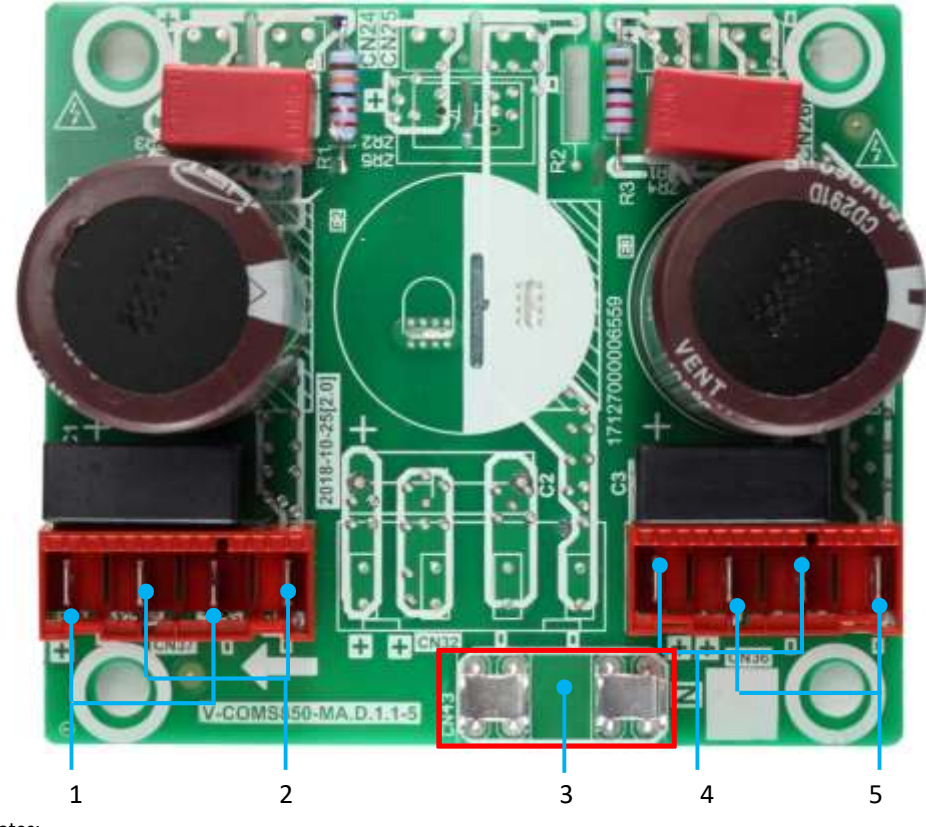

Notes:

1. Label descriptions are given in Table 4-2.11.

| Label in Figure 4-2.6 | Code | Content                                    | Voltage |
|-----------------------|------|--------------------------------------------|---------|
| 1                     | CN37 | Port output for fan A rectifier bridge     | 310V DC |
| 2                     | CN37 | Port input for fan A inverter module board | 310V DC |
| 3                     | CN43 | Ν                                          | Neutral |
| 4                     | CN36 | Port output for fan B rectifier bridge     | 310V DC |
| 5                     | CN36 | Port input for fan B inverter module board | 310V DC |

Table 4-3.1: Error Code Table (continued)

# **3 Error Code Table**

Table 4-3.1: Error Code Table

| Error code | Serial number <sup>1</sup> | Content                                                                                                  | Remarks                        |
|------------|----------------------------|----------------------------------------------------------------------------------------------------|--------------------------------|
| EO         | 1                          | Main control parameter memory EEPROM failure                                                             | Displayed on main PCB and user |
|            |                            |                                                                                                    | interface                      |
| F1         | 2                          | Phase sequence failure of main control board check                                                       | Displayed on main PCB and user |
| LI         | 2                          |                                                                                                    | interface                      |
|            | 3                          | Communication failure between master and the HMI                                                         | Displayed on main PCB and user |
| F2         |                            |                                                                                                    | interface                      |
|            | 3                          | Communication failure between master and the slave                                                       | Displayed on main PCB and user |
|            | -                          |                                                                                                    | interface                      |
| E3         | 4                          | Total water outlet temperature sensor (Tw) failure (displayed on master                                  | Displayed on main PCB and user |
|            |                            | unit only)                                                                                               | interface                      |
| E4         | 5                          | Unit water outlet temperature sensor (Two) failure                                                       | Displayed on main PCB and user |
|            |                            |                                                                                                    | interface                      |
|            | 6                          | 1E5 condenser tube temperature sensor T3A failure                                                        | Displayed on main PCB and user |
| E5         |                            |                                                                                                    | interface                      |
|            | 6                          | 2E5 condenser tube temperature sensor T3B failure                                                        | Displayed on main PCB and user |
|            |                            |                                                                                                    | interface                      |
| E7         | 8                          | Ambient temperature sensor (T4) failure                                                                  | Displayed on main PCB and user |
|            |                            |                                                                                                    | interface                      |
| E6         | 7                          | Water tank temperature sensor T5 error                                                                   | Displayed on main PCB and user |
|            |                            |                                                                                                    | Interface                      |
| E8         | 9<br>10                    | 9       Power supply phase sequence protector output error         10       Water flow detection failure | Displayed on main PCB and user |
|            |                            |                                                                                                    |                                |
| E9         |                            |                                                                                                    | Displayed on main PCB and user |
|            |                            |                                                                                                    | Interface                      |
| 2E9        | 10                         | Water pressure detection failure                                                                         | Displayed on main PCB and user |
|            |                            |                                                                                                    | Displayed on main DCD and year |
| 1          | 12                         | 1Eb> Taf1 the pipe of the tank antifreeze protection sensor error                                        | Displayed on main PCB and user |
| Eb         |                            | 25h > Tof2 cooling overage low temperature anti freeze protection                                        | Displayed on main PCP and usor |
|            | 12                         | sensor failure                                                                                           | interface                      |
| FC         | 13                         |                                                                                                    | Displayed on user interface    |
|            | 15                         |                                                                                                    | Displayed on main PCR and user |
|            | 14                         | 14 1Ed> A system discharge temperature sensor failure                                                    | interface                      |
| Ed         |                            |                                                                                                    | Displayed on main PCB and user |
|            | 14                         | 14 2Ed> B system discharge temperature sensor failure                                                    | interface                      |
|            |                            |                                                                                                    | Displayed on main PCB and user |
| EF         | 16                         | 16 Unit water return temperature sensor (Twi) failure                                                    | interface                      |
|            |                            | 17 System self-check failure alarm                                                                       | Displayed on main PCB and user |
| EH         | 17                         |                                                                                                    | interface                      |
|            | 19                         | 19 Discharge temperature sensor failure alarm                                                            | Displayed on main PCB and user |
| EP         |                            |                                                                                                    | interface                      |
|            | 20                         | 20 Tz/7 Coil final outlet temperature sensor error                                                       | Displayed on main PCB and user |
| EU         |                            |                                                                                                    | interface                      |
| 1          | 1                          |                                                                                                    |                                |

| Table 4-3.1: Error Code Table (continued) |    |                                                                            |                                |  |  |
|-------------------------------------------|----|----------------------------------------------------------------------------|--------------------------------|--|--|
| PO                                        | 21 | System high-pressure protection or discharge                               | Displayed on main PCB and user |  |  |
|                                           |    | temperature protection                                                     | interface                      |  |  |
| P1                                        |    | System low pressure protection                                             | Displayed on main PCB and user |  |  |
|                                           | 22 |                                                                            | interface                      |  |  |
|                                           | 23 | Tz/7 Coil final outlet temperature too high                                | Displayed on main PCB and user |  |  |
| P2                                        |    |                                                                            | interface                      |  |  |
|                                           | 24 | T4 ambient temperature too high in cooling mode                            | Displayed on main PCB and user |  |  |
| P3                                        |    |                                                                            | interface                      |  |  |
|                                           |    |                                                                            | Displayed on main DCD and user |  |  |
| P4                                        | 25 | System A current protection                                                | interfect                      |  |  |
|                                           | 26 | System B current protection                                                |                                |  |  |
| P5                                        |    |                                                                            | Displayed on main PCB and user |  |  |
|                                           |    |                                                                            | interface                      |  |  |
| P6                                        | 27 | Inverter module failure                                                    | Displayed on main PCB and user |  |  |
| -                                         |    |                                                                            | interface                      |  |  |
| P7                                        | 28 | High temperature protection of system condenser                            | Displayed on main PCB and user |  |  |
| F 7                                       | 20 |                                                                            | interface                      |  |  |
| DO                                        | 20 | Water inlet and outlet temperature difference protection                   | Displayed on main PCB and user |  |  |
| P9                                        | 30 |                                                                            | interface                      |  |  |
| 104                                       | 22 |                                                                            | Displayed on main PCB and user |  |  |
| 100                                       | 32 | Insufficient electric heating for anti-freezing protection in winter.      | interface                      |  |  |
| 2Ph                                       | 32 | Winter anti-freezing protection electric heating is seriously insufficient | Displayed on main PCB and user |  |  |
|                                           | 52 |                                                                            | interface                      |  |  |
| PC                                        | 33 | Evaporator pressure too low in cooling                                     | Displayed on main PCB and user |  |  |
|                                           |    |                                                                            | interface                      |  |  |
| PE                                        | 35 | Cooling evaporator low temperature antifreeze protection                   | Displayed on main PCB and user |  |  |
|                                           |    |                                                                            | interface                      |  |  |
| рн                                        | 37 | T4 ambient temperature too high in heating mode                            | Displayed on main PCB and user |  |  |
| 111                                       |    |                                                                            | interface                      |  |  |
|                                           | 38 | Inverter module temperature Tf too high                                    | Displayed on main PCB and user |  |  |
| PL                                        |    | temperature protection                                                     | interface                      |  |  |
|                                           | 40 | DC fan module protection                                                   | Displayed on main PCB and user |  |  |
| xPU                                       |    |                                                                            | interface                      |  |  |
|                                           |    |                                                                            | Displayed on main PCB and user |  |  |
| H5                                        | 46 | Voltage too high or too low                                                | interface                      |  |  |
|                                           |    |                                                                            | Displayed on main PCB and user |  |  |
| xH9                                       | 50 | Compressor inverter module is not matched                                  | interface                      |  |  |
|                                           |    |                                                                            | Displayed on main PCB and user |  |  |
| xHE                                       | 55 | Electronic expansion valve not detected                                    | interface                      |  |  |
| ν <b>Γ</b> Ο                              | 61 | IDM module communication foilure                                           | Displayed on main DCD          |  |  |
| XFU                                       | 10 |                                                                            | Displayed on main PCB          |  |  |
| F2                                        | 63 | Discharge sensor falls off or discharge is insufficiently superheated.     | Displayed on main PCB and user |  |  |
|                                           |    |                                                                            | interface                      |  |  |
| xF4                                       | 65 | L0 or L1 protection occurs 3 times in 60 minutes                           | Displayed on main PCB and user |  |  |
|                                           |    |                                                                            | interface                      |  |  |
| xF6                                       | 67 | DC bus voltage error (PTC)                                                 | Displayed on main PCB and user |  |  |
|                                           |    |                                                                            | interface                      |  |  |
| VE0                                       | 70 | Inverter module temperature sensor error                                   | Displayed on main PCB and user |  |  |
| XLA                                       |    |                                                                            | interface                      |  |  |

| Table 4-3.1: Error Code Table (continued) |     |                                                         |                                  |  |  |
|-------------------------------------------|-----|---------------------------------------------------------|----------------------------------|--|--|
| Fb                                        | 72  | Pressure sensor error                                   | Displayed on main PCB and user   |  |  |
|                                           |     |                                                         |                                  |  |  |
| Fd                                        | 74  | Suction temperature sensor error                        | Displayed on main PCB and user   |  |  |
|                                           |     |                                                         | interface                        |  |  |
| xFF                                       | 76  | DC fan failure                                          | Displayed on main PCB and user   |  |  |
|                                           |     |                                                         | interface                        |  |  |
| FP                                        | 79  | DIP inconsistency of multiple water pumps               | Displayed on main PCB and user   |  |  |
|                                           |     |                                                         | interface                        |  |  |
| C7                                        | 88  | If PL occurs 3 times, the system reports the C7 failure | Displayed on main PCB and user   |  |  |
|                                           |     |                                                         | interface                        |  |  |
| LO                                        | 101 | Compressor inverter module protection                   | Displayed on only user interface |  |  |
| L1                                        | 102 | DC bus low voltage protection                           | Displayed on only user interface |  |  |
| L2                                        | 103 | DC bus high voltage protection                          | Displayed on only user interface |  |  |
| L4                                        | 105 | MCE error                                               | Displayed on only user interface |  |  |
| L5                                        | 106 | Zero speed protection                                   | Displayed on only user interface |  |  |
| L7                                        | 108 | Phase sequence lost protection                          | Displayed on only user interface |  |  |
| L8                                        | 109 | Compressor frequency change over 15Hz                   | Displayed on only user interface |  |  |
| L9                                        | 110 | Compressor frequency difference 15Hz                    | Displayed on only user interface |  |  |
| dF                                        | 136 | Defrosting prompt                                       | Displayed on main PCB and user   |  |  |
|                                           |     |                                                         | interface                        |  |  |
| хВН                                       | 157 | Module relay sticking or 908 chip self-check failure    |                                  |  |  |

Note:

1. When the error code appears, the error code corresponding to the error code can be obtained through the H1H2 port by using the host computer to query the wired controller register.

------

# **4** Troubleshooting

## 4.1 Warning

## Warning

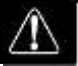

- All electrical work must be carried out by competent and suitably qualified, certified and accredited professionals and in accordance with all applicable legislation (all national, local and other laws, standards, codes, rules, regulations and other legislation that apply in a given situation).
- Power-off the units before connecting or disconnecting any connections or wiring, otherwise electric shock (which can cause physical injury or death) may occur or damage to components may occur.

# 4.2 EO/H9 Troubleshooting

## 4.2.1 Digital display output

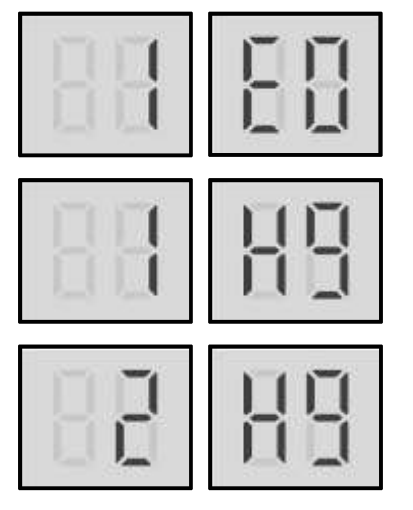

## 4.2.2 Description

- 1E0 indicates main PCB EEPROM error.
- 1H9 indicates IPM inverter module (compressor A) EEPROM error.
- 2H9 indicates IPM inverter module (compressor B) EEPROM error.
- All units stop running.
- Error code is displayed on main PCB and user interface.

## 4.2.3 Possible causes

- Main PCB or IPM inverter module EEPROM is not connected properly.
- Main PCB or IPM inverter module damaged.
- EEPROM damaged.

#### 4.2.4 Procedure

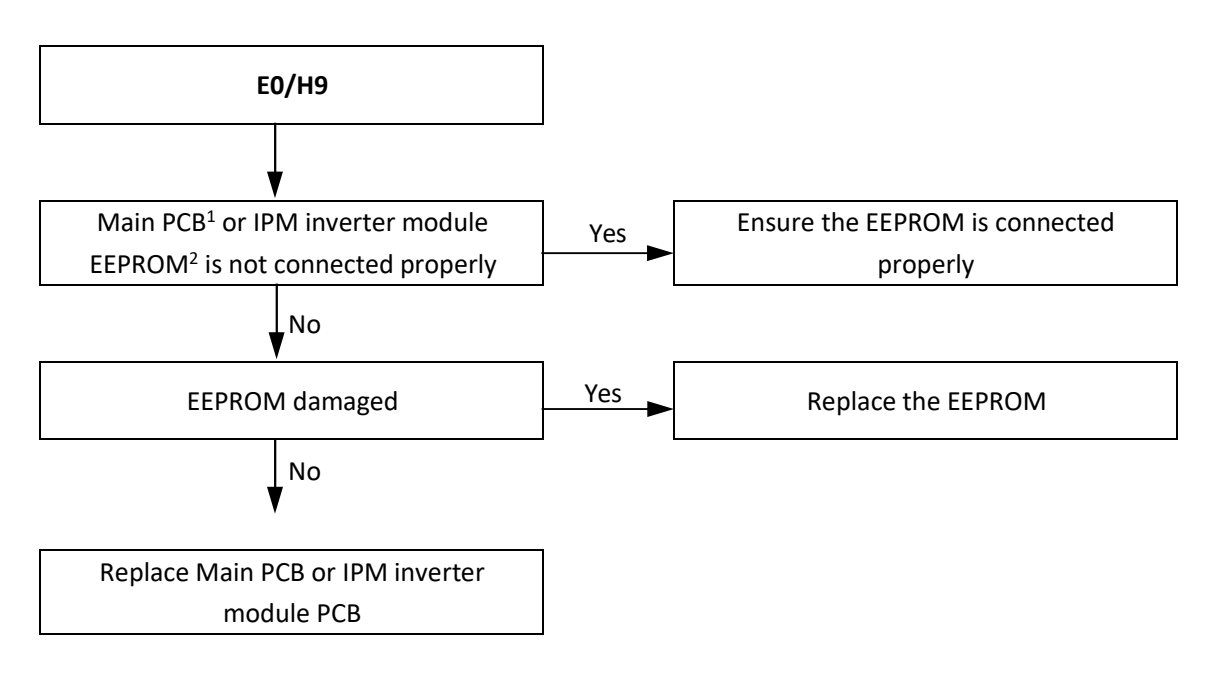

Notes:

- 1. Main PCB EEPROM is designated IC10 on the main PCBs (labeled 38 in Figure 4-2.1 in Part 4, 2.2 "Main PCB").
- 2. Compressor inverter module PCB EEPROM is designated IC25 on compressor inverter module PCB (labeled 6 in Figure 4-2.2a and labeled 4 in Figure 4-2.2b in Part 4, 2.3 "Compressor inverter module PCB").

# 4.3 E1 Troubleshooting 4.3.1 Digital display output

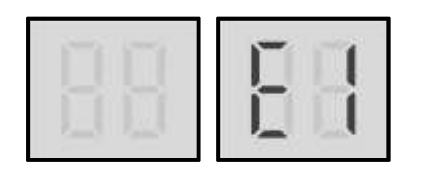

## 4.3.2 Description

- Phase sequence error.
- Unit stops running.
- Error code is displayed on main PCB and user interface.

## 4.3.3 Possible causes

- Power supply phases not connected in correct sequence.
- Power supply terminals loosened.
- Power supply abnormal.
- Main PCB damaged.

#### 4.3.4 Procedure

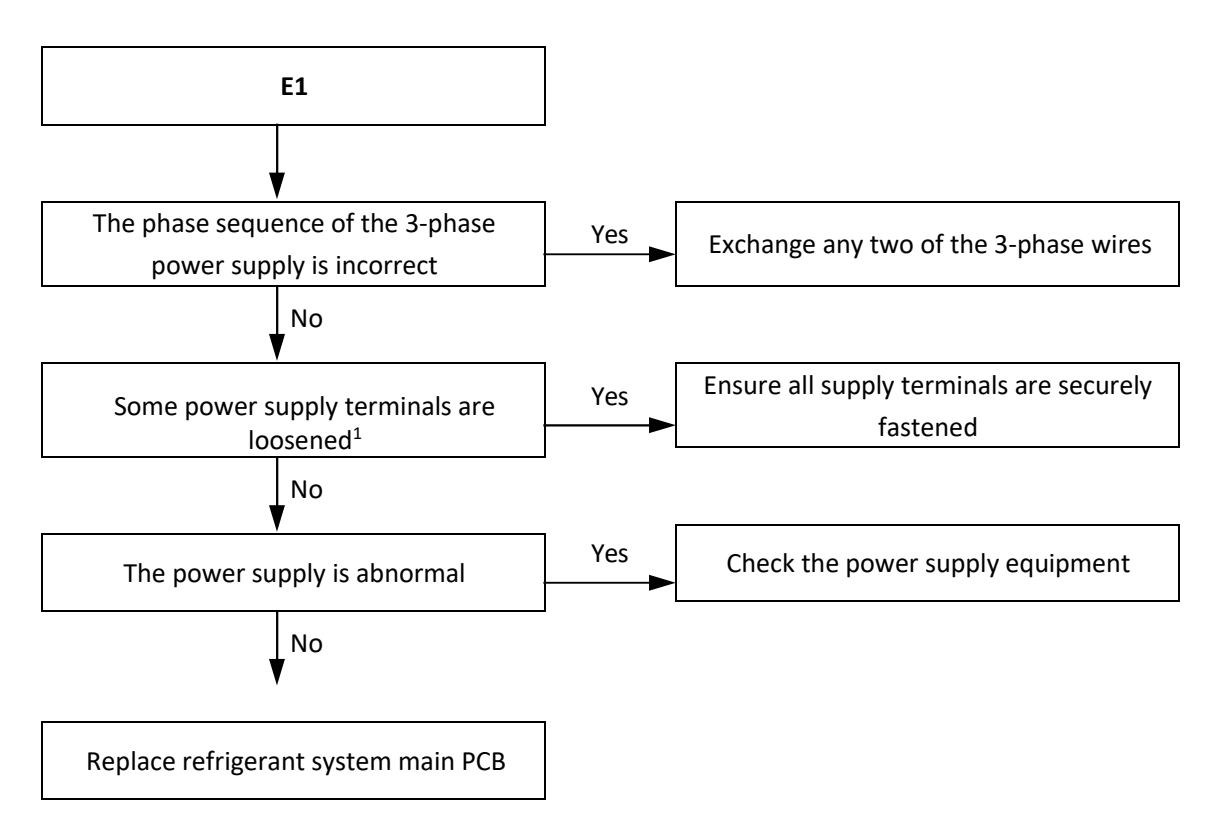

Notes:

1. Loosened power supply terminals can cause the compressors to operate abnormally and compressor current to be very large.

# 4.4 E2 Troubleshooting 4.4.1 Digital display output

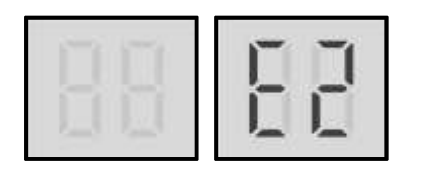

### 4.4.2 Description

- Communication error between unit and user interface.
- All units stop running.
- Error code is displayed on main PCB and user interface.

#### 4.4.3 Possible causes

- Communication wires between unit and user interface are not connected properly.
- Communication wiring P Q E terminals misconnected.
- Loosened wiring within electric control box.
- Interference from high voltage wires or other sources of electromagnetic radiation.
- Communication wire is too long.
- Damaged main PCB, user interface or electric control box communication terminals block.

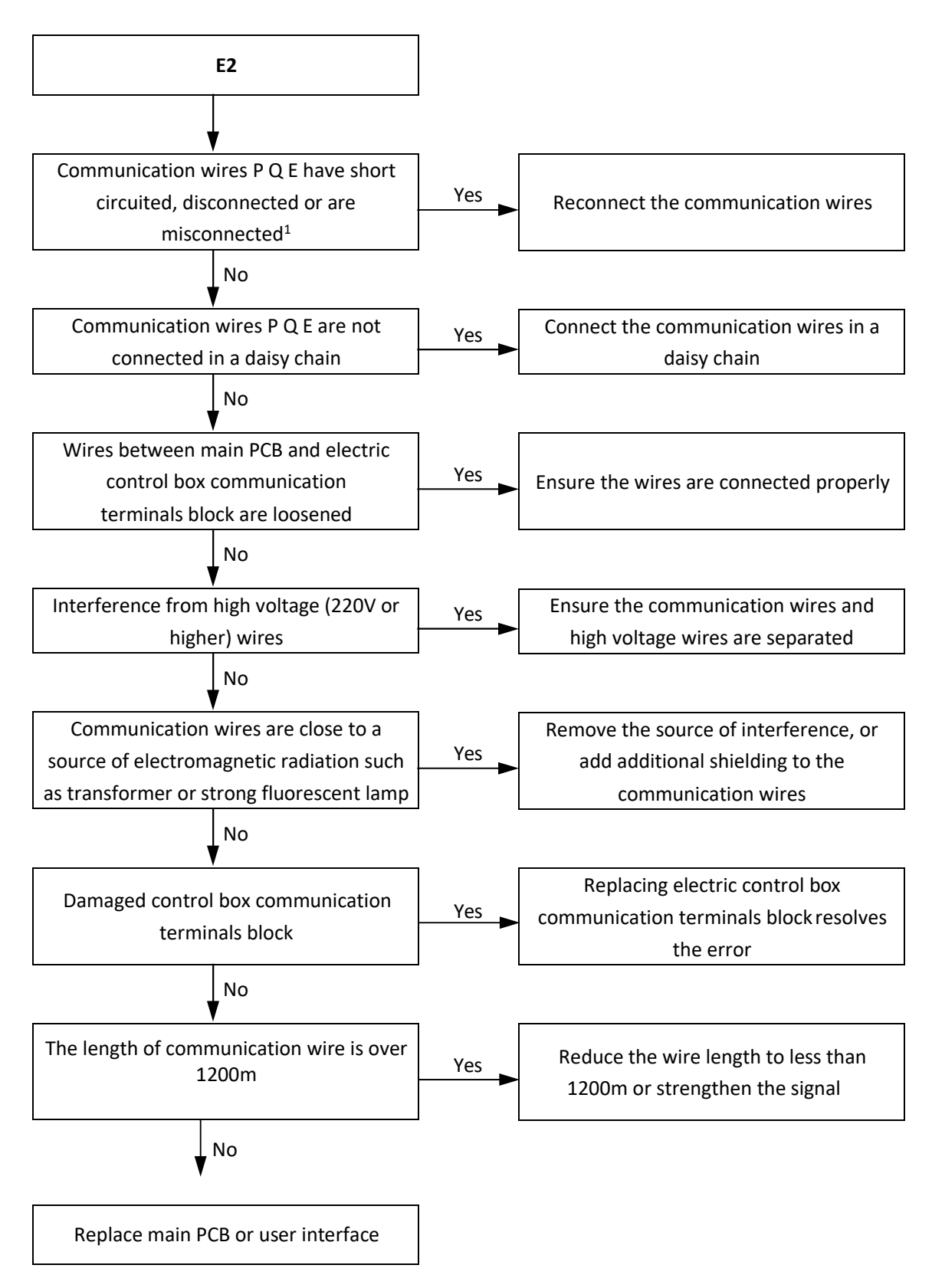

Notes:

1. Measure the resistance among P, Q and E. The normal resistance between P and Q is 120Ω, between P and E is infinite, between Q and E is infinite. Communication wiring has polarity. Ensure that the P wire is connected to P terminals and the Q wire is connected to Q terminals.
# 4.5 E3, E4, E5, E7, Eb, Ed, EF, EP, EU, F9, Fb, Fd Troubleshooting

# 4.5.1 Digital display output

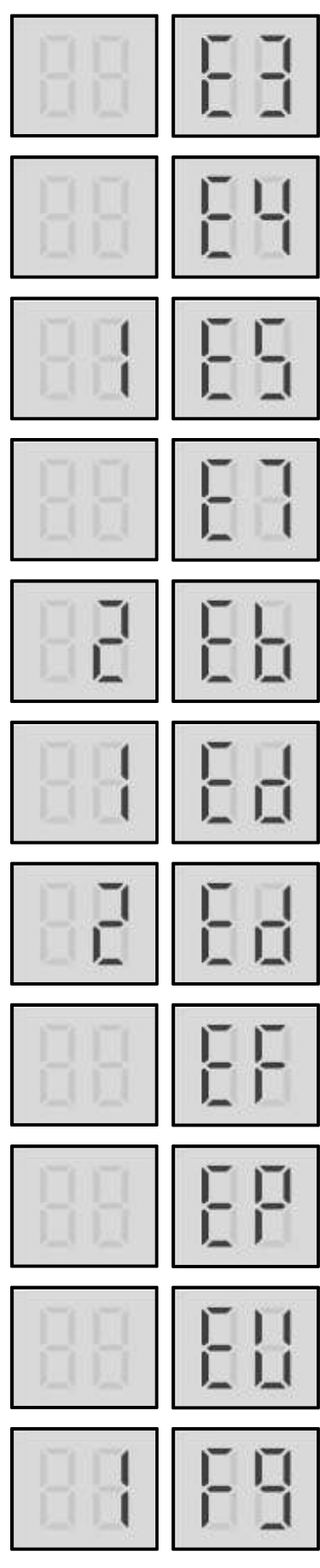

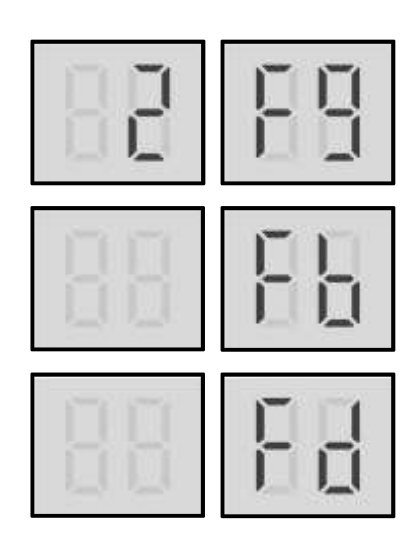

\_\_\_\_\_

-----

# 4.5.2 Description

| E3  | indicates a combined water outlet temperature sensor error                                  |  |
|-----|---------------------------------------------------------------------------------------------|--|
| E4  | indicates a water outlet temperature sensor error                                           |  |
| 1E5 | indicates an air side heat exchanger refrigerant outlet temperature sensor T3A error        |  |
| E7  | indicates an outdoor ambient temperature sensor error                                       |  |
| 2Eb | indicates a water side heat exchanger anti-freezing temperature sensor Taf2 error           |  |
| 1Ed | indicates a discharge pipe temperature sensor of system A error                             |  |
| 2Ed | indicates a discharge pipe temperature sensor of system B error                             |  |
| EF  | indicates a water inlet temperature sensor error                                            |  |
| EP  | indicates a discharge pipe temperature sensor failure alarm                                 |  |
| EU  | indicates an air side heat exchanger refrigerant total outlet temperature sensor Tz/7 error |  |
| 1F9 | indicates inverter module temperature sensor(Tf1) error                                     |  |
| 2F9 | indicates inverter module temperature sensor(Tf2) error                                     |  |
| Fb  | indicates a pressure sensor error                                                           |  |
| Fd  | indicates an air suction temperature sensor error                                           |  |

### All stop running.

Error code is displayed on main PCB and user interface.

#### 4.5.3 Possible causes

- Temperature sensor or pressure sensor are not connected properly or malfunctioned.
- Main PCB Damaged.

#### 4.5.4 Procedure

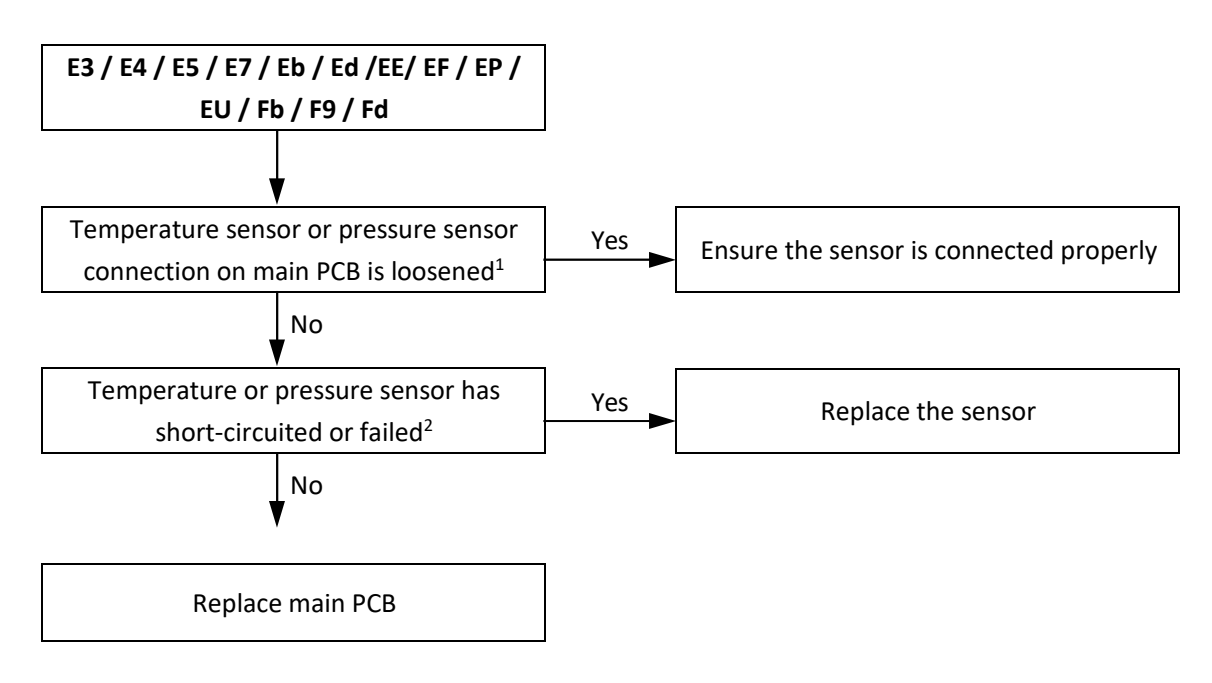

Notes:

2. Measure sensor resistance. If the resistance is too low, the sensor has short-circuited. If the resistance is not consistent with the sensor's resistance characteristics table, the sensor has failed. Refer to Table 5-5.1 or 5-5.2 or 5-5.3 in Part 5, 5.1 "Temperature Sensor Resistance Characteristics".

<sup>1.</sup> The sensors are connected to port CN1, CN16/CN17, CN31, CN3, CN10 and CN69 on the main PCB (labeled 10, 9, 8, 7, 6, 4 in Figure 2.1 in Part 4, 2.2 "Main PCB").

# 4.6 E8 Troubleshooting

## 4.6.1 Digital display output

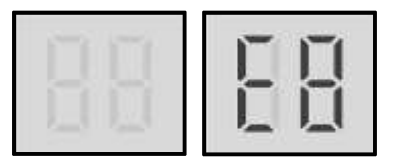

### 4.6.2 Description

- Power phase protector output error
- When this error occurs in the main unit, all units stop running. When this error occurs in the slave unit, the slave unit stop running.
- Error code is displayed on main PCB and user interface.

### 4.6.3 Possible causes

- Power supply phases not connected in correct sequence or lost.
- Power supply terminals or power phase protector wire connection loosened.
- Power supply abnormal.
- Damaged main PCB.
- Damaged power phase protector.

#### 4.6.4 Procedure

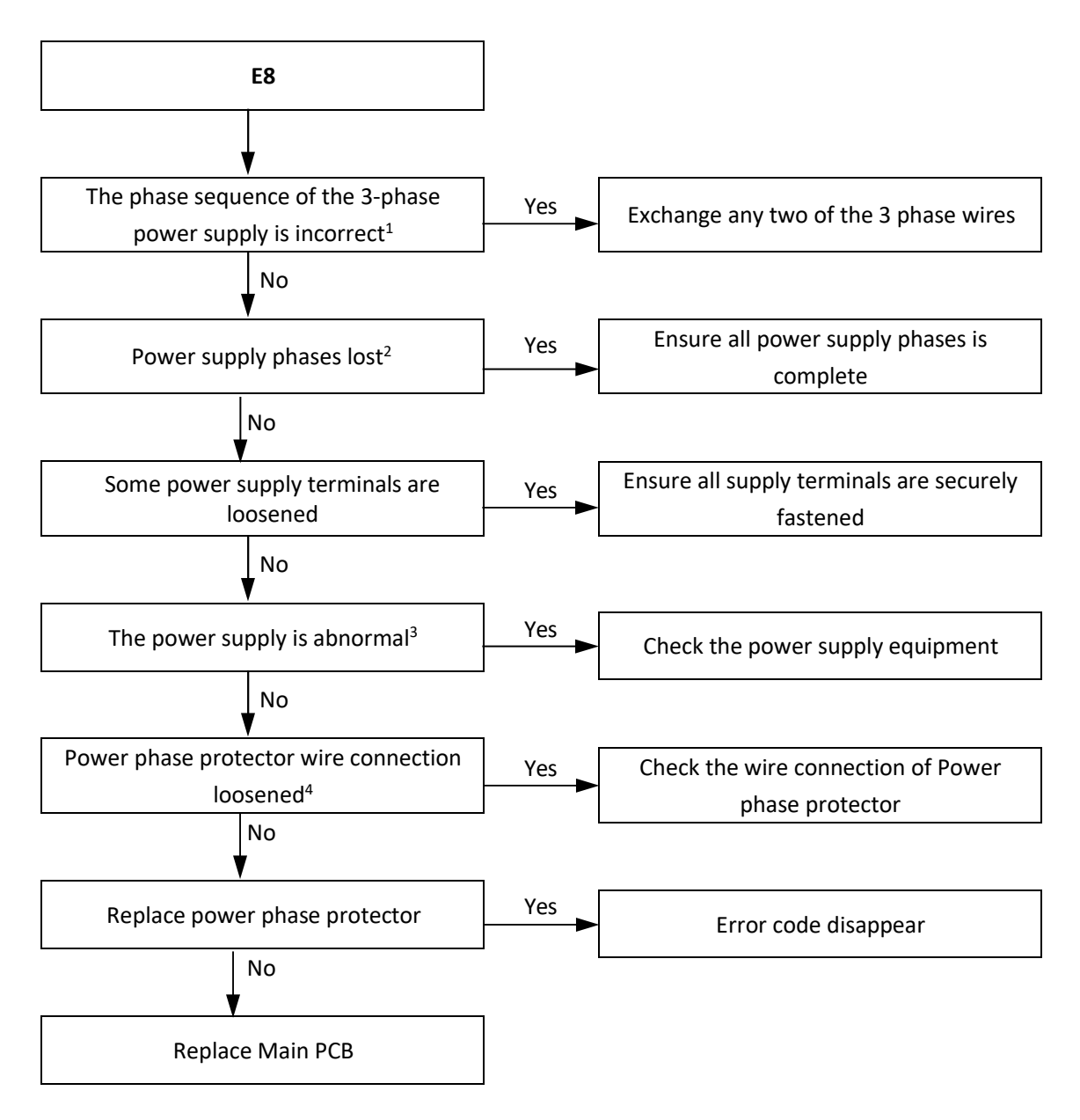

- 1. The red LED on the power phase protector will on.
- 2. The red LED on the power phase protector will flash with 1HZ.
- 3. The red LED on the power phase protector will flash with 3HZ.
- 4. Loosened power supply terminals can cause the compressors to operate abnormally and compressor current to be very large.

# 4.7 E9 Troubleshooting

## 4.7.1 Digital display output

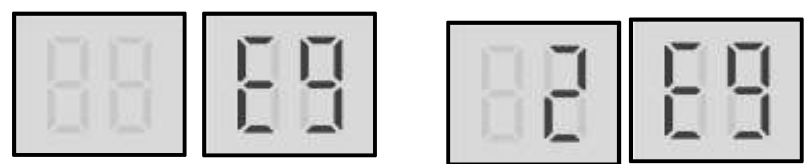

#### 4.7.2 Description

- Water flow failure.
- E9 indicates a water flow switch error. When an E9 error occurs 3 times in 60 minutes, a manual system restart is required before the system can resume operation.
- All units stop running.
- Error code is displayed on main PCB and user interface.

### 4.7.3 Possible causes

- The wire circuit is short connected or open.
- Water flow rate is too low.
- Water flow switch is dirty or damaged.
- Main PCB is damaged.

### **2E9 Troubleshooting**

### 4.7.2 Description

- Water pressure failure.
- 2E9 indicates a water pressure switch error. When a 2E9 error occurs 3 times in 60 minutes, a manual system restart is required before the system can resume operation.
- All units stop running.
- Error code is displayed on main PCB and user interface.

### 4.7.3 Possible causes

- The wire circuit is short connected or open.
- Water pressure in the system is too low.
- Water pressure switch is damaged.
- Main PCB is damaged.

#### 4.7.4 Procedure

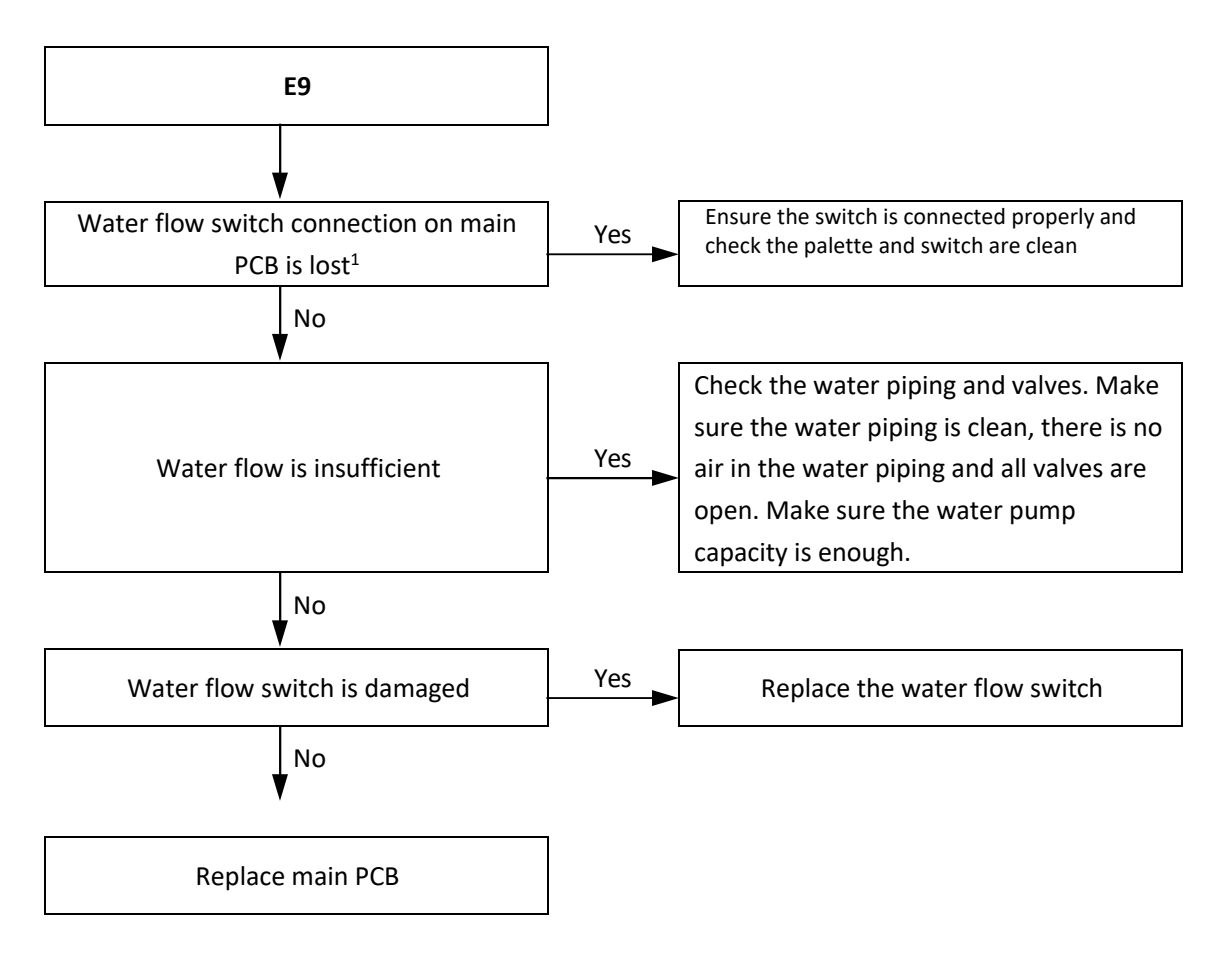

#### Notes:

1. Water flow switch connection is port CN8 on the main PCB (labeled 36 in Figure 4-2.1 in Part 4, 2.2 "Main PCB").

#### 4.7.4 Procedure

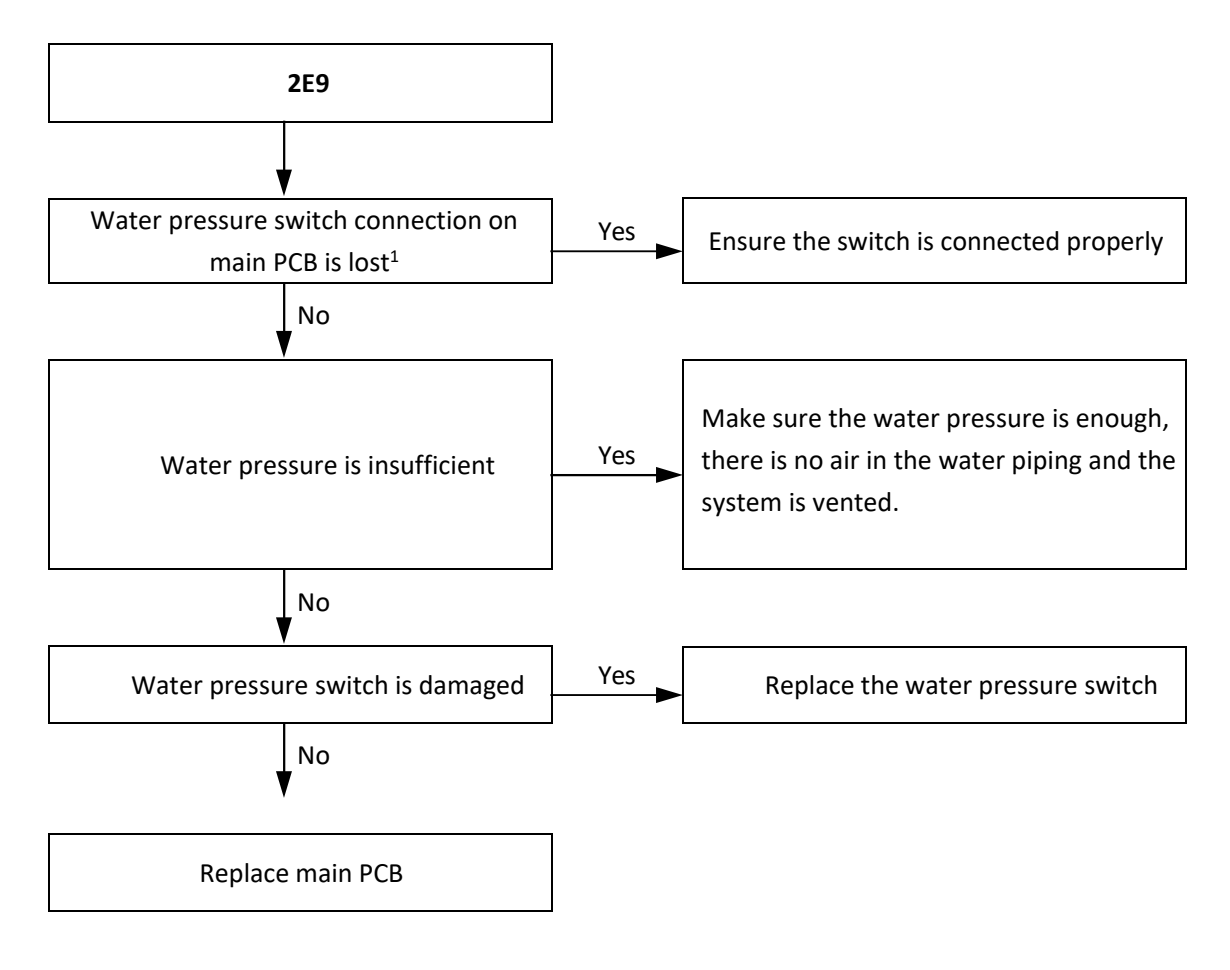

#### Notes:

1. Water pressure switch connection is port CN21 on the main PCB (labeled 39 in Figure 4-2.1 in Part 4, 2.2 "Main PCB").

# 4.8 EC Troubleshooting 4.8.1 Digital display output

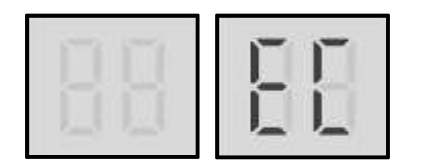

### 4.8.2 Description

- EC indicates that the number of slave units detected by master unit has decreased.
- All units stop running.
- Error code is only displayed on the user interface.

#### 4.8.3 Possible causes

- Some units are powered off.
- Power supply abnormal.
- Incorrect unit address setting.
- Communication wires between units not connected properly.
- Loosened wiring within electric control box.
- Damaged main PCB or electric control box communication terminals block.

#### 4.8.4 Procedure

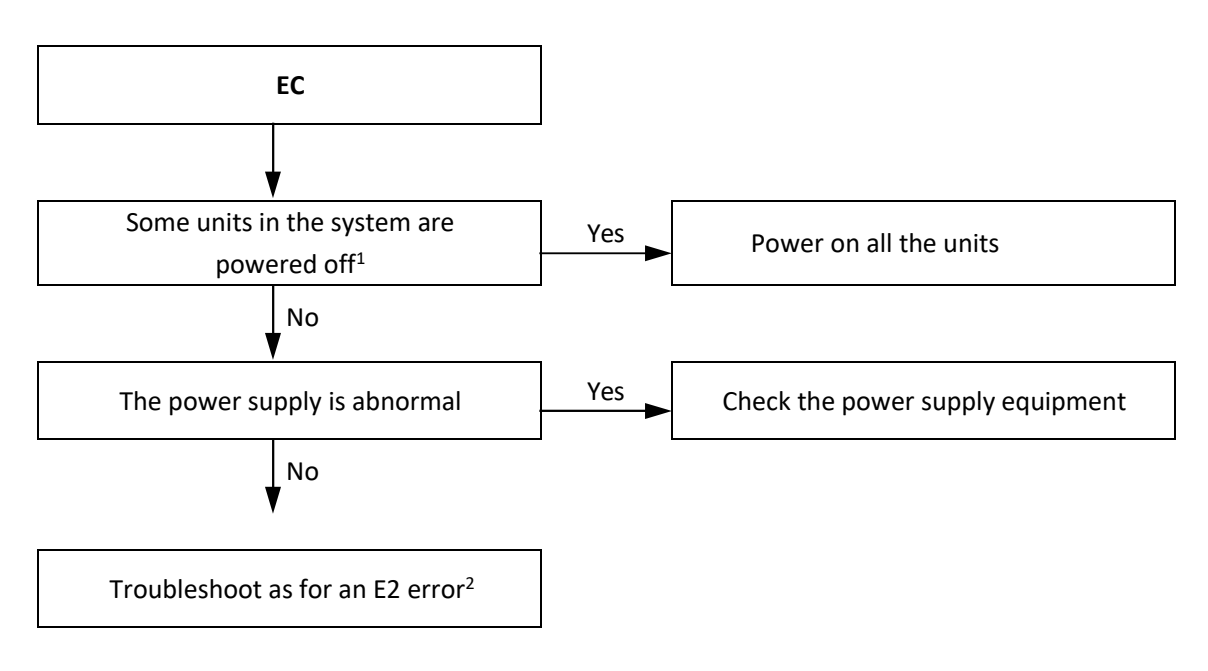

- 1. Check digital display on the main PCB. If digital display is on, the main PCB is powered on, if digital display is off, the main PCB is powered off. For size 16.2-35.2 L, refer to Figure 4-2.1 in Part 4, 2.2 "Main PCB"
- 2. See Part 4, 4.4 "E2 Troubleshooting".

# 4.9 EH Troubleshooting 4.9.1 Digital display output

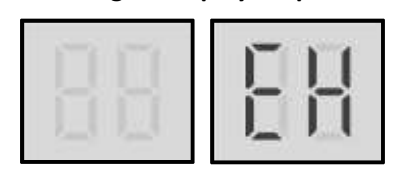

### 4.9.2 Description

• EH indicates system self-check in the factory, it will not display in the normal operating.

------

# 4.10 P0 Troubleshooting 4.10.1 Digital display output

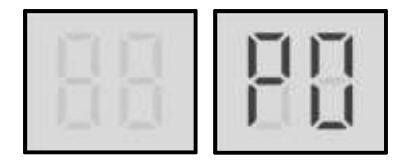

### 4.10.2 Description

- Discharge pipe high pressure or discharge temperature switch protection. When the discharge pressure rises above 4.2MPa or discharge temperature rises above 115°C, the system displays P0 protection and all units stop running. When the discharge pressure falls below 3.2MPa or discharge temperature fall below 90°C, P0 is removed and normal operation resumes. When P0 error occurs 3 times in 60 minutes, a manual system restart is required before the system can resume operation.
- Error code is displayed on main PCB and user interface.

### 4.10.3 Possible causes

- High pressure switch or discharge temperature switch not connected properly or has malfunctioned.
- Excess refrigerant.
- System contains air or nitrogen.
- High pressure side blockage.
- Poor condenser heat exchange.
- Main PCB is damaged.

4.10.4 Procedure

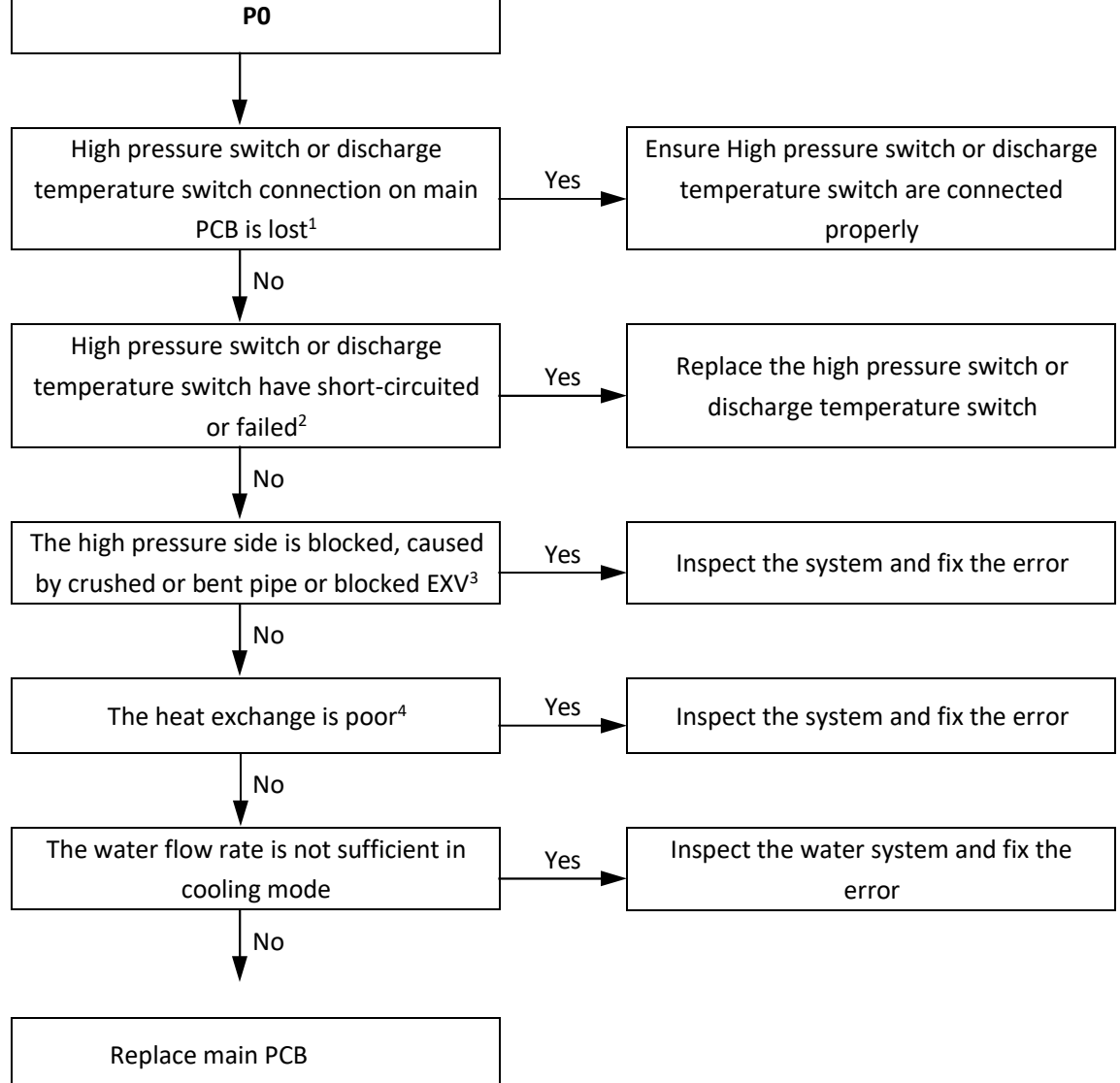

- 1. High pressure switch connection is CN23 on compressor board for size 16.2-35.2, or CN3 on the AC filter board for size 10.1-14.1 (labeled 3 and 2 in Figure 4-2.1 in Part 4, 2.2 "Main PCB").
- 2. Measure the resistance among the three terminals of the pressure sensor. If the resistance is of the order of mega Ohms or infinite, the pressure sensor has failed.
- 3. High pressure side blockage causes discharge temperature to be higher than normal, discharge pressure to be higher than normal and suction pressure to be lower than normal.
- 4. In heating mode check water side heat exchanger, water piping, circulator pumps and water flow switch for dirt/blockages. In cooling mode check air side heat exchanger, fan(s) and air outlets for dirt/blockages.

# 4.11 P1 Troubleshooting 4.11.1 Digital display output

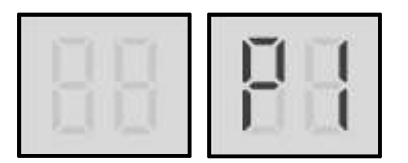

### 4.11.2 Description

- P1 indicates suction pipe low pressure protection. When the suction pressure falls below 0.14MPa, the system displays P1 protection and all units stop running. When the pressure rises above 0.3MPa, P1 is removed and normal operation resumes. When P1 error occurs 3 times in 60 minutes, a manual system restart is required before the system can resume operation.
- Error code is displayed on main PCB and user interface.

### 4.11.3 Possible causes

- Low pressure switch not connected properly or has malfunctioned.
- Insufficient refrigerant.
- Low pressure side blockage.
- Poor evaporator heat exchange in heating mode.
- Insufficient water flow in cooling mode.
- Main PCB damaged.

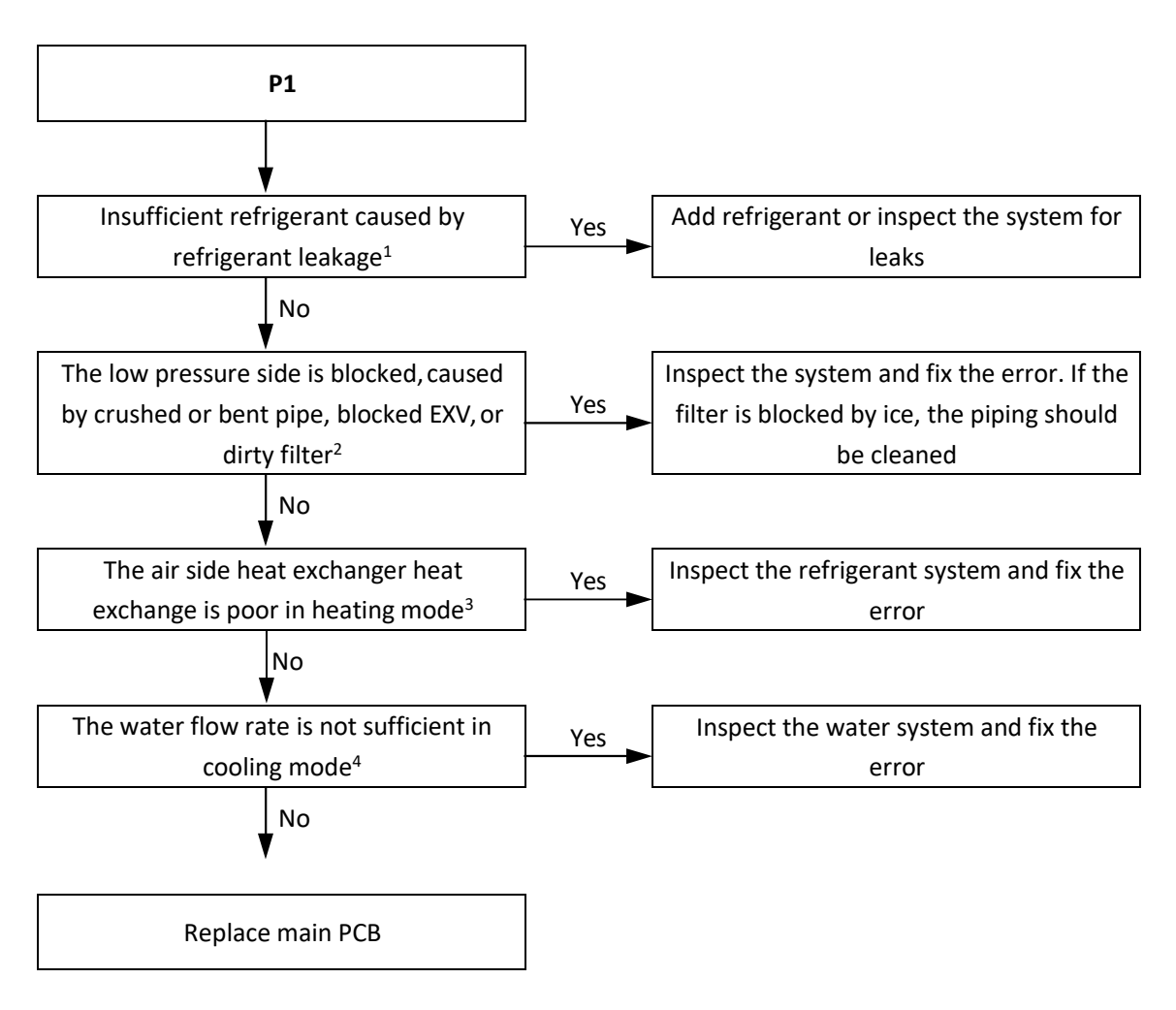

#### Notes:

1. To check for insufficient refrigerant:

An insufficiency of refrigerant causes compressor discharge temperature to be higher than normal, discharge and suction pressures to be lower than normal and compressor current to be lower than normal, and may cause frosting to occur on the suction pipe. These issues disappear once sufficient refrigerant has been charged into the system.

- 2. A low pressure side blockage causes compressor discharge temperature to be higher than normal, suction pressure to be lower than normal and compressor current to be lower than normal, and may cause frosting to occur on the suction pipe. For normal system parameters.
- 3. Check air side heat exchanger, fan(s) and air outlets for dirt/blockages.
- 4. Check water side heat exchanger, water piping, circulator pumps and water flow switch for dirt/blockages.

# 4.12 P4, P5 Troubleshooting 4.12.1 Digital display output

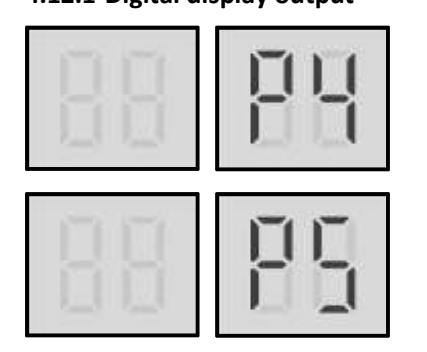

### 4.12.2 Description

- P4 indicates current protection on Phase A of system A.
- P5 indicates current protection on Phase A of system B.
- When the compressor current rises above the protection value 24A, the system displays P4 or P5 protection and all units stop running. When the current returns to the normal range, P4 or P5 is removed and normal operation resumes. When P4 or P5 error occurs 3 times in 60 minutes, a manual system restart is required before the system can resume operation.
- Error code is displayed on main PCB and user interface.

### 4.12.3 Possible causes

- Power supply abnormal.
- Poor condenser heat exchange.
- High pressure side blockage.
- Excess refrigerant.
- System contains air or nitrogen.
- Inverter module damaged.
- Compressor damaged.
- Main PCB damaged.

#### 4.12.4 Procedure

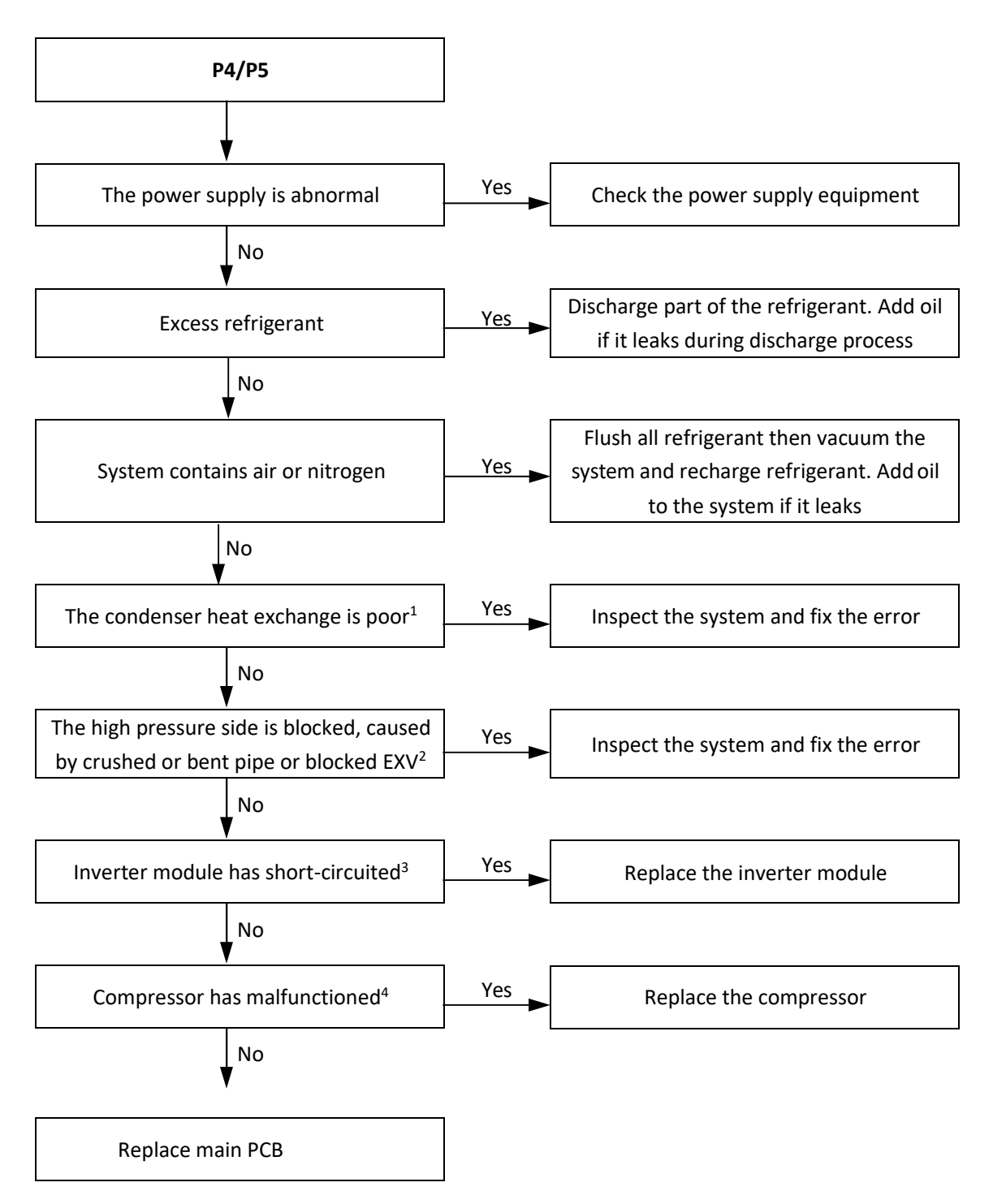

- 1. In heating mode check water side heat exchanger, water piping, circulator pumps and water flow switch for dirt/blockages. In cooling mode check air side heat exchanger, fan(s) and air outlets for dirt/blockages.
- 2. High pressure side blockage causes discharge temperature to be higher than normal, discharge pressure to be higher than normal and suction pressure to be lower than normal.
- 3. Set a multi-meter to buzzer mode and test any two terminals of P N and U V W of the inverter module. If the buzzer sounds, the inverter module has short-circuited.
- 4. The normal resistances of the inverter compressor are 0.3-2Ω among U V W and infinite between each of U V W and ground. If any of the resistances differ from these specifications, the compressor has malfunctioned.

# 4.13 P6 Troubleshooting 4.13.1 Digital display output

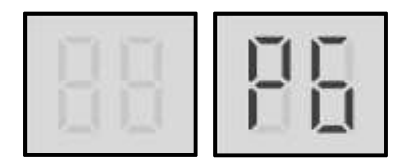

#### 4.13.2 Description

- P6 indicates compressor inverter module protection.
- When P6 error occurs, a manual system restart is required before the system can resume operation. The cause of P6 error should be addressed promptly in order to avoid system damage.
- All units stop running.
- Error code is displayed on the main PCB and user interface.

#### 4.13.3 Possible causes

- Inverter module protection.
- DC bus low or high voltage protection.
- MCE error.
- Zero speed protection.
- Phase sequence error.
- Excessive compressor frequency variation.
- Actual compressor frequency differs from target frequency.

#### 4.13.4 Specific error codes for P6 inverter module protection

If a P6 error code is displayed, press button SW3 until one of the following specific error codes is displayed on the digital display: xL0, xL1, xL2, xL4, xL5, xL7, xL8, xL9. Refer to Figure 4-4.1 and Table 4-4.1.

#### Figure 4-4.1: Button SW3 on main PCB

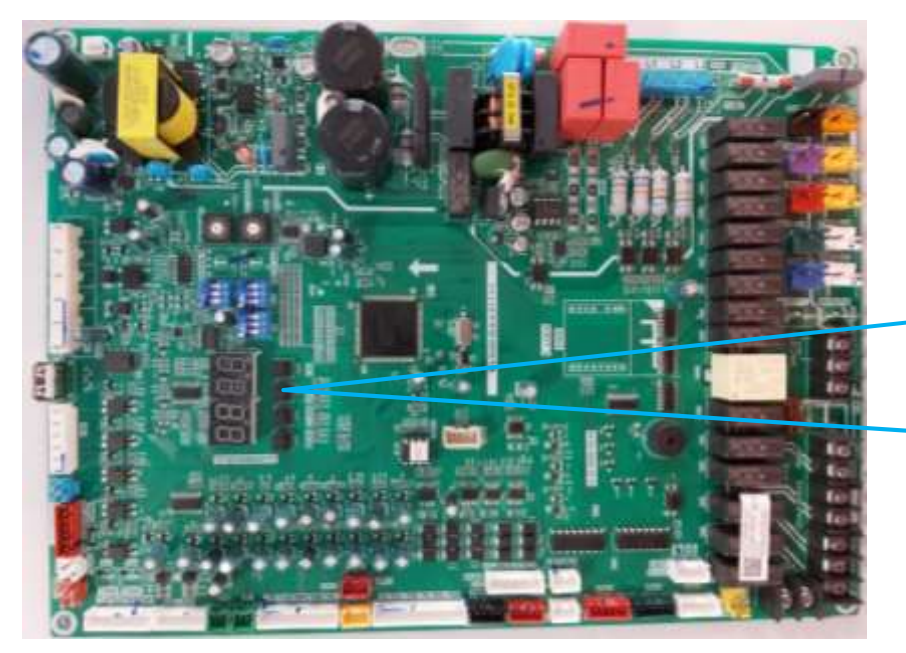

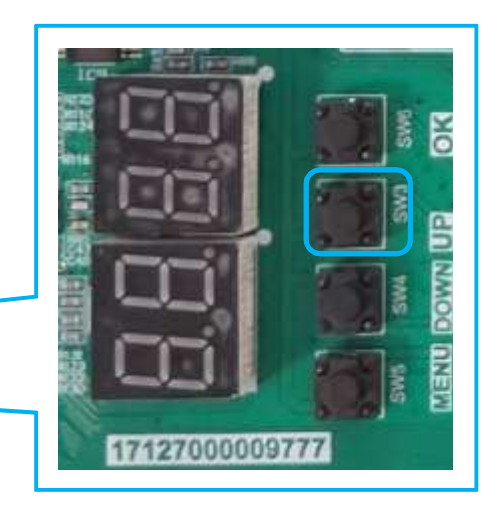

Table 4-4.1: Specific error codes for error xH4

| Specific error code <sup>1</sup> | Content                                                                                |
|----------------------------------|----------------------------------------------------------------------------------------|
| xL0                              | Inverter module protection                                                             |
| xL1                              | DC bus low voltage protection                                                          |
| xL2                              | DC bus high voltage protection                                                         |
| xL4                              | MCE error                                                                              |
| xL5                              | Zero speed protection                                                                  |
| xL7                              | Phase sequence error                                                                   |
| xL8                              | Compressor frequency variation greater than 15Hz within one second protection          |
| xL9                              | Actual compressor frequency differs from target frequency by more than 15Hz protection |

Notes:

1. 'x' is a placeholder for the compressor system (compressor and related electrical components), with 1 representing compressor system A and 2 representing compressor system B.

The specific error codes xL0, xL1, xL2, xL4, xL5 and xL7 can also be obtained from the inverter module LED indicators. If an inverter module error has occurred, LED1 flashes. Refer to Figure 4-4.2 and Table 4-4.2.

Figure 4-4.2: LED indicators LED1 on main PCB

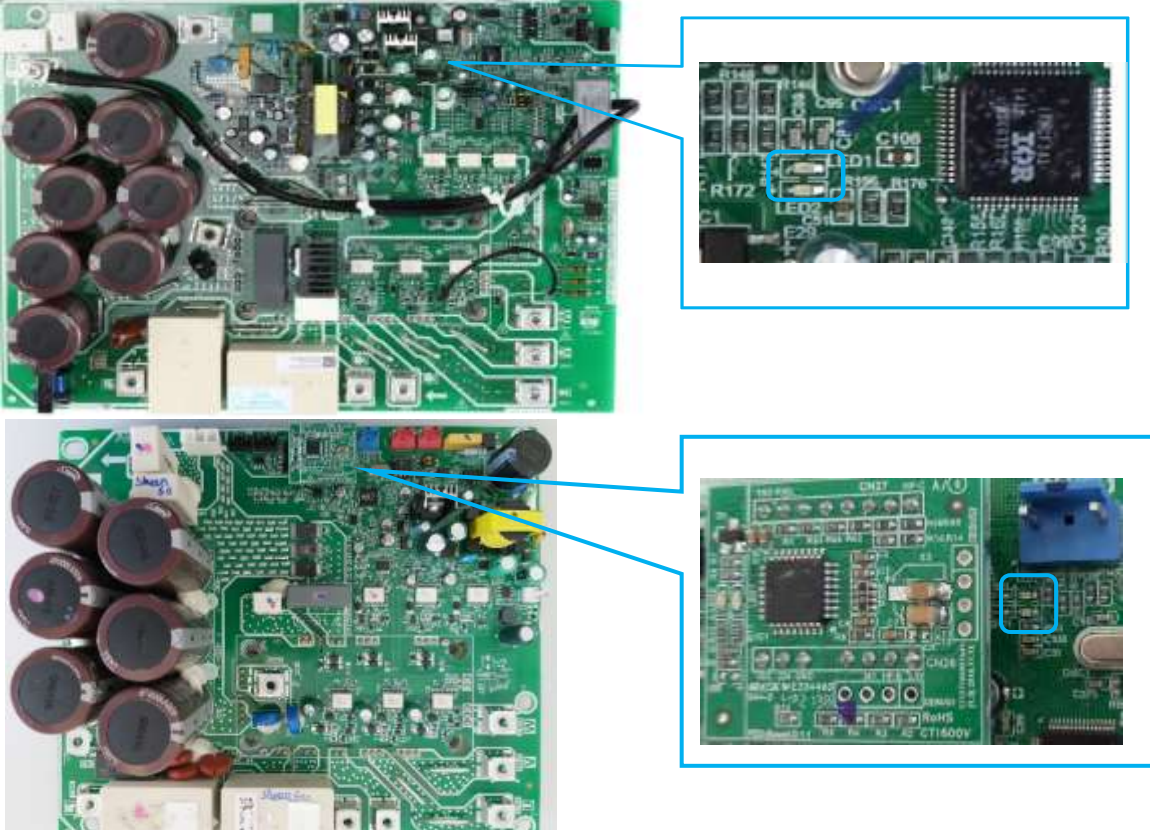

Table 4-4.2: Errors indicated on LED1

| LED1 flashing pattern                                 | Corresponding error                  |
|-------------------------------------------------------|--------------------------------------|
| Flashes 8 times and stops for 1 second, then repeats  | xL0 - Inverter module protection     |
| Flashes 9 times and stops for 1 second, then repeats  | xL1 - DC bus low voltage protection  |
| Flashes 10 times and stops for 1 second, then repeats | xL2 - DC bus high voltage protection |
| Flashes 12 times and stops for 1 second, then repeats | xL4 - MCE error                      |
| Flashes 13 times and stops for 1 second, then repeats | xL5 - Zero speed protection          |
| Flashes 15 times and stops for 1 second, then repeats | xL7 - Phase sequence error           |

#### 4.13.5 First troubleshooting step

To troubleshoot xP6 errors, firstly ensure that the DC bus wire is connected correctly.

The DC bus wire should run from the N terminal on the inverter module, through the current sensor (in the direction indicated by the arrow on the current sensor), and end at the N terminal on the DC filter board for size 10.1-14.1.

The DC bus wire also should be connected to reactor tightly in serial, and check the sequence of 3 phase power input for compressor.

Figure 4-4.3a: DC detection wire connection method (10.1 - 14.1)

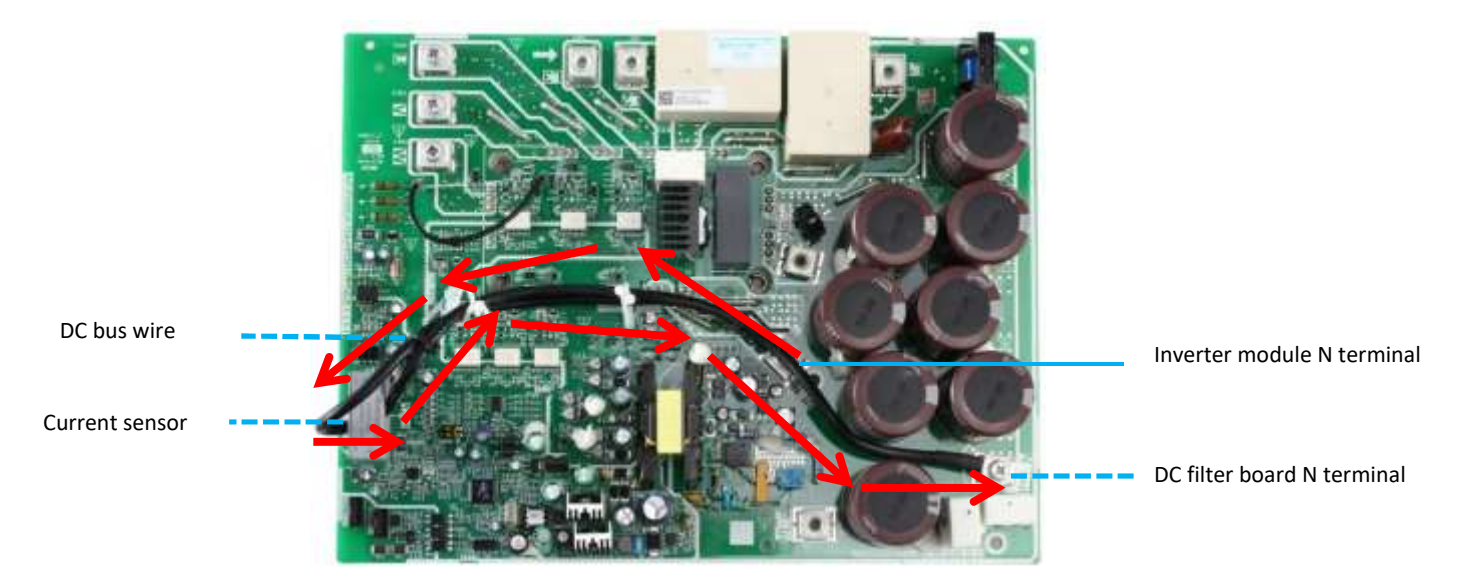

Figure 4-4.3b: DC detection wire connection method(16.2 - 22.2 / 30.2 - 35.2)

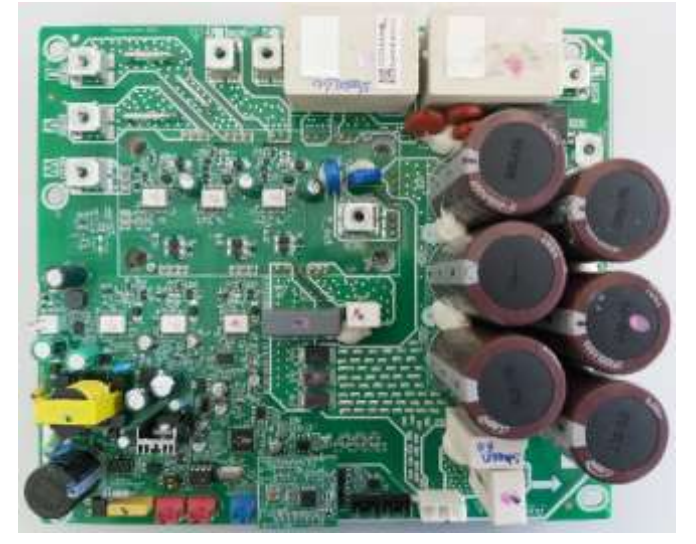

### 4.13.6 xL0 troubleshooting

#### Step 1: Check compressor

- Check that compressor wiring is all connected properly.
- The normal resistances of the inverter compressor are shown below among U V W and in MΩ range/infinite between each of U V W and ground. If any of the resistances differ from these specifications, the compressor has malfunctioned.

| Compressor    | Resistance           |
|---------------|----------------------|
| LVB65F        | 0.50Ω ±10% (at 20°C) |
| DA80PHDG-D1Y6 | 0.40Ω ±7% (at 20°C)  |

Figure 4-4.4: Measuring resistances among compressor terminals

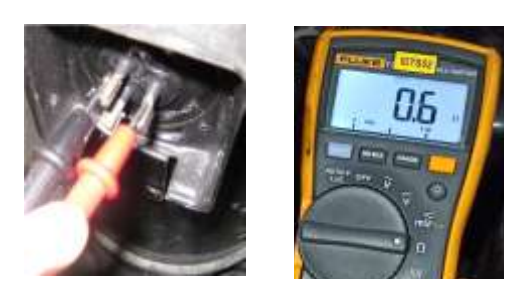

If the resistances are normal, go to Step 2.

Figure 4-4.5: Measuring resistances between compressor terminals and ground

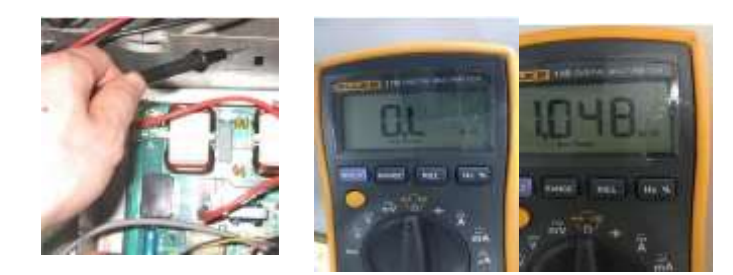

#### Step 2: Check inverter module

- The DC voltage between terminals P1 and N1 should be 1.414 times the local power supply voltage. The DC voltage between terminals P and N should be 537-586V (power supply voltage specification: 380~415V 3N~). If either voltage is not in the normal range, troubleshoot as for xL1 or xL2 errors. Refer to Part 4, 4.13.7 "xL1/xL4 troubleshooting" or Part 4, 4.13.8 "xL2 troubleshooting".
- Disconnect the terminals U, V, W from the inverter compressor. Measure the resistance among terminals P, N, U, V, W. All the resistances should be huge resistance(roughly up to several MΩ). If any of them are lower than tens of Kohm, the inverter module is damaged and should be replaced.

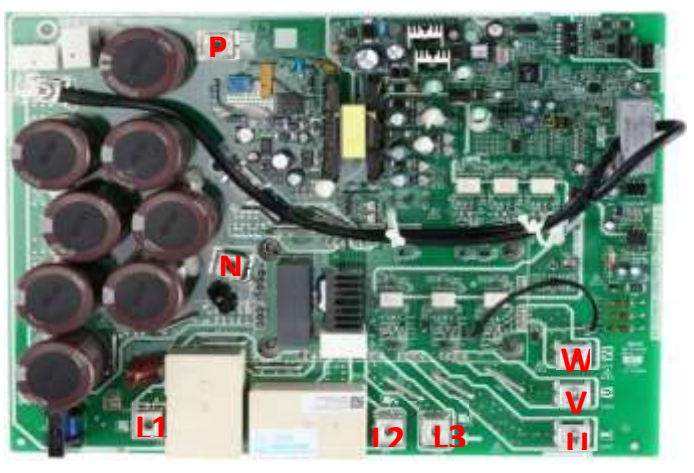

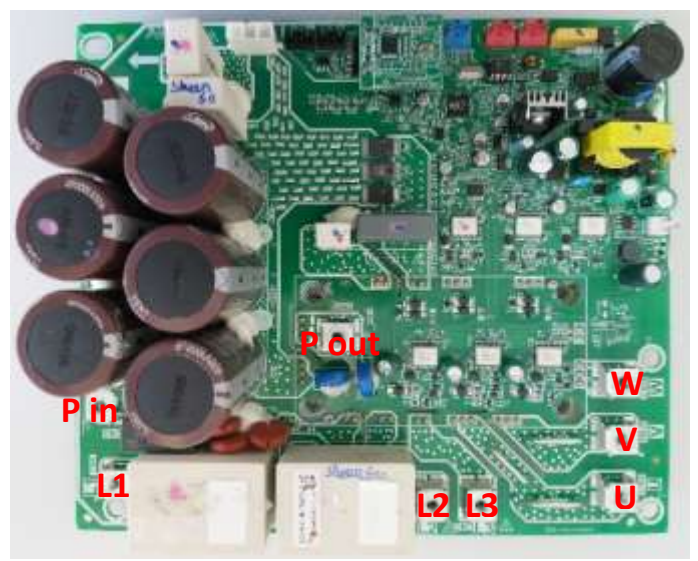

Figure 4-4.6: Inverter module terminals

## 4.13.7 xL1/xL4 troubleshooting

### Step 1: Check inverter module

Check the DC voltage between terminals P and N. The normal value is 537-586V (power supply voltage specification: 380~415V 3N~). If the voltage is lower than 300V, go to Step 2.

Figure 4-4.7: Inverter module terminals

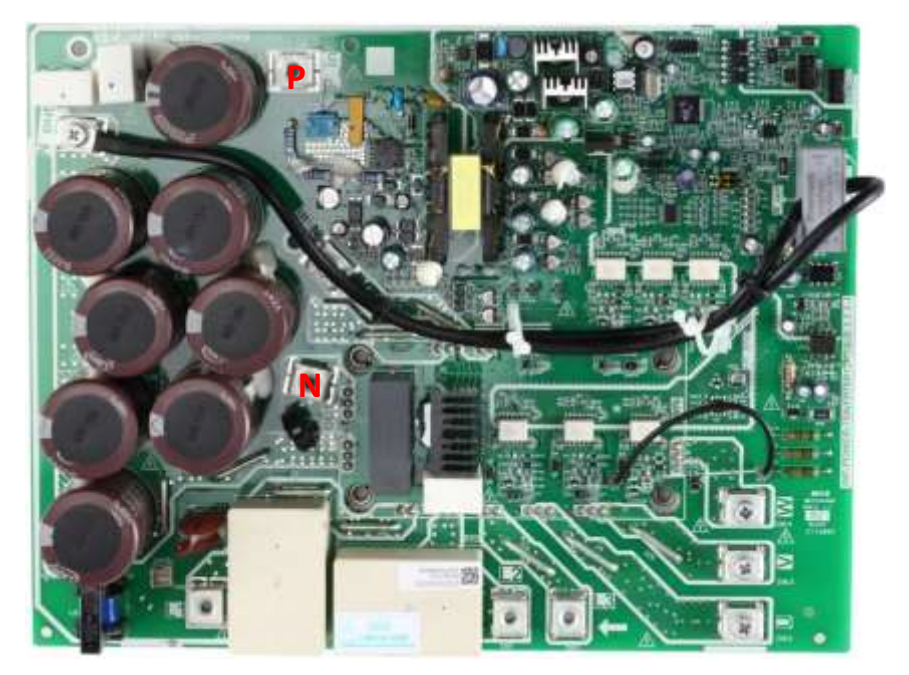

#### **Step 2: Check rectifier wiring circuit**

• If the wires are loosened, fasten the wires. If the wires are OK, replace the main PCB.

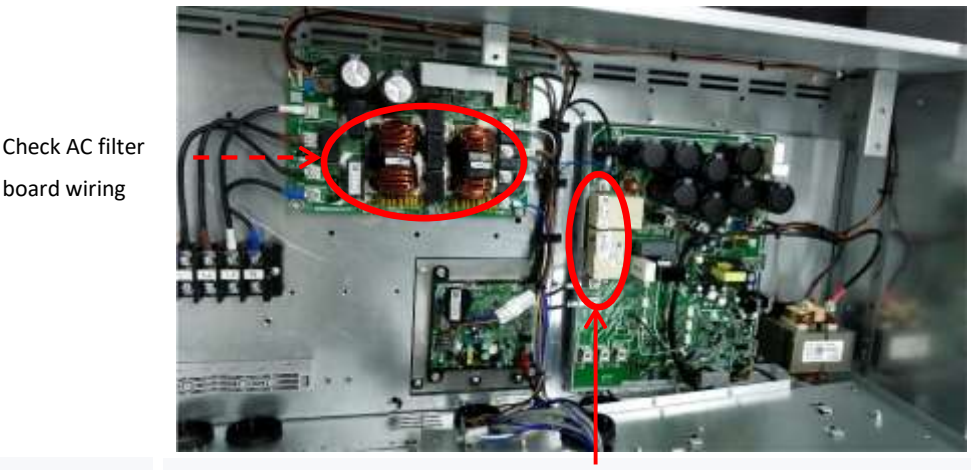

Figure 4-4.8: Rectifier and AC filter board in electric control box

Check drive board input wiring

#### 4.13.8 xL2 troubleshooting

#### Step 1: Check inverter module

Check the DC voltage between terminals P and N. The normal value is 537-586V (power supply voltage specification: 380~415V 3N~), if the voltage is higher than 800V, go to Step 2.

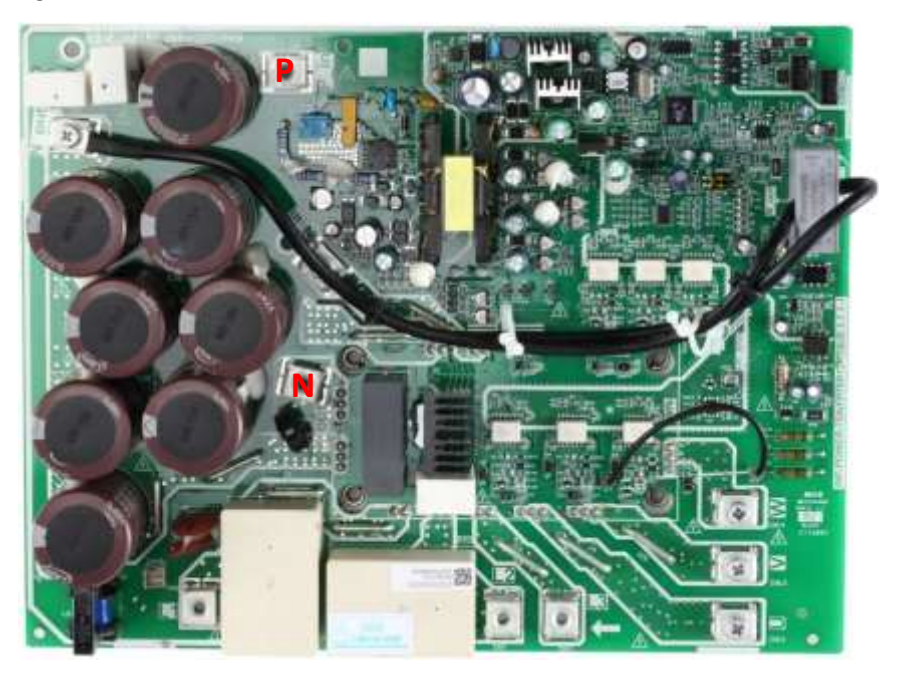

Figure 4-4.9: Inverter module terminals

### Step 2: Check inverter module

Check the voltage between terminals P and N on the capacitor board. The normal value is 537-586V (power supply voltage specification:380~415V 3N~). If the voltage is not in the normal range, there is a problem with the electrolytic capacitor power supply. Check the power supply for high or unstable voltage. If the power supply voltage value is normal, then the main PCB has malfunctioned and needs to be replaced.

### 4.13.9 xL8/xL9 troubleshooting

### Step 1: Check compressor

- The normal resistances of the inverter compressor are 0.3-2Ω among U V W and in MΩ range/infinite between each of U V W and ground. If any of the resistances differ from these specifications, the compressor has malfunctioned.
- Refer to Figures 4-4.4 and 4-4.5 in Part 4, 4.13.6 "xL0 troubleshooting". If the resistance values are normal, go to Step 2.

### Step 2: Check compressor and main PCB

- If there is another unit nearby (either in the same system or another system) that is operating normally, its electric control box can be used to determine whether the xL8/xL9 error is being caused by a compressor fault or a main PCB fault:
  - If using another unit in the same system as the unit with the error to perform the test, set it as the master unit (address 0); if using a unit in another system, use the master unit.
  - Disconnect the power wires of the compressor referenced in the xL8/xL9 error code.
  - In the unit that is operating normally, disconnect the power wires that connect a compressor to the electric control box and use them to connect the compressor with the xL8/xL9 error to the electric control box of the unit that is operating normally. Ensure that the U, V, W terminals are connected in the right order, and then start the system that is operating normally.
  - If the compressor with the xL8/xL9 error runs normally, replace the main PCB of the unit with the xL8/xL9 error and ensure the wiring is correct; if the compressor with the xL8/xL9 error still does not run normally, it needs to be replaced. Refer to Part 4, 4.13.10 "Compressor replacement procedure".

Figure 4-4.10: Connecting compressor to an error-free unit

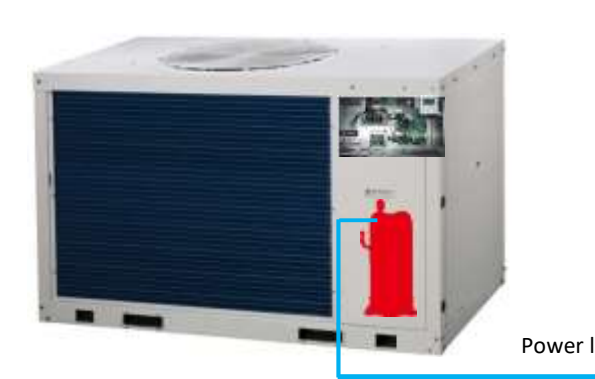

Unit with error

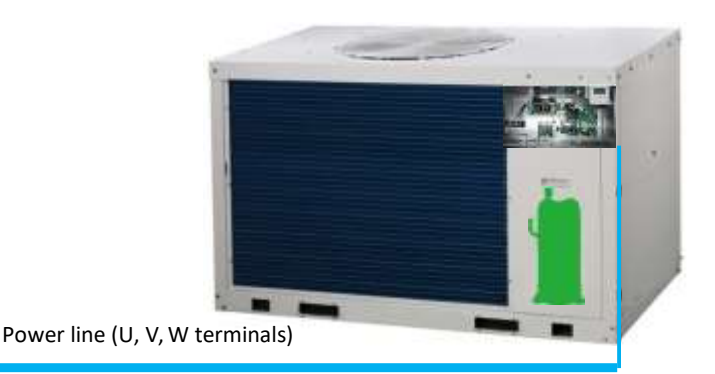

Unit operating normally

- If there is no error-free unit nearby:
  - Replace the main PCB of the unit with the xL8/xL9 error and ensure the wiring is correct. If the compressor with the xL8/xL9 error runs normally, a fault with the main PCB was causing the xL8/xL9 error; if the compressor with the xL8/xL9 error still does not run normally, it needs to be replaced. Refer to Part 4, 4.12.10 "Compressor replacement procedure".

#### 4.13.10 Compressor replacement procedure

Figure 4-4.10: Draining oil from a compressor

#### Step 1: Remove faulty compressor and remove oil

- Remove the faulty compressor from the unit.
- Before removing the oil, shake the compressor so as to not allow impurities to remain settled at the bottom.
- Drain the oil out of the compressor and retain it for inspection. Normally the oil can be drained out from the compressor discharge pipe. Refer to Figure 4-4.12.

### Step 2: Inspect oil from faulty compressor

- If the oil is clear and transparent, go to Step 6. Slightly yellow oil is not an indication of any problems.
- If the oil is dark, black or contains impurities, the system has problems and the oil needs to be changed and go to Step
  3. (If the compressor oil has been spoiled, the compressor will not be being lubricated effectively. The moving parts will wear. Abrasion will lead to a larger load and higher current. More electric energy will get dissipated as heat and the temperature of the motor will become increasingly high. Finally, compressor damage or burnout will result)

Figure 4-4.11: Inspecting compressor oil

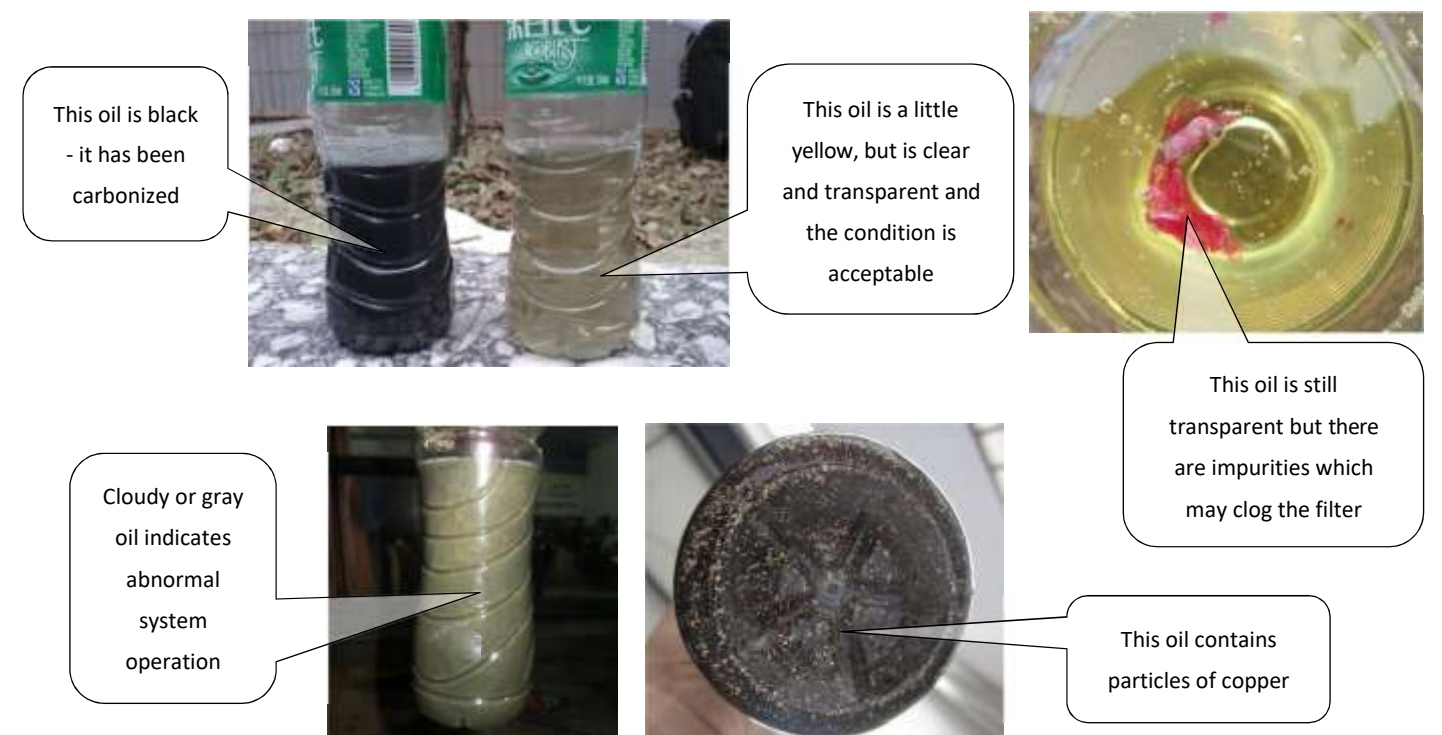

#### Step 3: Replace oil separator, accumulator and high pressure tank

• If the oil from a compressor is spoiled, replace oil separator, accumulator and high pressure tank.

#### Step 4: Check filter

If the oil from a compressor is spoiled, check filters in the unit. If it is blocked, clean with nitrogen or replace.

### Step 5: Clear the oil in the system

• If the oil from a compressor is spoiled, clear the oil in the system by nitrogen to ensure there is no spoiled oil in it.

#### Step 6: Replace compressor

If the oil drained from the faulty compressor is clean and transparent in Step 2, replace the faulty compressor.

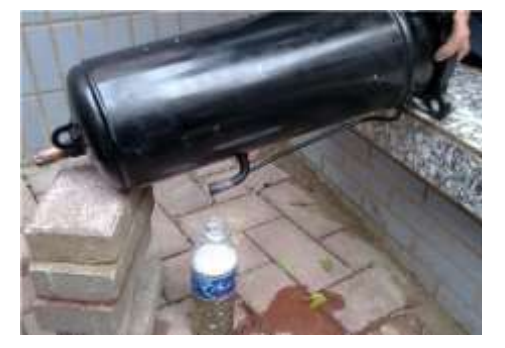

• If the oil drained from the faulty compressor is spoiled in Step 3, replace the faulty compressor and other compressor in the system. (size 10.1-14.1 has one compressor; size 16.2-35.2 has two compressors)

### Step 7: Vacuum drying and refrigerant charging

• Once all the compressors and other components have been fully connected, vacuum dry the system and recharge refrigerant.

# 4.14 P7 Troubleshooting 4.14.1 Digital display output

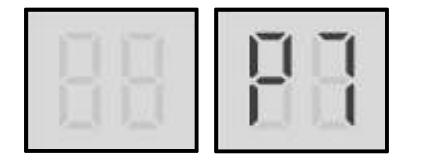

#### 4.14.2 Description

- High temperature protection of air side heat exchanger refrigerant outlet temperature sensor or air side heat exchanger refrigerant total outlet temperature sensor in cooling mode. When the air side heat exchanger refrigerant outlet temperature is higher than 60°C or air side heat exchanger refrigerant total outlet temperature is higher than 61°C for more than 3 seconds, the system displays P7 protection and all units stop running. When the air side heat exchanger refrigerant total outlet temperature drops below 50°C or air side heat exchanger refrigerant total outlet temperature drops below 50°C or air side heat exchanger refrigerant total outlet temperatur
- All units stop running.
- Error code is displayed on main PCB and user interface.

#### 4.14.3 Possible causes

- Air side heat exchanger refrigerant outlet temperature sensor or air side heat exchanger refrigerant total outlet temperature sensor not connected properly or has malfunctioned.
- Fan motor wiring connection is wrong.
- Poor condenser heat exchange.
- Fan motor damaged.
- Main PCB damaged.

#### 4.14.4 Procedure

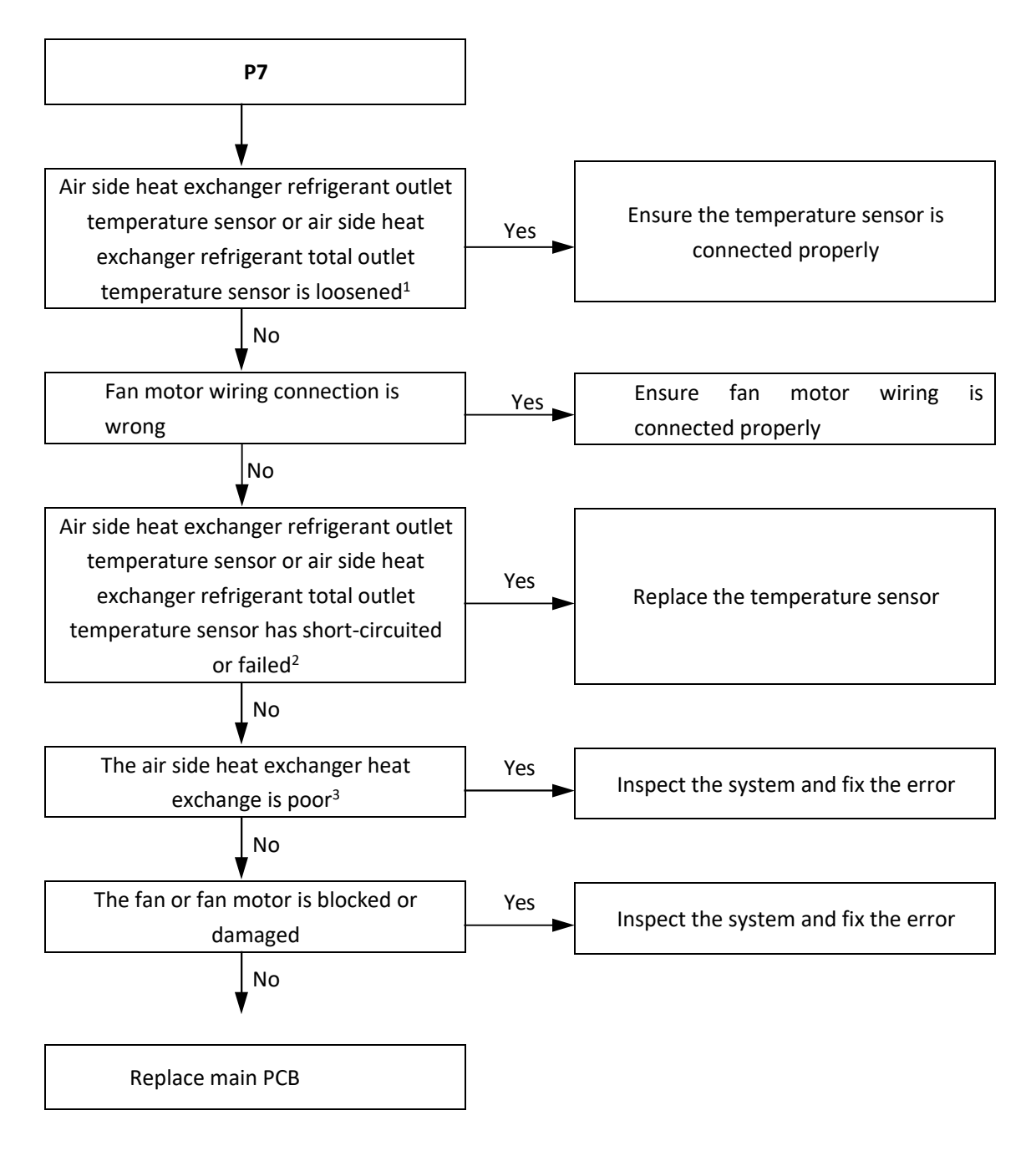

- 1. Air side heat exchanger refrigerant outlet temperature sensor and air side heat exchanger refrigerant total outlet temperature sensor connection port is CN1 and CN69 on the main PCB (labeled 10 and 4 in Figure 4-2.1 in Part 4, 2.2 "Main PCB").
- 2. Measure sensor resistance. If the resistance is too low, the sensor has short-circuited. If the resistance is not consistent with the sensor's resistance characteristics table, the sensor has failed. Refer to Table 5-5.1 in Part 5, 5.1 "Temperature Sensor Resistance Characteristics".
- 3. Check air side heat exchanger, fan(s) and air outlets for dirt/blockages.

# 4.15 P9 Troubleshooting 4.15.1 Digital display output

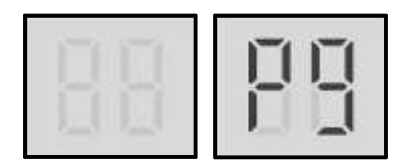

### 4.15.2 Description

- High temperature difference between water side heat exchanger water inlet and water outlet temperatures protection.
- All units stop running.
- Error code is displayed on main PCB and user interface.

### 4.15.3 Possible causes

- Temperature sensor not connected properly or has malfunctioned.
- Water piping contains air.
- Insufficient water flow.
- Main PCB damaged.

#### 4.15.4 Procedure

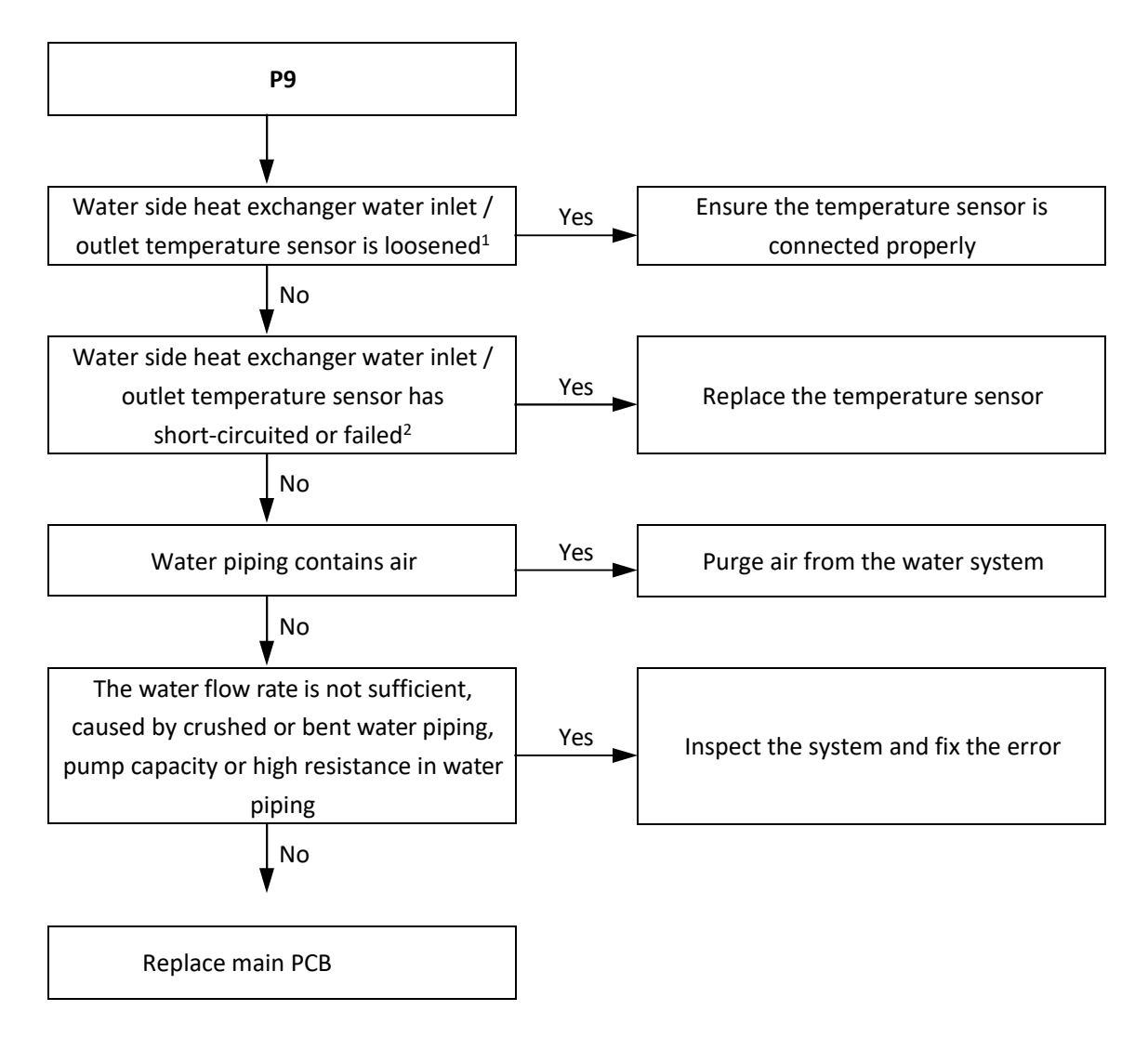

- 1. Water side heat exchanger water inlet temperature sensor and water side heat exchanger water outlet temperature sensor connections are port CN31 on the main PCB (labeled 8 in Figure 4-2.1 in Part 4, 2.2 "Main PCB").
- 2. Measure sensor resistance. If the resistance is too low, the sensor has short-circuited. If the resistance is not consistent with the sensor's resistance characteristics table, the sensor has failed. Refer to Table 5-5.1 in Part 5, 5.1 "Temperature Sensor Resistance Characteristics".

# 4.16 Pb Troubleshooting 4.16.1 Digital display output

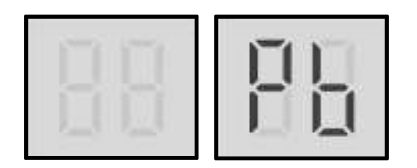

#### 4.16.2 Description

- Water side heat exchanger anti-freeze protection.
- All units stop running.
- Error code is displayed on main PCB and **ANTI.FREEZE** icon is displayed on user interface.

#### 4.16.3 Possible causes

- Normal system protection.
- Temperature sensor not connected properly or has malfunctioned.
- Main PCB damaged.

#### 4.16.4 Procedure

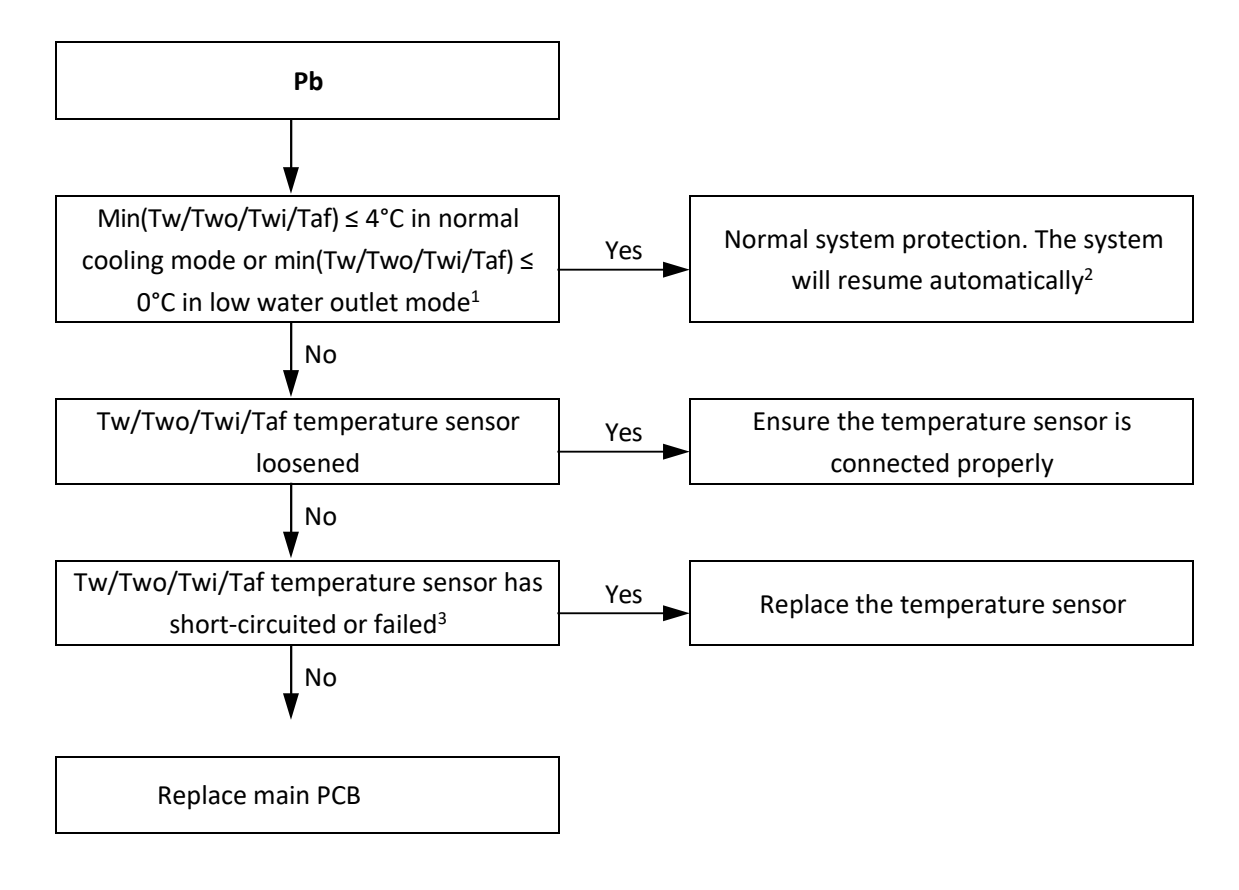

- 1. Combined water outlet temperature sensor (Tw), Water side heat exchanger water outlet temperature sensor(Two), water side heat exchanger water inlet temperature sensor (Twi) and water side heat exchanger anti-freezing temperature sensor (Taf, include Taf1 and Taf2) connections are ports CN69 and CN31 on the main PCB (labeled 4 and 8 in in Figure 4-2.1 in Part 4, 2.2 "Main PCB").
- 2. Refer to Part 3, 6.7 "Water Side Heat Exchanger Anti-freeze Protection Control".
- 3. Measure sensor resistance. If the resistance is too low, the sensor has short-circuited. If the resistance is not consistent with the sensor's resistance characteristics table, the sensor has failed. Refer to Table 5-5.1 in Part 5, 5.1 "Temperature Sensor Resistance Characteristics".

# **4.17 PC Troubleshooting 4.17.1 Digital display output**

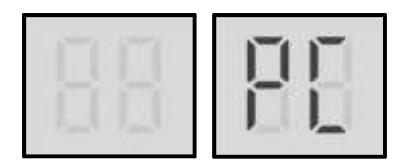

### 4.17.2 Description

- Water side heat exchanger low pressure protection.
- All units stop running.
- Error code is displayed on main PCB and user interface.

### 4.17.3 Possible causes

- Low pressure switch not connected properly or has malfunctioned.
- Insufficient refrigerant.
- Low pressure side blockage.
- Poor evaporator heat exchange in heating mode.
- Insufficient water flow in cooling mode.
- Main PCB damaged.

#### 4.17.4 Procedure

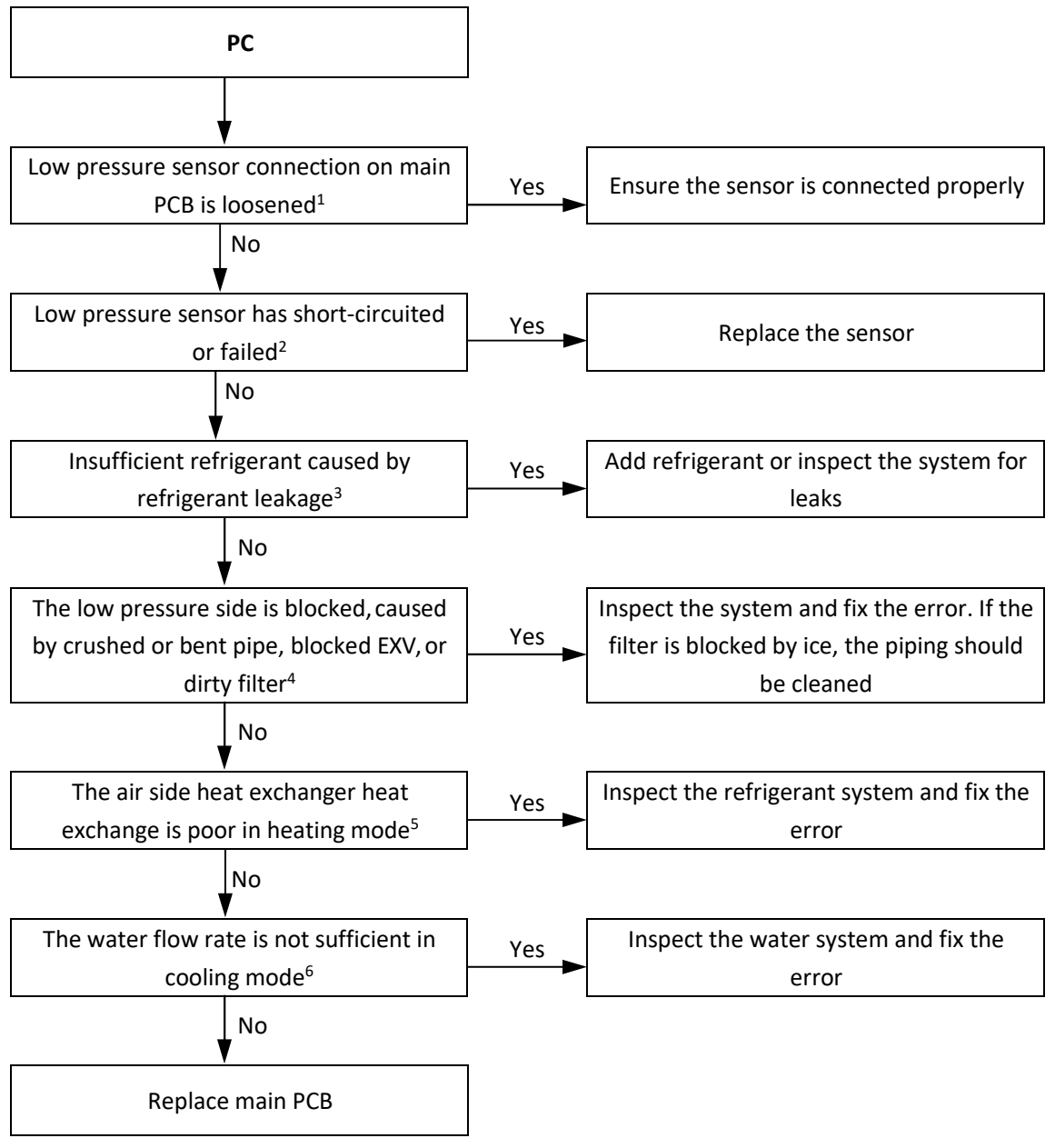

- 1. Low pressure sensor connection is port CN17 on the main PCB (labeled 9 in in Figure 4-2.1 in Part 4, 2.2 "Main PCB").
- 2. Measure the resistance among the three terminals of the pressure sensor. If the resistance is of the order of mega Ohms or infinite, the pressure sensor has failed.
- 3. To check for insufficient refrigerant: An insufficiency of refrigerant causes compressor discharge temperature to be higher than normal, discharge and suction pressures to be lower than normal and compressor current to be lower than normal, and may cause frosting to occur on the suction pipe. These issues disappear once sufficient refrigerant has been charged into the system.
- 4. A low pressure side blockage causes compressor discharge temperature to be higher than normal, suction pressure to be lower than normal and compressor current to be lower than normal, and may cause frosting to occur on the suction pipe. For normal system parameters.
- 5. Check air side heat exchanger, fan(s) and air outlets for dirt/blockages.
- 6. Check water side heat exchanger, water piping, circulator pumps and water flow switch for dirt/blockages.

# 4.18 PH Troubleshooting

# 4.18.1 Digital display output

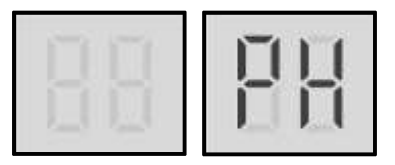

### 4.18.2 Description

- Ambient temperature too high protection in heating mode.
- All units stop running.
- Error code is displayed on main PCB and user interface.

#### 4.18.3 Possible causes

- Temperature sensor not connected properly or has malfunctioned.
- Actual ambient temperature is higher than 43°C.
- Main PCB damaged.

#### 4.18.4 Procedure

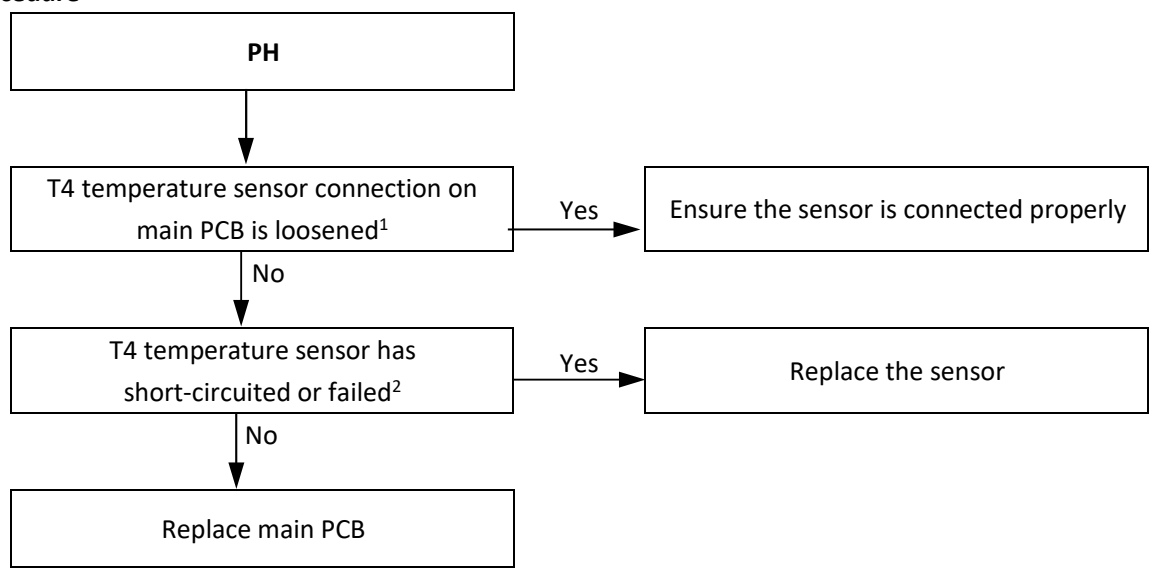

- 1. Temperature detection is port CN1 on the main PCB (labeled 10 in in Figure 4-2.1 in Part 4, 2.2 "Main PCB").
- 2. Measure sensor resistance. If the resistance is too low, the sensor has short-circuited. If the resistance is not consistent with the sensor's resistance characteristics table, the sensor has failed. Refer to Table 5-5.1 in Part 5, 5.1 "Temperature Sensor Resistance Characteristics".

# 4.19 PE Troubleshooting 4.19.1 Digital display output

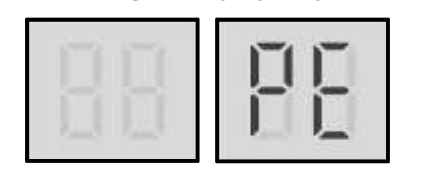

### 4.19.2 Description

- Water side heat exchanger low temperature protection.
- All units stop running.
- Error code is displayed on main PCB and user interface.

#### 4.19.3 Possible causes

- Temperature sensor not connected properly or has malfunctioned.
- Insufficient refrigerant.
- Low pressure side blockage.
- Poor evaporator heat exchange in heating mode.
- Insufficient water flow in cooling mode.
- Main PCB damaged.
#### 4.19.4 Procedure

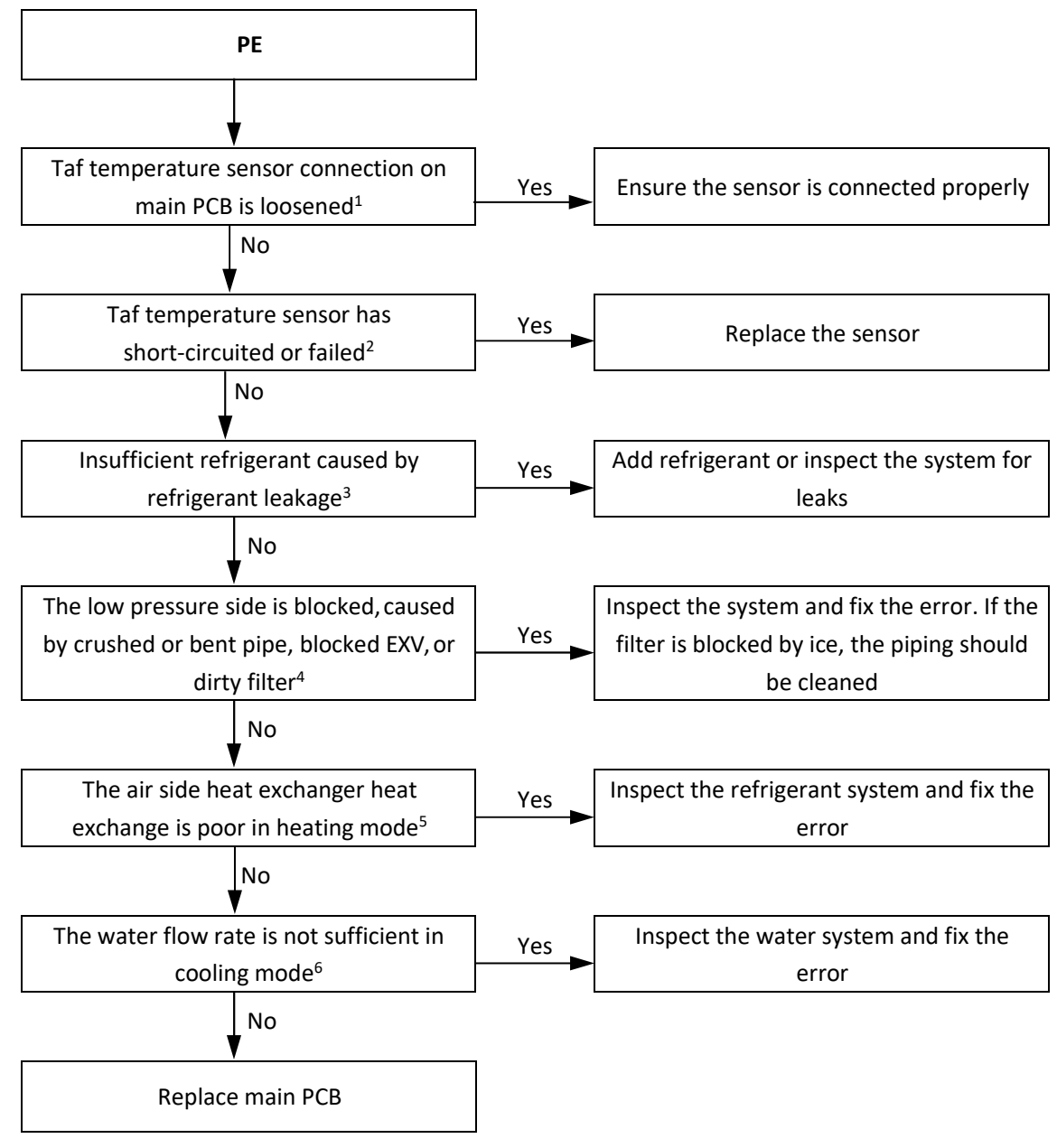

Notes:

- 1. Water side heat exchanger anti-freezing temperature sensor (Taf, include Taf1 and Taf2) connection are ports CN69 and CN31 on the main PCB (labeled 4 and 8 in in Figure 4-2.1 in Part 4, 2.2 "Main PCB").
- 2. Measure sensor resistance. If the resistance is too low, the sensor has short-circuited. If the resistance is not consistent with the sensor's resistance characteristics table, the sensor has failed. Refer Table 5-5.3 in Part 5, 5.1 "Temperature Sensor Resistance Characteristics".
- 3. To check for insufficient refrigerant: an insufficiency of refrigerant causes compressor discharge temperature to be higher than normal, discharge and suction pressures to be lower than normal and compressor current to be lower than normal, and may cause frosting to occur on the suction pipe. These issues disappear once sufficient refrigerant has been charged into the system.
- 4. A low pressure side blockage causes compressor discharge temperature to be higher than normal, suction pressure to be lower than normal and compressor current to be lower than normal, and may cause frosting to occur on the suction pipe. For normal system parameters.
- 5. Check air side heat exchanger, fan(s) and air outlets for dirt/blockages.
- 6. Check water side heat exchanger, water piping, circulator pumps and water flow switch for dirt/blockages.

# 4.20 PL/C7 Troubleshooting 4.20.1 Digital display output

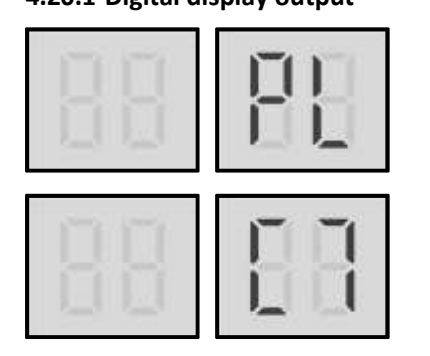

# 4.20.2 Description

- PL indicates inverter module temperature protection. When the main inverter module temperature rises above 82°C, the system displays PL protection and all the units stop running. When the inverter module temperature drops below 60°C, the compressor enters re-start control
- When a PL error occurs 3 times in 100 minutes, C7 will display, a manual system restart is required before the system can resume operation.
- Error code is displayed on the main PCB and user interface.

# 4.20.3 Possible causes

- Blocked, dirty or loose heat sink.
- Refrigerant cooling pipe is blocked
- Main PCB damaged.

#### 4.20.4 Procedure

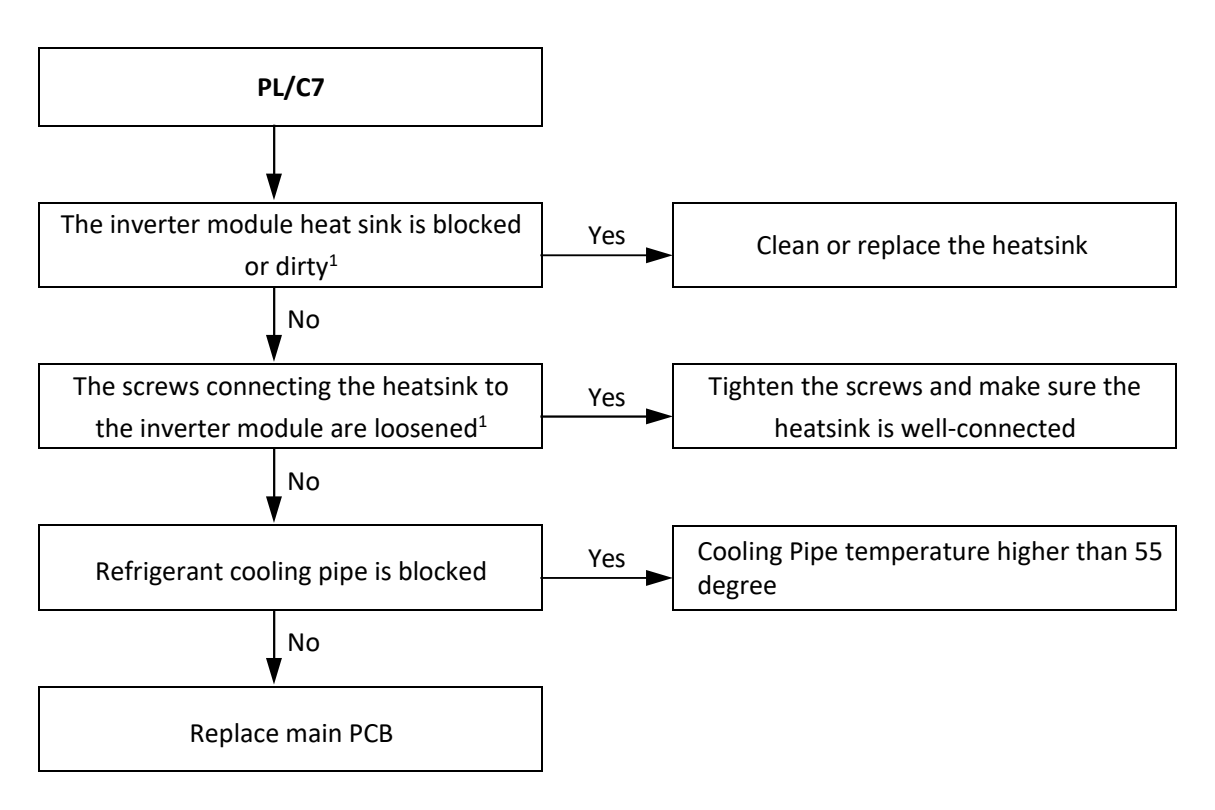

Notes:

- 1. Refer to Figures 4-1.2 , 4-1.4 and 4-1.6 in Part 4, 1 "Unit Electric Control Box Layout".
- 2. Measure sensor resistance. If the resistance is too low, the sensor has short-circuited. If the resistance is not consistent with the sensor's resistance characteristics table, the sensor has failed. Refer to Table 5-5.3 in Part 5, 5.1 "Temperature Sensor Resistance Characteristics".

# 4.21 PU/FF Troubleshooting

# 4.21.1 Digital display output

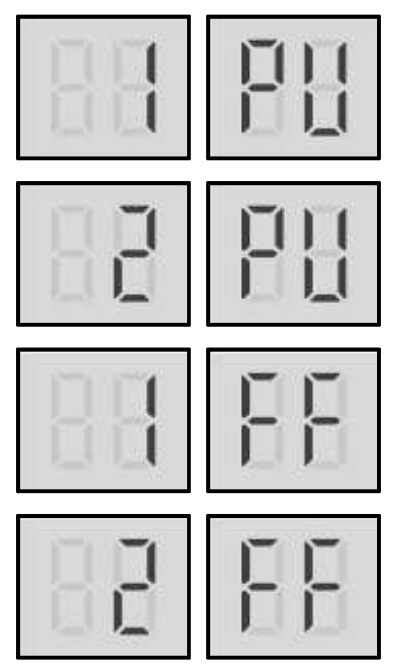

### 4.21.2 Description

- 1PU/FF indicates fan module A protection.
- 2PU /FF indicates fan module B protection.
- When PU error occurs 10 times in 120 minutes, FF will display, a manual system restart is required before the system can resume operation.
- All units stop running.
- Error code is only displayed on the main PCB and user interface.

#### 4.21.3 Possible causes

- Switch SW1 incorrectly set.
- Power or communication wires not connected properly.
- Fan motor blocked or has failed.
- Power supply abnormal.
- AC filter board damaged.
- Fan module damaged.
- Inverter module PCB damaged.

#### 4.21.4 Procedure

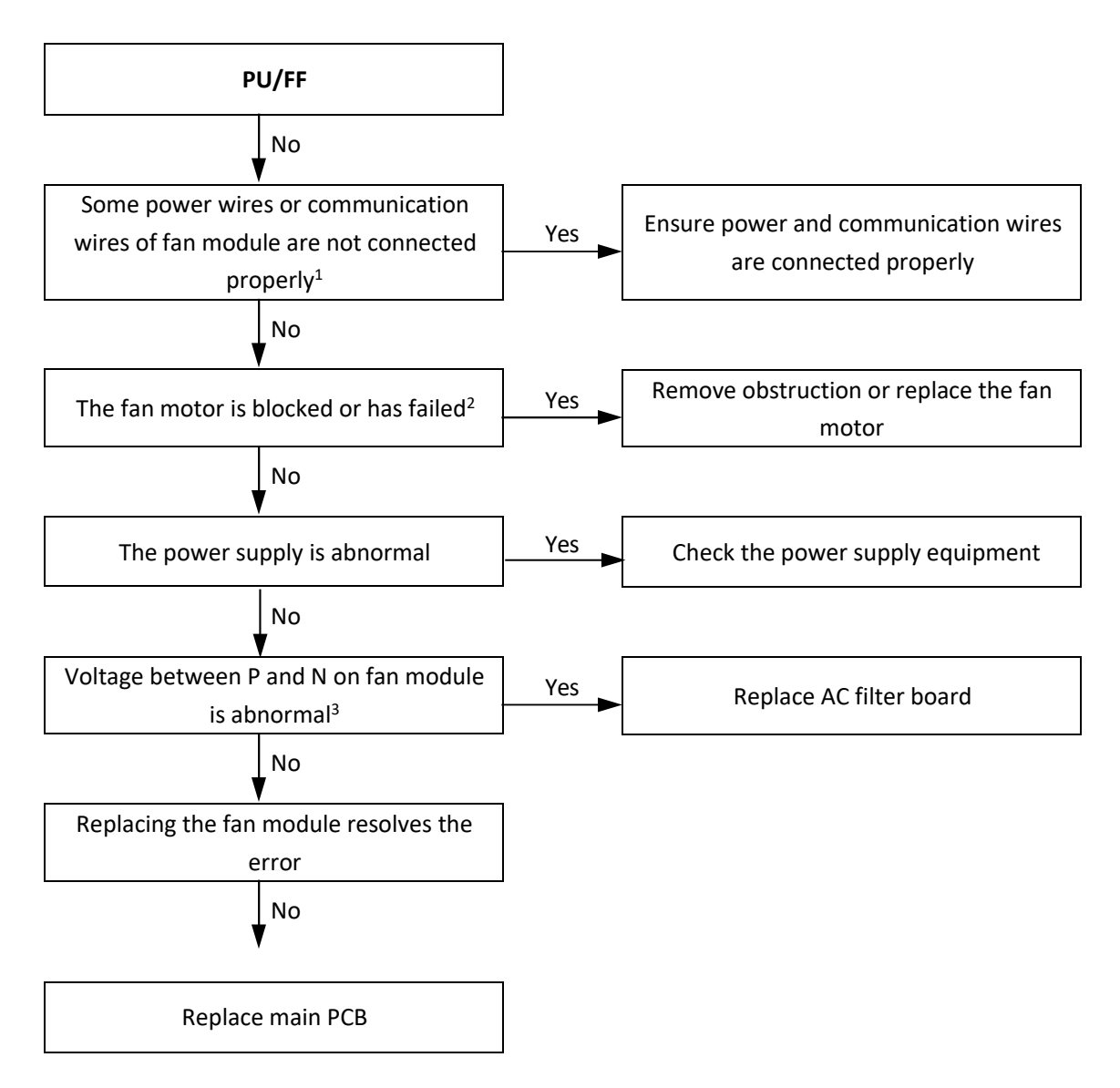

Notes:

- 1. Refer to Figures 4-1.2, 4-1.4 and 4-1.6 in Part 4, 1 "Unit Electric Control Box Layout".
- 2. Refer to Part 2, 1 "Layout of Functional Components".
- 3. The normal voltage between P and N on the fan module is 310~340V DC. Refer to Figures 4-1.2 and 4-1.4 in Part 4, 1 "Unit Electric Control Box Layout" and to Figure 4-2.6 in Part 4, 2.6 "Fan module power board"

# 4.22 F0 Troubleshooting

# 4.22.1 Digital display output

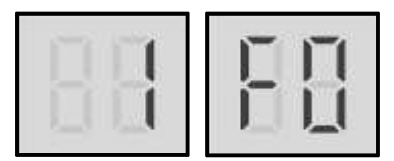

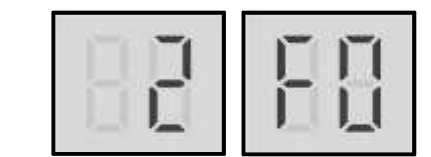

In the error code, 1 representing compressor system A and 2 representing compressor system B.

# 4.22.2 Description

- 1F0 indicates a communication error between the main control chip and the compressor A inverter driver chip.
- 2F0 indicates a communication error between the main control chip and the compressor B inverter driver chip.
- All units stop running.
- Error code is only displayed on the unit with the error.

# 4.22.3 Trigger / recover condition

- Trigger condition: Main control chip and inverter driver chip cannot communication for 2 minutes.
- Recover condition: Communication go back to normal.
- Reset method: Resume automatically.

# 4.22.4 Possible causes

- Incorrect compressor inverter module address setting.
- Loosened communication wiring from the main PCB to the inverter module.
- Bridge rectifier damaged.
- Main PCB damaged.
- Compressor inverter module damaged.

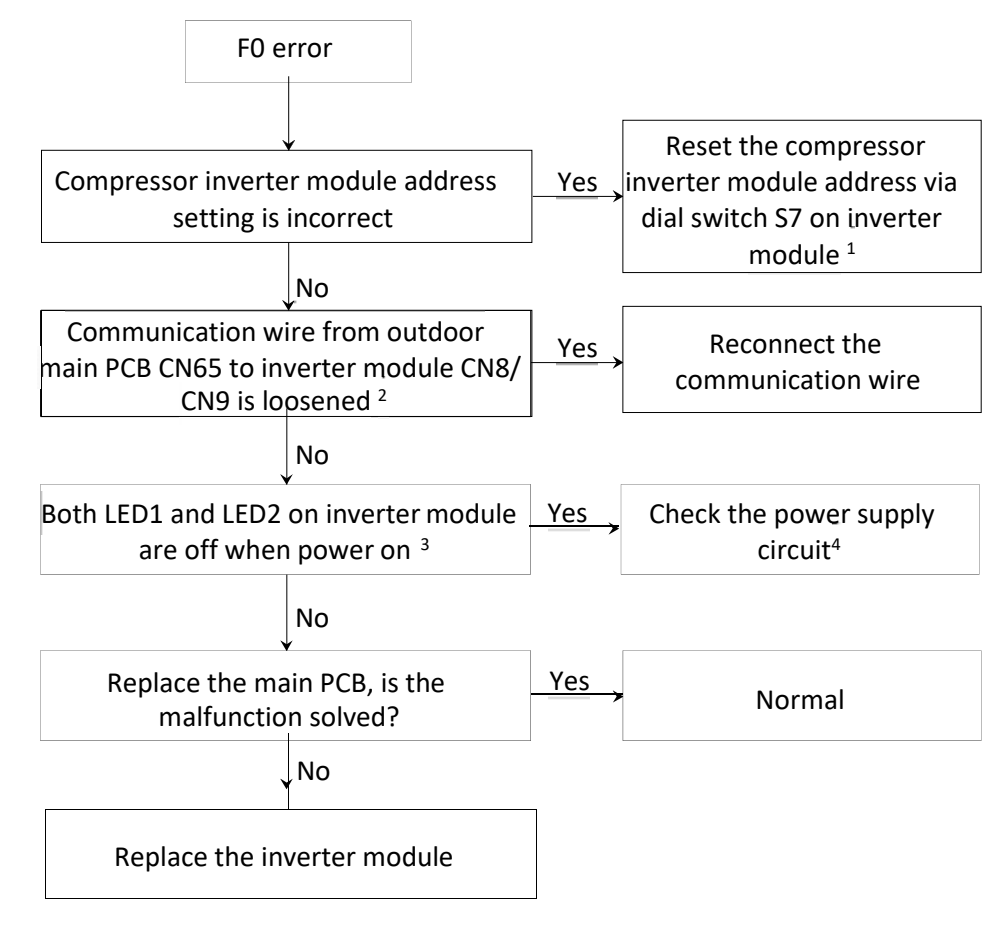

# 4.22.5 Procedure

#### Notes:

1. Compressor inverter module address is set through dial switch S7 on the inverter module. The compressor inverter module A/B location refers to the wiring diagram.

| S7 on inverter module | Inverter module address             |
|-----------------------|-------------------------------------|
| 0 V                   | 00 for compressor inverter module A |
|                       | 01 for compressor inverter module B |

2. Communication wire from outdoor main PCB CN65 to inverter module CN8/CN9.

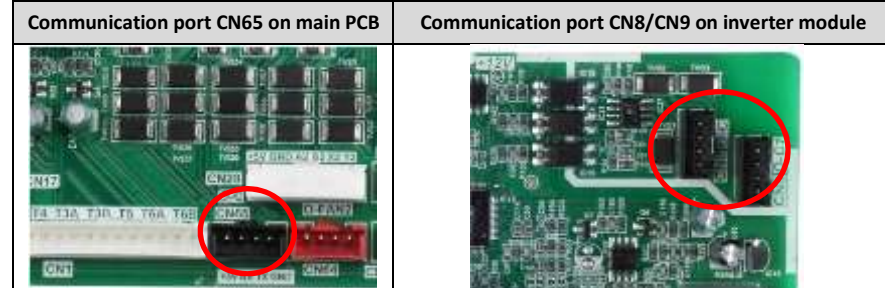

3. LED1/2 on inverter module

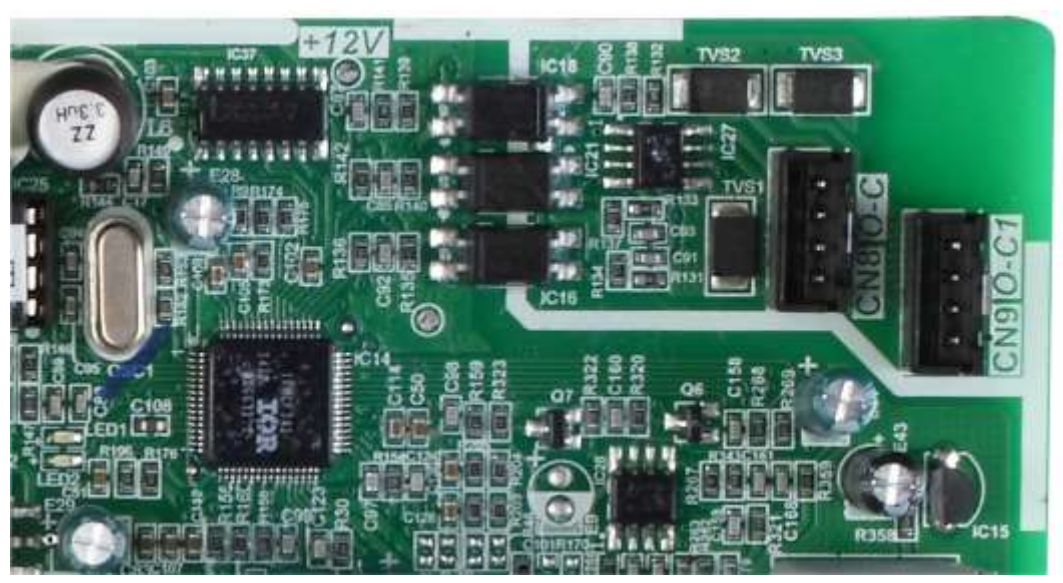

Check the power supply for the compressor inverter module, port CN4 on filter board (size 10.1-14.1) or port CN21 on filter board (size 16.2-22.2), the normal voltage should be DC310~340V; check the high pressure switch connection port CN3 on filter board of size 10.1-14.1 and port CN35 on filter board of size 16.2-22.2, the normal resistance should be zero; Check the single phase bridge and fuse on filter board; for size 10.1-14.1, check the connection cable from main PCB port CN58 to filter board port CN30 and check the connection cable from main PCB port CN52 to filter board port CN52 to filter board port CN52.

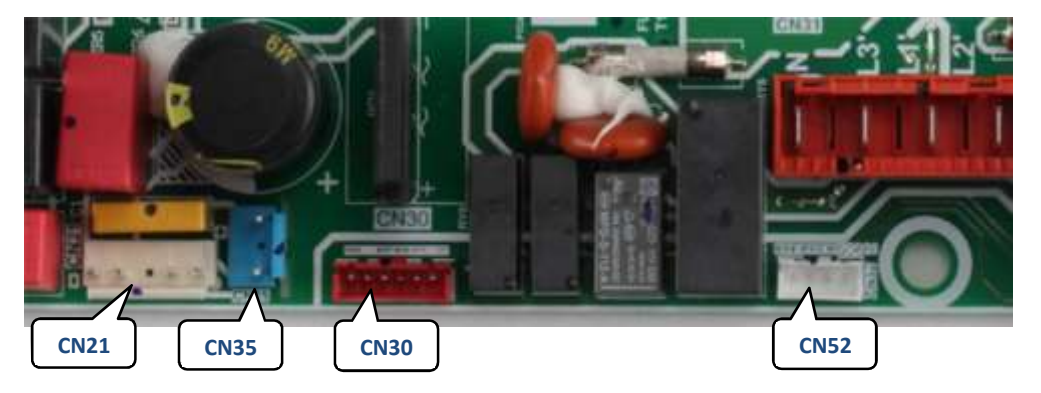

114

# 4.23 H5 Troubleshooting

# 4.23.1 Digital display output

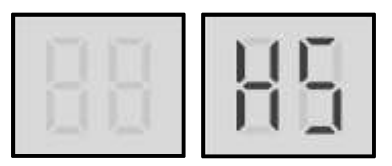

# 4.23.2 Description

- Abnormal power supply voltage.
- All units stop running.
- Error code is only displayed on main PCB and user interface.

# 4.23.3 Possible causes

- Unit power supply voltage at or above 260V or drops below 165V or a phase is missing.
- Loosened wiring within electric control box.
- High voltage circuit error.
- Main PCB damaged.

#### 4.23.4 Procedure

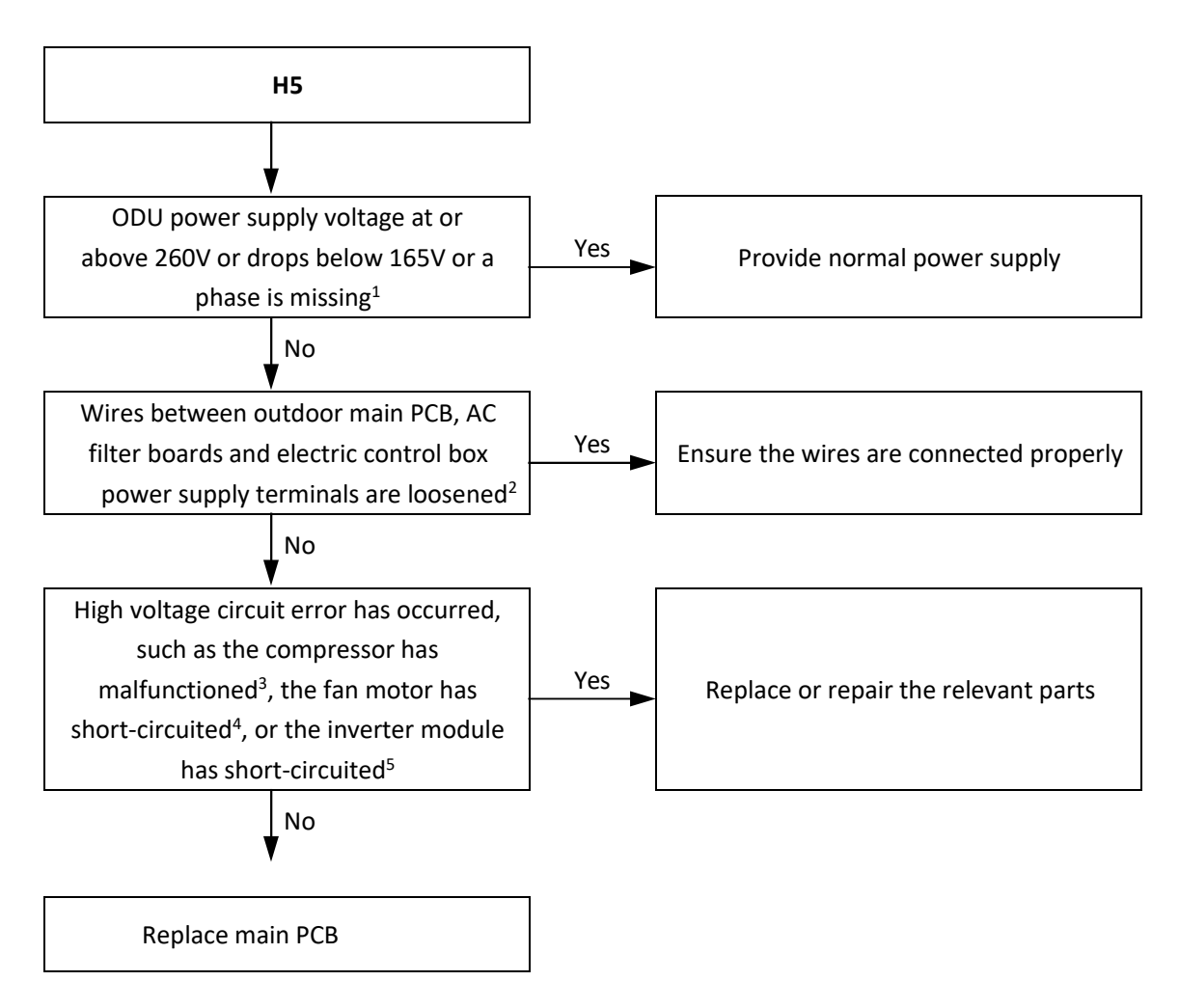

Notes:

- 1. The normal voltage between A and N, B and N, and C and N is 165-265V, depends on the area the unit was installed
- 2. Refer to Figures 4-1.1 to 4-1.4 in Part 4, 1 "Unit Electric Control BoxLayout".
- 3. The normal resistances of the inverter compressor are 0.3-2Ω among U V W and in MΩ range/infinite between each of U V W and ground. If any of the resistances differ from these specifications, the compressor has malfunctioned.
- 4. The normal resistances of the fan motor coil among U V W are less than 10Ω. If a measured resistance is 0Ω, the fan motor has short-circuited. Refer to Part 2, 1 "Layout of Functional Components".
- 5. Set a multi-meter to buzzer mode and test any two terminals of P N and U V W of the inverter module. If the buzzer sounds, the inverter module has short-circuited. Refer to Figures 4-1.2 and 4-1.4 in Part 4, 1 "Unit Electric Control BoxLayout".

# 4.24 F6 Troubleshooting

### 4.24.1 Digital display output

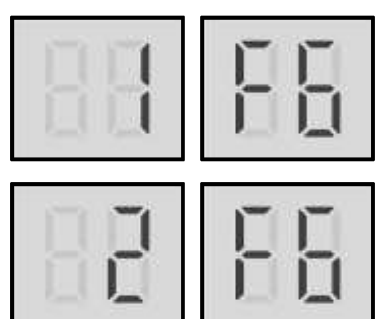

# 4.24.2 Description

- DC bus voltage protection.
- Only occurred in standby status.
- Error code is displayed on main PCB and user interface.

# 4.24.3 Possible causes

- Abnormal power supply voltage
- Loosened wiring within electric control box.
- High voltage circuit error.
- AC filter board damaged.
- 3-phase bridge rectifier damaged.
- Compressor Inverter module damaged.

# 4.24.4 Procedure

F6 refer to P6 protection troubleshooting: xL1 and xL2.

# 4.25 HE Troubleshooting

4.25.1 Digital display output

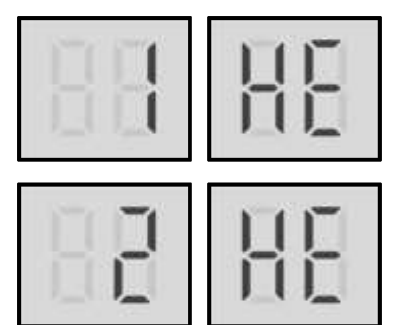

# 4.25.2 Description

- Electronic expansion valve connection error.
- All units stop running.
- Error code is only displayed on the unit with the error.

# 4.25.3 Possible causes

- Electronic expansion valve coil not connected properly or has malfunctioned.
- Damaged main PCB.

#### 4.25.4 Procedure

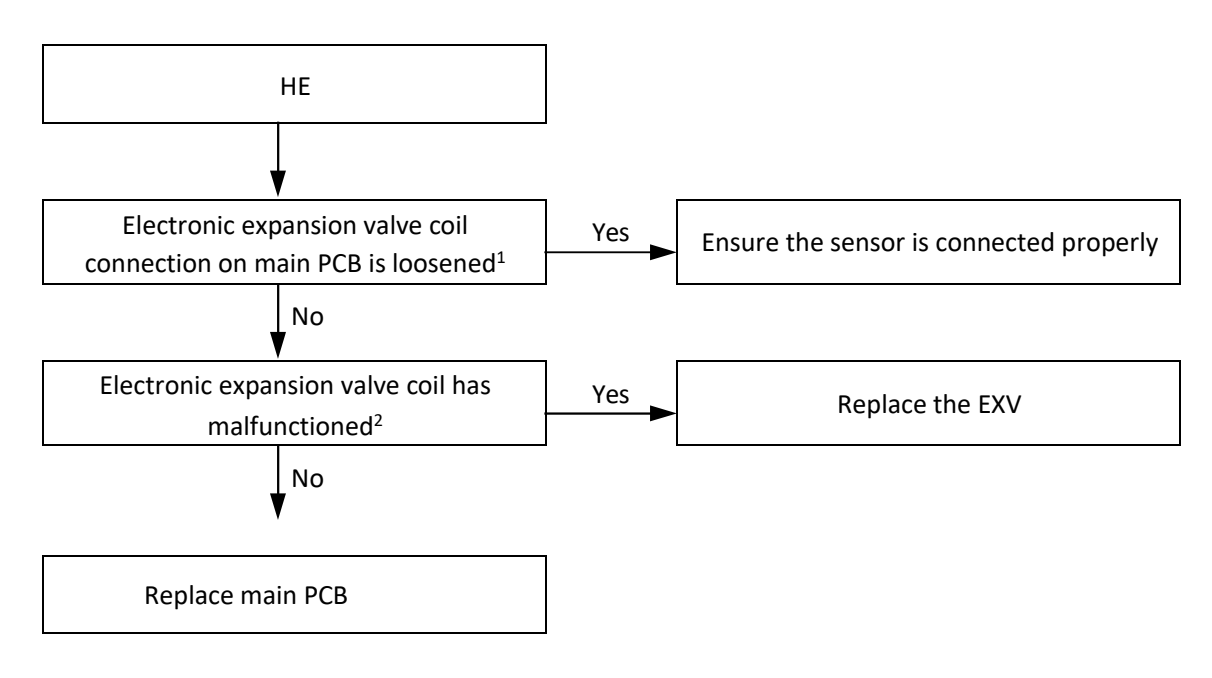

Notes:

1. Electronic expansion valve coil connections are ports CN70 CN71 CN72 on the main PCB (labeled 16 in Figure 4-2.1 in Part 4, 2.2 "Main PCB").

Figure 4-4.22: EXV coil wiring terminals

2. The normal resistances between EXV coil wiring terminals RED and white / yellow / orange / blue are 40-50Ω. If any of the resistances differ from the value, the EXV coil has malfunctioned.

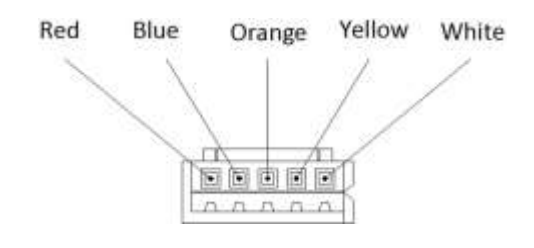

# 4.26 F2 Troubleshooting 4.26.1 Digital display output

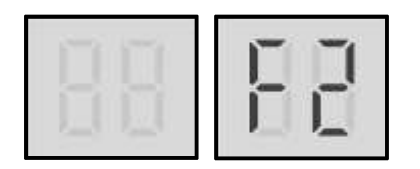

# 4.26.2 Description

- Insufficient protection of discharge superheat.
- All units stop running.
- Error code is only displayed on main PCB and user interface.

# 4.26.3 Possible causes

- Discharge pipe temperature sensor connected properly or has malfunctioned.
- Electronic expansion valve coil not connected properly or has malfunctioned.
- Damaged main PCB.

#### 4.26.4 Procedure

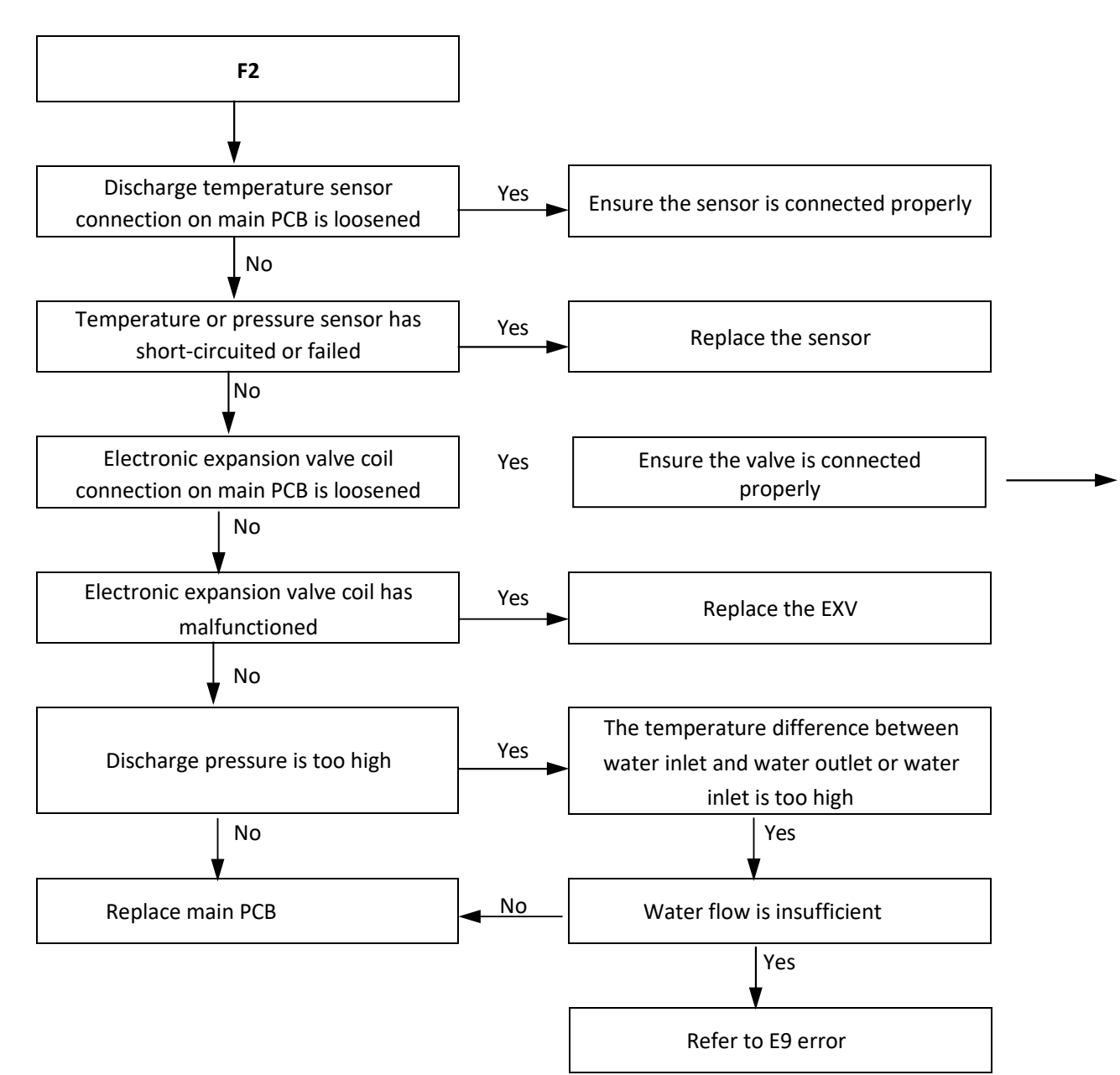

# 4.27 F4 Troubleshooting

4.27.1 Digital display output

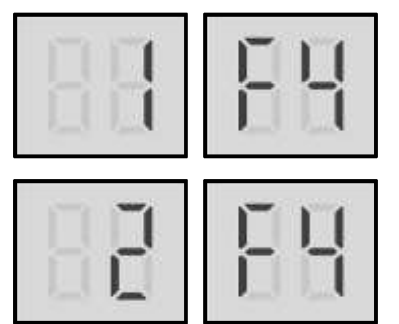

4.27.2 Description

 When a L0 or L1 error occurs 3 times in 60 minutes, F4 will display, a manual system restart is required before the system can resume operation.

# 4.27.3 Possible causes

• Refer to L0 or L1 error troubleshooting.

# 4.27.4 Procedure

Refer to L0 or L1 error troubleshooting.

# **4.28 FP Troubleshooting 4.28.1 Digital display output**

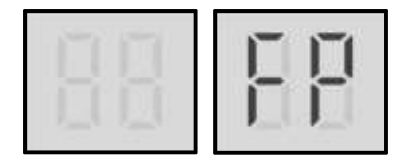

# 4.28.2 Description

- FP indicates pump in a combination system dial to different status. When the FP displayed, a manual system restart is required before the system can resume operation.
- All units stop running.
- Error code is only displayed on main PCB and user interface.

# 4.28.3 Possible causes

- The S12\_2 of slave units is different with the master unit.
- Main PCB damaged.

### 4.28.4 Procedure

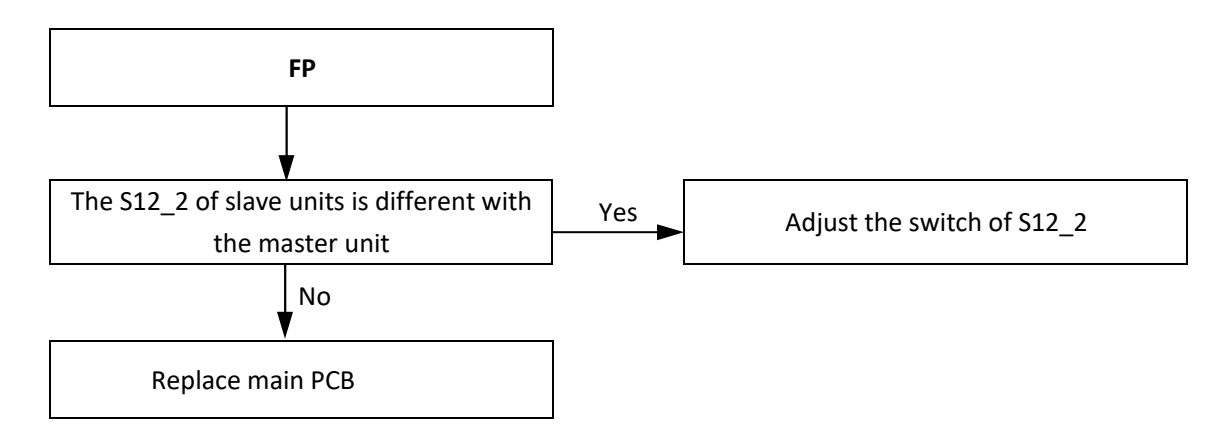

# 4.29 P3 Troubleshooting 4.29.1 Digital display output

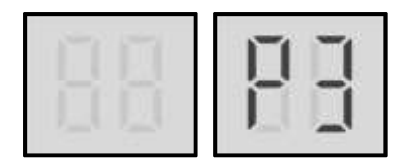

# 4.29.2 Description

- High temperature protection of ambient temperature sensor in cooling mode. When the ambient temperature is higher than 65°C, the system displays P3 protection and all units stop running. When the ambient temperature returns drops below 58°C, P3 is removed and normal operation resumes.
- All units stop running.
- Error code is displayed on main PCB and user interface.

# 4.29.3 Possible causes

- Ambient temperature sensor is not connected properly or has malfunctioned.
- Fan motor wiring connection is wrong.
- Poor condenser heat exchange.
- Fan motor damaged.
- Main PCB damaged.

#### 4.29.4 Procedure

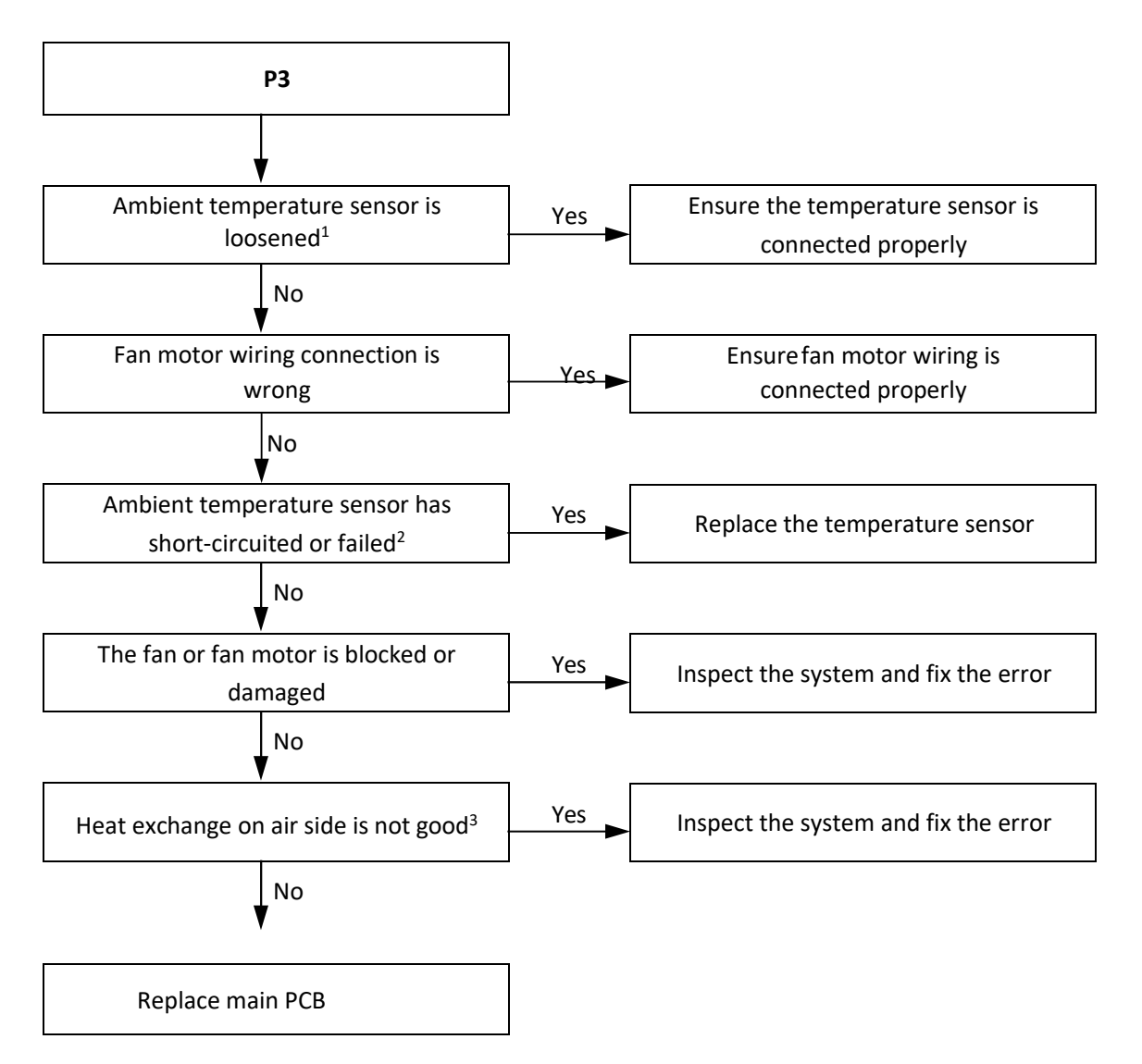

#### Notes:

- 1. Ambient temperature sensor connection port is CN1 on the main PCB (labeled 10 in Figure 4-2.1 in Part 4, 2.2 "Main PCB").
- 2. Measure sensor resistance. If the resistance is too low, the sensor has short-circuited. If the resistance is not consistent with the sensor's resistance characteristics table, the sensor has failed. Refer to Table 5-5.1 in Part 5, 5.1 "Temperature Sensor Resistance Characteristics".
- 3. Check air side heat exchanger, fan(s) and air outlets for dirt/blockages.

# 5 Appendix to Part 5

# 5.1 Temperature Sensor Resistance Characteristics

Table 5-5.1: Outdoor ambient temperature sensor and outdoor heat exchanger or plate heat exchanger temperature sensor resistance characteristics

| Temperature | Resistance | Temperature | Resistance Temperature Resistance Temperature |      | Resistance |      |        |  |  |
|-------------|------------|-------------|-----------------------------------------------|------|------------|------|--------|--|--|
| (°C)        | (kΩ)       | (°C)        | (kΩ)                                          | (°C) | (kΩ)       | (°C) | (kΩ)   |  |  |
| -20         | 115.3      | 20          | 12.64                                         | 60   | 2.358      | 100  | 0.6297 |  |  |
| -19         | 108.1      | 21          | 12.06                                         | 61   | 2.272      | 101  | 0.6115 |  |  |
| -18         | 101.5      | 22          | 11.50                                         | 62   | 2.191      | 102  | 0.5939 |  |  |
| -17         | 96.34      | 23          | 10.97                                         | 63   | 2.112      | 103  | 0.5768 |  |  |
| -16         | 89.59      | 24          | 10.47                                         | 64   | 2.037      | 104  | 0.5604 |  |  |
| -15         | 84.22      | 25          | 10.00                                         | 65   | 1.965      | 105  | 0.5445 |  |  |
| -14         | 79.31      | 26          | 9.551                                         | 66   | 1.896      | 106  | 0.5291 |  |  |
| -13         | 74.54      | 27          | 9.124                                         | 67   | 1.830      | 107  | 0.5143 |  |  |
| -12         | 70.17      | 28          | 8.720                                         | 68   | 1.766      | 108  | 0.4999 |  |  |
| -11         | 66.09      | 29          | 8.336                                         | 69   | 1.705      | 109  | 0.4860 |  |  |
| -10         | 62.28      | 30          | 7.971                                         | 70   | 1.647      | 110  | 0.4726 |  |  |
| -9          | 58.71      | 31          | 7.624                                         | 71   | 1.591      | 111  | 0.4596 |  |  |
| -8          | 56.37      | 32          | 7.295                                         | 72   | 1.537      | 112  | 0.4470 |  |  |
| -7          | 52.24      | 33          | 6.981                                         | 73   | 1.485      | 113  | 0.4348 |  |  |
| -6          | 49.32      | 34          | 6.684                                         | 74   | 1.435      | 114  | 0.4230 |  |  |
| -5          | 46.57      | 35          | 6.400                                         | 75   | 1.387      | 115  | 0.4116 |  |  |
| -4          | 44.00      | 36          | 6.131                                         | 76   | 1.341      | 116  | 0.4006 |  |  |
| -3          | 41.59      | 37          | 5.874                                         | 77   | 1.291      | 117  | 0.3899 |  |  |
| -2          | 39.82      | 38          | 5.630                                         | 78   | 1.254      | 118  | 0.3796 |  |  |
| -1          | 37.20      | 39          | 5.397                                         | 79   | 1.2133     | 119  | 0.3695 |  |  |
| 0           | 35.20      | 40          | 5.175                                         | 80   | 1.174      | 120  | 0.3598 |  |  |
| 1           | 33.33      | 41          | 4.964                                         | 81   | 1.136      | 121  | 0.3504 |  |  |
| 2           | 31.56      | 42          | 4.763                                         | 82   | 1.100      | 122  | 0.3413 |  |  |
| 3           | 29.91      | 43          | 4.571                                         | 83   | 1.064      | 123  | 0.3325 |  |  |
| 4           | 28.35      | 44          | 4.387                                         | 84   | 1.031      | 124  | 0.3239 |  |  |
| 5           | 26.88      | 45          | 4.213                                         | 85   | 0.9982     | 125  | 0.3156 |  |  |
| 6           | 25.50      | 46          | 4.046                                         | 86   | 0.9668     | 126  | 0.3075 |  |  |
| 7           | 24.19      | 47          | 3.887                                         | 87   | 0.9366     | 127  | 0.2997 |  |  |
| 8           | 22.57      | 48          | 3.735                                         | 88   | 0.9075     | 128  | 0.2922 |  |  |
| 9           | 21.81      | 49          | 3.590                                         | 89   | 0.8795     | 129  | 0.2848 |  |  |
| 10          | 20.72      | 50          | 3.451                                         | 90   | 0.8525     | 130  | 0.2777 |  |  |
| 11          | 19.69      | 51          | 3.318                                         | 91   | 0.8264     | 131  | 0.2708 |  |  |
| 12          | 18.72      | 52          | 3.192                                         | 92   | 0.8013     | 132  | 0.2641 |  |  |
| 13          | 17.80      | 53          | 3.071                                         | 93   | 0.7771     | 133  | 0.2576 |  |  |
| 14          | 16.93      | 54          | 2.959                                         | 94   | 0.7537     | 134  | 0.2513 |  |  |
| 15          | 16.12      | 55          | 2.844                                         | 95   | 0.7312     | 135  | 0.2451 |  |  |
| 16          | 15.34      | 56          | 2.738                                         | 96   | 0.7094     | 136  | 0.2392 |  |  |
| 17          | 14.62      | 57          | 2.637                                         | 97   | 0.6884     | 137  | 0.2334 |  |  |
| 18          | 13.92      | 58          | 2.540                                         | 98   | 0.6682     | 138  | 0.2278 |  |  |
| 19          | 13.26      | 59          | 2.447                                         | 99   | 0.6486     | 139  | 0.2223 |  |  |
| 126         |            |             |                                               |      |            |      |        |  |  |

| _ , , , _ , _ , _ , _ , _ , _ , _ ,                       |                                                         |
|-----------------------------------------------------------|---------------------------------------------------------|
| Table 5-5.2: Compressor top temperature sensor and discha | arae pipe temperature sensor resistance characteristics |
|                                                           |                                                         |

| Temperature | Resistance | Temperature | Resistance | Temperature | Resistance | Temperature | Resistance |
|-------------|------------|-------------|------------|-------------|------------|-------------|------------|
| (°C)        | (kΩ)       | (°C)        | (kΩ)       | (°C)        | (kΩ)       | (°C)        | (kΩ)       |
| -20         | 542.7      | 20          | 68.66      | 60          | 13.59      | 100         | 3.702      |
| -19         | 511.9      | 21          | 65.62      | 61          | 13.11      | 101         | 3.595      |
| -18         | 483.0      | 22          | 62.73      | 62          | 12.65      | 102         | 3.492      |
| -17         | 455.9      | 23          | 59.98      | 63          | 12.21      | 103         | 3.392      |
| -16         | 430.5      | 24          | 57.37      | 64          | 11.79      | 104         | 3.296      |
| -15         | 406.7      | 25          | 54.89      | 65          | 11.38      | 105         | 3.203      |
| -14         | 384.3      | 26          | 52.53      | 66          | 10.99      | 106         | 3.113      |
| -13         | 363.3      | 27          | 50.28      | 67          | 10.61      | 107         | 3.025      |
| -12         | 343.6      | 28          | 48.14      | 68          | 10.25      | 108         | 2.941      |
| -11         | 325.1      | 29          | 46.11      | 69          | 9.902      | 109         | 2.860      |
| -10         | 307.7      | 30          | 44.17      | 70          | 9.569      | 110         | 2.781      |
| -9          | 291.3      | 31          | 42.33      | 71          | 9.248      | 111         | 2.704      |
| -8          | 275.9      | 32          | 40.57      | 72          | 8.940      | 112         | 2.630      |
| -7          | 261.4      | 33          | 38.89      | 73          | 8.643      | 113         | 2.559      |
| -6          | 247.8      | 34          | 37.30      | 74          | 8.358      | 114         | 2.489      |
| -5          | 234.9      | 35          | 35.78      | 75          | 8.084      | 115         | 2.422      |
| -4          | 222.8      | 36          | 34.32      | 76          | 7.820      | 116         | 2.357      |
| -3          | 211.4      | 37          | 32.94      | 77          | 7.566      | 117         | 2.294      |
| -2          | 200.7      | 38          | 31.62      | 78          | 7.321      | 118         | 2.233      |
| -1          | 190.5      | 39          | 30.36      | 79          | 7.086      | 119         | 2.174      |
| 0           | 180.9      | 40          | 29.15      | 80          | 6.859      | 120         | 2.117      |
| 1           | 171.9      | 41          | 28.00      | 81          | 6.641      | 121         | 2.061      |
| 2           | 163.3      | 42          | 26.90      | 82          | 6.430      | 122         | 2.007      |
| 3           | 155.2      | 43          | 25.86      | 83          | 6.228      | 123         | 1.955      |
| 4           | 147.6      | 44          | 24.85      | 84          | 6.033      | 124         | 1.905      |
| 5           | 140.4      | 45          | 23.89      | 85          | 5.844      | 125         | 1.856      |
| 6           | 133.5      | 46          | 22.89      | 86          | 5.663      | 126         | 1.808      |
| 7           | 127.1      | 47          | 22.10      | 87          | 5.488      | 127         | 1.762      |
| 8           | 121.0      | 48          | 21.26      | 88          | 5.320      | 128         | 1.717      |
| 9           | 115.2      | 49          | 20.46      | 89          | 5.157      | 129         | 1.674      |
| 10          | 109.8      | 50          | 19.69      | 90          | 5.000      | 130         | 1.632      |
| 11          | 104.6      | 51          | 18.96      | 91          | 4.849      |             |            |
| 12          | 99.69      | 52          | 18.26      | 92          | 4.703      |             |            |
| 13          | 95.05      | 53          | 17.58      | 93          | 4.562      |             |            |
| 14          | 90.66      | 54          | 16.94      | 94          | 4.426      |             |            |
| 15          | 86.49      | 55          | 16.32      | 95          | 4.294      |             |            |
| 16          | 82.54      | 56          | 15.73      | 96          | 4.167      |             |            |
| 17          | 78.79      | 57          | 15.16      | 97          | 4.045      |             |            |
| 18          | 75.24      | 58          | 14.62      | 98          | 3.927      |             |            |
| 19          | 71.86      | 59          | 14.09      | 99          | 3.812      |             |            |

---

-----

-----

| Temperature | Resistance<br>(kO) | Temperature | Resistance<br>(kO) | Temperature | Resistance<br>(kO) | Temperature | Resistance<br>(kO)                     |
|-------------|--------------------|-------------|--------------------|-------------|--------------------|-------------|----------------------------------------|
| (*C)        | 071.4              | (*C)        | 100.0              | (*C)        | 10.70              | (*C)        | [,,,,,,,,,,,,,,,,,,,,,,,,,,,,,,,,,,,,, |
| -30         | 971.4              | 10          | 109.0              | 50          | 19.70              | 90          | 3.000                                  |
| -29         | 912.0              | 11          | 103.9              | 51          | 18.97              | 91          | 4.855                                  |
| -28         | 030.2              | 12          | 99.02              | 52          | 17.50              | 92          | 4.705                                  |
| -27         | 750.7              | 14          | 94.44              | 55          | 16.04              | 95          | 4.300                                  |
| -20         | 739.7              | 14          | 90.11              | 54          | 16.94              | 94          | 4.431                                  |
| -23         | 672.6              | 15          | 82.00              | 55          | 15.32              | 95          | 4.301                                  |
| -24         | 624.7              | 17          | 70.20              | 50          | 15.75              | 90          | 4.176                                  |
| -23         | 534.7<br>508.2     | 17          | 78.38              | 57          | 14.62              | 97          | 4.055                                  |
| -22         | 598.2              | 18          | 74.87              | 58          | 14.62              | 98          | 3.938                                  |
| -21         | 564.1              | 19          | 71.53              | 59          | 14.10              | 99          | 3.825                                  |
| -20         | 532.2              | 20          | 68.36              | 60          | 13.60              | 100         | 3.710                                  |
| -19         | 502.2              | 21          | 65.34              | 61          | 13.12              | 101         | 3.613                                  |
| -18         | 4/4.1              | 22          | 62.47              | 62          | 12.05              | 102         | 3.514                                  |
| -1/         | 447.7              | 23          | 59.75              | 63          | 12.22              | 103         | 3.418                                  |
| -16         | 423.0              | 24          | 57.17              | 64          | 11.79              | 104         | 3.326                                  |
| -15         | 399.8              | 25          | 54.71              | 65          | 11.39              | 105         | 3.235                                  |
| -14         | 378.0              | 26          | 52.36              | 66          | 10.99              | 106         | 3.148                                  |
| -13         | 357.5              | 27          | 50.13              | 67          | 10.62              | 107         | 3.063                                  |
| -12         | 338.2              | 28          | 48.01              | 68          | 10.25              | 108         | 2.982                                  |
| -11         | 320.1              | 29          | 45.99              | 69          | 9.909              | 109         | 2.902                                  |
| -10         | 303.1              | 30          | 44.07              | 70          | 9.576              | 110         | 2.826                                  |
| -9          | 287.1              | 31          | 42.23              | 71          | 9.253              | 111         | 2.747                                  |
| -8          | 272.0              | 32          | 40.48              | 72          | 8.947              | 112         | 2.672                                  |
| -7          | 257.8              | 33          | 38.81              | 73          | 8.646              | 113         | 2.599                                  |
| -6          | 244.4              | 34          | 37.23              | 74          | 8.362              | 114         | 2.528                                  |
| -5          | 231.9              | 35          | 35.71              | 75          | 8.089              | 115         | 2.460                                  |
| -4          | 220.0              | 36          | 34.27              | 76          | 7.821              | 116         | 2.390                                  |
| -3          | 208.7              | 37          | 32.89              | 77          | 7.569              | 117         | 2.322                                  |
| -2          | 198.2              | 38          | 31.58              | 78          | 7.323              | 118         | 2.256                                  |
| -1          | 188.2              | 39          | 30.33              | 79          | 7.088              | 119         | 2.193                                  |
| 0           | 178.8              | 40          | 29.13              | 80          | 6.858              | 120         | 2.132                                  |
| 1           | 169.9              | 41          | 27.98              | 81          | 6.640              | 121         | 2.073                                  |
| 2           | 161.5              | 42          | 26.89              | 82          | 6.432              | 122         | 2.017                                  |
| 3           | 153.6              | 43          | 25.85              | 83          | 6.230              | 123         | 1.962                                  |
| 4           | 146.1              | 44          | 24.85              | 84          | 6.033              | 124         | 1.910                                  |
| 5           | 139.1              | 45          | 23.90              | 85          | 5.847              | 125         | 1.859                                  |
| 6           | 132.3              | 46          | 22.98              | 86          | 5.667              |             |                                        |
| 7           | 126.0              | 47          | 22.10              | 87          | 5.492              |             |                                        |
| 8           | 120.0              | 48          | 21.26              | 88          | 5.322              |             |                                        |
| 9           | 114.3              | 49          | 20.47              | 89          | 5.159              |             |                                        |

---

--

------

# 5.2 Normal Operating Parameters of Refrigerant System

Under the following conditions, the operating parameters given in Tables 5-5.4 and 5-5.5 should be observed:

- If the outdoor ambient temperature is high, the system is being run in normal cooling mode with the following settings: temperature 5°C.
- If the outdoor ambient temperature is low, the system is being run in heating mode with the following settings: temperature 55°C.
- The system has been running normally for more than 30 minutes.

Table 5-5.4: Unit in normal cooling mode operating parameters

| Outdoor ambient temperature    | °C  | < 10    | 10 to 25 | 25 to 35 | 35 to 43 |  |
|--------------------------------|-----|---------|----------|----------|----------|--|
| Average discharge temperature  | °C  | 60-90   | 65-95    | 70-99    | 75-108   |  |
| Average discharge superheat    | °C  | 28-38   | 28-40    | 29-42    | 30-46    |  |
| Discharge pressure             | MPa | 1.8-2.9 | 1.9-3.2  | 2.0-3.8  | 2.6-3.9  |  |
| Average suction superheat      | °C  | 3-7     | 4-9      | 5-11     | 6-12     |  |
| Suction pressure               | MPa | 0.6-0.9 | 0.7-1.0  | 0.8-1.2  | 1.0-1.3  |  |
| Average suction temperature    | °C  | 7-18    | 7-20     | 8-22     | 10-25    |  |
| Т3                             | °C  | 0-15    | 15-35    | 30-48    | 48-54    |  |
| Tz/7                           | °C  | 20-25   | 12-30    | 28-46    | 44-52    |  |
| Taf                            | °C  | 5-25    | 5-25     | 5-25     | 5-25     |  |
| Т6А/В                          | °C  | -2-17   | 0-20     | 3-35     | 5-40     |  |
| Twi                            | °C  | 10-25   | 10-25    | 10-25    | 10-25    |  |
| Тwo                            | °C  | 5-20    | 5-20     | 5-20     | 5-20     |  |
| Tw                             | °C  | 5-20    | 5-20     | 5-20     | 5-20     |  |
| DC fan motor current           | А   | 0.2-6   | 2-6      | 3-6      | 4-6      |  |
| DC inverter compressor current | А   | 6-12    | 2-16     | 3-17     | 4-18     |  |

Table 5-5.5: Unit in heating mode operating parameters

| Outdoor ambient temperature    | °C  | < -10      | -10 to 0 | 0 to 7   | 7 to 20 | > 20    |
|--------------------------------|-----|------------|----------|----------|---------|---------|
| Average discharge temperature  | °C  | 50-104     | 55-103   | 60-103   | 65-102  | 70-100  |
| Average discharge superheat    | °C  | 35-55      | 35-55    | 32-50    | 34-50   | 35-50   |
| Discharge pressure             | MPa | 1.8-2.9    | 1.9-2.9  | 1.9-3.4  | 2.2-3.6 | 2.4-3.9 |
| Average suction superheat      | °C  | -2-0       | -2-2     | -1-4     | 0-6     | 1-8     |
| Suction pressure               | MPa | 0.2-0.5    | 0.3-0.7  | 0.4-0.9  | 0.6-1.2 | 0.8-1.4 |
| Average suction temperature    | °C  | -22 to -11 | -16 to 2 | -10 to 5 | 0 to 15 | 5 to 18 |
| Т3                             | °C  | -20 to -11 | -16 to 0 | -10 to 2 | 1 to 12 | 5 to 15 |
| Tz/7                           | °C  | -19 to -4  | -14 to 1 | -5 to -2 | 1 to 6  | 2 to 10 |
| Taf                            | °C  | 20-45      | 20-50    | 20-54    | 20-54   | 20-54   |
| т6А/В                          | °C  | -2-20      | 0-25     | 3-35     | 8-40    | 13-43   |
| Twi                            | °C  | 20-40      | 20-45    | 20-50    | 20-50   | 20-50   |
| Тwo                            | °C  | 25-45      | 25-50    | 25-54    | 25-54   | 25-54   |
| Tw                             | °C  | 25-45      | 25-50    | 25-54    | 25-54   | 25-54   |
| DC fan motor current           | А   | 5-6        | 4-6      | 2-6      | 0.5-6   | 0.3-6   |
| DC inverter compressor current | Α   | 1-15       | 1-16     | 1-17     | 2-18    | 2-18    |

# 6 - ADJUSTMENTS

------

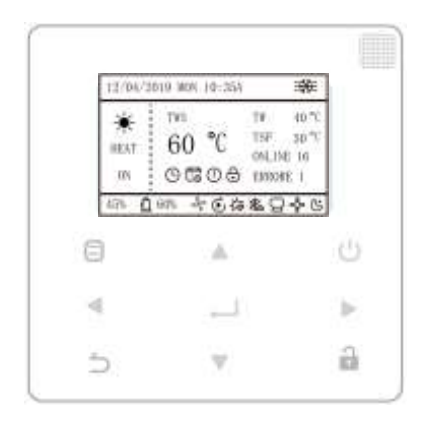

|        | To lockout / unlock.                                                                                                    |
|--------|----------------------------------------------------------------------------------------------------|
| ▲ ▼    | To modify current setpoint                                                                                                    |
|        | To open the various menus from the HOME screen                                                                                                    |
| ▲▼⋖►   | To move the cursor, change the selection or change the set value. The parameter can be quickly changed with a long press.                          |
| ∢⊸ок   | To confirm an operation.                                                                                                    |
|        | To set the ON / OFF function.                                                                                                    |
| 🔶 васк | To return to the previous level. Press to exit the current page and return to the previous page. Long press to return straight to the home screen. |

------

-----

-----

# Menu structure

Press "in 3 seconds to unlock the keypad.

# Setting PROJECT MENU (pwd: 5432)

• Entering the password:

Select "PROJECT MENU", and press "

The initial password must be obtained by a professional.

Press the "▲" and "▼" buttons to change the number to

enter, and press the "◄" and "▶" buttons to change the bit code to enter. After the number is entered, the display is not changed. After entering the password, press the "←" button to enter the interface; press the "Ć" button to go back to the previous interface; the display is as follows if

**O** NOTE

parameters, otherwise it may cause abnormal failures.

are

change

not

the

Non-professionals

allowed to

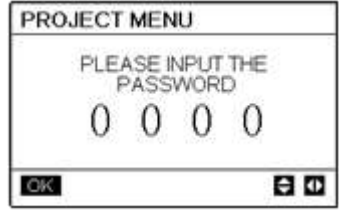

the input is incorrect:

PROJECT MENU

OK

SORRY WRONG PASSWORD PLEASE INPUT AGAIN 0 0 0 0

| PROJECT MENU   |   |
|----------------|---|
| SET DHW TIME   |   |
| SET E9 TIME    |   |
| INV PUMP RATIO |   |
| CHECK PARTS    |   |
| OK 2/3         | e |

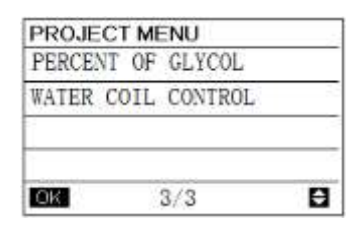

Set unit air-conditioning:

Press"▼"and"▲"buttons to select the "SET UNIT AIR-CONDITIONING" in the "PROJECT MENU"

interface, and press the "← " button to enter the interface. The interface display is as follows:

| SET UNIT      |   |    | - 11 | SET UNIT |   |   |      |
|---------------|---|----|------|----------|---|---|------|
| TWO_COOL DIFF | 1 | 2  | +°C  | Dtmix    | • | 2 | •°C  |
| TWO HEAT DIFF |   | 2  | +°C  | FCoffset | • | 3 | ● "C |
| DT5_ON        |   | 8  | *°C  | FChyser  | • | 1 | ●°C  |
| DTIS5         |   | 10 | P*0  |          |   |   |      |
| DtTws         | 4 | 1  | +°C  |          |   |   |      |
| OK.           |   | E  | 30   | CK       |   | E | 10   |

Press "▲" or "▼" to select item and press "◀" or "▶" to set suitable temperature or time. Press " " to confirm. Back to homepage if there is no operation within 60s.

Detailed setup information:

|               | Setting                 | Default | Adjustment  | Note |
|---------------|-------------------------|---------|-------------|------|
|               | range                   | value   | value       |      |
| Two_COOL_DIFF | 1 <b>∽5°C</b>           | 2°C     | 1°C         |      |
| Two_HEAT_DIFF | 1 <b>∽5°C</b>           | 2°C     | 1° <b>C</b> |      |
| dT5_ON        | 2 <b>∽</b> 10 <b>°C</b> | 8°C     | 1° <b>C</b> | DUW  |
| Dt1s5         | 5∽20° <b>C</b>          | 10°C    | 1°C         | DIIW |

The query interface as follows is displayed if the input is correct:

• •

| PROJECT MENU              |   |
|---------------------------|---|
| SET UNIT AIR CONDITIONING |   |
| SET PARALLEL UNIT         |   |
| SET UNIT PROTECTION       |   |
| SET DEFROSTING            |   |
| ОК 1/3                    | ŧ |

Set parallel unit:
 Select "SET PARALLEL UNIT" and press "
 " to entry. Display as follows:

131

| 1012              |     |    |      |
|-------------------|-----|----|------|
| RATIO_HEAT-FIRST  | •   | 50 | • %  |
| RATIO_COOL-FIRST  | 4   | 0  | • %  |
| TW_HEAT-DIFF      | 4   | 2  | + °C |
| TW_COOL-DIFF      |     | 2  | ▶ *C |
| SET PARALLEL UNIT | Sw. |    |      |

Press "▲" or "▼" to select item to be set and press "◄" or " ▶" to set value. Press " " to confirm. Back to homepage if there is no operation within 60s.

### Detailed setup information:

|                  | Setting range |
|------------------|---------------|
| Tw_Cool_diff     | 1∽5°C         |
| Tw_Heat_diff     | 1∽5°C         |
| Ratio_cool_first | 5~100%        |
| Ratio_heat_first | 5~100%        |

• Set unit protection:

Select "SET UNIT PROTECTION" and press " to entry. Display as follows:

| SET UNIT PROTECTION |   |    |     |
|---------------------|---|----|-----|
| T_DIFF_PRO          | 4 | 12 | ▶*C |
| TWI_O ABNORMAL      | • | 2  | ▶*¢ |
|                     |   |    |     |
| OK                  | - | E  | 3 0 |

Press "▲" or "▼" to select item to be set and press "◀ " or " ► " to set value. Press "◀—<sup>I</sup>" to confirm. Back to homepage if there is no operation within 60s.

Detailed setup information:

|                | Setting range |
|----------------|---------------|
| T_DIFF_PRO     | 8∽15°C        |
| TWI-O ABNORMAL | 1∽5°C         |

• Set defrosting:

Select "SET DEFROSTING" and press "

## Display as follows:

| T_FROST      | 4 | 35  | <b>P</b> min |
|--------------|---|-----|--------------|
| T_DEFROST_IN |   | - 0 | 1.4          |
| T_FROST_OUT  | 4 | 0   |              |
| CK           |   | F   | 30           |

Press "▲" or "▼" to select item to be set and press "◀" or " ▶" to set value. Press "◀—<sup>1</sup>" to confirm. Back to homepage if there is no operation within 60s.

Detailed setup information:

|              | Setting range |
|--------------|---------------|
| T_FROST      | 20~180min     |
| T_DEFROST_IN | -5∽5°C        |
| T_FROST_OUT  | -10∽10°C      |

• DHW time setting:

Select "SET DHW TIME" and press "

Display as follows:

| SET DHW TIME   |   |     |     | SETI | DHW TIME |     |     |     |
|----------------|---|-----|-----|------|----------|-----|-----|-----|
| SELECT ADDRESS | 4 | 07  | ▶ # | DHW  | MIN TIME | - 4 | 0.5 | ▶ h |
| COOL MIN TIME  | 4 | 0.5 | ▶ h | DHW  | MAXTIME  | 4   | -08 | ►h  |
| COOL MAX TIME  | 4 | -08 | ▶ h |      |          |     |     |     |
| HEAT MIN TIME  | 4 | 0.5 | ▶ h |      |          |     |     |     |
| HEAT MAX TIME  | 4 | 08  | ►h  |      |          |     |     |     |
| ОК 1/2         |   | E   |     | OK   | 2/2      |     | E   | 1   |

Press " $\blacktriangle$ " or " $\blacktriangledown$ " to select item to be set and press " $\blacktriangleleft$ " or " $\blacktriangleright$ " to set value. Press " $\twoheadleftarrow$ " to confirm. Back to homepage if there is no operation within 60s.

Detailed setup information:

|                    | Setting range         |
|--------------------|-----------------------|
| SELECT ADDRESS     | 0~15                  |
| COOL MIN TIME 0.5h | 0. 5 <sup>~</sup> 24h |
| COOL MAX TIME      | 0. 5 <sup>~</sup> 24h |
| HEAT MIN TIME      | 0.5 <sup>~</sup> 24h  |
| HEAT MAX TIME      | 0. 5 <sup>~</sup> 24h |
| HOT WATER MIN TIME | 0. 5 <sup>~</sup> 24h |
| HOT WATER MAX TIME | 0.5 <sup>~</sup> 24h  |

# **E9** Error time setting:

Select "SET E9 TIME" and press "
"
to entry.
Display as follows:

| SET E9 TIME         |   |    |     |
|---------------------|---|----|-----|
| E9 PROTECT TIME     | 4 | 10 | ► s |
| E9 DETECTION METHOD | 4 | 1  | ▶荐  |
|                     |   |    |     |
|                     |   |    |     |
|                     |   |    |     |
| OK                  |   | E  | 10  |

#### Inverter pump output setting:

Select "INV PUMP RATIO" and entry the following page to select pump: use in the case of multiple pumps, do not send instructions for single pump.

| INV PUMP RATIO |          |     |         |
|----------------|----------|-----|---------|
| MIN RATIO      | 4        | 70  | ₹       |
| MAX RATIO      | 4        | 100 | ₹<br>88 |
|                |          |     |         |
|                |          |     |         |
|                |          |     |         |
| ок             | <u> </u> | E   |         |

Press "▲" or "▼" to select item to be set and press "◄" or "▶" to set value. Press "◀—<sup>1</sup>" to confirm. Back to homepage if there is no operation within 60s. MINRATIO setting should ensure its flow meet the requirement of the whole unit, otherwise the unit may be damaged.

# CHECK PARTS

Select "CHECK PARTS" and press "

submenu. Display as follows:

| CHECK PARTS    |                                       | CHECK PARTS |     |
|----------------|---------------------------------------|-------------|-----|
| SELECT ADDRESS | <ul> <li>♦ 07</li> <li>♦ #</li> </ul> | SV2 STATE   | OFF |
| FIX POMP STATE | 0PP                                   | SV4 STATE   | OFF |
| INV POMP STATE | 80%                                   | SV5 STATE   | OFF |
| FUCH-KAY VALVE | OFF                                   | SV6 STATE   | OFF |
| SV1 STATE      | OFF:                                  | SV8A STATE  | OFF |
| DACK 1/2       | 80                                    | BACK 2/3    | •   |
| CHECK PARTS    |                                       | 7           |     |

| CHECK PARTS |     |
|-------------|-----|
| SV8B STATE  | OFF |
| HEAT1 STATE | OFF |
| HEAT2 STATE | OFF |
| COIL VALVE  | OFF |
|             |     |
| EACK 3/3    | Ð   |

Press " $\blacktriangle$ " or " $\blacktriangledown$ " to view 13 state. Press " $\bigcirc$ " to return to the previous page.

# PERCENT OF GLYCOL

Applicable models: low temperature cooling only and FC models, (lower outlet water temperature); heat pump(water side, low temperature antifreeze) Select "PERCENT OF GLYCOL" and press "

entry submenu. Display as follows:

| PERCENT OF GLYC | OL                           | PERCENT OF GLYCO   | L     |      |
|-----------------|------------------------------|--------------------|-------|------|
| GLYCOL TYPE     | ETHE                         | HISTORICAL SETTING | 19050 | 1.00 |
| SET THE PERCENT | 4 70 ♦ %                     | 04/06/2020 11:30A  | 80    | %    |
| TSAFE           | 5 20                         | 04/06/2020 11:30A  | 80    | 1%   |
| PAF             | 0.7MPa                       | 04/06/2020 11:30A  | 80    | %    |
| ∆PAF            | <ul> <li>● 0 MMPa</li> </ul> | 04/06/2020 11:30A  | 80    | %    |
| BACK 1/2        | 80                           | ок 2/2             |       | B    |

Press "▲" or "▼" to select item to be set and press "◄" or "▶" to set value. Press "◀—<sup>1</sup>" to confirm. Back to homepage if there is no operation within 60s. Up to 16 historical setting records.

|                 | Setting range |
|-----------------|---------------|
| GLYCOL TYPE     | ETHE/PROP     |
| SET THE PERCENT | 0~50%         |
| TSAFE           | DISPLAY       |
| PAF             | DISPLAY       |

| ∆PAF               | 0~0.2MPa          |
|--------------------|-------------------|
| HISTORICAL SETTING | 04/06/2020 12:00A |
| HISTORICAL SETTING | 04/06/2020 12:00A |
| HISTORICAL SETTING | 04/06/2020 12:00A |

# Water Coil Control

Press "▲" and "▼" to select "WATER COIL CONTROL" and press "←—]". Display as follows:

| WATER COIL CON | TR | 0L   |    |
|----------------|----|------|----|
| SELECT ADDRESS | ٠  | 11   | ►# |
| COIL CONTROL   | ٩  | AUTO | •  |
|                |    |      |    |
| DK             |    | e    | Ð  |
|                |    |      |    |

Press "▲" and "▼" to select "COIL CONTROL" and press "◀" or " ►" to select control mode: AUTO (automatically control), MANUALON (with water coil), MANUALOFF (without water coil). Press "◀」" to save. Press "△" to exit this page. Note: Water Coil Control is only applicable to FC models.

# Setting SERVICE MENU (pwd 234)

Entering the password:

Select "SERVICE MENU", and press the "

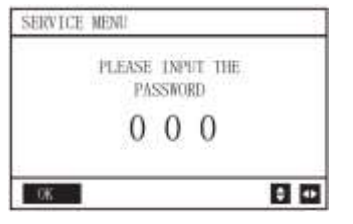

Press "▲" and "▼" buttons to change the number to enter, and press "◄" and "▶" buttons to change the bit code to enter. After the number is entered, the display is not changed. After entering the password, press "◀━" button to enter the interface or Press "⊃ " button to go back to the previous interface. Display as follows if the input is incorrect:

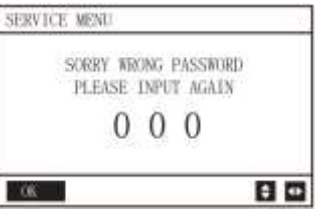

The query interface as follows is displayed if the input is correct:

| SERVICE MENU         | SERVICE MENU             |  |  |
|----------------------|--------------------------|--|--|
| STATE QUERY          | TEMPERATURE COMPENSATION |  |  |
| CLEAR HISTORY ERRORS | PUMP CONTROL             |  |  |
| SETTING ADDRESS      | MANUAL DEFROST           |  |  |
| HEAT CONTROL         | LOW OUTLETWATER CONTROL  |  |  |
| 1/4 🖯                | 2/4                      |  |  |

| SERVIC  | E MENU        | SERVICE MENU     |   |
|---------|---------------|------------------|---|
| VACUUM  | SWITCH        | DHW DISINFECTION |   |
| ENERGY  | SAVING SWITCH |                  |   |
| DHW ENA | BLE           |                  |   |
| FACTORY | DATA RESET    |                  |   |
| DK      | 3/4           | E OK 4/4         | 8 |

# State query

Press "▲" or "▼" to select "STATE QUERY" under "SERVICE MENU" page. Then press "← " to enter submenu.

| STATE QUERY    |          | STATE QUERY        | 10                                        |
|----------------|----------|--------------------|-------------------------------------------|
| SELECT ADDRESS | • 07 • i | H-P PRESSURE       | 3.83MPa                                   |
| ODU MODEL      | 130 KV   | L-P PRESSURE       | 3.83MPa                                   |
| COMP FREQUENCE | 50 H     | TP1 DISCHARG       | E TEMP 30 °C                              |
| COMP1 CURRENT  | 20 )     | TP2 DISCHARG       | E TEMP 30 °C                              |
| COMP2 CURRENT  | 20       | TH SUCTION TE      | MP -20 °C                                 |
| BACK 1/10      | 8 0      | EACK 2             | /10                                       |
| STATE QUERY    |          | STATE QUERY        |                                           |
| TZ TEMP        | -20 °    | C TFIN1 TEMP       | 60 °C                                     |
| T3 TEMP        | -20 *    | C TFIN2 TEMP       | 80 °C                                     |
| T4 TEMP        | -20 °    | C TDSH             | 30 °C                                     |
| T6A TEMP       | 40 °     | C TSSH             | 15 °C                                     |
| T6B TEMP       | 40. °    | C TCSH             | 15 °C                                     |
| BACK 3/10      | E        | BACK 4             | 1/10                                      |
| STATE QUERY    |          | STATE QUERY        | 10                                        |
| FAN1 SPEED     | 850 RPM  | EXV C              | 1800 P                                    |
| FAN2 SPEED     | 850 RPN  | TWI TEMP           | 30 °C                                     |
| FAN3 SPEED     | 850 RPN  | Two TEMP           | -30 °C                                    |
| EXV A          | 1800 F   | TWITEMP            | 30 °C                                     |
| EXVB           | 1800 F   | TAF1 TEMP          | 30 °C                                     |
| BACK 5/10      | E        | EACK 6             | /10 🖸                                     |
| STATE QUERY    |          | STATE QUERY        |                                           |
| TAF2 TEMP      | 30 °     | COMPTIME           | 65535 H                                   |
| TS TEMP        | 30. *    | C FIX PUMP TIME    | 65535H                                    |
| COMP TIME 1    | 120 MI   | INV PUMPTIME       | 65535H                                    |
| COMP TIME 2    | 120 MI   | SG STATE           | 0                                         |
| COMPTIME 3     | 120 M    | EVU STATE          | 0                                         |
| BACK 7/10      | 120 Mi   | BACK 8             | /10                                       |
| STATE OUEDV    |          |                    |                                           |
|                | N/A B    | STATE QUERY        | TATT                                      |
| UMI SOFTWARE   | V43      | LIDEFRUSTING S     | IAIC<br>Iod lost lost fort                |
| ED SOFTWARE    | V45      |                    | 101 1001 1001 1071<br>1031 1031 1031 1031 |
|                |          | Trog tost right of | 1141 (15) (14) (15)                       |
|                | 1        | END                |                                           |
| 0/10           | E        |                    | 24.0                                      |

Press "◀" or "▶" to select the address of module to view (the offline address is skipped automatically). There are 11 pages and 49 state values. Press "▲" or "▼" buttons to select the different pages.

#### ◆ Clear history errors:

Press "▲" or "▼" to select "CLEAR HISTORY ERRORS" and confirm by "←—".

| SERVICE MENU         | CLEAR HISTORY ERRORS      |
|----------------------|---------------------------|
| STATE QUERY          | CLEAR UNIT HISTORY ERRORS |
| CLEAR HISTORY ERRORS | CLEAR ALL HISTORY ERRORS  |
| SETTING ADDRESS      | CLEAR LOCK ERROR          |
| HEAT CONTROL         | CLEAR RUN TIME            |
| 1/4                  | OK 🗧                      |

Press "▲" or "▼" to select "CLEAR UNIT HISTORY ERRORS" and press "← " to confirm. Display as follows:

| SELECT ADDRESS           | 4 | 07  | • # |
|--------------------------|---|-----|-----|
| DO YOU WANT TO<br>CLEAR? | • | YES | •   |
| OK                       |   | E   |     |

Press "▲" or "♥" to select "SELECT ADDRESS" and press "◀" or "▶" to select address value. Press "▲" or "♥" to select clear or not, and press "◀" or "▶" to select YES or NO, and press "◀—" to confirm. Press"▲" or "♥" to select "CLEAR ALL HIS ERRS"

and press "

| CLEAR ALL HIS ERRS |          |     |    |
|--------------------|----------|-----|----|
| DO YOU WANT TO     | •        | YES | ٠  |
| CLEAR?             |          |     |    |
|                    |          |     |    |
|                    | <u> </u> |     |    |
|                    |          |     | _  |
| OK                 |          |     | 41 |

Press"▲" or "▼" to select "CLEAR LOCK ERROR" and press "◀—」" to confirm. Display as follows:

| CLEAR LOCK ERR           | 2       |
|--------------------------|---------|
| DO YOU WANT TO<br>CLEAR? | • YES • |
| -                        |         |
| OK                       | 0       |

Press "◀" or "▶" to select YES or NO, and press " ↓" to confirm.

Press "▲" or "▼" to select "CLEAR RUN TIME" and press "←」" to confirm. Display as follows:

| SELECT ADDRESS        | 4 | 07 | • # |
|-----------------------|---|----|-----|
| CLEAR COMP TIME ?     | • | NO |     |
| CLEAR FIX PUMP TIME?  | 4 | NO | ٠   |
| CLEAR INV PUMP TIME ? | 4 | NO | •   |
| OK                    |   | E  |     |

Press "▲" or "▼" to select "SELECT ADDRESS", press "◀" or "▶" to select address value. Press "▲" or "▼" to select clear or not, and press "◀" or "▶" to select YES or NO, and press "◀—" to confirm.

# • Setting address:

Press "▲" or "▼" under "SERVICE MENU" page to select "SETTING ADDRESS" (Can also enter by combining buttons pressing "⊖", "▶" for 3s). Press "↓ " and enter submenu.

| OK 1/4               | θ | DK              |   | E    |     |
|----------------------|---|-----------------|---|------|-----|
| HEAT CONTROL         |   | MODBUS ADDRESS  | 4 | 10   | • # |
| SETTING ADDRESS      |   | MODBUS ENABLE   | 4 | NO   | •   |
|                      |   | CONTROL ENABLE  | 4 | YES  |     |
| CLEAR HISTORY ERRORS |   | ADDRESS         |   | 10.0 |     |
| STATE QUERY          |   | CONTROLLER      |   | 10   | •#  |
| SERVICE MENU         |   | SETTING ADDRESS |   |      | -   |

Press "▲" or "▼" to select item and press "◀" or "▶" to set value. Then press "◀—<sup>1</sup>" to confirm and " ⊃" to back.

# Heat control

HEAT1 means pipe electric heating in cooling/heating mode. HEAT2 means tank electric heating or gas boiler in DHW mode.

Press "▲" or "▼" to select "HEAT CONTROL" under "SERVICE MENU" page. Press "← " and enter submenu.

| OK                   | 1/4    | Ð     | OK,               | Θ   |  |
|----------------------|--------|-------|-------------------|-----|--|
| HEAT CO              | ONTROL |       | FORCED HEAT2 OPEN | 014 |  |
| SETTING ADDRESS      |        |       | FORCED HEAT1 OPEN |     |  |
| CLEAR HISTORY ERRORS |        | HEAT2 |                   |     |  |
| STATE QUERY          |        | HEAT1 |                   |     |  |
| SERVICE MENU         |        |       | HEAT CONTROL      |     |  |

Press " $\blacktriangle$ " or " $\blacktriangledown$ " to select item to be set. Press " $\checkmark$ " and enter submenu.

#### HEAT1 dial (S6-1 OFF):

| HEAT1        | 1.2    |
|--------------|--------|
| HEAT1-ENABLE | 4 NO > |
|              |        |
|              |        |
| ÛK.          | D      |

#### HEAT1 dial (S6-1 ON):

| HEAT1         |            | FORCED HEAT1 OPEN |        |  |
|---------------|------------|-------------------|--------|--|
| HEAT1-ENABLE  | 4 NO >     | HEAT1-ENABLE      | 4 NO + |  |
| T-HEAT1-DELAY | 4 90 ► MIN |                   |        |  |
| DTW-HEAT1-OFF | 4 5 ▶°C    | 5                 |        |  |
| T4-HEAT1-ON   | 4 5 ▶ °C   |                   |        |  |
|               |            | 5                 | 1.     |  |
| OK.           | 80         | 10110             | E 1    |  |

#### HEAT2:

| HEAT2                                                                                                    |                      | ]                                                                    |
|----------------------------------------------------------------------------------------------------|----------------------|----------------------------------------------------------------------|
| ALLHEAT2 DISABLE                                                                                                    | · YES ·              | 1                                                                    |
| SELECT ADDRESS                                                                                                    | 4 10 ▶#              | 1                                                                    |
| HEAT2-ENABLE                                                                                                    | 4 NO +               | 1                                                                    |
| T-HEAT2-DELAY                                                                                                    | 4 190 ►MIN           | ]                                                                    |
| DT5-HEAT2-OFF                                                                                                    | < 10 ▶*C             | 1                                                                    |
| OK 1/2                                                                                                    | 80                   | 1                                                                    |
| HEAT2<br>T4-HEAT2-ON                                                                                                    | < 10 ▶°C             | FORCED HEAT2 OPEN<br>SELECTED ADDRESS 4 10<br>FORCED HEAT2 OPEN 4 NO |
| 00 01 02 03 04<br>08 09 10 11 12                                                                                                    | 05 06 07<br>13 14 15 | 00 01 02 03 04 05 06<br>08 09 10 11 12 13 14                         |
| Contraction and a second statement of the second second se |                      |                                                                      |

Press "▲" or "▼" to select item and press "◀" or "▶" to set value. Then press "◀" to confirm and "⊃" to back.

#### TEMPERATURE compensation

Press "▲" or "▼" to select "TEMPERATURE COMPENSATION" under "SERVICE MENU" page. Press "↓」" and enter submenu.:

| SERVICE MENU             | TEMP COMPENSATION |                             |  |
|--------------------------|-------------------|-----------------------------|--|
| TEMPERATURE COMPENSATION | COOL MODE ENABLE  | <ul> <li>YES ▶°C</li> </ul> |  |
| PLMP CONTROL             | T4 COOL-1         | 4 15 +°C                    |  |
|                          | T4 COOL-2         | 4 08 ▶°C                    |  |
| MANUAL DEFROST           | OFFSET-C          | 4 10 ▶°C                    |  |
| LOW OUTLETWATER CONTROL  |                   |                             |  |
| CK 2/4 🖯                 | OK 1/2            | 80                          |  |

|            |   | 1 6 0 |     |
|------------|---|-------|-----|
| T4 HEAT-1  | 4 | 15    | **C |
| T4 HEAT -2 | 4 | 08    | ▶*C |
| OFFSET-H   | 4 | 10    | ▶*C |

| Press ' | ' <b>▲</b> " or " <b>▼</b> " | to select       | item and | press " | ¶" or "▶' | " to set |
|---------|------------------------------|-----------------|----------|---------|-----------|----------|
| value.  | Then press                   | " <b>↓</b> " to | confirm. |         |           |          |

### • Pump Control:

Press "▲" or "▼" to select "PUMP CONTROL" under "SERVICE MENU" page. Press "← " and enter submenu.

| SERVICE MENU             | PUMP CONTROL     |
|--------------------------|------------------|
| TEMPERATURE COMPENSATION | FORCED PUMP OPEN |
| PUMP CONTROL             | INV PUMP SETTING |
| MANUAL DEFROST           | PUMP ON/OFF TIME |
| LOW OUTLETWATER CONTROL  |                  |
| OK 2/4 🖯                 | OK 🖨             |

# Press "▲" or "▼ to select "FORCED PUMP OPEN". Press "←↓" and enter submenu.

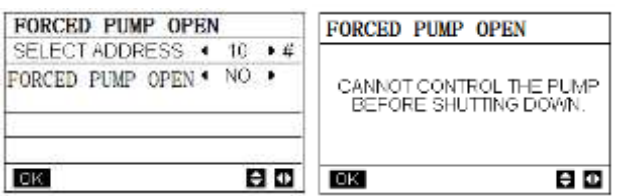

Under "FORCED PUMP OPEN" page, press " $\blacktriangle$ " or " $\checkmark$ " to select item and press " $\triangleleft$ " or " $\triangleright$ " to set value. Press " $\blacklozenge$ " to confirm or " $\bigcirc$ " to go back. If the unit at that address is ON, the pump cannot be controlled by the wired controlled. Display as above. Under "INV PUMP OPEN" page, press " $\blacktriangle$ " or " $\checkmark$ " to select item and press " $\triangleleft$ " or " $\triangleright$ " to set value. Press " $\blacklozenge$ " to confirm or " $\bigcirc$ " to go back.

| INV PUMP SETTI | NG |     |     |
|----------------|----|-----|-----|
| SELECT ADDRESS | 4  | 07  | ▶ # |
| SWITCH ON THE  | 4  | NO  | •   |
| PUMP           |    |     |     |
| RATIO-PUMP     | 4  | 100 | •%  |
|                |    |     |     |
| OK             |    | e   |     |

Note: Can only be set under a single pump. The setting range of RATIO-PUMP is 30%-100%. It should ensure its flow meet the requirement of whole unit, otherwise the unit may be damaged. Under "PUMP CONTROL" page, press " $\blacktriangle$ " or " $\blacktriangledown$ " to select item and press " $\blacktriangleleft$ " or " $\blacktriangleright$ " to set value. Press " $\bigstar$ " to confirm or " $\bigtriangleup$ " to back.

| INV PUMP SETTI | NG |     |      |
|----------------|----|-----|------|
| SELECT ADDRESS | 4  | 07  | ▶ #  |
| SWITCH ON THE  | 4  | NO  | •    |
| PUMP           |    |     |      |
| RATIO-PUMP     | 4  | 100 | ۶% ا |
|                |    |     |      |
| OK             |    | e   |      |

### WSAN-YSi Service Manual

|          | Set     | Default | Adjustment |  |
|----------|---------|---------|------------|--|
|          | range   | value   | range      |  |
| PUMP ON  |         |         |            |  |
| TIME     | 5∽60min | 5       | 5          |  |
| PUMP     |         |         |            |  |
| OFF TIME | 0∽60min | 0       | 5          |  |

# Parameter setting requirements are as follows:

\_\_\_\_\_

-----

---

# Manual Defrost:

Press "▲" or "▼" to select "MANUAL DEFROST" under "SERVICE MENU" page. Press "← " and enter submenu.

| SERVIC | E MENU          |      | MANUAL DEFROST         |
|--------|-----------------|------|------------------------|
| TEMPER | ATURE COMPENSAT | NON  | SELECT ADDRESS ◀ 07 ▶# |
| PUMP C | ONTROL          |      | MANUAL DEFROST 4 NO >  |
| MANUA  | L DEFROST       |      |                        |
| LOW OU | TLETWATER CON   | IROL |                        |
| OK     | 2/4             | 8    | CK 🗧 🛈                 |

Press "▲" or "▼" to select item to be set and press "◀" or "▶" to set value. Press "◀┛" to confirm or "⊃" to go back. If the external unit successfully enters the defrost mode after the "MANUAL DEFROST" is turned on, the defrost icon will be displayed at homepage of the wired controller.

### Low outlet water temperature control

Press "▲" or "▼" to select "LOW OUTLETWATER CONTROL" under "SERVICE MENU" page. Press "←」" and enter submenu. Suitable for HP-UNIT.

| SERVICE MENU             | LOW OUTLET WATER CTRL |          |  |
|--------------------------|-----------------------|----------|--|
| TEMPERATURE COMPENSATION | MEN TEMP FOR COOL     | • 50°C • |  |
| PLIMP CONTROL            | HISTORICAL SETTING.   |          |  |
|                          | 04/05/2020 11:304     | 5 C      |  |
| MANUAL DEFRUST           | 04/06/2020 11:304     | 5°C      |  |
| LOW OUTLETWATER CONTROL  | 04/06/2020 11:304     | 5'C      |  |
| OK 2/4 🖯                 | 2.08                  | 1        |  |

Press "◀" or "▶" to set value. Press "◀—" to confirm or "

 $\bigcirc$ " to back. At this page, the historical minimum water outlet temperature setting (setting range 0-20°C) can be viewed. When the setting temperature is less than 5°C, a prompt box will pop up:

| LOWOUTLET   | WATER CONTROL   |
|-------------|-----------------|
| The setting | g temp is below |
| 5 degrees.  | Flease confirm  |
| whether it  | is an           |
| antifreeze  | system?         |
| DK          | ÷ 0             |

#### Vacuum mode

Press "▲" or "▼" to select "VACUUM SWITCH" under "SERVICE MENU" page. Press "← " and enter submenu.

| SERVICE MENU         | VACUUM SWITCH |        |  |
|----------------------|---------------|--------|--|
| VACUUMISWITCH        | VACUUM SWITCH | ▲ N0 ▶ |  |
| ENERGY SAVING SWITCH |               |        |  |
| DHW ENABLE           |               |        |  |
| FACTORY DATA RESET   |               |        |  |
| IOK 3/4 🖯            | DK            |        |  |

Press "◀" or "▶" to set YES or NO. Then press "◀—" to confirm. Power off and restart is required to exit it.

# Energy saving mode

Press "▲" or "▼" to select "ENERGY SAVING SWITCH" under "SERVICE MENU" page. Press "↓ " and enter submenu.

| SERVICE MENU         | ENERGY SAVING SWITCH                   |      |     |  |
|----------------------|----------------------------------------|------|-----|--|
| VACUUM SWITCH        | SAVING SWITCH                          | 4.80 | . % |  |
| ENERGY SAVING SWITCH | HISTORICAL SETTING                     |      | _   |  |
| DHW ENABLE           | 04/06/2020 11:30A<br>04/06/2020 11:30A | 80   | 35  |  |
| FACTORY DATA RESET   | 04/06/2020 11:30A                      | 60   | 95  |  |
| OK 3/4 😫             | OK                                     |      | 0   |  |
| N N                  |                                        |      | -   |  |

Press " $\blacktriangleleft$ " or " $\blacktriangleright$ " to set value. Press " $\checkmark$ " to confirm or " $\bigcirc$ " to go back.

### DHW ENABLE

Press "▲" or "▼" to select "DHW ENABLE" under "SERVICE MENU" page. Press "← " and enter submenu.

SUBILICE M

| SERVIC  | E MENU        | 1 | DHW ENABLE |      |
|---------|---------------|---|------------|------|
| VACUUM  | SWITCH        | - | DHW ENABLE | ♦ NO |
| ENERGY  | SAVING SWITCH | 1 |            |      |
| DHW EN/ | ABLE          |   |            |      |
| FACTORY | DATA RESET    |   |            |      |
| OK      | 3/4           | 8 | OK         | 4    |

Press "▲" or "▼" to set YES or NO. Press "← " to confirm or "⊃" to back.

Note: DHW ENABLE is only available for custom made DHW models.

### • FACTORY DATA RESET:

Press "▲" or "▼" to select "FACTORY DATA RESET" under "SERVICE MENU" page. Press "← " and enter submenu.

| SERVIC                                              | E MENU     |                | FACTORY DATA RESE | F |
|-----------------------------------------------------|------------|----------------|-------------------|---|
| VACUUM SWITCH<br>ENERGY SAVING SWITCH<br>DHW ENABLE |            | DO YOU WANT TO | • YEZ •           |   |
|                                                     |            | RESET?         |                   |   |
|                                                     |            |                |                   |   |
| FACTORY                                             | DATA RESET |                |                   | 8 |
| OK .                                                | 3/4        | Ð              | - 0K              |   |

Press "▲" or "▼" to select corresponding item and press " ◀" or " ▶" to select restore or not. Press "◀—<sup>1</sup>" to confirm or "<sup>(</sup>)" to go back.

# DHW DISINFECTION

Press "▲" or "▼" to select DHW DISINFECTION on the SERVICE MENU interface. Press "← " and enter submenu.

| SERVICE MENU     | DHW DISINFECTION      | 77        |
|------------------|-----------------------|-----------|
| DHW DISINFECTION | DISINFECTION FUNCTION | 4 NO 1    |
|                  | WEEK DAY              | 4 MON .   |
|                  | DAY TIME              | 4 24:00 1 |
|                  | MAX. RUNNING TIME     | 4 60 MM   |
| ок 4/4           |                       | 80        |

Press "▲" or "▼" to select the option to be set, and press " ◀" or " ▶" to set the desired value or state, and press the "◀—" key to confirm. When setting DISINFECTION FUNCTION to "YES" state, a prompt box will pop up:

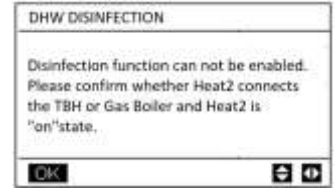

137

# 7 How to install the Inverter board:

- 1. Open the front panel of the electric control box before installing the Inverter board, take a picture of the original settings and wiring positions, and record the position of the cables and the terminals;
- 2. Check whether the Midea code on the surface of the inverter is the same as that of the replaced inverter board;
- 3. Since different IPM modules have different mounting torques, check whether the IPM module is correct according to the unit model. The IPM module specification on Sheen/Storm30/60/90unit, Large/Thunder, screw size and torque used by the unit are as follows:

| model    | IPM<br>Specifications<br>for compressor | Compressor<br>IPM screw<br>size | Fan<br>IPM<br>screw<br>size | Compressor<br>IPM screw<br>torque N.m | Fan IPM<br>screw<br>torque<br>N.m | Compresso<br>r cable<br>screw<br>torque N.m |
|----------|-----------------------------------------|---------------------------------|-----------------------------|---------------------------------------|-----------------------------------|---------------------------------------------|
| Sheen 30 | 50A                                     | M5                              | M3                          | 1.5-1.8                               | 1.0- 1.2                          | 1.5-1.8                                     |
| Sheen 60 | 50A*2                                   | M5                              | M3                          | 1.5-1.8                               | 1.0- 1.2                          | 1.5-1.8                                     |
| Sheen 90 | 75A*2                                   | M5                              | M3                          | 1.5-1.8                               | 1.0- 1.2                          | 1.5-1.8                                     |

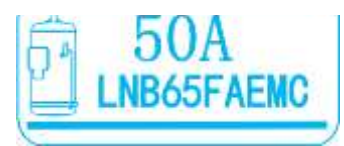

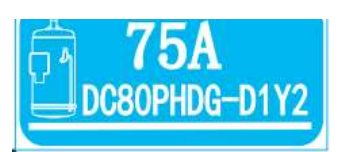

LNB/LVB65FAEMC compressor DC80PHDG-D.1Y2compressor

- 4. Remove the Inverter board to be replaced, and keep the cooling surface of the radiator clean without dust, impurities, etc. adhering to the surface;
- 5. Place the new inverter board according to the mounting holes on the radiator. When picking up the inverter board, pls hold board by the side of the PCB, and it is forbidden to grab the components on the board directly; A newly installed inverter board for Sheen 30 should be Pre-installed the DC bus (current flows from N\_in to N\_out), and fix it.

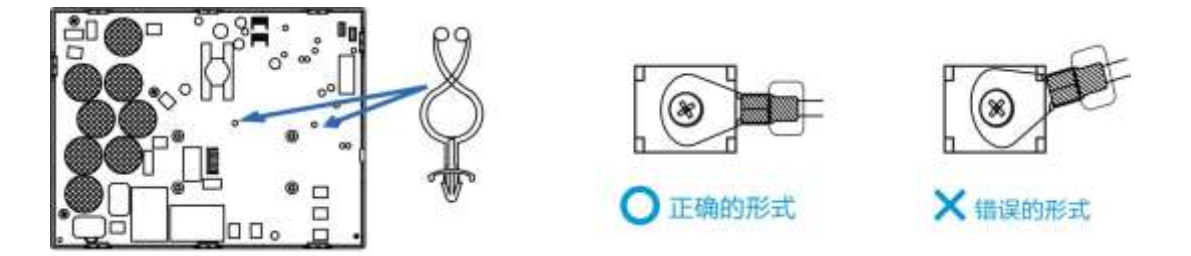

6. The surface of the IPM module is evenly coated with thermal conductive silicone grease, the operation method is as follows:

(1) Before pouring thermal grease, please ensure that heat dissipation surface of the IPM and surface of the radiator are free of impurities, and the flatness and smoothness of the radiator are less than 30um. Spread the thermal grease evenly on the two heat dissipation surface sides, the thickness of thermal grease is 100  $\mu$ m. It is not that the more you pour, get more heat dissipated.

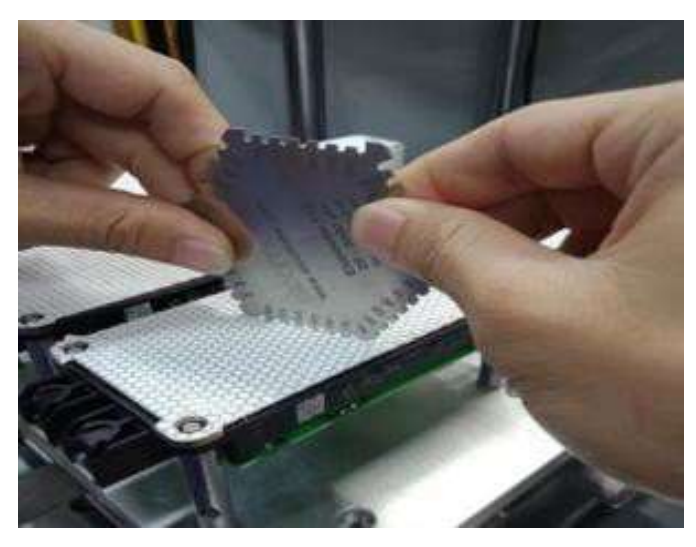

(2) After coating the thermal grease surface and before installation, please keep the two heat dissipation surfaces free from any attachments to avoid impurities adhering to the heat dissipation surface and causing poor heat dissipation.

(3) Every time an inverter board with thermal grease is installed, please clean both sides of the thermal grease before fixing the board, and re-lay the thermal grease. Do not let the heat sink surface come into contact with any other objects.

7. Fixed and tightened screws on IPM,

When assembling the screws, the screw driver is at 90° to the inverter board.

And then the other screws to be fixed on the PCBA and the sheet metal base;

(1) Regarding to Single IPM module fixation: the first screw should be installed slowly, and if necessary, it should be installed by pre- tightening, especially for IPM modules with current not greater than 10A;

(2) Regarding to multiple IPM modules fixation: Prioritize the assembly of the two screws at the longer diagonal positions, and engages in the pre- tightening.

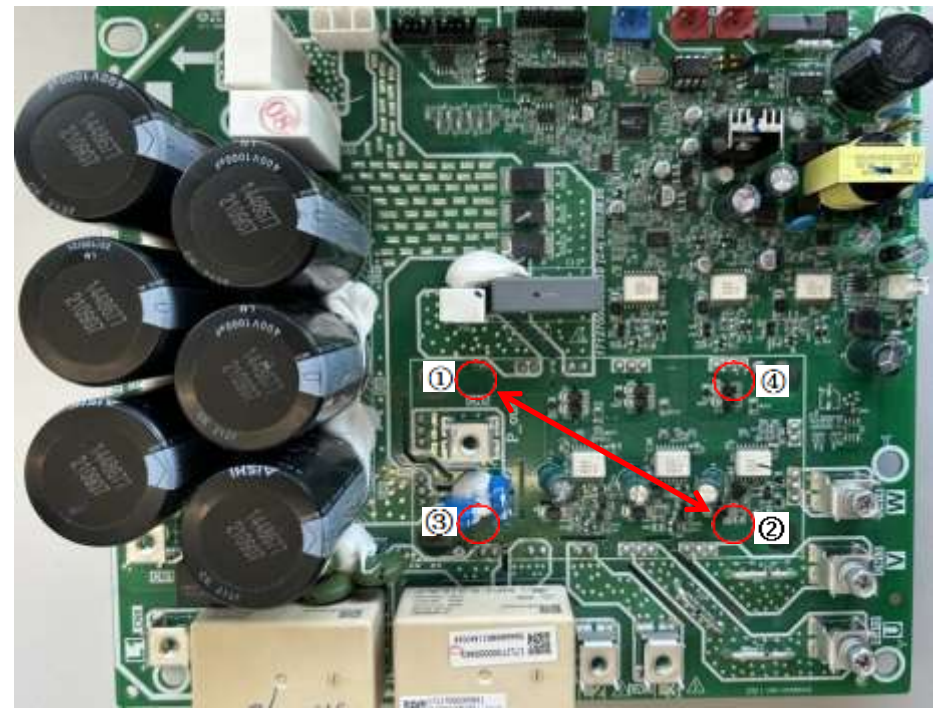

Sheen/Storm 30/60/90 inverter the board

Pre-tightened sequence:  $(1 \rightarrow 2 \rightarrow 3 \rightarrow 4)$ 

Final fastening sequency:  $(1 \rightarrow 2 \rightarrow 3 \rightarrow 4)$ 

The fixing torque value of wiring screw on board is determined according to the size of screw, where M4 reference torque 1.0- 1.2 Nm, M5 reference torque 1.5- 1.8 Nm.

The above torque requirements are tightening torques. If pre-tightening is required according to actual assembly requirements, the pre-tightening torque is 20%-30% of the tightening torque

- 8. Refer to the guidelines on the wiring diagram to connect the force and weak cables, and the lugs are fixed to prevent pressing against raised platform of the terminal;
- Refer to the picture in the 1<sup>st</sup> step, restore the wiring and settings, confirm the corresponding address of the board, After the check that everything is correct, close the upper front panel and fix the screws;

# Precautions during disassembly and assembly of the Inverter board:

- 1. Power off for 10 minutes before removing the inverter board;
- 2. Do not press forcibly when disassembling or installing the Inverter board;
- 4. All the screws in the electric control box cannot be mixed with the screws from the other structural fixtures;
- 5. The wiring of the force electricity port on the board must be carefully and repeatedly confirmed, and fake connections are prohibited!

-----

-----

---

----- 142 -----
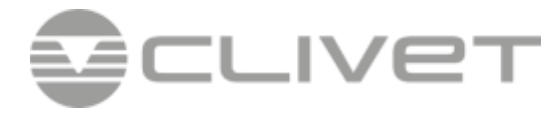

## **CLIVET SPA**

Via Camp Lonc 25, Z.I. Villapaiera - 32032 Feltre (BL) - Italy Tel. + 39 0439 3131 - Fax + 39 0439 313300 - info@clivet.it www.clivet.com

A Group Company of

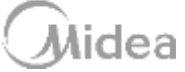